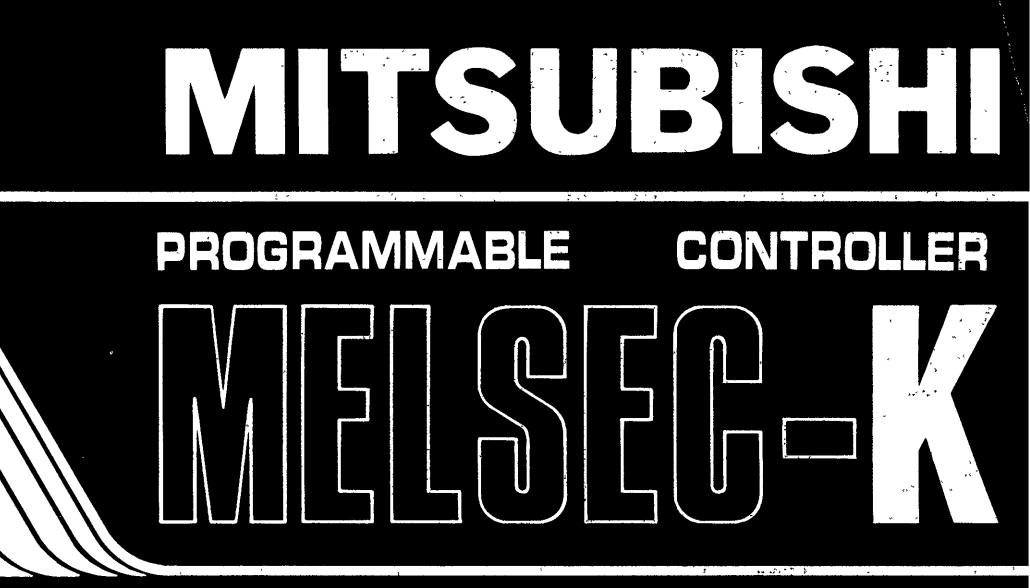

GP-80 Memory Cassette for MELSEC-K type K6MC16E

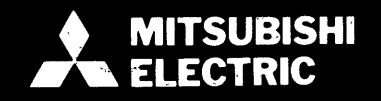

# CONTENTS

| 1. G                                   | ENERAL DESCRIPTION                                                                                                    | 1 |
|----------------------------------------|----------------------------------------------------------------------------------------------------|---|
| 2. S                                   | <b>YSTEM CONFIGURATION</b>                                                                                                    | 2 |
| 2.1<br>2.2                             | Equipment List                                                                                                    |   |
| 3. S                                   | SPECIFICATIONS                                                                                                    | 3 |
| 3.1<br>3.2<br>3.3<br>3.4<br>3.5<br>3.6 | General Specifications14Specifications of K6MCA16E and GP-80 Combination14Specifications of K6MCA16E15Specifications of Interface for GP-80 and Printer (Conforming to RS-232C)15Specifications of K6HGPFE16Specifications of Cables163.6.1K78CBL163.6.2GP-80TCB163.6.3GP-80PRC163.6.4GP-80CCB17Specifications of Battery (GP-80BAT)17 |   |
| <b>4. L</b><br>4.1                     | IST OF FUNCTIONS                                                                                                    | 4 |
| 4.2                                    | List of Functions in Various Modes                                                                                                    | 5 |
| 5.1<br>5.2<br>5.3                      | Mounting Procedures to GP-80                                                                                                    |   |
| 6. II                                  | 5.3.2 GP-80                                                                                                    | 6 |
| 6.1<br>6.2<br>6.3                      | Initial Screen                                                                                                    |   |
| 7.0                                    | OPERATION IN LADDER MODE                                                                                                    | 7 |
| 7.1<br>7.2                             | Screen Display                                                                                                    |   |

| 7.3               | Prepar                                | ation of Sequence Program with Ladder Symbols                                                                                                    |
|-------------------|---------------------------------------|----------------------------------------------------------------------------------------------------|
|                   | 7.3.1                                 | Preparation of sequence program47                                                                                                    |
|                   | 7.3.2                                 | Line return when more than 11 contacts are written                                                                                                    |
|                   | 7.3.3                                 | Write by use of prepared circuit                                                                                                    |
|                   | 7.3.4                                 | Examples of circuit plotting errors                                                                                                    |
| 7.4               | Read o                                | of Sequence Program with Ladder Symbols                                                                                                    |
|                   | 7.4.1                                 | Read of sequence program                                                                                                    |
|                   | 7.4.2                                 | Read of preceding circuit block                                                                                                    |
|                   | 7.4.3                                 | Read by designation of device number                                                                                                    |
|                   | 7.4.4                                 | Read of contact circuit by designation of device number                                                                                                    |
|                   | 745                                   | Read of coil circuit by designation of device number 59                                                                                                    |
|                   | 746                                   | Bead of data instruction or CL instruction 60                                                                                                    |
|                   | 7.4.0                                 | Read of the last circuit 60                                                                                                    |
|                   | 7/9                                   | Howard and downward scrolling of scroop by use of [4] [2] keys                                                                                                    |
|                   | 7.4.0                                 | Display of circuit with comment $61$                                                                                                    |
|                   | 7.4.3                                 | Circuit which connect he displayed                                                                                                    |
| 76                | 7.4.10<br>Corros                      | tion of Sequence Program with Lodder Symbols 62                                                                                                    |
| C. 1              |                                       | Devente of sequence program with Ladder Symbols                                                                                                    |
|                   | 7.5.1                                 | Rewrite of sequence program                                                                                                    |
|                   | 7.5.2                                 | Delation of sequence program                                                                                                    |
|                   | 7.5.3                                 |                                                                                                    |
| 0                 |                                       | ION IN LIST MODE $60 \sim 92$                                                                                                    |
| 0.0               | r LNAT                                | ICIN IN EIST MODE                                                                                                    |
| 8 1               |                                       | neration for Preparation of Sequence Program in List Mode 70                                                                                                    |
| 8.2               | Prepar                                | ation of Sequence Program with List Symbols 72                                                                                                    |
| 0.2<br>Q 3        | Read of                               | of Sequence Program with List Symbols                                                                                                    |
| 0.5               |                                       |                                                                                                    |
|                   | 0.3.1                                 | Read by designation of device number 74                                                                                                    |
|                   | 0.3.2                                 | Read by designation of device number                                                                                                    |
|                   | 8.3.3                                 | Read of instruction by designation of device number                                                                                                    |
|                   | 8.3.4                                 | Read of the last step in program                                                                                                    |
|                   | 8.3.5                                 | Read of reference step list                                                                                                    |
| ~ .               | 8.3.6                                 | Read of I/O use list                                                                                                    |
| 8.4               | Correc                                | tion of Sequence Program with List Symbols                                                                                                    |
|                   | 8.4.1                                 | Rewrite of sequence program                                                                                                    |
|                   | 8.4.2                                 | Insertion of sequence program                                                                                                    |
|                   | 8.4.3                                 | Deletion of sequence program                                                                                                    |
|                   | 8.4.4                                 | Batch delection of NOPs                                                                                                    |
|                   | 8.4.5                                 | Write of NOPs                                                                                                    |
|                   |                                       |                                                                                                    |
| 9. C              | $\cap$ N/N/I = I                      |                                                                                                    |
|                   | UNINE                                 | $NI MODE_{I} \ldots \ldots \mathfrak{83} \sim 94$                                                                                                    |
| <b>∩</b> 4        |                                       | NT MODE                                                                                                    |
| 9.1               | Prepar                                | ation of Comment                                                                                                    |
| 9.1<br>9.2        | Prepar<br>Read o                      | ation of Comment.                                                                                                    |
| 9.1<br>9.2<br>9.3 | Prepar<br>Read c<br>Correc            | NT MODE       83 ~ 94         ation of Comment.       .85         of Comment.       .88         tion of Comment       .90         Comment of Comment       .90                                                                                                |
| 9.1<br>9.2<br>9.3 | Prepara<br>Read of<br>Correc<br>9.3.1 | ation of Comment.       .83 ~ 94         of Comment.       .85         of Comment.       .88         tion of Comment .       .90         Correction of comment limit setting screen.       .90         Overwortion of comment limit setting screen.       .90 |

| 10. k        | CPU MODE                                                                                               | 95 ~ 106    | 10 |
|--------------|----------------------------------------------------------------------------------------------------|-------------|----|
| 10.1         | Write of Programmable Controller CPU.                                                                  |             |    |
|              | 10.1.1 Write to type KUJ, KU or K2 programmable controller CPU                                         | 90<br>98    |    |
| 10.2         | Read from Programmable Controller CPU.                                                                 |             |    |
|              | 10.2.1 Read from type K0J, K0 or K2 programmable controller CPU                                        |             |    |
|              | 10.2.2 Read from type K3NCPU programmable controller CPU                                               | 101         |    |
| 10.3         | Verify between GP-80 and programmable Controller CPU                                                   | 103         |    |
|              | 10.3.1 Verify with type KOJ, KO or K2 programmable controller CPU                                      |             |    |
| 10.4         | 10.3.2 Verify with type K3NCPU programmable controller CPU.         High-Speed Processing of WR RD VER |             |    |
| 11. 1        |                                                                                                    | 107 ~ 112   | 11 |
| 11.1         | Monitor Operation Procedure                                                                            |             |    |
| 11.2         | Stop of Monitor Screen                                                                                 | 110         |    |
| 11.3         | Display of Temporary Value of D (data register)                                                        |             |    |
| 12.          | TEST MODE                                                                                              | 113~120     | 12 |
| 12.1         | On and Off of Forced Output and Latch Unit (when KL61 is used)                                         |             |    |
| 12.2         | Forced Set and Forced Reset                                                                            | 115         |    |
| 12.3         | Change of Temporary Value                                                                              | 115         |    |
| 12.4         | Read of Error Code during Stop of Programmable Controller                                              |             |    |
| 12.0         |                                                                                                    |             | 10 |
| 13.          | CASSETTE MODE                                                                                          | 121 ~ 126   | 13 |
| 14. 1        | PRINTER MODE                                                                                           | 127 ~ 138   | 14 |
| 14.1         | SINGLE setting                                                                                         | 131         |    |
| 14.2         | PLURAL Setting                                                                                         | 133         |    |
| 14.3         | Setting Procedure When LIMITATION of Circuit or List Has Been Selected                                 | 136         |    |
| 14.4         | Setting Procedure When LIMITAITON of Ref. Step List Has Been Selected                                  | 137         |    |
| 14.5         | Setting Procedure When LIMITATION of Comment List Has Been Selected                                    | 138         |    |
| 15.          | OPERATION IN MICROCOMPUTER MODE                                                                        | 139 ~ 146   | 15 |
| 15.1         | Read of Microcomputer Instruction                                                                      | 140         |    |
| 15.2         | Write of Microcomputer Instruction                                                                     | 142         |    |
| 15.3         | Caution for Combination of Microcomputer Program and Sequence Program                                  | 143         |    |
| 15.4         | Memory Map of KCPU                                                                                     | 144         |    |
| 15.5<br>15.6 | Microcomputer Program Call Example                                                                     | 145<br>1/16 |    |
|              |                                                                                                    |             |    |
| 16.          | ERROR MESSAGE LIST                                                                                     | 147 ~ 152   | 16 |
| 17. 1        |                                                                                                    | 153 ~ 154   | 17 |

.....

| APPENDIX 1 | 155 ~ 157 | 18 |
|------------|-----------|----|
|------------|-----------|----|

`

# **1. GENERAL DESCRIPTION**

| 1. | GENERAL DESCRIPTION | 5 | ~ | 6 | ì |
|----|---------------------|---|---|---|---|
|----|---------------------|---|---|---|---|

1

·····

12

------

the second second second second second second second second second second second second second second second se

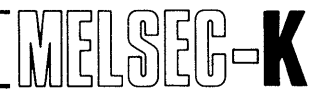

### 1. GENERAL DESCRIPTION

Type K6MC16E memory cassette (hereinafter referred to as "K6MC16E") has been developed to load into Mitsubishi handy graphic programming panel (GP-80) and use for K series programmable controllers.

The operating method is substanitially the same as that of K8GPPE. However, when the audio cassette or printer is used, the operating method is different from that of K8GPPE. In this case, therefore, see Section 13 and 14.

This instruction manual describes the loading procedure of K6MC16E into the GP-80, and the functions and operating procedures when the K6MC16E is loaded into the GP-80.

In the instruction manual, the GP-80 loaded with K6MC16E is referred to as GP-80.

| 2.         | SYSTEM CONFIGURATION                                        | ~ 12    |
|------------|-------------------------------------------------------------|---------|
| 2.1<br>2.2 | 1       Equipment List         2       System Configuration | 8<br>10 |

.

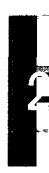

]

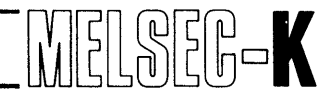

### 2.1 Equipment List

| Purchase                                                              |                                                                                                    | Equipment                             |           | Demonto                                                                                     |                                                                                         |     |
|-----------------------------------------------------------------------|----------------------------------------------------------------------------------------------------|---------------------------------------|-----------|---------------------------------------------------------------------------------------------|-----------------------------------------------------------------------------------------|-----|
| Name                                                                  | Connected Unit                                                                                                    | Description                           | Type Name | Remarks                                                                                     |                                                                                         | QTY |
|                                                                       |                                                                                                    |                                       |           | Memory                                                                                      | Capacity                                                                                |     |
| KONOLOF                                                               | 00.00                                                                                                    | cassette                              | K6MC16E   | Sequence program                                                                            | Comment                                                                                 | 1   |
| K6MC16E                                                               | GP-80                                                                                                    |                                       |           | 16000 steps                                                                                 | 2048 comments                                                                           |     |
|                                                                       |                                                                                                    | Key sheet                             | K6MCAPE   | Key sheet used for K series                                                                 | programmable controller.                                                                | 1   |
| K78CBL                                                                | GP-80 — K6HGPFE<br>GP-80 — K3NCPU                                                                                   | Cable                                 | K78CBL    | Cable for connect programmable contro                                                       | tion of GP-80 and<br>oller CPU, 2m length.                                              | 1   |
| K6HGPFE                                                               | KOCPU<br>KOJCPU { KOJ1CPU<br>KOJ2CPU<br>KOJ2PCPU<br>KOJ2PCPU<br>K2CPU<br>K2CPU<br>K2CPU<br>K2CPU<br>K2CPU<br>K2NCPU | Interface<br>unit                     | K6HGPFE   | Interface unit loaded into<br>CPU when communicatio<br>mable controller CPU. (No<br>and K3N | programmable controller<br>n is made with program-<br>ot required for K3NCPU<br>ICPUP2) | 1   |
| <b>GP-80C</b> $\binom{110 \text{ to}}{120 \text{ VAC} \pm 10 }{15\%}$ | K6HGPFE                                                                                                    | Handy graphic<br>programming<br>panel | GP-80     | Not provided with mem power supply cable,                                                   | ory cassette, key sheet,<br>cable and soft case.                                        | 1   |
| GP-80B<br>( <sup>220 to</sup><br><sub>240VAC +10</sub> )              | K3NCPU                                                                                                    | Lithium<br>battery                    | GP-80BAT  | Battery for backup of prog<br>the time                                                      | gram and comment data at<br>of power failure                                            | 1   |
| GP-80CCB                                                              | GP-80 — Audio cassette                                                                                              | CMT cable                             | GP-80CCB  | Cable for connection of G                                                                   | GP-80 and audio cassette.<br>0.8m length.                                               | 1   |
| GP-80PRC                                                              | GP-80 — Printer                                                                                                    | Power cable                           | GP-80PRC  | Cable for connection                                                                        | of GP-80 and printer.<br>1.5m length.                                                   | 1   |
| GP-80TCB                                                              | GP-80 – K3NCPU                                                                                                    | Transmission<br>cable                 | GP-80TCB  | Cable for connection of                                                                     | GP-80 and K3NCPUP2.<br>2.5m length.                                                     | 1   |
| GP-80BAT                                                              | GP-80                                                                                                    | Lithium<br>battery                    | GP-80BAT  | Battery for backup of pro<br>at the time of                                                 | ogram and comment data<br>power failure.                                                | 1   |
| GP-80BAG                                                              | GP-80 Power supply                                                                                                  | Power supply                          | GP-80PCB  | Cable for power supply, 1                                                                   | 00 to 110VAC, 50/60Hz,<br>2m length.                                                    | 1   |
| GP-80PCB                                                              | -                                                                                                    | Soft case                             | GP-80BAG  | Case for containing GP-                                                                     | 80A-E and accessories.                                                                  | 1   |
| 115UL CBL                                                             | GP-80                                                                                                    |                                       | 115UL CBL | For United Sta                                                                              | ate and Korea                                                                           | 1   |
| 220VD CBL                                                             | <b>≜</b>                                                                                                    | Power cable                           | 220VD CBL | For W.Germany, Swe                                                                          | den, Norway, Austria                                                                    | 1   |
| 240UK CBL                                                             | Power Supply                                                                                                    | (L = 2.5m)                            | 240UK CBL | For Grea                                                                                    | t Britain                                                                               | 1   |
| 240AU CBL                                                             |                                                                                                    |                                       | 240AU CBL | For Au                                                                                      | ıstralia                                                                                | 1   |

\* Cord shape AU cord

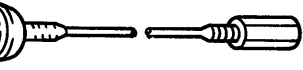

UL cord

VD cord

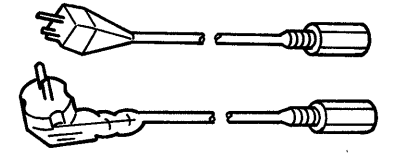

UK cord

The length of each cable is 2.5m.

K6MC16E K78CBL K6MCAPE K6MCA16E GP-80 K6HGPFE GP-80 GP-80BAT GP-80CCB **GP-80PRC** GP-80TCB GP-80BAG THERE

MELSEG-K

### 2.2 System Configuration

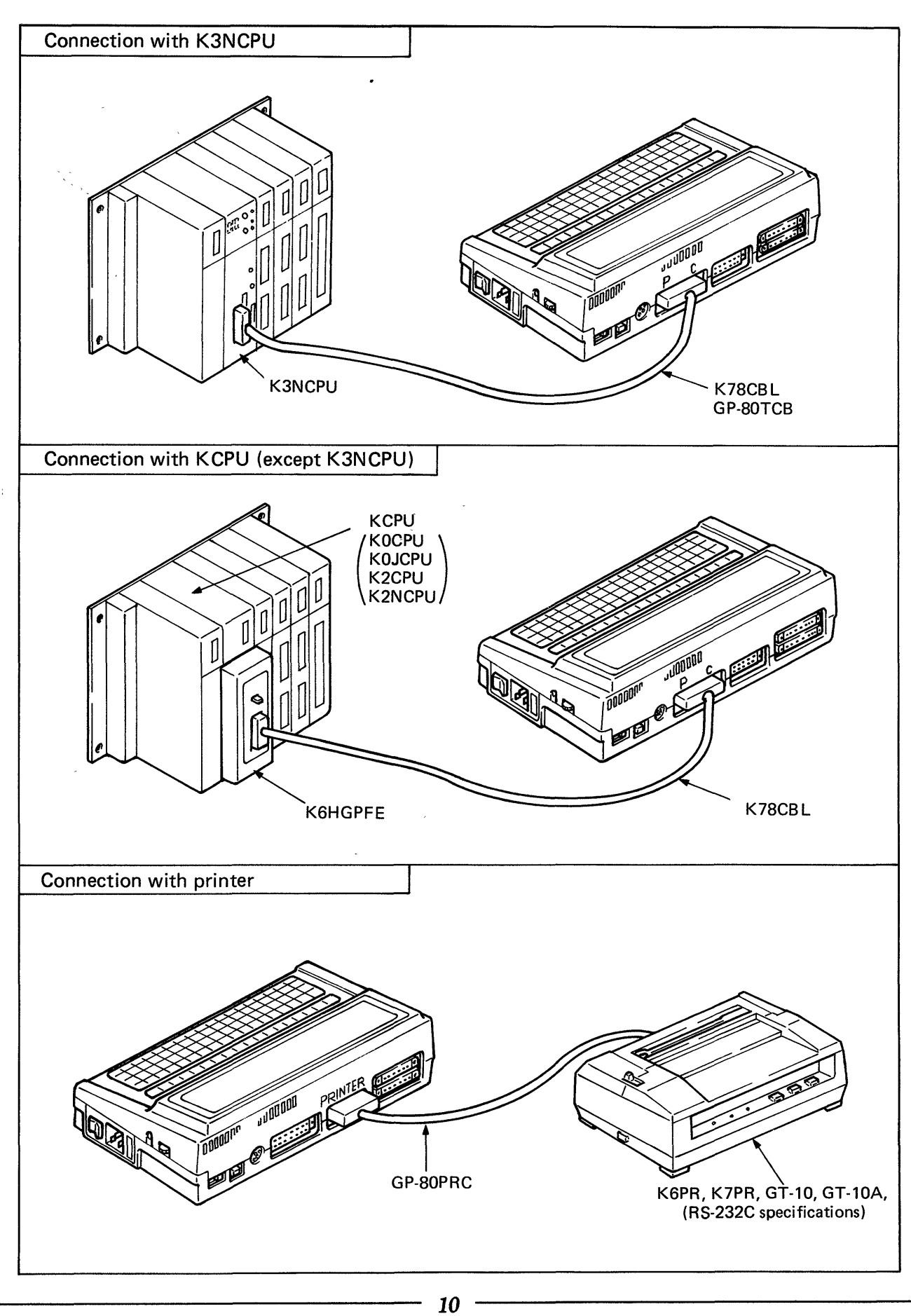

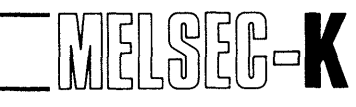

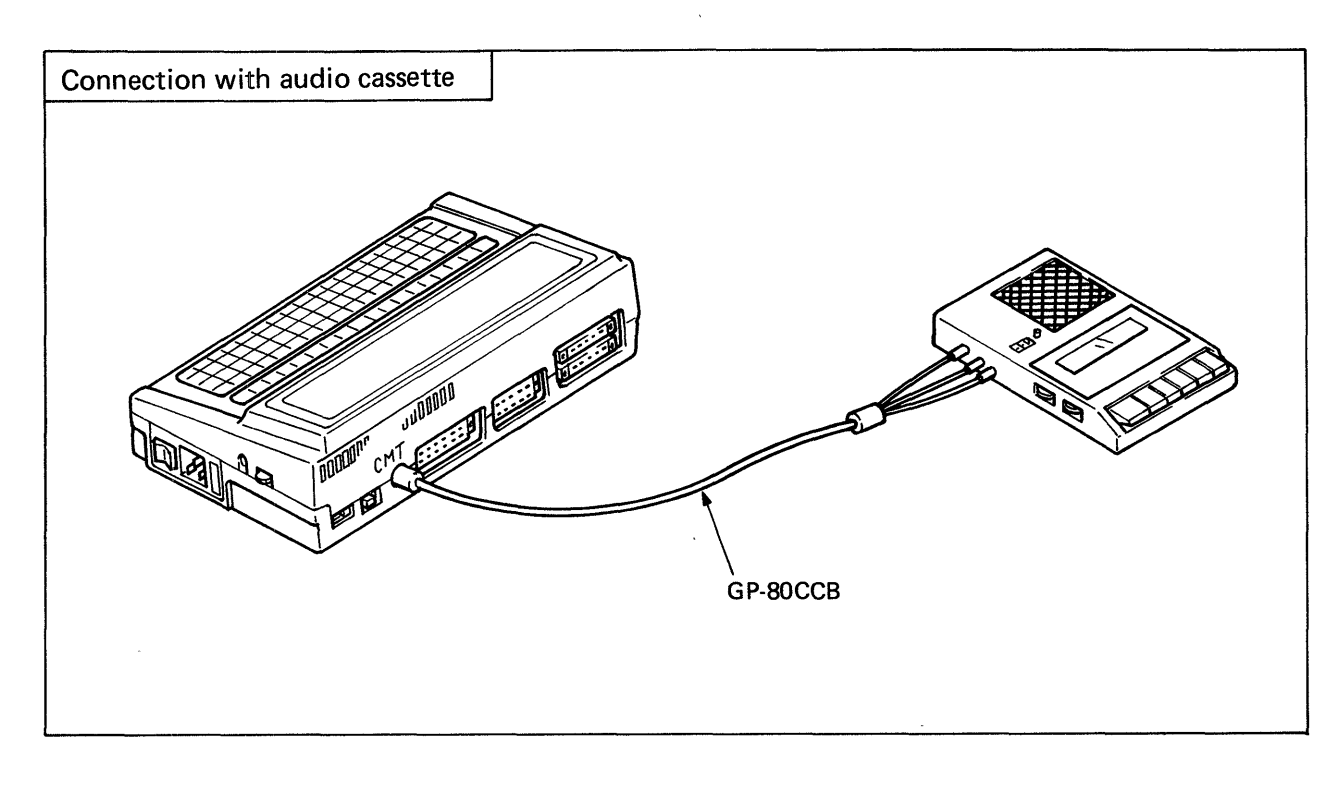

### NOTE

When the GP-80F, F2, G or PM is used for K series programmable controllers, it is required to change the memory cassette to K6MCA16E and the key sheet to K6MCAPE. (For the changing procedures, see Section 5.1.3.)

# ΜΕΜΟ

------

به الانتخاب المعلم المعلم المعلم المعلم المعلم المعلم المعلم المعلم المعلم المعلم المعلم المعلم المعلم المعلم ا المعلم المعلم المعلم المعلم المعلم المعلم المعلم المعلم المعلم المعلم المعلم المعلم المعلم المعلم المعلم المعلم

| 3.  | SPECIFICATIONS                                                            | 3~18 |
|-----|---------------------------------------------------------------------------|------|
| 3.1 | General Specifications                                                    | 14   |
| 3.2 | 2 Specifications of K6MCA16E and GP-80 Combination                        | 14   |
| 3.3 | 3 Specifications of K6MCA16E                                              | 15   |
| 3.4 | Specifications of Interface for GP-80 and Printer (Conforming to RS-232C) | 15   |
| 3.5 | 5 Specifications of K6HGPFE                                               | 16   |
| 3.6 | Specifications of Cables.                                                 | 16   |
|     | 3.6.1 K78CBL                                                              | 16   |
|     | 3.6.2 GP-80TCB                                                            | 16   |
|     | 3.6.3 GP-80PRC                                                            | 17   |
|     | 3.6.4 GP-80CCB                                                            | 17   |
| 3.7 | 7 Specifications of Battery (GP-80BAT)                                    | 17   |

.

### **3.1 General Specifications**

| Item                  |        | Specifications                                                         |  |
|-----------------------|--------|------------------------------------------------------------------------|--|
| Power europhy         | GP-80C | 110 to 120V AC <sup>+10</sup> / <sub>-15</sub> % , 50/60Hz             |  |
| Fower suppry          | GP-80B | 220 to 240V AC $^{+10}_{-15}$ % , 50/60Hz                              |  |
| Power consumption     |        | 15VA or lower                                                          |  |
| Operating temperature |        | 0 to 40° C                                                             |  |
| Storage temperature   |        | –20 to 60°C                                                            |  |
| Storage humidity      |        | 10 to 90%RH (no dew condensation)                                      |  |
| Insulation resistance |        | 10MΩ (500V DC)                                                         |  |
| Dielectric strength   |        | 1500V AC, 1 minute                                                     |  |
| Operating ambience    |        | mbience There should be no corrosive gases and dust should be minimal. |  |

### 3.2 Specifications of K6MCA16E and GP-80 Combination

| Item                            |                                | Spec                                                   | ifications                                                         |
|---------------------------------|--------------------------------|--------------------------------------------------------|--------------------------------------------------------------------|
|                                 | Standard sequence circuit      | (11 contacts + 1 coil) x 7 lines                       |                                                                    |
| Screen display                  | Sequence circuit with comment  | (11 contacts + 1 coil) x 3 lines                       | (Comment is displayed in 2 lines.)                                 |
|                                 | List                           | 14                                                     | 4 lines                                                            |
| Connected unit                  | Programmable<br>controller CPU | КОСРИ<br>КОЈСРИ КОЈ1СРИ<br>КОЈ2РСРИ                    | K2CPU<br>K2CPU<br>K2HCPU<br>K2NCPU<br>K3NCPU<br>K3NCPU<br>K3NCPUP2 |
|                                 | Printer                        | K6PR-E, K<br>general-purpose printe                    | (7PR, GT-10A,<br>er (RS-232C specifications)                       |
|                                 | Audio cassete                  | General-purp                                           | ose audio cassette                                                 |
| Power failure backup            |                                | 4 years (when lithium battery (GP-80BAT) is connected) |                                                                    |
| External dimensions (mm)/(inch) |                                | 300/11.81(W) × 21                                      | 5/8.46(H) × 70/2.76(D)                                             |
| Weight (kg)                     |                                |                                                        | 2                                                                  |

-----

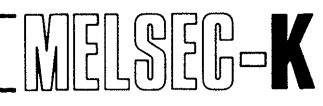

### 3.3 Specifications of K6MCA16E

|                                 | tem            | Specifications                        |
|---------------------------------|----------------|---------------------------------------|
| Manager                         | Program memory | 16,000 steps                          |
| memory capacity                 | Comment data   | 2,048 comments                        |
| External dimensions (mm)/(inch) |                | 113/4.45(W) x 66/2.60(H) x 20/0.79(D) |
| Weight (kg)                     |                | 0.12                                  |

### 3.4 Specifications of Interface for GP-80 and Printer (Conforming to RS-232C)

| Item                     | Specifications                                                        |                                                 |                                                             |                                                                   |                                                                      |
|--------------------------|-----------------------------------------------------------------------|-------------------------------------------------|-------------------------------------------------------------|-------------------------------------------------------------------|----------------------------------------------------------------------|
| Connected unit           | K6PRE, K7PR, GT-10A, general-purpose prin<br>(RS-232C specifications) |                                                 |                                                             | nter                                                              |                                                                      |
| Transmission system      |                                                                       |                                                 | Conforms to                                                 | EIA RS-232C.                                                      |                                                                      |
| Transmission speed (BPS) |                                                                       | 300, 6                                          | 00, 1,200, 2,400, 4                                         | 1,800, and 9,600 sele                                             | ctable                                                               |
| Synchronous system       |                                                                       |                                                 | Asynchro                                                    | nous mode                                                         |                                                                      |
|                          | Baud                                                                  | I rate (BPS)                                    | Parity check                                                | Data length and stop bit                                          | Paper length<br>(inch)                                               |
| Mode setting             |                                                                       | 300<br>600<br>1200<br>2400<br>4800<br>9600      | None<br>Even parity<br>Odd parity                           | 7 bits, 1 bit<br>7 bits, 2 bits<br>8 bits, 1 bit<br>8 bits, 2 bit | 11<br>12<br>16                                                       |
| Connector specifications | Pin<br>No.<br>1<br>2<br>3<br>4                                        | Symbol<br>Abbreviation<br>FG<br>SD<br>RD<br>RTS | Description<br>Frame ground<br>Send data<br>Request to send |                                                                   | Connected Printer<br>Symbol<br>Abbreviation<br>FG<br>SD<br>RD<br>DTR |
|                          | 5                                                                     | СТЅ                                             | Clear to send                                               |                                                                   | DSR                                                                  |
| х.                       | 7                                                                     | SG                                              | Signal ground                                               |                                                                   | SG                                                                   |
|                          |                                                                       |                                                 |                                                             |                                                                   |                                                                      |

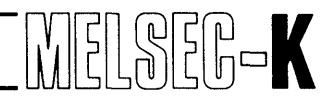

### 3.5 Specifications of K6HGPFE

| l tem                              | Specifications                                                                                                    |
|------------------------------------|----------------------------------------------------------------------------------------------------|
| Transmission system                | Conforms to EIA, RS-422.                                                                                                    |
| Transmission speed                 | 4,800 BPS                                                                                                    |
| Current consumption                | 0.23A                                                                                                    |
| Loaded model                       | КОСРU<br>КОЈ — КОЈ1СРU<br>КОЈ — КОЈ1СРU<br>КОЈ — КОЈ2РСРU<br>КОСРU<br>КОСРU-S3<br>К2СРU-S3<br>К2СРU-S3<br>К2СРU-S3<br>К2СРU-S3<br>К2СРU-S3<br>К2СРU-S3<br>К2СРU-S3<br>К2СРU-S3 |
| External dimensions<br>(mm)/(inch) | 88/3.46(W) x 208/8.19(H) x 33.5/1.32(D)                                                                                                    |
| Weight (kg)                        | 0.33                                                                                                    |

### 3.6 Specifications of Cables

### 3.6.1 K78CBL

| ltem               | Specifications                                    |
|--------------------|---------------------------------------------------|
| Application        | For connection of GP-80 and K3NCPU(P2) or K6HGPFE |
| Length (mm)/(inch) | 2,000/78.74                                       |
| Weight (kg)        | 0.28                                              |

### 3.6.2 GP-80TCB

| ltem               | Specifications                         |  |
|--------------------|----------------------------------------|--|
| Application        | For connection of GP-80 and K3NCPU(P2) |  |
| Length (mm)/(inch) | 2,500/98.43                            |  |
| Weight (kg)        | 0.4                                    |  |

### 3.6.3 GP-80PRC

| Item               | Specifications                                               |  |
|--------------------|--------------------------------------------------------------|--|
| Application        | For connection of GP-80 and printer (RS-232C specifications) |  |
| Length (mm)/(inch) | 1,500/59.06                                                  |  |
| Weight (kg)        | 0.4                                                          |  |

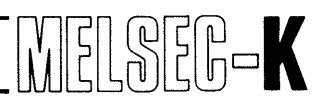

### 3.6.4 GP-80CCB

| ltem               | Specifications                             |                                 |
|--------------------|--------------------------------------------|---------------------------------|
| Application        | For connection of GP-80 and audio cassette |                                 |
| Length (mm)/(inch) | 800/31.50                                  |                                 |
| Weight (kg)        | 0.06                                       | · · · · · · · · · · · · · · · · |

### 3.7 Specifications of Battery (GP-80BAT)

| Item                     | Specifications                                 |
|--------------------------|------------------------------------------------|
| Rated voltage            | 3.4 V                                          |
| Battery guarantee period | 5 years                                        |
| Total power failure time | Approximately 4 years                          |
| Application              | For back up of program memory and comment data |

# **MEMO**

|                                         | ••••••••••••••••••••••••••••••••••••••• |
|-----------------------------------------|-----------------------------------------|
|                                         |                                         |
|                                         |                                         |
|                                         |                                         |
|                                         | ••••••••••••••••••••••••••••••••••••••• |
|                                         |                                         |
|                                         |                                         |
|                                         | ••••••••••••••••••••••••••••••••••••••• |
|                                         |                                         |
|                                         |                                         |
|                                         |                                         |
| ••••••••••••••••••••••••••••••••••••••• | ••••••••••••••••••••••••••••••••••••••• |
|                                         |                                         |
|                                         |                                         |
|                                         |                                         |
|                                         | ••••••••••••••••••••••••••••••••••••••• |
|                                         |                                         |
|                                         |                                         |
|                                         |                                         |
|                                         |                                         |
|                                         |                                         |
|                                         |                                         |
|                                         |                                         |
|                                         |                                         |
|                                         |                                         |
|                                         |                                         |
|                                         |                                         |
|                                         |                                         |
|                                         |                                         |
|                                         |                                         |
|                                         |                                         |
|                                         |                                         |
|                                         |                                         |
|                                         |                                         |
|                                         |                                         |
|                                         |                                         |
|                                         |                                         |
|                                         |                                         |
|                                         |                                         |
|                                         |                                         |
|                                         |                                         |
|                                         |                                         |
| *************************************** |                                         |
|                                         |                                         |
|                                         |                                         |
|                                         |                                         |
|                                         |                                         |
|                                         |                                         |
|                                         |                                         |
| •••••                                   | ••••••••••••••••••••••••••••••••••••••• |
|                                         |                                         |
|                                         |                                         |
|                                         |                                         |
|                                         |                                         |
|                                         |                                         |
|                                         |                                         |
|                                         |                                         |
|                                         |                                         |
|                                         |                                         |
|                                         |                                         |
|                                         |                                         |
|                                         |                                         |
|                                         |                                         |
|                                         |                                         |
|                                         |                                         |
|                                         |                                         |
|                                         |                                         |
|                                         |                                         |
|                                         |                                         |
|                                         |                                         |
|                                         |                                         |
|                                         |                                         |
| ••••••••••••••••••••••••••••••••••••••• |                                         |
|                                         |                                         |
|                                         |                                         |
|                                         |                                         |
| ••••••••••••••••••••••••••••••••••••••• |                                         |
|                                         |                                         |
|                                         |                                         |
|                                         |                                         |
|                                         |                                         |
|                                         |                                         |
|                                         |                                         |
|                                         |                                         |
|                                         |                                         |
|                                         |                                         |
|                                         |                                         |
|                                         |                                         |
|                                         |                                         |
| · · · · · · · · · · · · · · · · · · ·   |                                         |
|                                         |                                         |

• •

| 4. L | IST OF FUNCTIONS                   | 2 |
|------|------------------------------------|---|
| 4.1  | Initial Setting                    | C |
| 4.2  | List of Functions in Various Modes | C |

. .

4

**19** ·

. .

. . .

.

### 4.1 Initial Setting

| Setting                            | Contents                                                                                  | Page |
|------------------------------------|-------------------------------------------------------------------------------------------|------|
| Conversion of sequence program     | Sequence program for K0, K0J and K2CPU is converted into sequence program for K3NCPU(P2). | 36   |
| Write during run                   | Write to programmable controller CPU when programmable controller CPU is running.         | 37   |
| Version                            | Display of manufacture version and date of system ROM for K6MCA16E.                       | 38   |
| Operation in<br>microcomputer mode | Write and read of microcomputer program                                                   | 38   |

### 4.2 List of Functions in Various Modes

| mode        | Function                  | Contents                                                                                                    | Page |
|-------------|---------------------------|----------------------------------------------------------------------------------------------------|------|
| Ladder mode | Write                     | <ul> <li>Preparation of sequence program</li> <li>Preparation of new circuit</li> <li>Write by use of prepared circuit</li> <li>Rewrite of circuit</li> </ul>                                                                                                    | 42   |
|             | Read                      | <ul> <li>Display of circuit of program in memory of GP-80</li> <li>Display of circuit by step number</li> <li>Search and circuit display by contact and coil</li> <li>Read of the last circuit by END instruction</li> <li>Read of circuit with comment</li> </ul>                                     | 57   |
|             | Insertion                 | Additional insertion of circuit block or circuit symbol into existing circuit (Key operation is the same as that of write.)                                                                                                    | 64   |
|             | Deletion                  | Deletion of circuit block or circuit symbol from existing circuit.                                                                                                    | 66   |
|             | Conversion                | Conversion of circuit, which is displayed by "write", "insertion" or<br>"deletion" function, into program instructions.                                                                                                    |      |
|             | Monitor<br>(HGPFE online) | <ul> <li>Display of programmable controller CPU operation conditions</li> <li>ON-OFF of contact and coil</li> <li>Display of temporary value of data register and timer/counter (Operation of circuit display is the same as that of read.)</li> <li>Step run in connection with K3NCPU(P2)</li> </ul> | 108  |

| Mode            | Function  | Contents                                                                                                    | Page |
|-----------------|-----------|----------------------------------------------------------------------------------------------------|------|
| List mode       | Write     | <ul> <li>Preparation of sequence program</li> <li>Write by instruction code of new program</li> <li>Correction of existing program</li> </ul>                                                                                                    | 72   |
|                 | Read      | <ul> <li>Display of list of program in memory of GP-80</li> <li>Display of list by step number</li> <li>Search and list display by instruction and device number</li> <li>Search of specified contact and coil, and display of used step numbers in a list (Reference step list)</li> <li>Display of all use conditions of each I/O device (I/O use list)</li> </ul> | 73   |
|                 | Insertion | Insertion of instruction code into list display<br>(Step numbers are automatically shifted downward.)                                                                                                    | 96   |
|                 | Deletion  | Deletion of program from list display<br>(Step numbers are automatically shifted upward.)                                                                                                    | 78   |
| Comment<br>mode | Write     | <ul> <li>Write of comment data</li> <li>Write of new comment data</li> <li>Correction of registered comment data</li> </ul>                                                                                                    | 79   |
|                 | Read      | Display of comment data stored in memory of GP-80                                                                                                    | 85   |
|                 | Write     | Transfer of program or comment data from program memory or comment memory area of GP-80 to programmable controller CPU                                                                                                    | 88   |
|                 | Read      | Transfer of program or comment data, which are stored in programmable controller CPU, to program memory or comment data area of GP-80.                                                                                                    | 100  |
| KCPU mode       | Verify    | <ul> <li>Verify of contents between GP-80 and programmable controller CPU</li> <li>Verify of program between GP-80 and programmable controller CPU, and display of noncoinciding portions and the number of noncoinciding steps on the screen</li> <li>Verify of comment data between GP-80 and K3NCPU(P2)</li> </ul>                                                | 103  |
|                 | Test      | <ul> <li>Forced output of programmable controller CPU by operation keys of GP-80</li> <li>ON-OFF of Y</li> <li>Set, reset of M, F</li> <li>Set of T, C, D</li> <li>Read of error code step</li> <li>Read of step number at which program error has occurred during run of programmable controller CPU</li> </ul>                                                     | 114  |

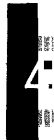

MELSEG-K

-

| Mode             | Function | Contents                                                                                                    | Page |  |  |  |
|------------------|----------|----------------------------------------------------------------------------------------------------|------|--|--|--|
|                  | Record   | Recording of program or comment data in memory of GP-80 on cassette tape                                                                                                    |      |  |  |  |
| Cassette<br>mode | Replay   | Replaying of program or comment data, stored in cassette tape, on GP-80.                                                                                                    | 122  |  |  |  |
|                  | Verify   | Verify of program or comment data between GP-80 and cassette tape                                                                                                    |      |  |  |  |
| Printer mode     |          | <ul> <li>Printing of program or comment data in memory of GP-80 on printer</li> <li>Printing of circuit</li> <li>Printing of circuit with comment</li> <li>Printing of program list</li> <li>Printing of comment data</li> <li>Printing of reference step list</li> <li>Printing of I/O use list</li> </ul> | 128  |  |  |  |

· · ·

. .

. . .

MELSEG

| 5.  | HANDLI                                                                     | NG                                                | 90        |  |  |  |  |  |
|-----|----------------------------------------------------------------------------|---------------------------------------------------|-----------|--|--|--|--|--|
| 5.1 | Mount                                                                      | ing Procedures to GP-80                           | 24        |  |  |  |  |  |
|     | 5.1.1                                                                      | Loading of key sheet (K6MCAPE)                    | 24        |  |  |  |  |  |
|     | 5.1.2                                                                      | Loading of memory cassette (K6MCA16E)             | 25        |  |  |  |  |  |
|     | 5.1.3                                                                      | Key sheet and memory cassette changing procedures | 26        |  |  |  |  |  |
| 5.2 | 2 Loading and Unloading Procedures to and from Programmable Controller CPL |                                                   |           |  |  |  |  |  |
| 5.3 | Nomer                                                                      | Nomenclature and Explanation                      |           |  |  |  |  |  |
|     | 5.3.1                                                                      | Arrangement of type K6MCAPE key sheet             | <u>28</u> |  |  |  |  |  |
|     | 5.3.2                                                                      | GP-80                                             | 30        |  |  |  |  |  |

1

I.

### 5. HANDLING

### CAUTION

- 1. Since the case is made of plastic, do not drop or give strong shock.
- 2. Do not remove the printed circuit board from the case. Removal may cause board failure.

MELSEG-K

- 3. The memory cassette must be changed after turning off the power.
- 4. Never touch the connectors of memory cassette by empty hand. Touching it by empty hand may cause improper contact.

### 5.1 Mounting Procedures to GP-80

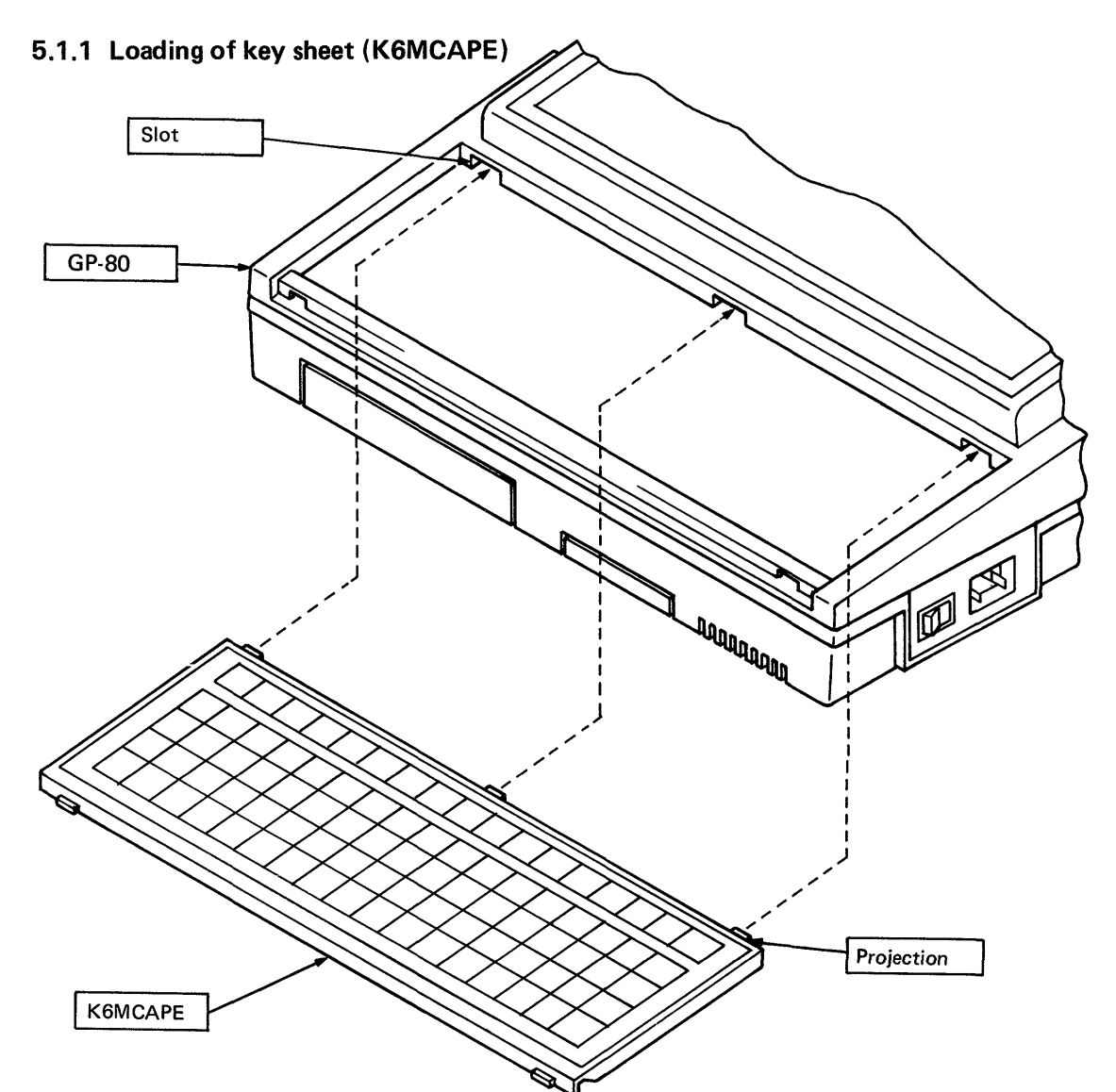

When loading the K6MCAPE to the GP-80, lock the K6MCAPE after inserting the projections of the K6MCAPE into the slots of the GP-80.

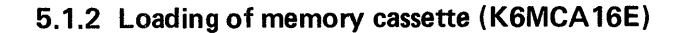

### IMPORTANT

When handling the memory cassette, never touch the connector portion of memory cassette with empty hand. Touching the connector portion with empty hand may cause improper contact.

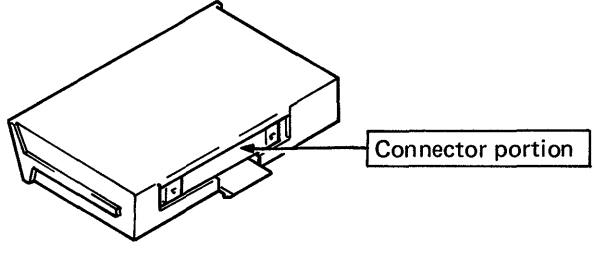

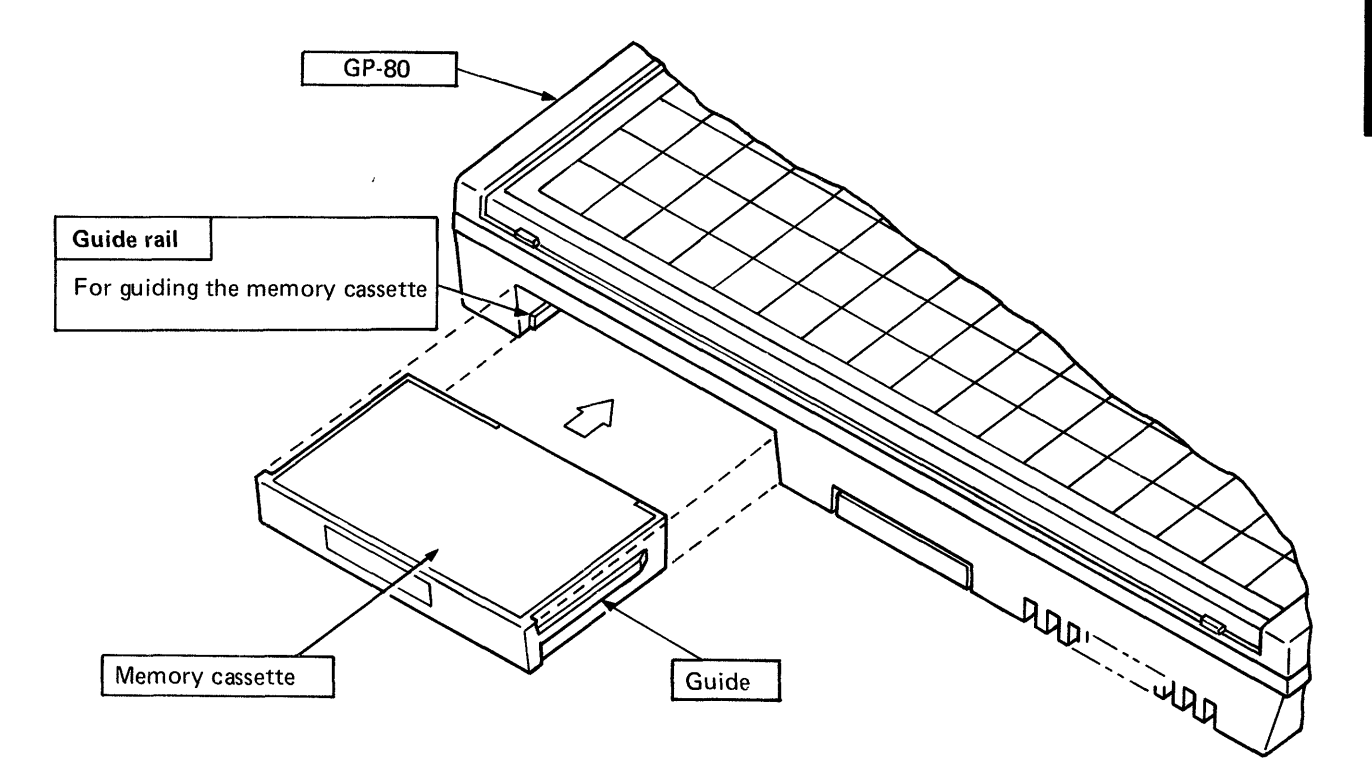

Insert the memory cassette so that the guides of the memory cassette mount on the guide rails of the GP-80.

### WARNING

Load the memory cassette after turning off the power of GP-80. If the memory cassette is loaded or unloaded with the power on, erroneous code may enter the memory cassette.

MELSEG-K

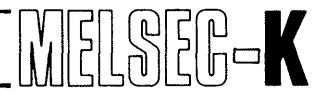

#### 5.1.3 Key sheet and memory cassette changing procedures

This section describes the changing procedures of key sheet and memory cassette to allow the GP-80 to be used for the MELSEC-K series programmable controllers.

(1) Replacement of key sheet

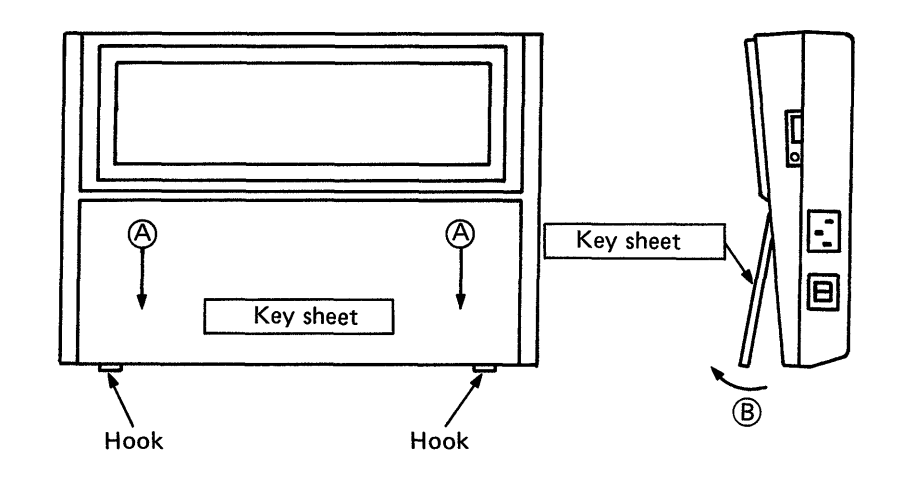

- 1) Lower the key sheet downward (A) to unhook, and turn the bottom of key sheet in direction (B). Then, the key sheet can be removed.
- 2) Load Type K6MCAPE key sheet according to Section 5.1.1.
- (2) Replacement of memory cassette

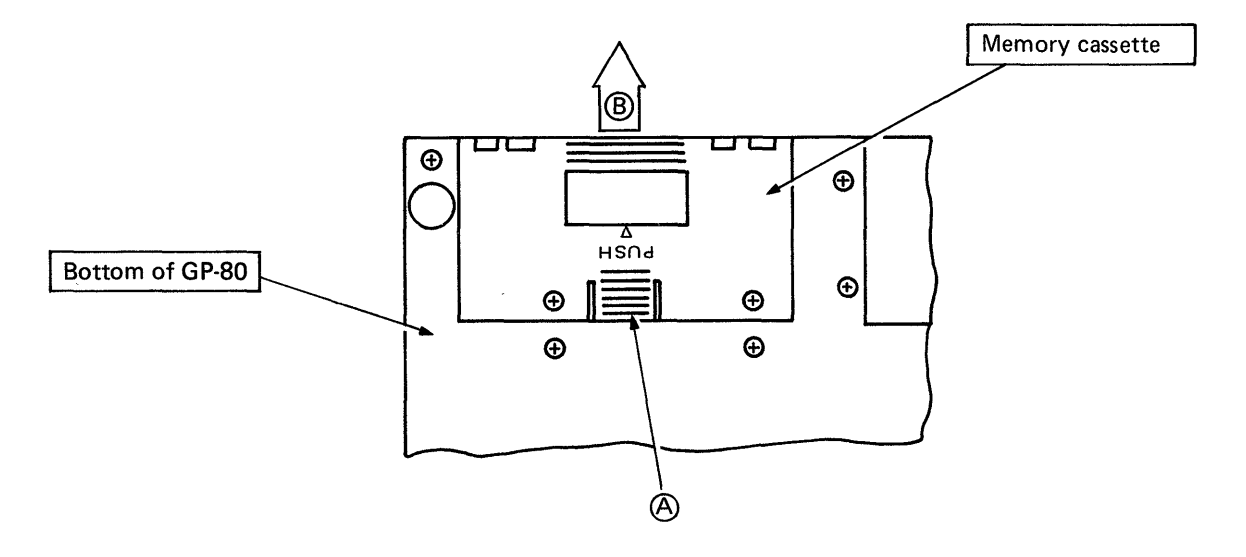

- 1) While simultaneously pushing portion (A) of memory cassette, pull the memory cassette in direction (B). Then, the memory cassette can be removed.
- 2) Load Type K6MCA16E memory cassette according to Section 5.1.2.

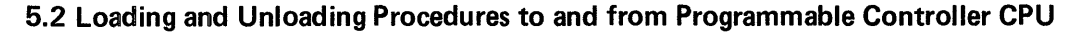

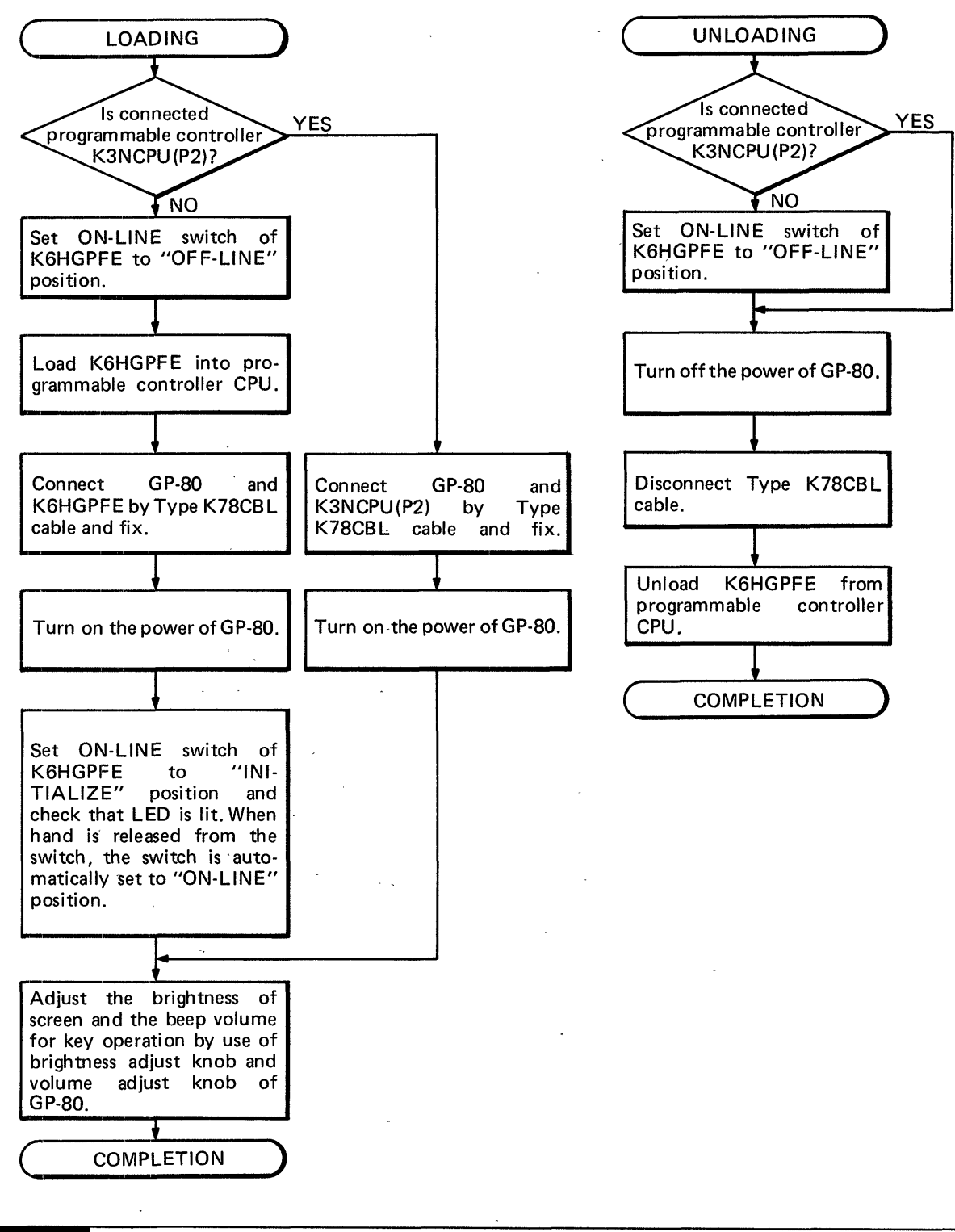

### NOTE

Loading and unloading can be performed even if the programmable controller CPU is running.

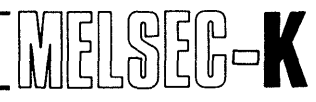

### **5.3 Nomenclature and Explanation**

#### 5.3.1 Arrangement of Type K6MCAPE key sheet

#### MODE KEYS

D

κ

Data register

Number of digits MC, MCR number

Constant

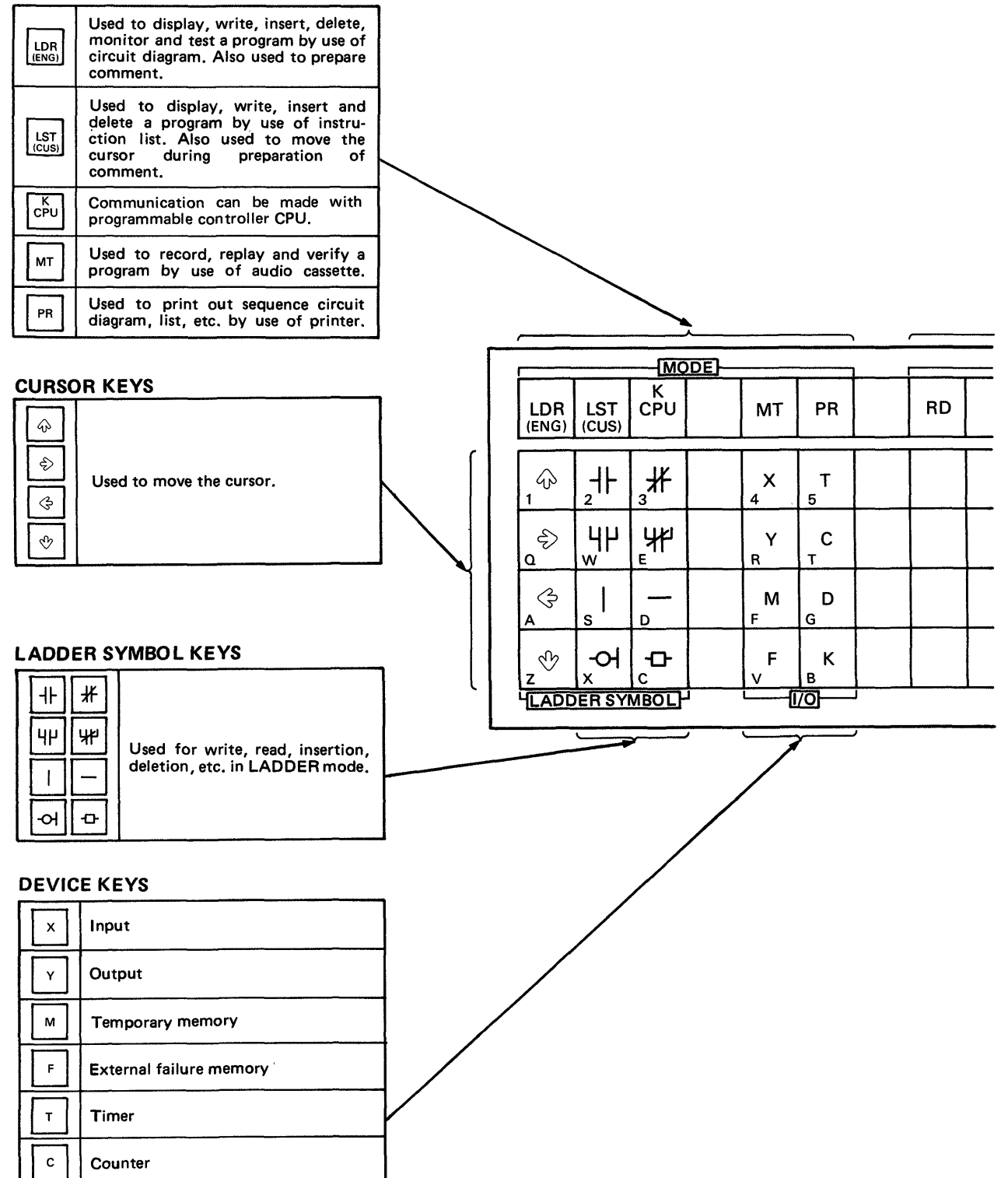

**FUNCTION KEYS** 

MELSEG-K

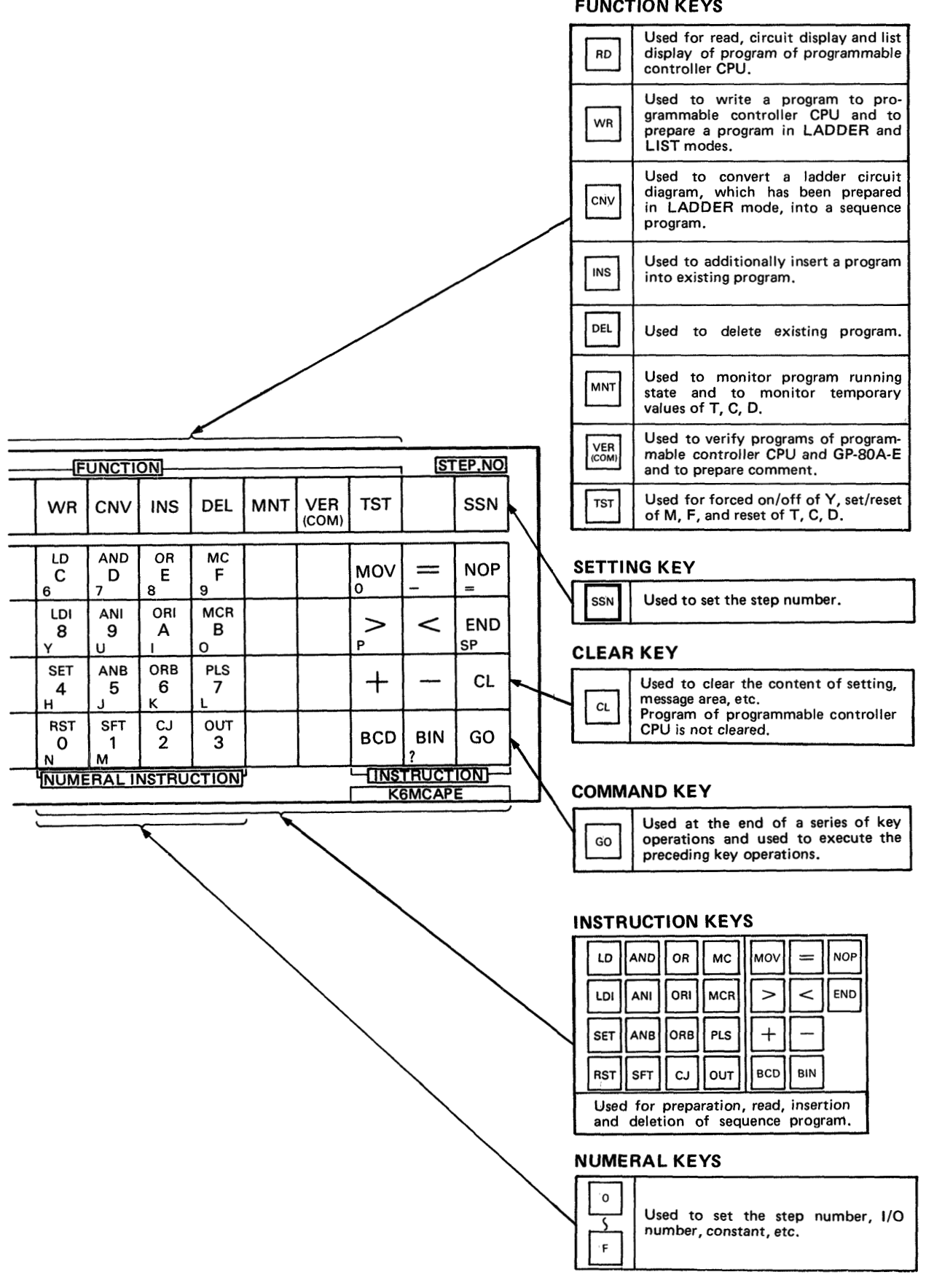

MELSEG-K

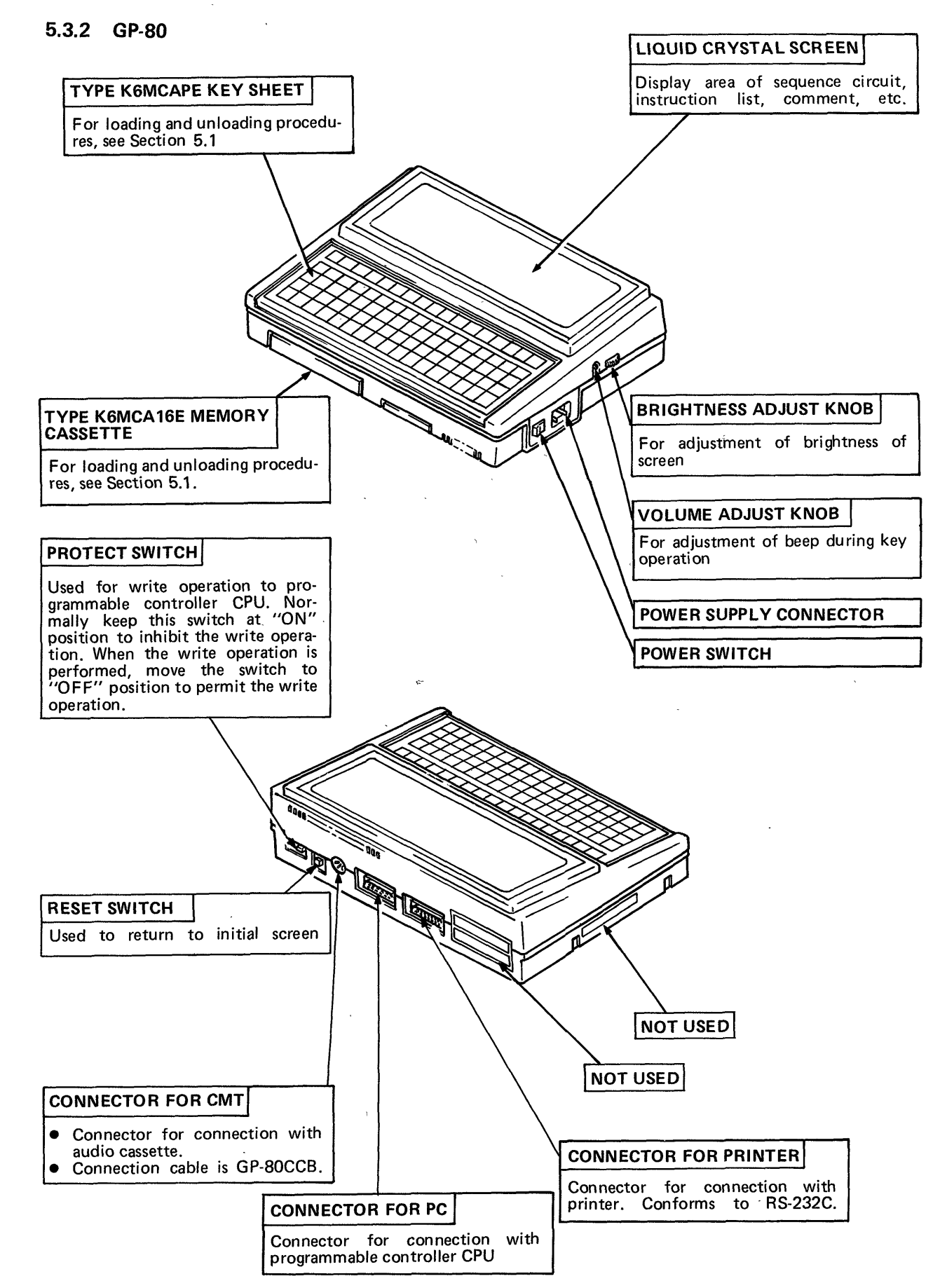

Fig. 5.1 External View and Nomenclature of GP-80

| 6.  | INITIAL SETTING             |
|-----|-----------------------------|
| 6.1 | Initial Screen              |
| 6.2 | Initial Setting             |
| 6.3 | Selection of Operation Mode |

1

ł

### 6. INITIAL SETTING

#### 6.1 Initial Screen

When the power of GP-80 is turned on or when the RESET switch is moved to ON position, the CRT displays the screen shown in Fig. 6.1.

MELSEG-K

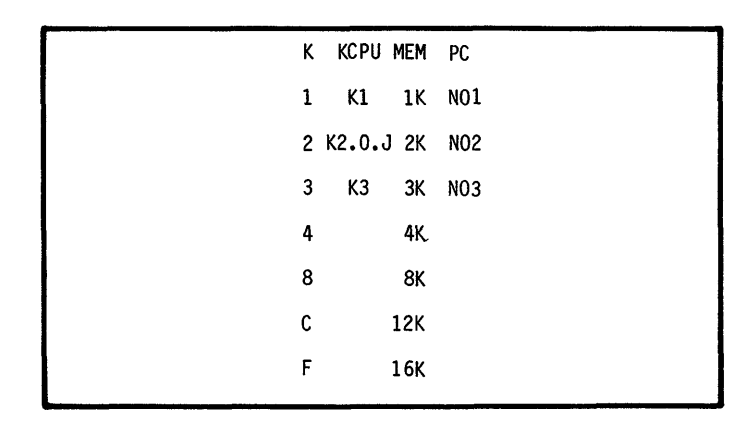

Fig. 6.1 Initial Screen

For details of initial screen, see below.

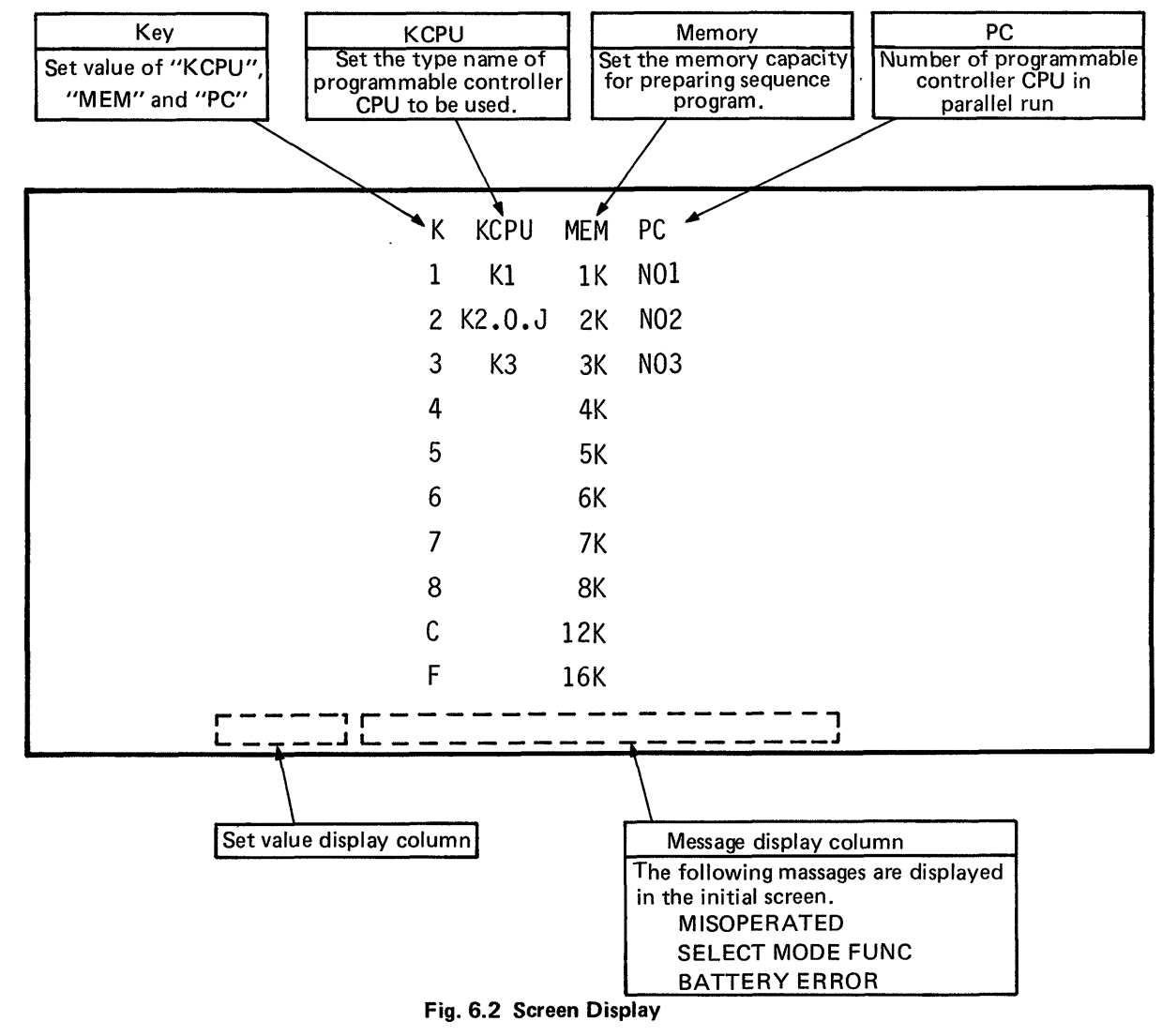

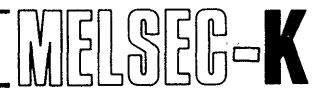

### 6.2 Initial Setting

For setting, press the keys which correspond to the values set to "KCPU", "MEM" and "PC" shown in Fig. 6.2. The entered values are displayed in the set value display column of Fig. 6.2. Perform initial setting by pressing the following keys:

| К          |     | ][ |   | GO |                          |                                    |                                                            |                                                            |                                                                  |                                                    |                                                              |                     |        |
|------------|-----|----|---|----|--------------------------|------------------------------------|------------------------------------------------------------|------------------------------------------------------------|------------------------------------------------------------------|----------------------------------------------------|--------------------------------------------------------------|---------------------|--------|
| <b>*</b> , |     |    |   |    | Setting of               | PC nu                              | Imber                                                      |                                                            |                                                                  |                                                    |                                                              |                     |        |
|            |     |    |   |    | PC nu                    |                                    | mber                                                       |                                                            | NO1                                                              |                                                    | NO2                                                          | N                   | 103    |
|            |     |    |   | L  |                          | Set va                             | alue                                                       |                                                            | 1                                                                |                                                    | 2                                                            |                     | 3      |
|            |     |    |   |    |                          |                                    | X,                                                         | Y                                                          | 0~1                                                              | FF                                                 | 300~4FI                                                      | = 600               | ~ 7FF  |
|            |     |    | { |    |                          | ſ                                  | N                                                          | Λ                                                          | 0~2                                                              | 55                                                 | 300 ~ 559                                                    | 5 600               | ~ 855  |
|            |     |    |   |    |                          | ſ                                  | т,                                                         | С                                                          | 0~1                                                              | 27                                                 | 300~427                                                      | 7 600               | ~ 727  |
|            |     |    |   |    | Device nun               | nber                               | 0                                                          | )                                                          | 0~1                                                              | 27                                                 | 300~427                                                      | 7 600               | ~ 727  |
|            |     |    |   |    |                          | Ļ                                  | f                                                          | =                                                          | 0~1                                                              | 27                                                 | 300~427                                                      | 7 600               | ~ 727  |
|            |     |    |   |    |                          |                                    | k<br>(Master)                                              | (<br>control)                                              | 0~6                                                              | 63                                                 | 300~363                                                      | 3 600               | ~ 663  |
|            |     |    |   |    | Setting of<br>Memory car | Memo                               | ory Cap                                                    | acity of                                                   | Sequer                                                           | ice Pro                                            | ogram                                                        | 4.01/               | 40%    |
|            |     |    |   |    | (step)                   |                                    | 1K                                                         | 2K                                                         | 3K                                                               | 4K                                                 | 8K                                                           | 12K                 | 16K    |
|            |     |    |   |    | Set valu                 | e                                  | 1                                                          | 2                                                          | 3                                                                | 4                                                  | 8                                                            | С                   | F      |
|            | * U |    |   | _  | Setting of               | Progra                             | ammab                                                      | le Conti                                                   | roller Cl                                                        | PU Ty                                              | pe Name                                                      |                     |        |
|            |     |    |   |    | Setvalue                 |                                    |                                                            |                                                            |                                                                  |                                                    | Controller                                                   | <u> </u>            |        |
|            |     |    |   |    |                          |                                    | КТСРО                                                      | , K1CPU-                                                   | -51                                                              |                                                    |                                                              | t                   |        |
|            |     |    |   | ·  | 2                        |                                    | KOCPU<br>KOJ1CI<br>K2HCP<br>K2NCP                          | PU, K0J2<br>U, K2CP<br>U                                   | PCPU<br>U-S3                                                     |                                                    |                                                              |                     |        |
|            |     |    |   |    | 3                        |                                    | K3NCP                                                      | U, K3NC                                                    | PUP2                                                             |                                                    |                                                              |                     |        |
|            |     |    |   |    | Setting of               | Opera                              | ition M                                                    | ode                                                        |                                                                  |                                                    |                                                              |                     |        |
|            | L., |    |   |    | Set value                | -                                  |                                                            |                                                            | I                                                                | tem                                                |                                                              |                     |        |
|            |     |    |   |    | None                     | Prer<br>Rea<br>Writ<br>Rec<br>Prin | baration<br>d from p<br>te to pro<br>ord, rep<br>nt-out on | and read<br>programm<br>grammab<br>lay and vo<br>printer a | l of seque<br>nable con<br>ble contro<br>erify by a<br>and other | ence pr<br>troller<br>oller CF<br>audio c<br>norma | rogram and<br>CPU<br>PU during st<br>assette<br>al operation | commen<br>:op<br>s. | t data |
|            |     |    |   |    | 4                        | Con<br>for                         | version<br>K3NCPl                                          | of sequer<br>J(P2)                                         | nce progr                                                        | am foi                                             | r K1, K2CP                                                   | 'U into th          | ie one |
|            |     |    |   |    | 7                        | Wri                                | te to pro                                                  | grammab                                                    | ole contro                                                       | oller CF                                           | PU during ru                                                 | n                   |        |
|            |     |    |   |    | 8                        | Disp                               | olay of v                                                  | ersion an                                                  | d manufa                                                         | acture (                                           | date                                                         |                     |        |
|            |     |    |   |    | 9                        | Rea                                | d and w                                                    | rite of mi                                                 | crocomp                                                          | uter pr                                            | ogram                                                        |                     |        |

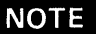

1

- 1. When K2HCPU or K2CPU-S3 is loaded with Type KJ61 parallel data link unit and run in parallel, PC numbers are displayed for differentitation and easy view of programs of programmable controller CPUs after device numbers are converted into PC numbers inside the GP-80.
- 2. When other than "1" has been set to the PC number for the preparation or correction of sequence program, it is required to enter the device number which corresponds to the set value.
- 3. When writing to the programmable controller CPU, perform write operation by use of the device number of PC number "1".
- 4. When "K1" or "K3" has been selected in the setting of programmable controller CPU type name, be sure to set the PC number to "1".
- 5. In regards to the setting of memory capacity, the range of memory capacity which can be specified changes depending on the setting of programmable controller CPU.

| Setting of programmable controller CPU | Memory                             |
|----------------------------------------|------------------------------------|
| К1                                     | 1K, 2K steps                       |
| K2, 0, J                               | 1K, 2K, 3K, 4K steps               |
| КЗ                                     | 1K, 2K, 3K, 4K, 8K, 12K, 16K steps |

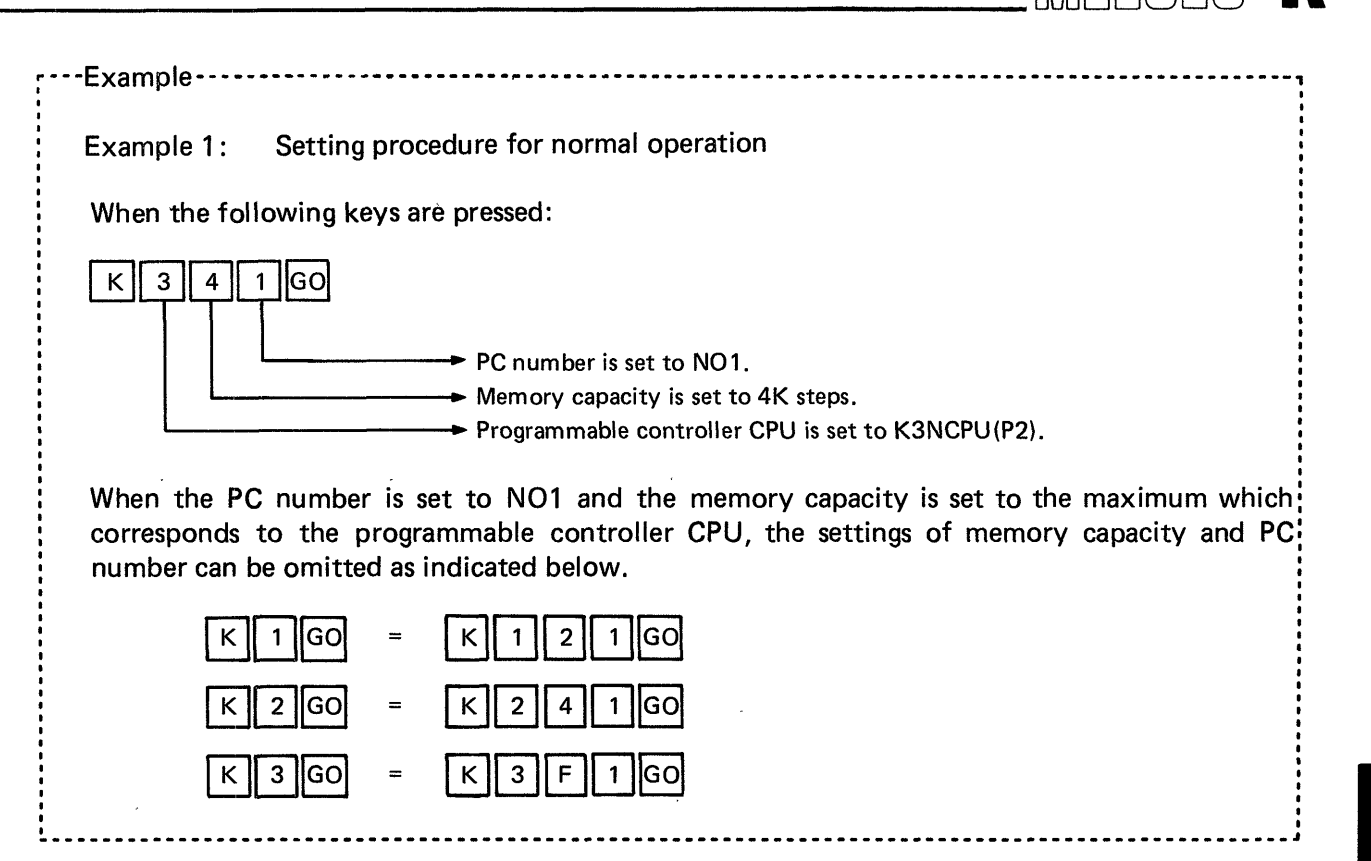

### CAUTION

- 1. When the memory capacity setting of GP-80 is different from that of programmable controller CPU in the write or read operation from the GP-80 to the programmable controller CPU, the GP-80 is given priority. Therefore, if the memory capacity setting of GP-80 is larger than that of programmable controller CPU in the write operation, "WRITE ERROR" is displayed when the memory of programmable controller CPU becomes insufficient. When the memory capacity setting of GP-80 is smaller than that of programmable controller CPU in the read operation, data are read only by the memory capacity setting of GP-80. At this time, the error message is not displayed. When the initial setting has been performed by omitting the setting of memory capacity and PC number, the memory capacity of GP-80 is automatically allotted to that of programmable controller CPU. Therefore, the above indicated error will not result.
- 2. When the initial setting has been performed without setting the memory capacity and PC number during write to the programmable controller CPU, the following may occur. If five or more "FFH" are consecutively stored in the RAM of programmable controller CPU, the GP-80 judges that the RAM is not loaded and immediately completes the write operation to the programmable controller CPU. Therefore, all of the program cannot be written.

In such a case, set the memory capacity and PC number, and perform the write operation to the programmable controller CPU again.

35
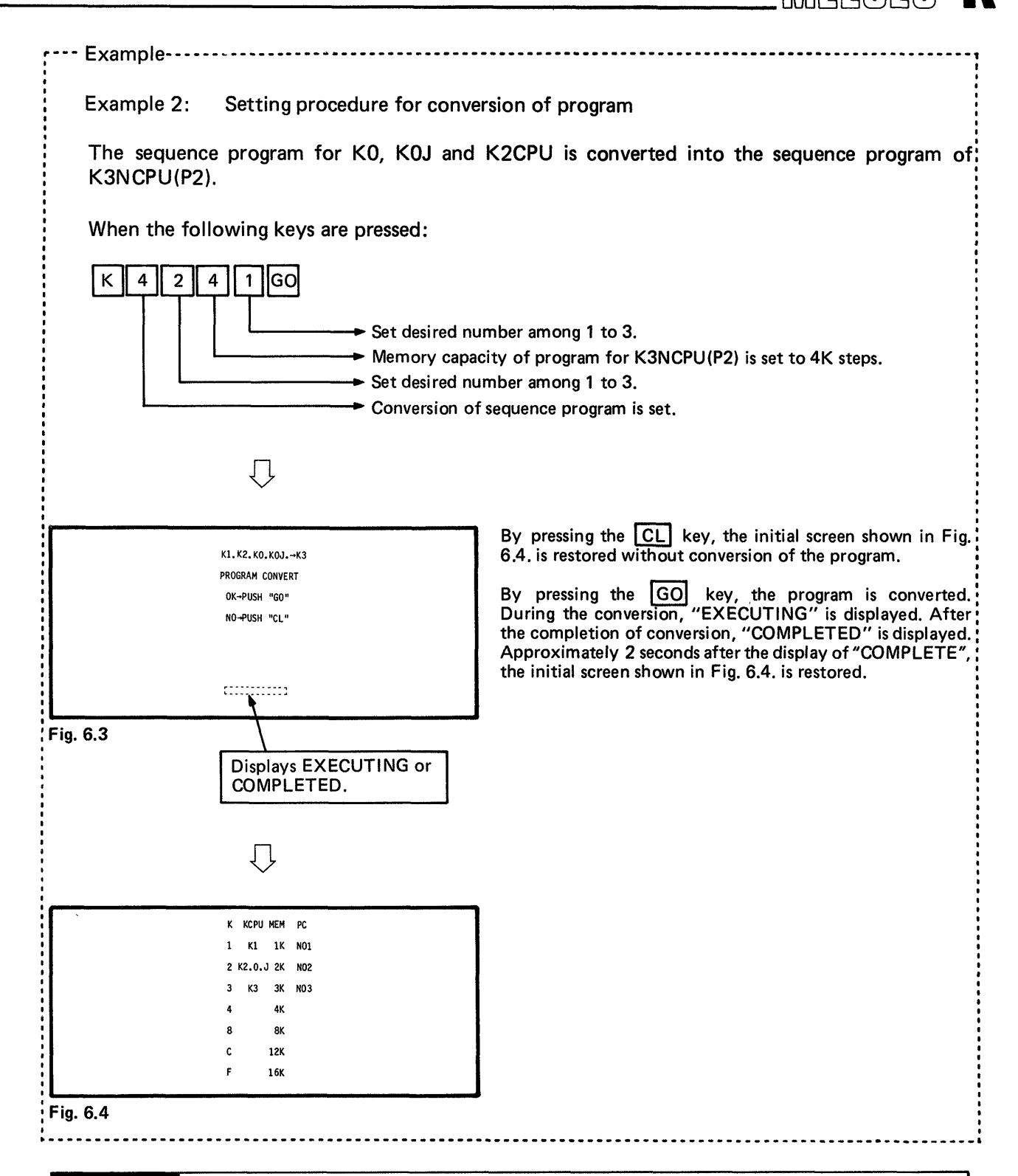

### CAUTION

Since this program conversion converts only the codes for sequence instructions, the conversion of the number of device F used for application instruction and the addition of F100 for program end designation cannot be made. When the application instruction number is different, it is required to correct the addition of program end F100 after code conversion.

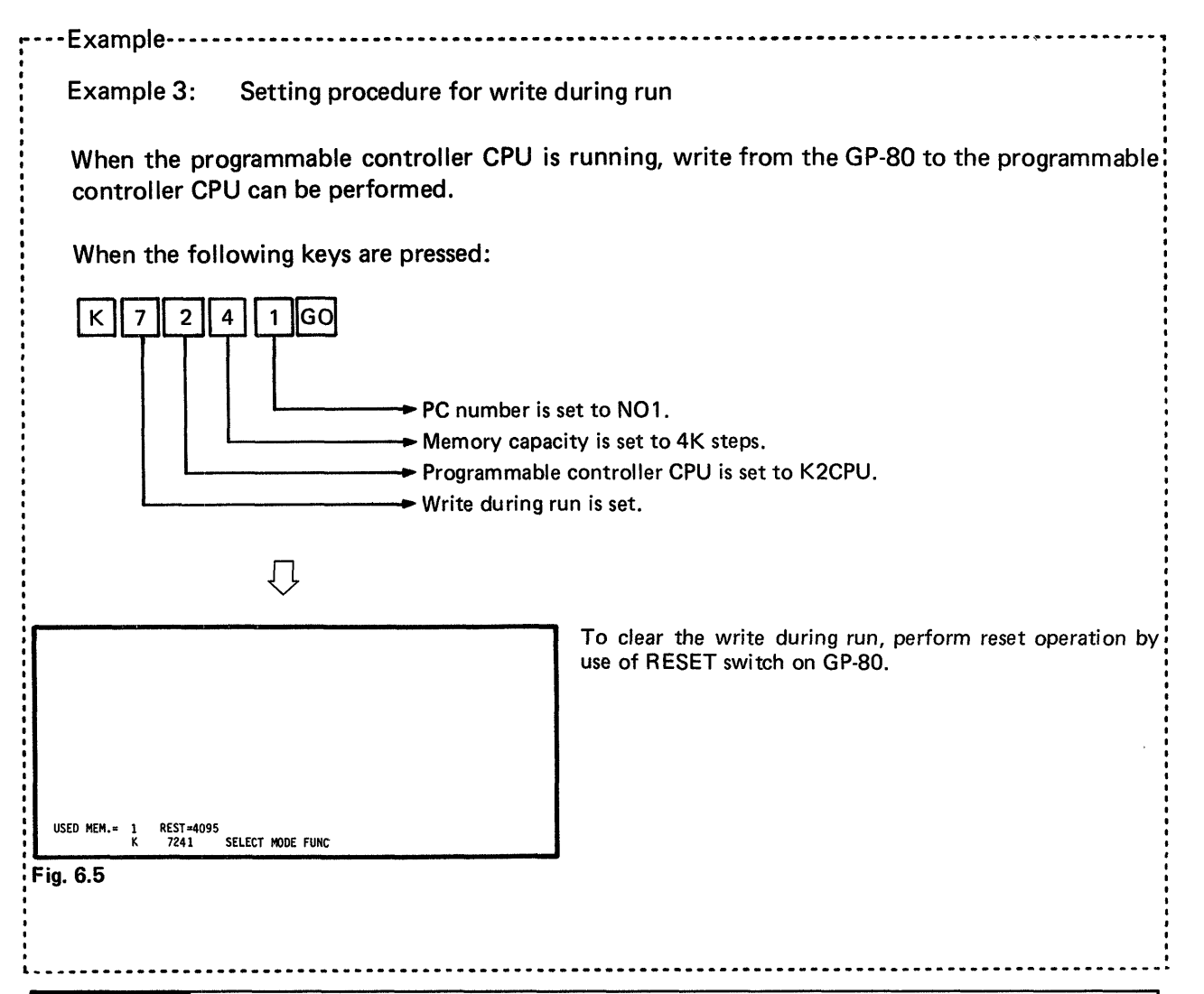

### CAUTION

It is recommended to limit write operation during run to the change of set values of timers and counters. A program, of which step numbers do not change, e.g. the changes of "normal open" and "normal close" contacts and device numbers such as X, Y, M, can be written. However, since the write operation may cause control failure, avoid performing the write operation.

When a program, of which step numbers change, is written during run, CPU error results, the run of sequence program is stopped, and the "RUN" LED flickers. In such a case, be sure to perform write operation after stopping and resetting the CPU.

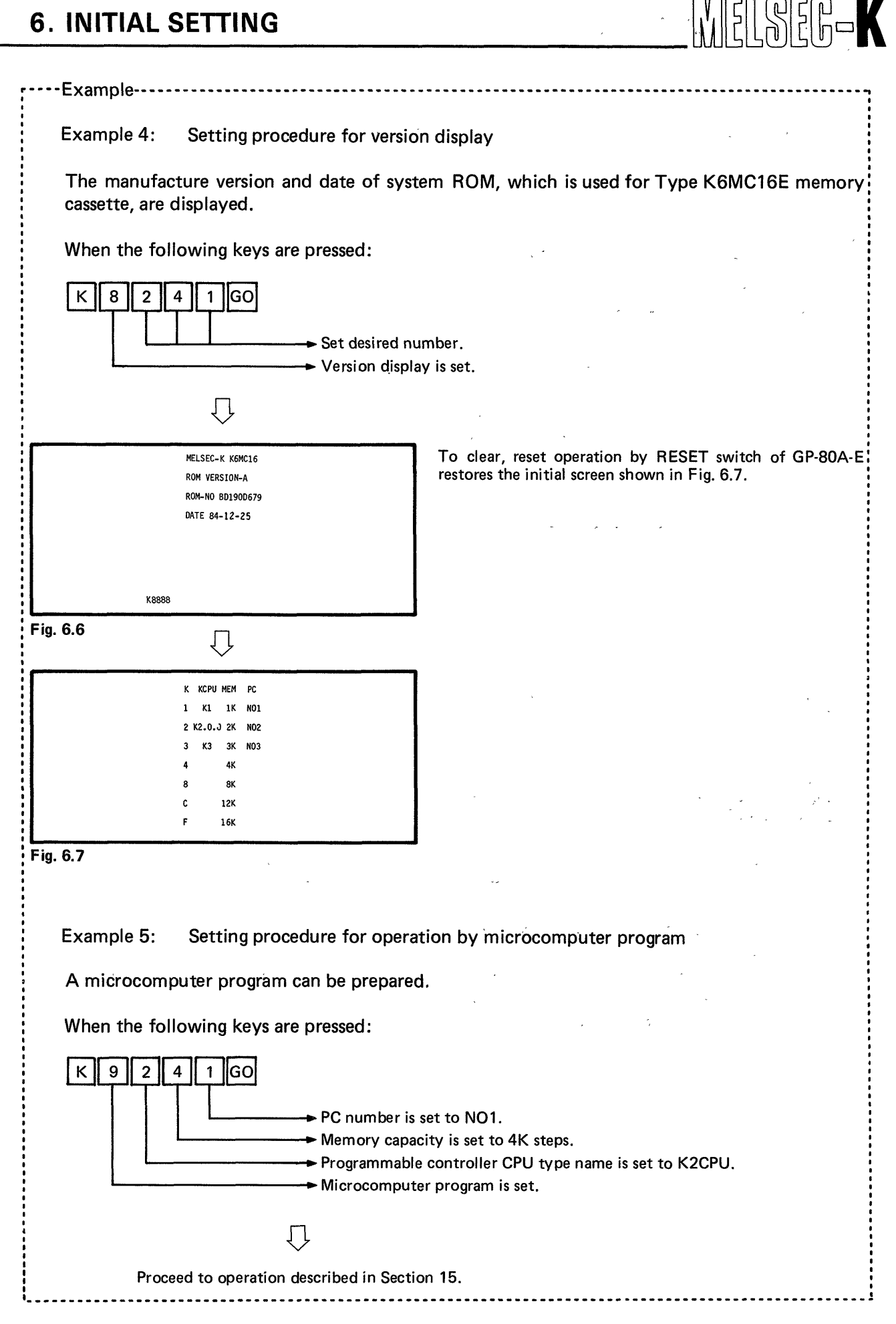

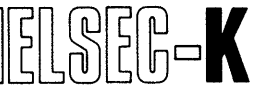

#### 6.3 Selection of Operation Mode

When the initial setting described in Section 6.2 has bee completed, the mode select screen shown in Fig. 6.8 is displayed.

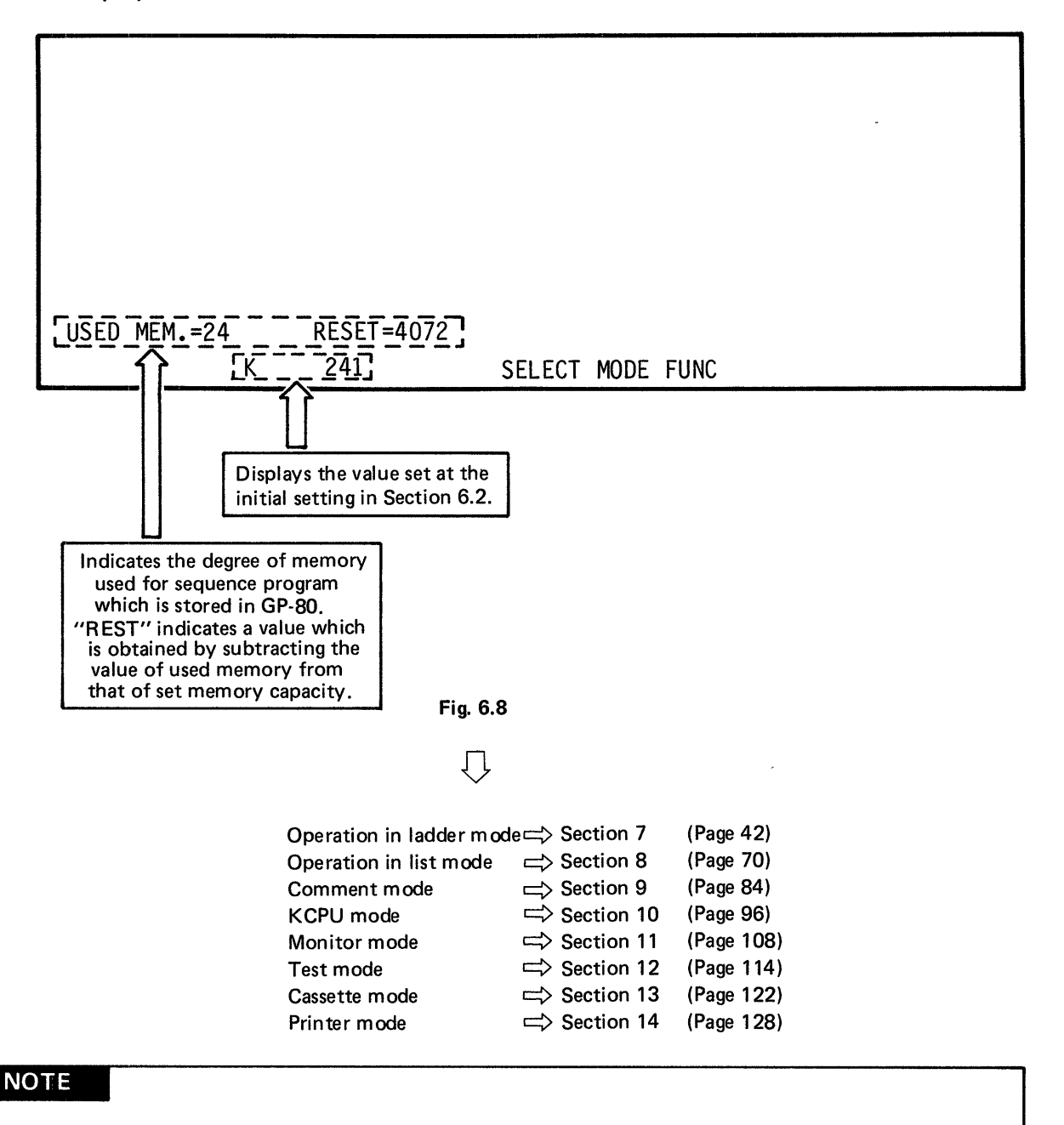

When the memory capacity is set to 12K or 16K in the initial setting of Section 6.3 and the value at USED MEM. or REST is 10K or larger, the value is displayed as shown below:

# ΜΕΜΟ

|    | •••••••                                 |
|----|-----------------------------------------|
|    |                                         |
|    |                                         |
|    |                                         |
|    | ••••••••••••••••••••••••••••••••••••••• |
|    |                                         |
|    |                                         |
|    |                                         |
|    |                                         |
|    |                                         |
|    |                                         |
|    |                                         |
|    | ••••••••••••••••••                      |
|    |                                         |
|    |                                         |
|    |                                         |
|    |                                         |
|    |                                         |
|    |                                         |
|    |                                         |
|    |                                         |
|    |                                         |
|    |                                         |
|    |                                         |
|    | •••••••••                               |
|    |                                         |
| •  |                                         |
|    |                                         |
|    | ••••••                                  |
|    |                                         |
|    |                                         |
|    |                                         |
|    |                                         |
|    |                                         |
|    |                                         |
|    |                                         |
|    |                                         |
|    |                                         |
|    |                                         |
|    |                                         |
|    |                                         |
|    | ••••••••••••••••••••••••••••••••••••••• |
|    |                                         |
|    |                                         |
|    |                                         |
|    |                                         |
|    |                                         |
|    |                                         |
|    |                                         |
|    | ••••••••••••••••••••••••••••••••••••••• |
|    |                                         |
|    |                                         |
|    |                                         |
|    | ••••••••••••••••                        |
|    |                                         |
|    |                                         |
|    |                                         |
|    | ••••••••••••••••••••••••••••••••••••••• |
|    |                                         |
|    |                                         |
|    |                                         |
|    |                                         |
|    |                                         |
|    |                                         |
|    |                                         |
|    |                                         |
|    |                                         |
|    |                                         |
|    |                                         |
|    |                                         |
|    |                                         |
|    |                                         |
|    |                                         |
|    |                                         |
|    |                                         |
|    |                                         |
|    |                                         |
|    |                                         |
|    |                                         |
|    |                                         |
|    |                                         |
|    |                                         |
|    | •••••                                   |
|    |                                         |
|    |                                         |
|    |                                         |
|    | •••••••••••                             |
|    |                                         |
|    |                                         |
|    |                                         |
|    | ••••••••••••••••••••••••••••••••••••••• |
|    |                                         |
|    |                                         |
|    |                                         |
|    |                                         |
|    |                                         |
| 10 |                                         |
|    |                                         |

| 7.1 | Screen Display.                                                     |
|-----|---------------------------------------------------------------------|
| 7.2 | Key Operation for Preparation of Sequence Program in Ladder Mode    |
| 7.3 | Preparation of Sequence Program with Ladder Symbols                 |
|     | 7.3.1 Preparation of sequence program                               |
|     | 7.3.2 Line return when more than 11 contacts are written            |
|     | 7.3.3 Write by use of prepared circuit                              |
|     | 7.3.4 Examples of circuit plotting errors                           |
| 7.4 | Read of Sequence Program with Ladder Symbols                        |
|     | 7.4.1 Read of sequence program                                      |
|     | 7.4.2 Read of preceding circuit block                               |
|     | 7.4.3 Read by designation of device number                          |
|     | 7.4.4 Read of contact circuit by designation of device number       |
|     | 7.4.5 Read of coil circuit by designation of device number          |
|     | 7.4.6 Read of data instruction or CJ instruction                    |
|     | 7.4.7 Read of the last circuit                                      |
|     | 7.4.8 Upward and downward scrolling of screen by use of 🗔, 👳 , keys |
|     | 7.4.9 Display of circuit with comment.                              |
|     | 7.4.10 Circuit which cannot be displayed                            |
| 7.5 | Correction of Sequence Program with Ladder Symbols.                 |
|     | 7.5.1 Rewrite of sequence program                                   |
|     | 7.5.2 Insertion of sequence program                                 |
|     | 7.5.3 Deletion of sequence program                                  |

1

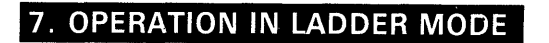

### 7.1 Screen Display

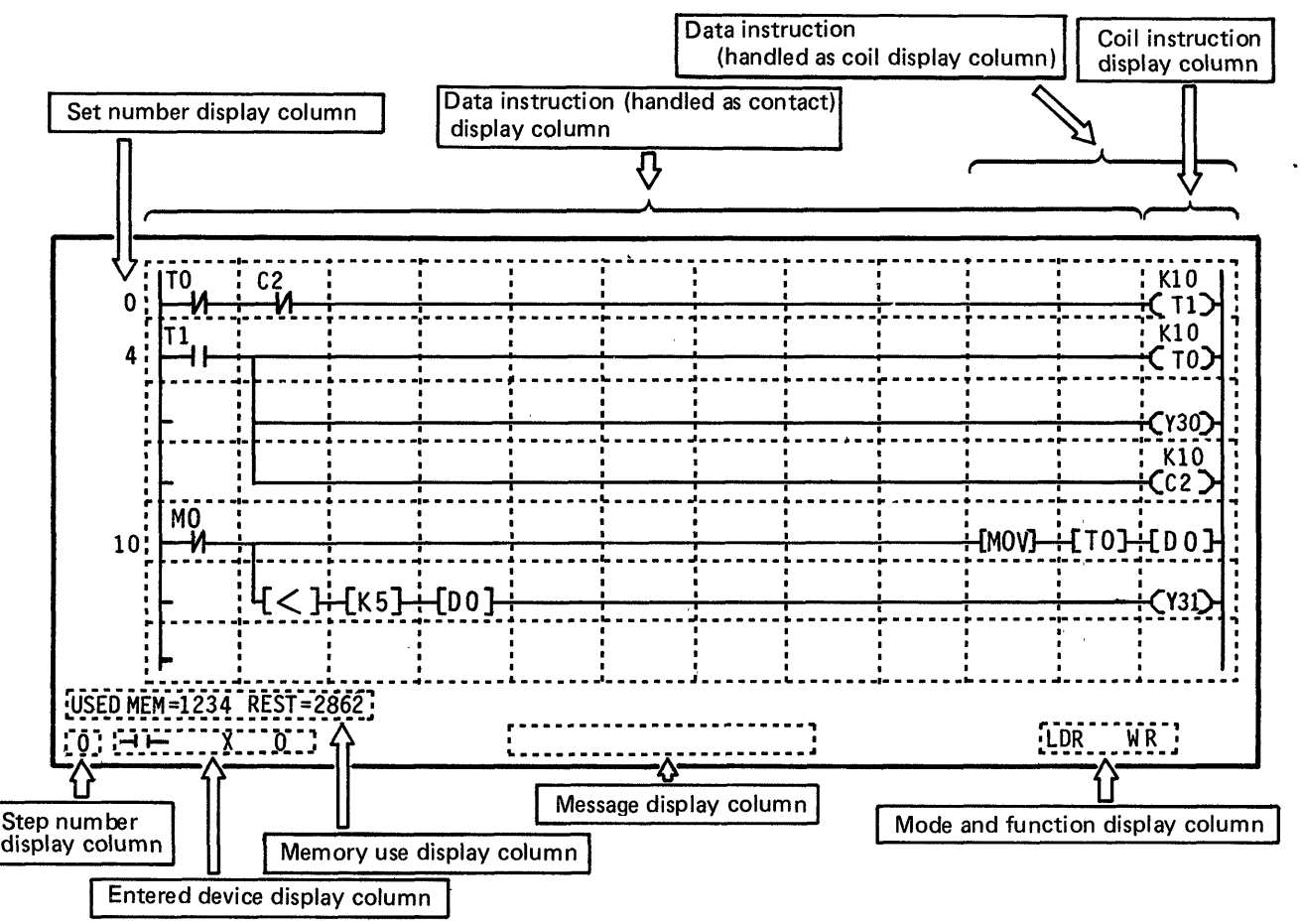

- (1) In one screen, 11 contacts and 1 coil can be displayed in the horizontal direction and 7 lines can be displayed in the vertical direction.
- (2) When more than 11 serial contacts are written, a return symbol is automatically provided. A maximum of 161 contacts can be written in series in one circuit block.
- (3) When more than 7 lines are written, the screen scrolls upward automatically up to 22 lines. A maximum of 22 contacts can be written in parallel in one circuit block.

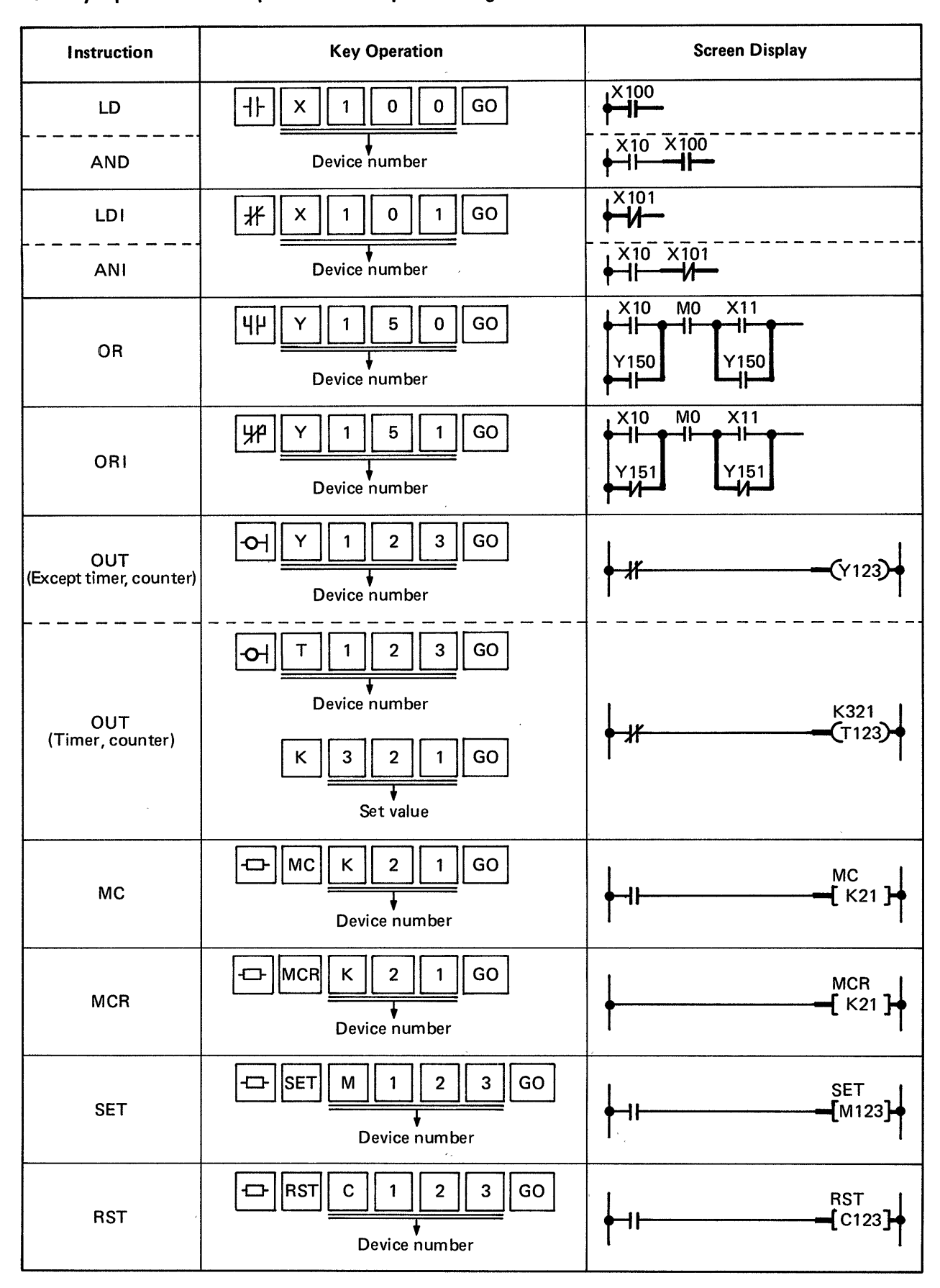

#### 7.2 Key Operation for Preparation of Sequence Program in Ladder Mode

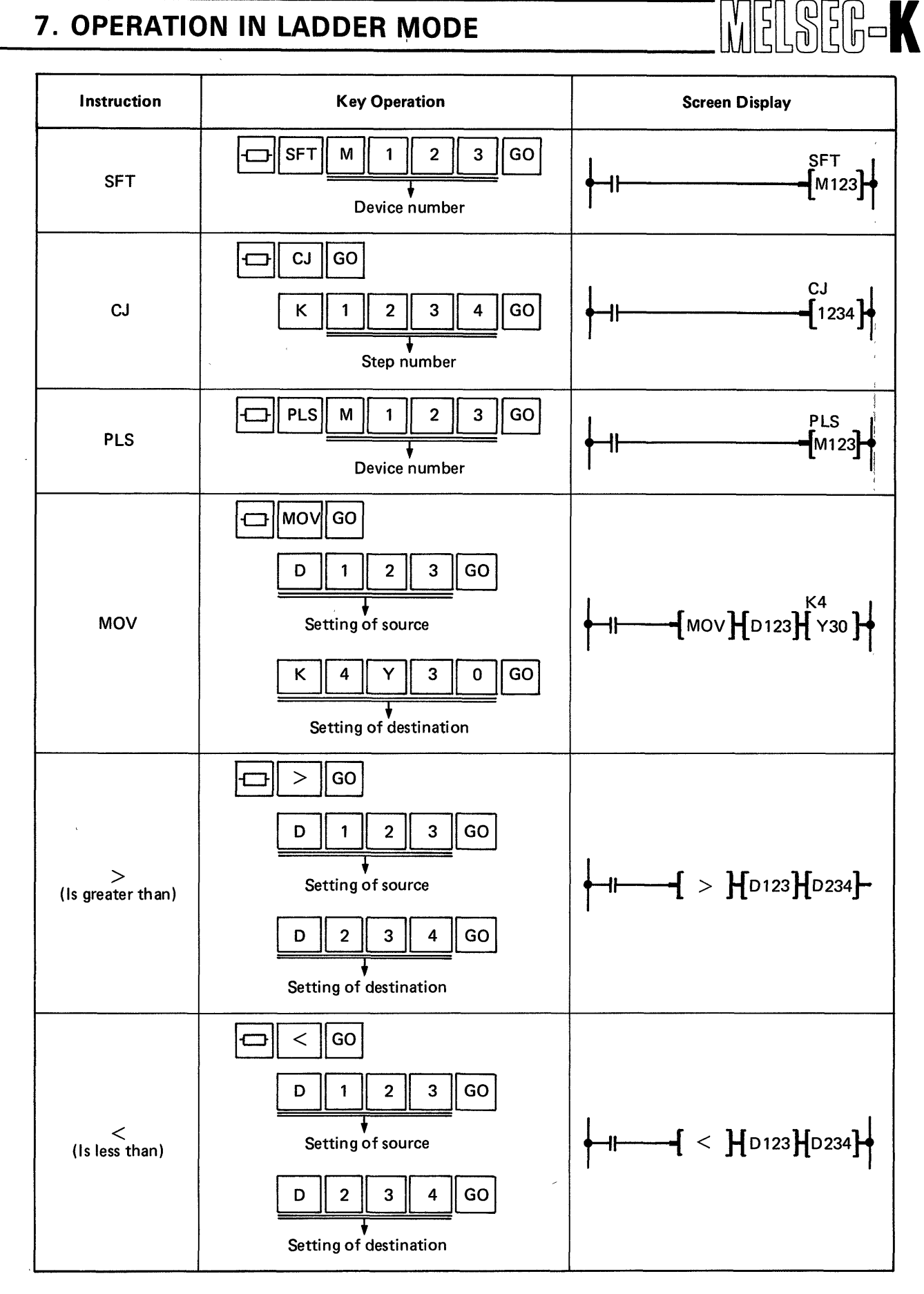

**Screen Display Key Operation** Instruction GO ------= D 1 2 3 GO Setting of source 2 3 GO D 4 Setting of destination GO + -------К 1 2 3 4 GO + Setting of source D 2 3 GO 1 Setting of destination GO ----к 2 GO 1 3 4 Setting of source D 2 3 GO 1 Setting of destination BCD GO -----к GO 1 2 3 4 BCD Setting of source D 1 2 3 GO Setting of destination BIN GO -----к 0 GO 4 Х 1 BIN Setting of source D 1 2 3 GO Setting of destination

7

MELSEG-K

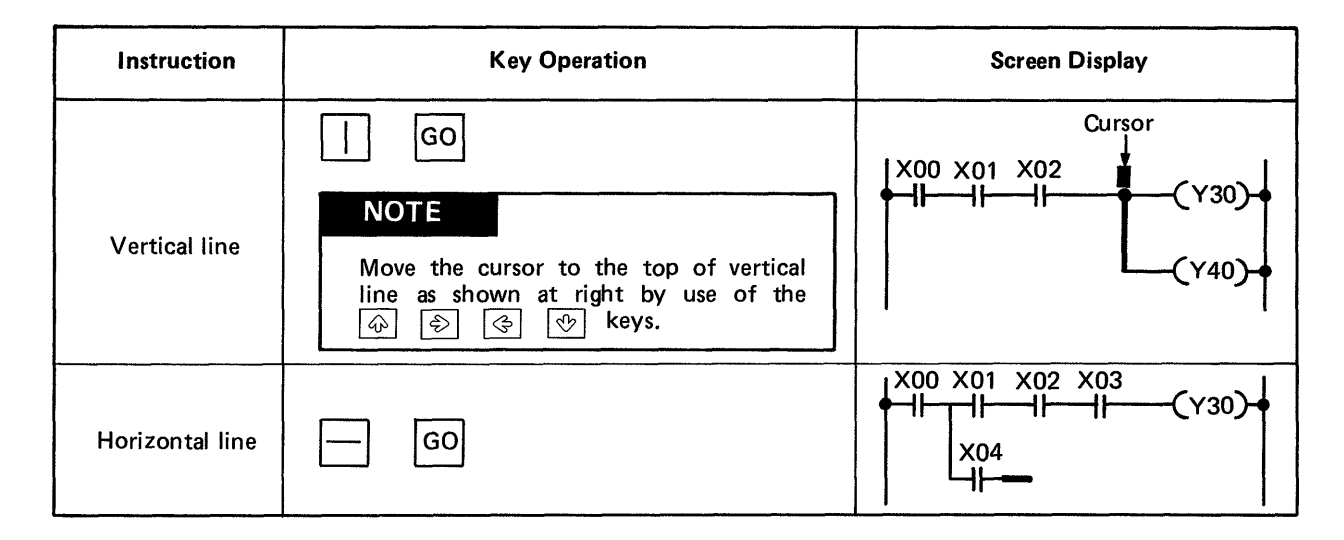

MELSEG-K

### ΝΟΤΕ

When the  $\bigcirc$  key is displayed on the screen in the setting of source and destination for data instruction, it is not required to press the above indicated key.

MELSEG-K

7.3 Preparation of Sequence Program with Ladder Symbols

#### 7.3.1 Preparation of sequence program

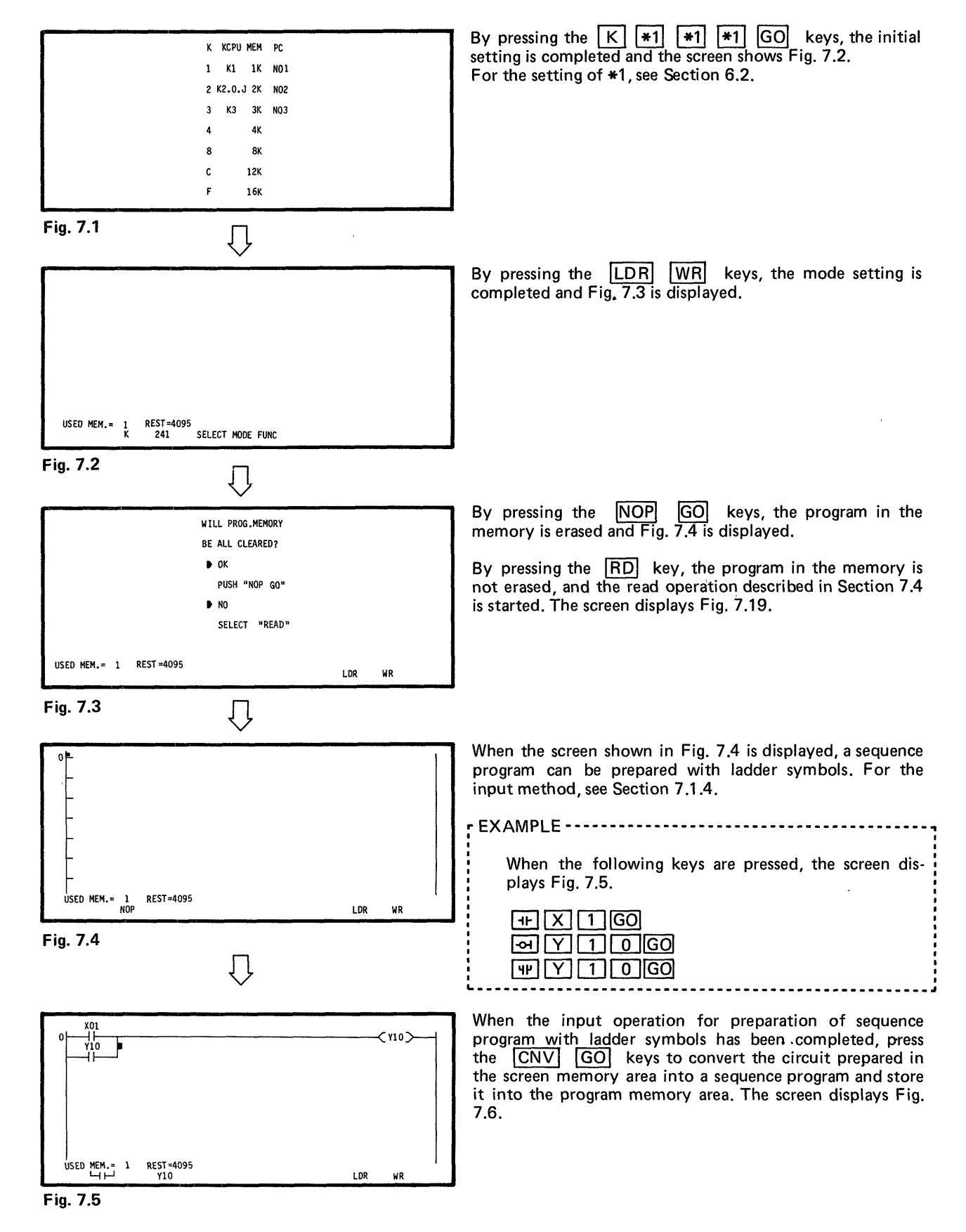

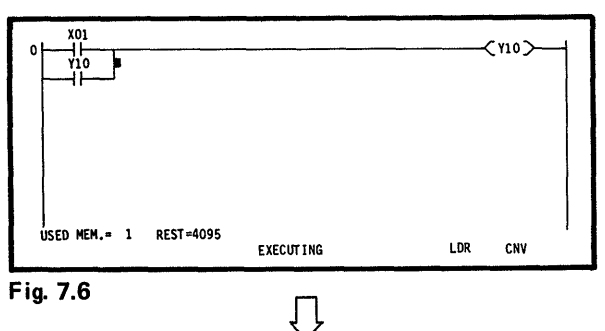

STEP-NBR CHANGED

During the conversion of circuit, "EXECUTING" is displayed at the bottom of screen as shown in Fig. 7.6. If any key is pressed in this state, the key is invalid.

When the conversion of circuit has been completed, "STEP-NBR CHANGED" is displayed at the bottom of screen as shown in Fig. 7.7 and the next operation can be performed.

However, when there is a circuit which cannot be coverted, the circuit is not converted and "ILLOGICAL DIAGRAM" is displayed. Therefore, prepare the circuit and make conversion again.

Fig. 7.7

ÜSED MEM.≖ ப்புப்

Y10

### CAUTION

REST =4092 ¥10

1. After the preparation of sequence program in the ladder mode, be sure to convert the circuit. If another mode is selected without converting the circuit, the prepared circuit is erased.

WR

LDR

2. One screen displays a circuit of seven lines.

When write operation is effected exceeding seven lines during preparation of circuit, the screen performs an upward scrolling operation, and a circuit with a maximum of 22 lines can be prepared at one time.

However, when a sequence program with more than 22 lines is written, the screen stops the upward scrolling operation at the 22th line. Therefore, after writing a circuit of 22 lines, make a conversion of the circuit, and then prepare the program. (Since a program can be prepared in one circuit block up to 22 lines, 23 or more lines cannot be written.)

3. When an error message is displayed at the time of circuit conversion, the circuit has not been converted. Therefore, rewrite the circuit to a correct one and then make the circuit conversion again.

However, when "CJ STEP ERROR" is displayed, the circuit has been converted.

4. During preparation of a circuit in the ladder mode, the specified jump destination step number of CJ instruction changes because the program step number located behind the CJ instruction is added to the jump destination step number. Therefore, it is recommended to perform the write operation by specifying step 0 as "K0", make conversion, and then write the correct jump destination step number.

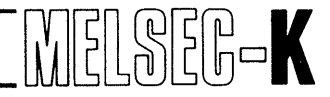

#### 7.3.2 Line return when more than 11 contacts are written

When a contact is written in the 12th column (coil column) during write of circuit, a line return operation is automatically performed as shown below.

|                  | ╠┯╼╟═┙<br>╠═┙ |   |    | } } } } } | > 0  |
|------------------|---------------|---|----|-----------|------|
|                  |               |   |    |           |      |
| USED MEM.= REST= |               | - |    |           |      |
|                  |               |   | LD | R         | WR ' |

When it is desired to write a return symbol, perform the following operation.

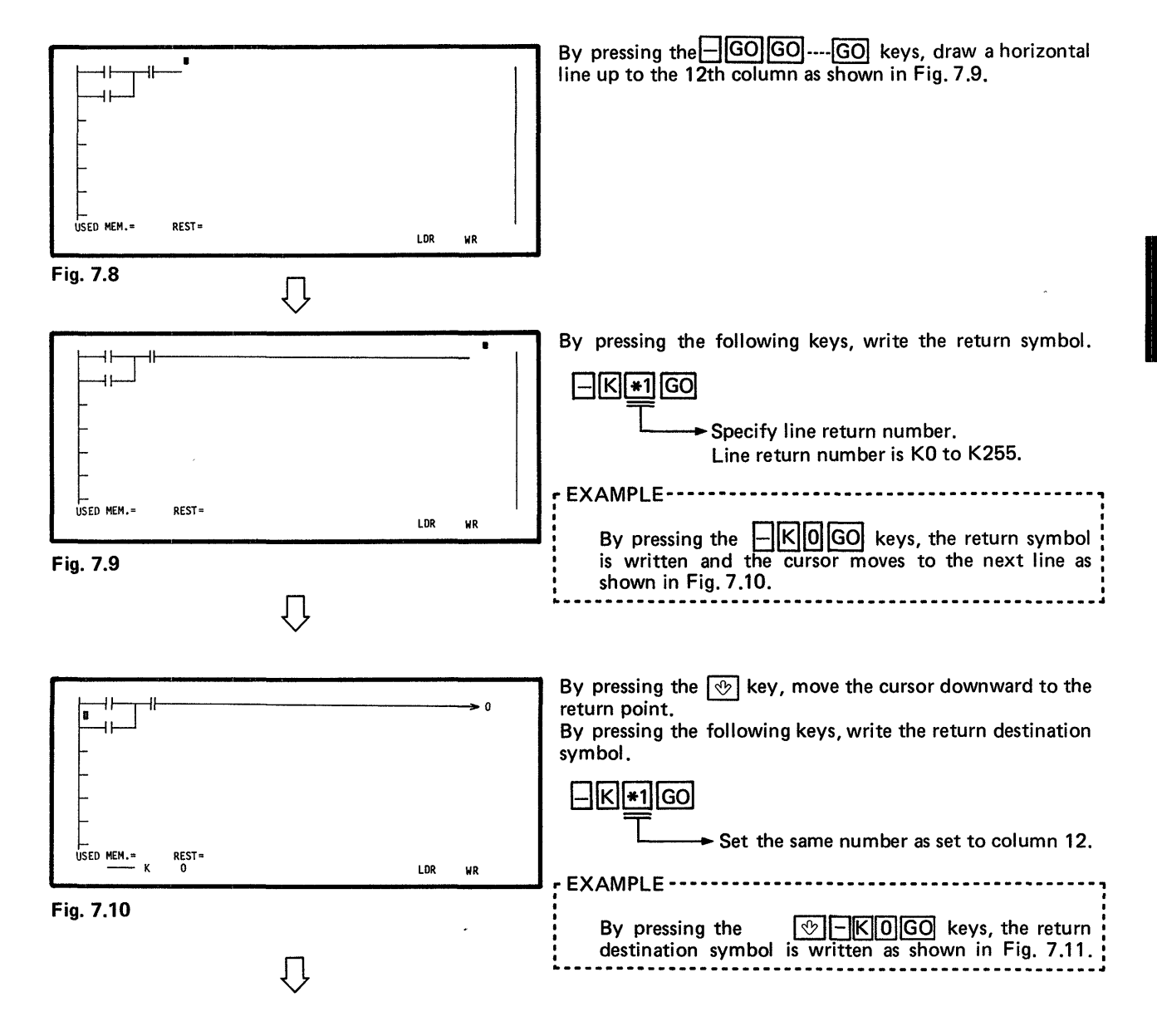

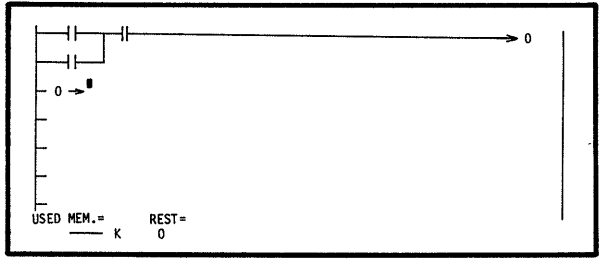

Thereafter, prepare a circuit according to the normal preparation procedure.

Fig. 7.11

### NOTE

- 1. Manual write of return symbol leads to circuit plotting error. Therefore, avoid manual write if possible.
- 2. Line return is possible up to 15 times (a maximum of 161 contacts). If line return is made more than 15 times, "ILLOGICAL DIAGRAM" is displayed.

#### 7.3.3 Write by use of prepared circuit

It is possible to prepare a new circuit by use of the prepared circuit (circuit which is stored in the sequence program area of GP-80). The procedure is described below.

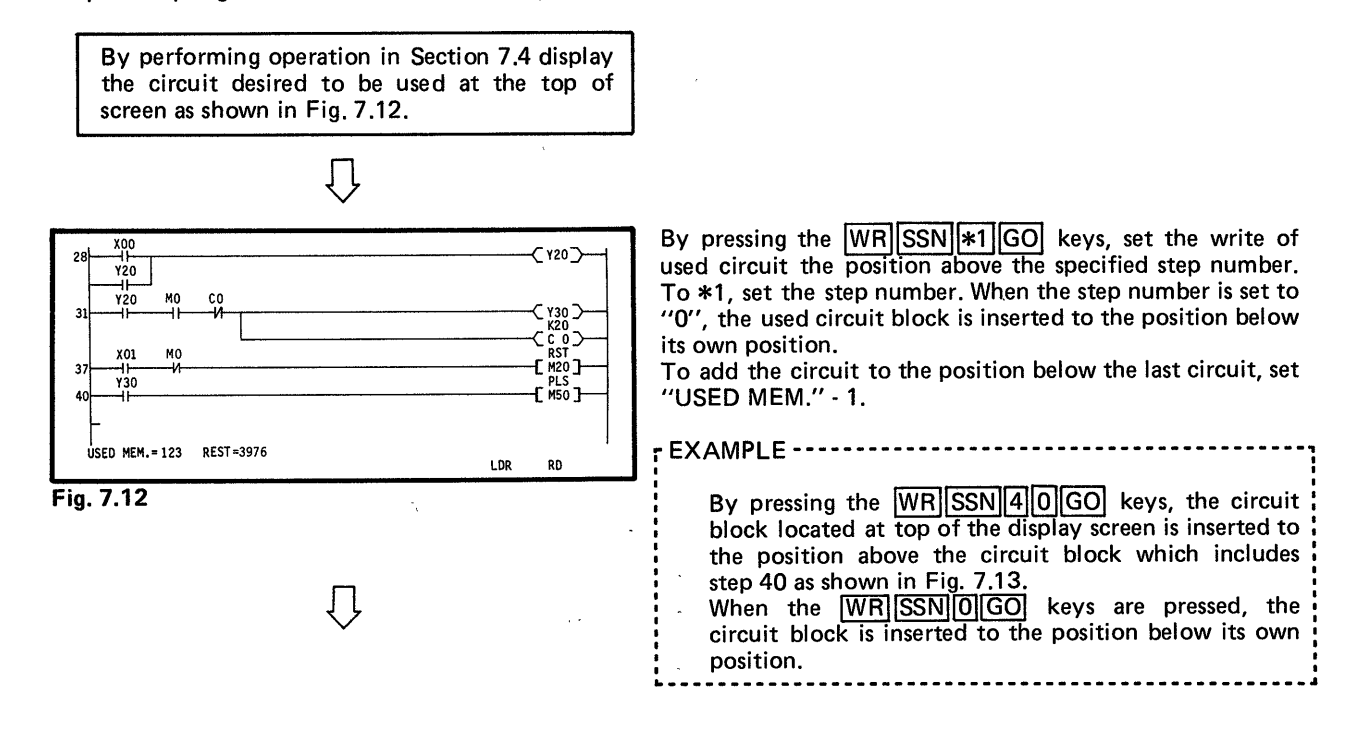

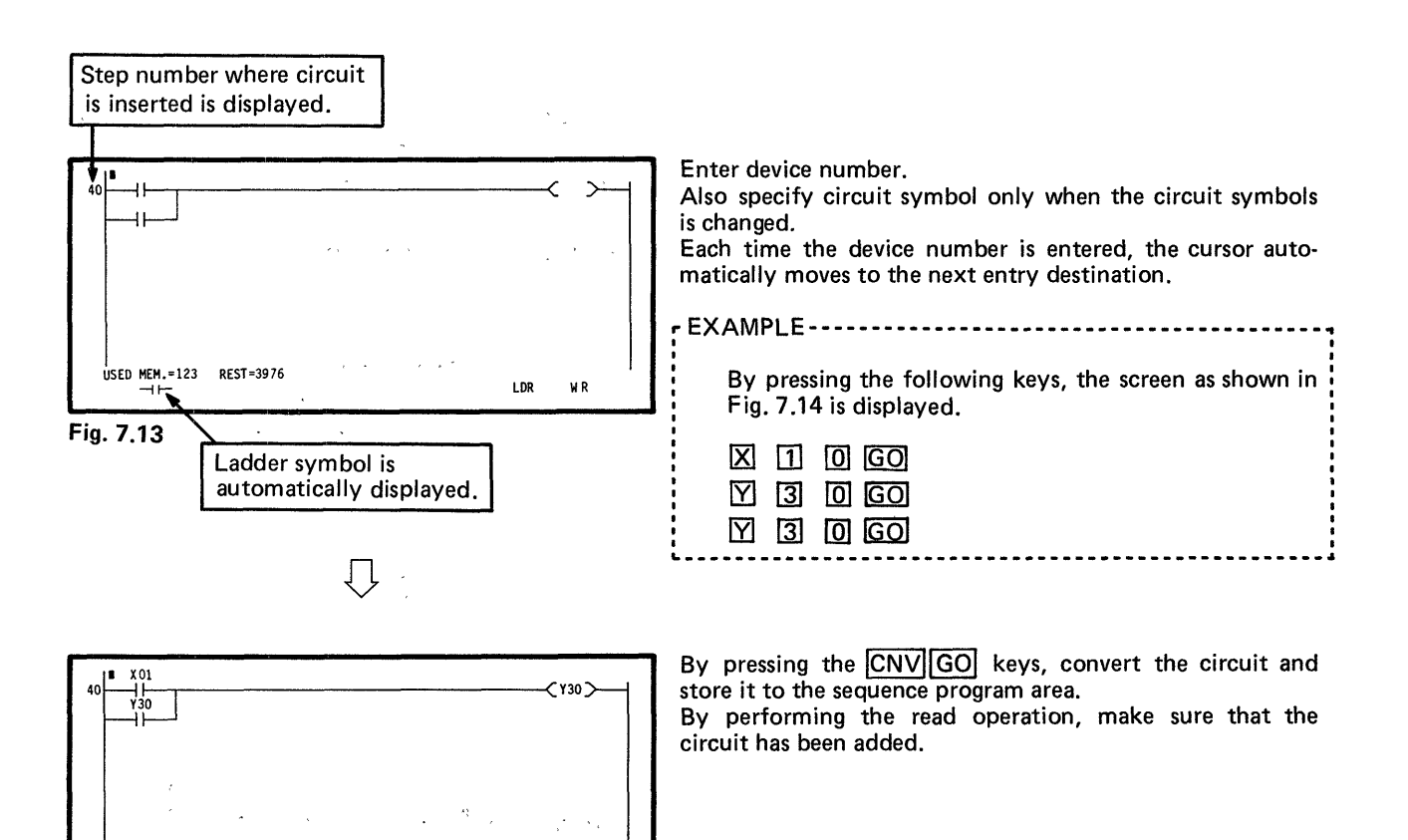

Fig. 7.14

USED MEM.=123

REST =3976

#### NOTE

If the cursor keys O, O, O, O, O, O are pressed or a function except write is selected during the preparation of device, the cursor cannot move from one circuit symbol to another automatically.

LDR

WR

Therefore, the insertion or deletion of instructions can be made more easily after the completion of circuit.

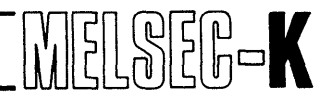

#### 7.3.4 Examples of circuit plotting errors

Since the circuits shown on the left are wrong, the "ILLOGICAL DIAGRM" or "LOGIC ERROR" is displayed at the time of conversion, and these circuits cannot be converted. Therefore, correct them to the circuits shown on the right. (For correcting method, see Section 7.5.)

(1) Circuits which include short-circuit block (I/O number is omitted because it has no connection.)

 $\Box$ 

a.

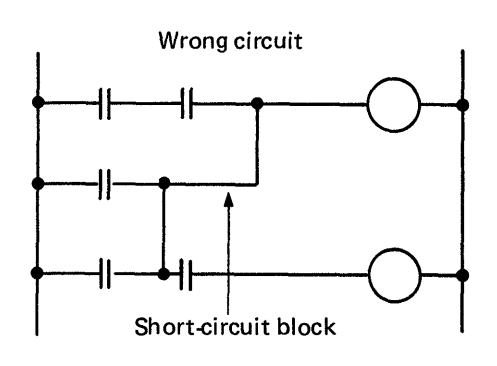

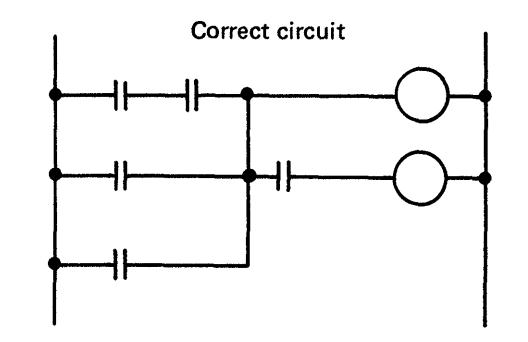

b.

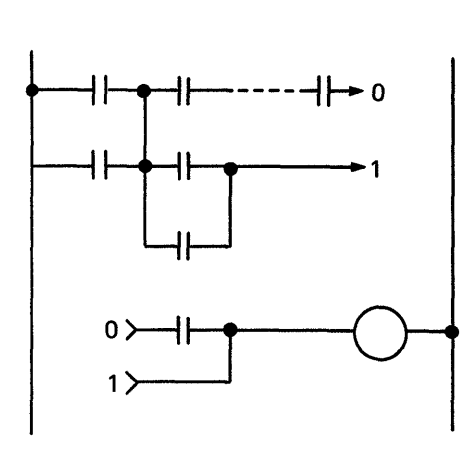

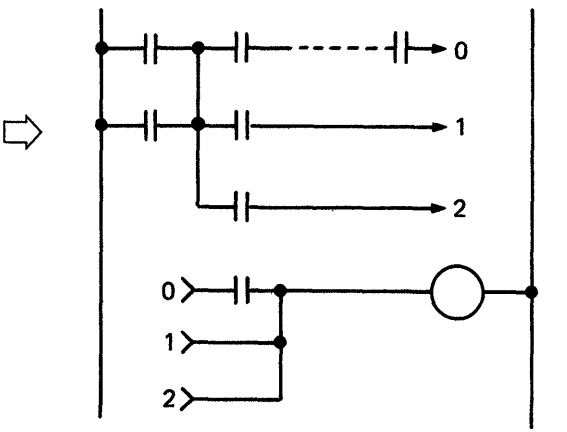

c.

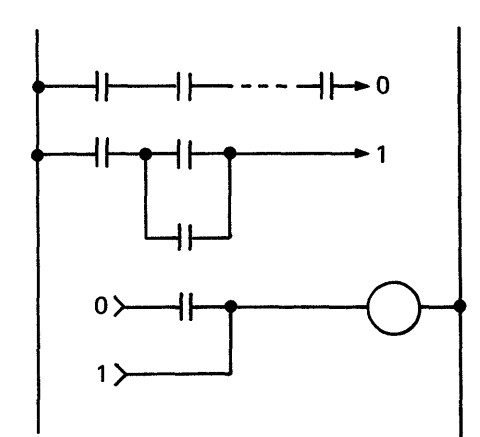

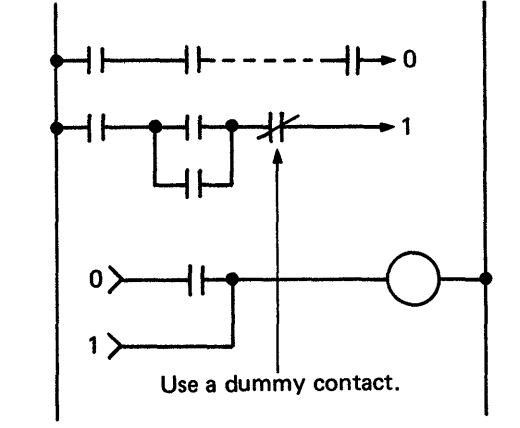

(2) Circuit which has no contact before data instruction

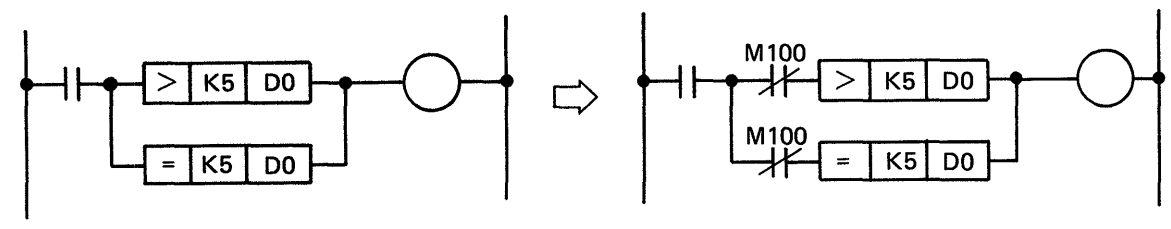

M100 is an unused dummy M.

(3) Circuit which has branch coil before contact

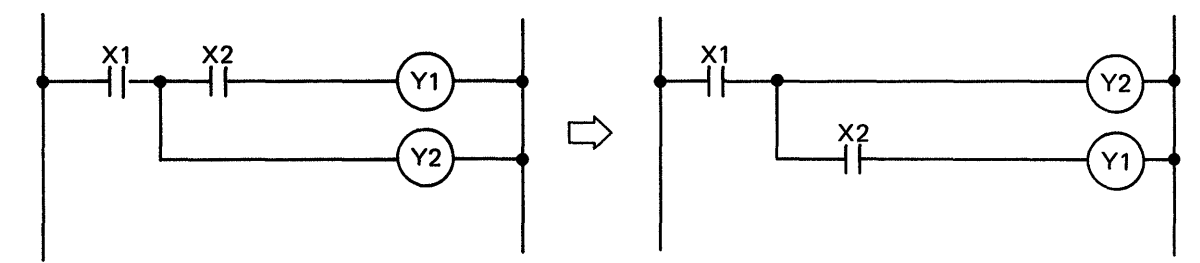

(4) Circuit which includes "OR"

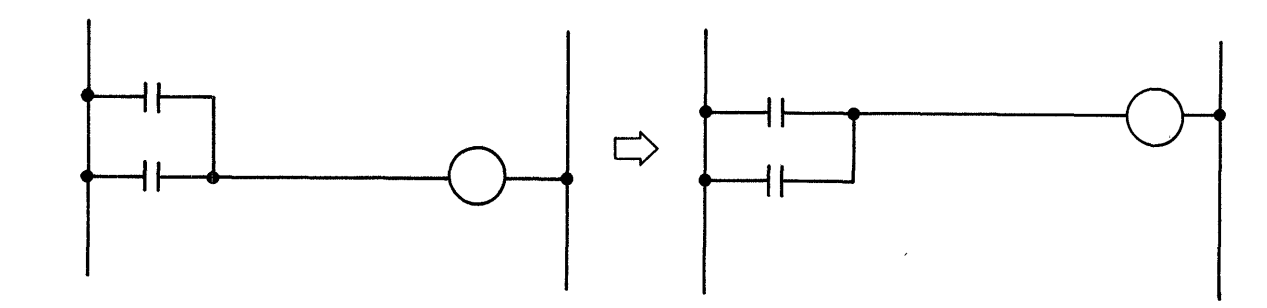

(5) Sneak path

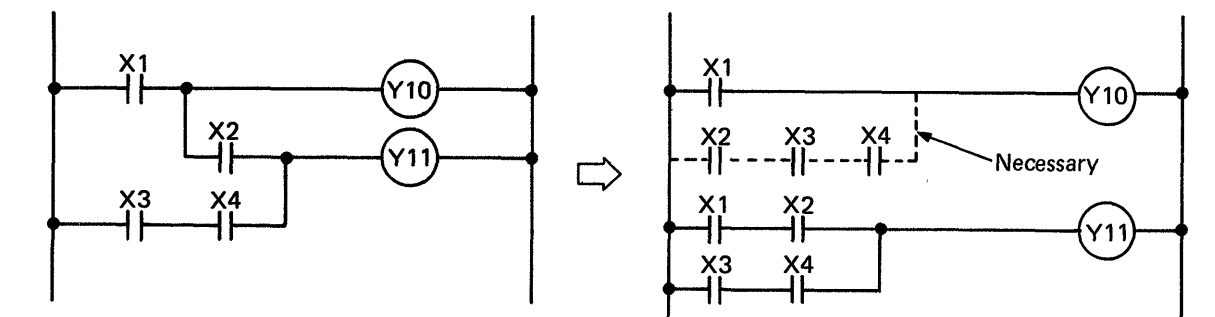

(6) Circuit which has improperly located return numbers

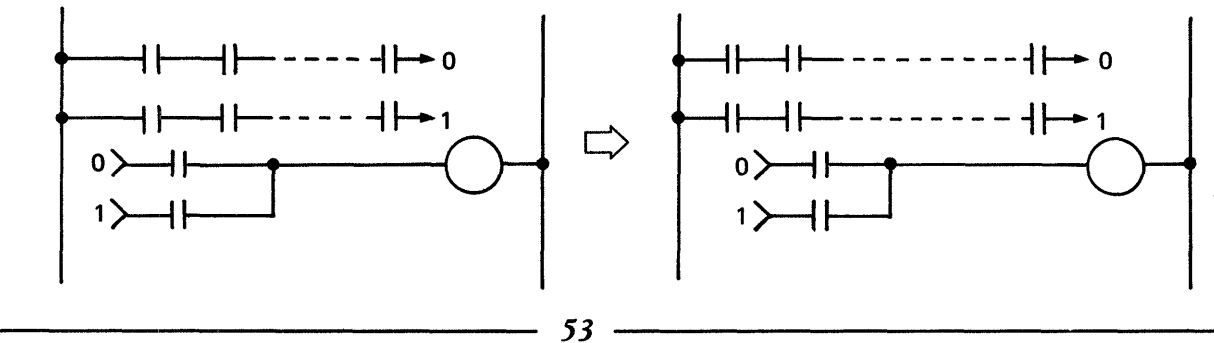

/ /

(7) Correction of return symbol

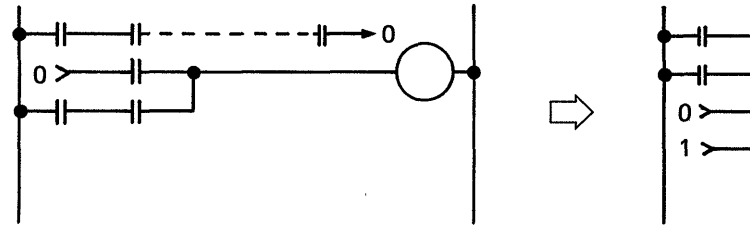

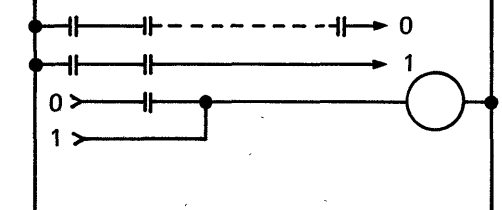

(8) Note that some contacts and circuit blocks are ignored in the following circuit.

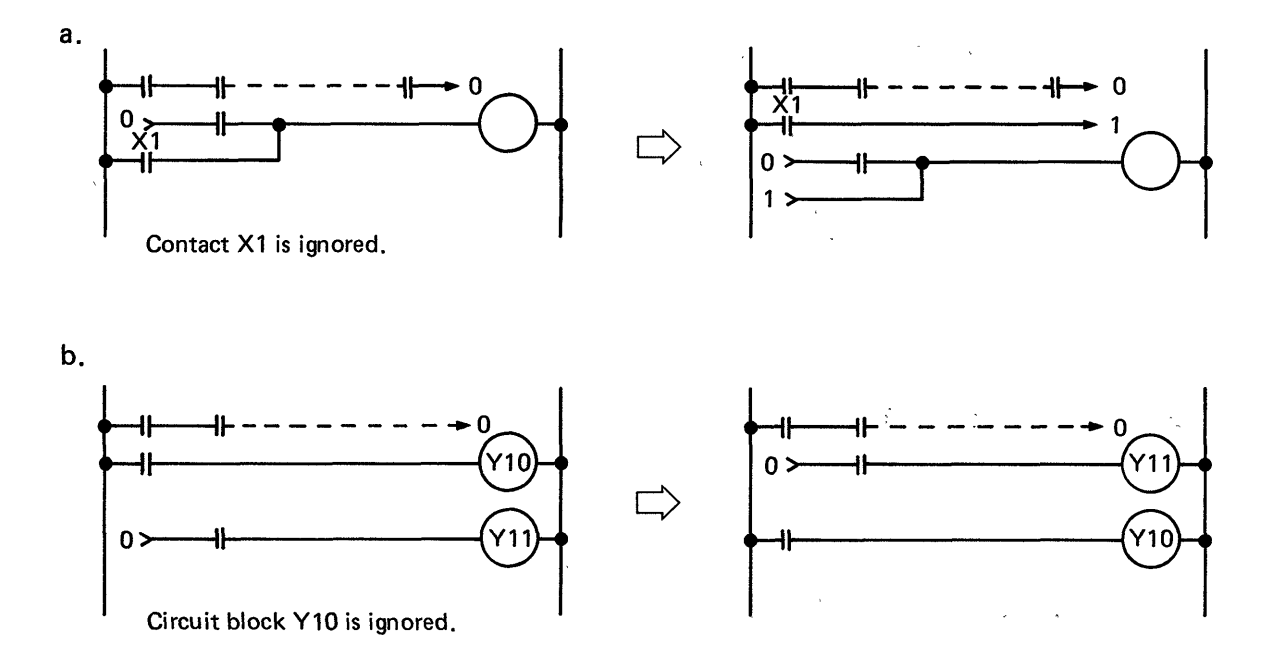

#### (9) Economization on the number of steps

When step capacity is insufficient, the following measures may be taken:

- "ANB" can be eliminated by bringing the OR circuit to the left bus.
- "ORB" can be eliminated by bringing the AND circuit to the upper line.

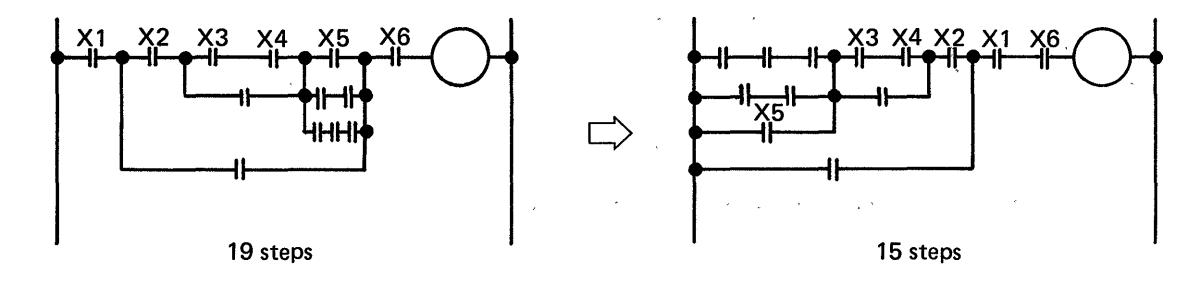

(10) Line return of 3-step instruction

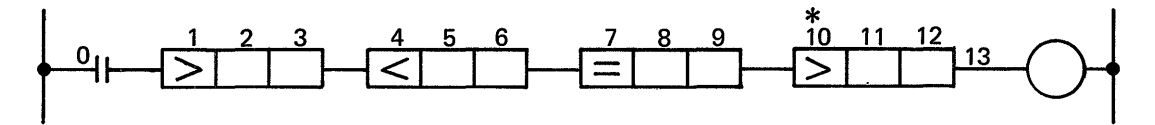

- \*: The step number 10 cannot be entered following 9. When the key is pressed (horizontal line is written) (in this case, two lines), the return symbol (→, ←) is automatically displayed and the write to the next step can be performed. (When the 3-step instruction is not completed, the line return cannot be made.)
- (11)Circuit examples which are wrong but can be programmed (CNV) is possible) (However, list is displayed on the screen although circuit is not displayed.)

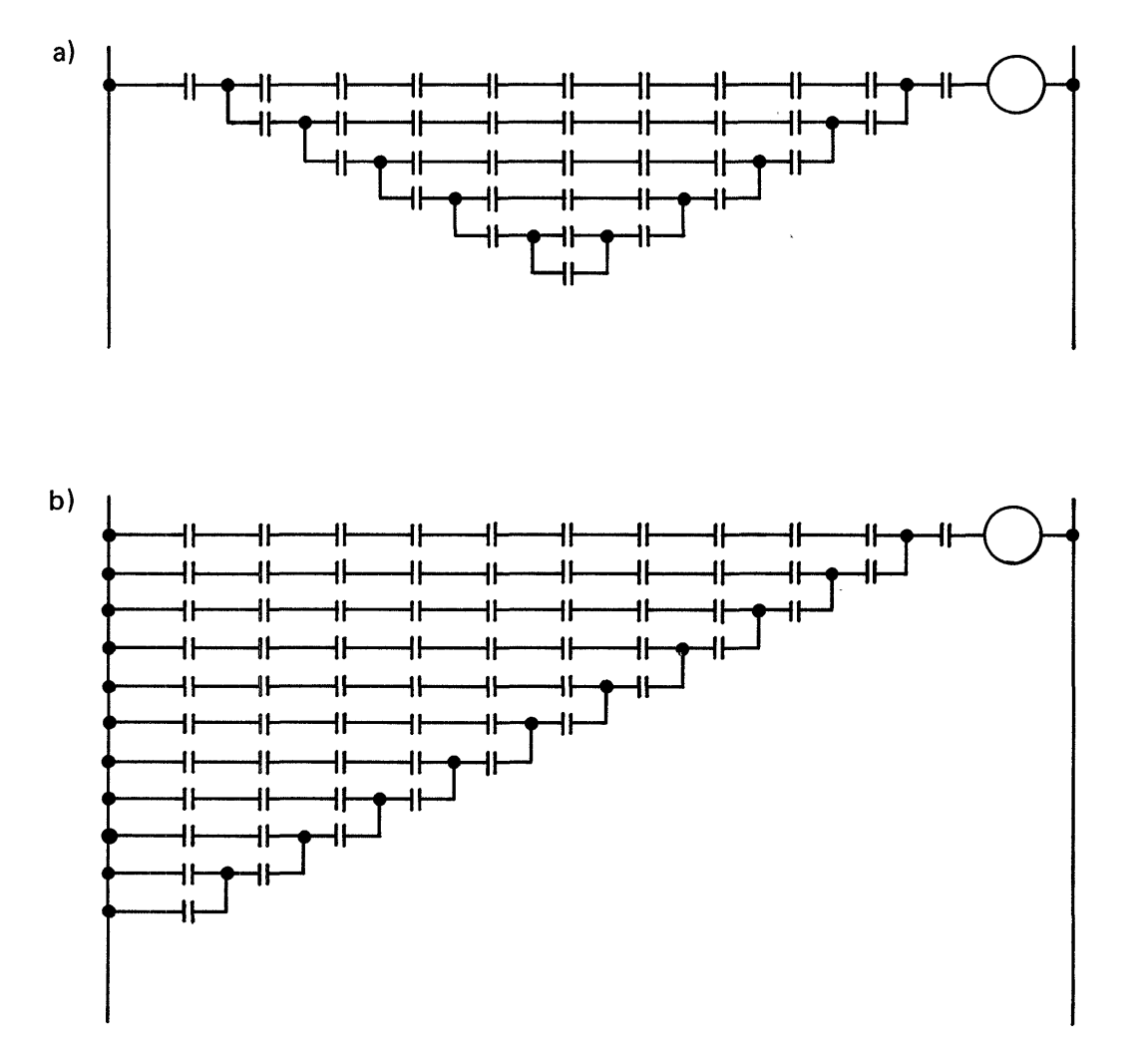

Since the above circuit is not provided with ANB or ORB instruction within eight LD instructions, the programmable controller fails to run normally.

MELSEG-K

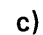

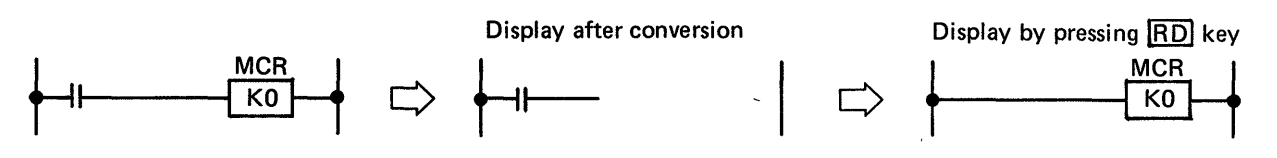

If there is a contact in front of MCR, the circuit can be converted but MCR is deleted after the conversion. When read operation is executed, the contact is deleted and the circuit is displayed with only MCR. In this case, there is discrepancy between the written circuit and the displayed circuit. Therefore, never program a circuit which has a contact in front of MCR.

(12)When the <u>CNV</u> key is pressed without providing a contact in front of coil as shown in Fig. 7.15, "ILLOGICAL DIAGRM" is displayed. When the contact is written as shown in Fig. 7.16 after the conversion, the circuit shown in Fig. 7.17 is displayed. If the <u>CNV</u> key is pressed in this state, "ILLOGICAL DIAGRM" is displayed again. Therefore, be sure to press the <u>CNV</u> key after correcting the circuit as shown in Fig. 7.16 again.

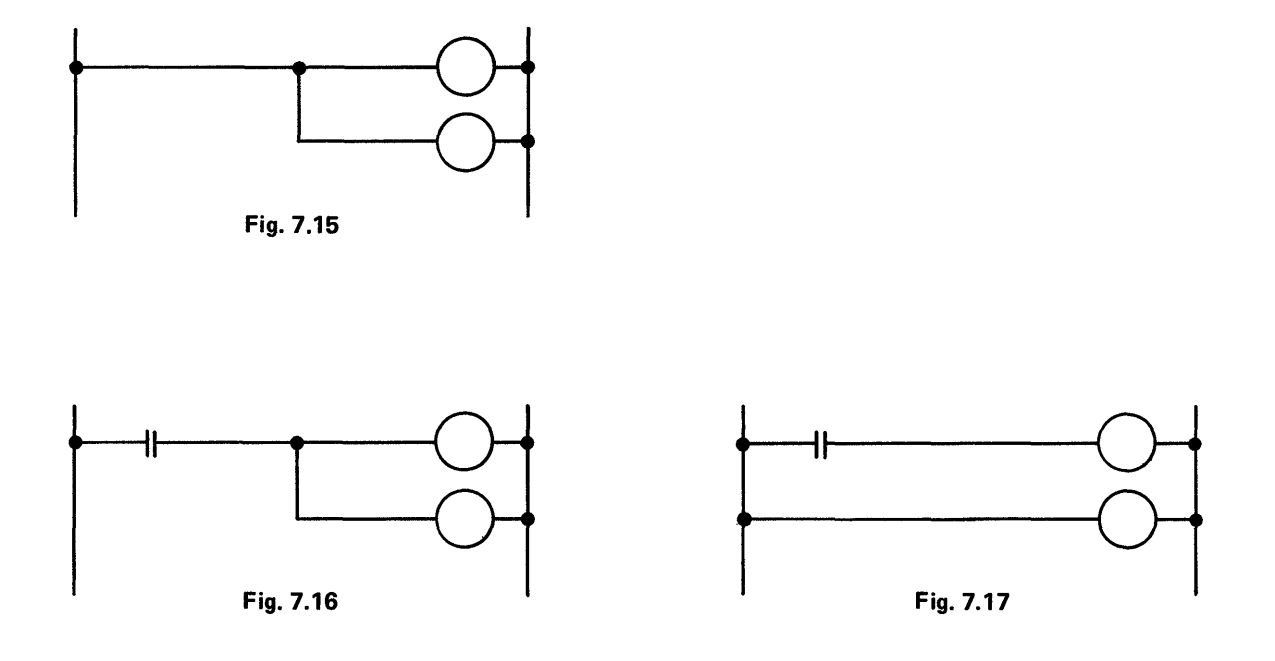

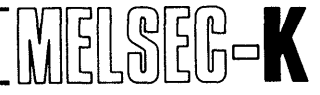

7.4 Read of Sequence Program with Ladder Symbols

#### 7.4.1 Read of sequence program

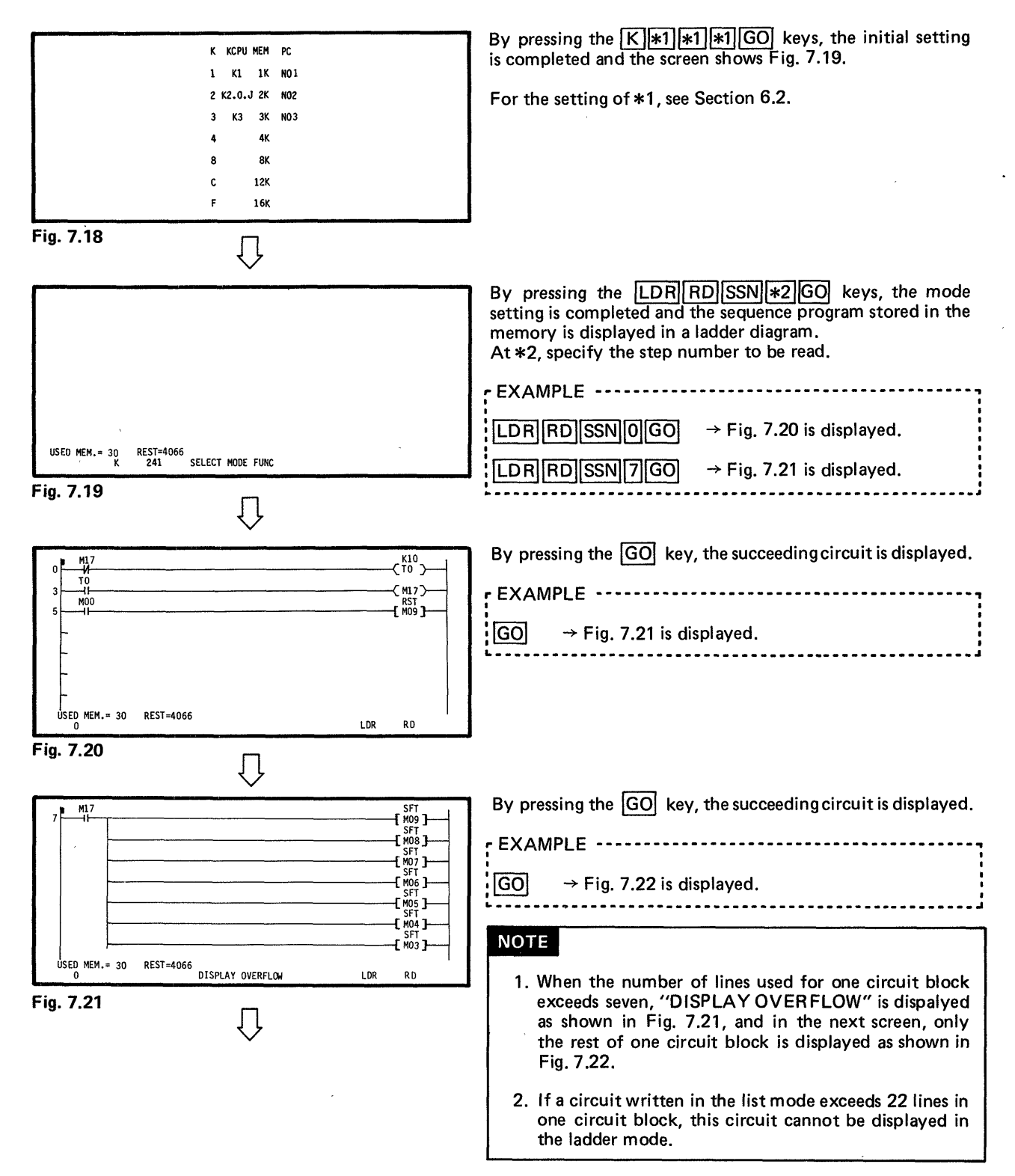

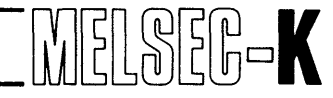

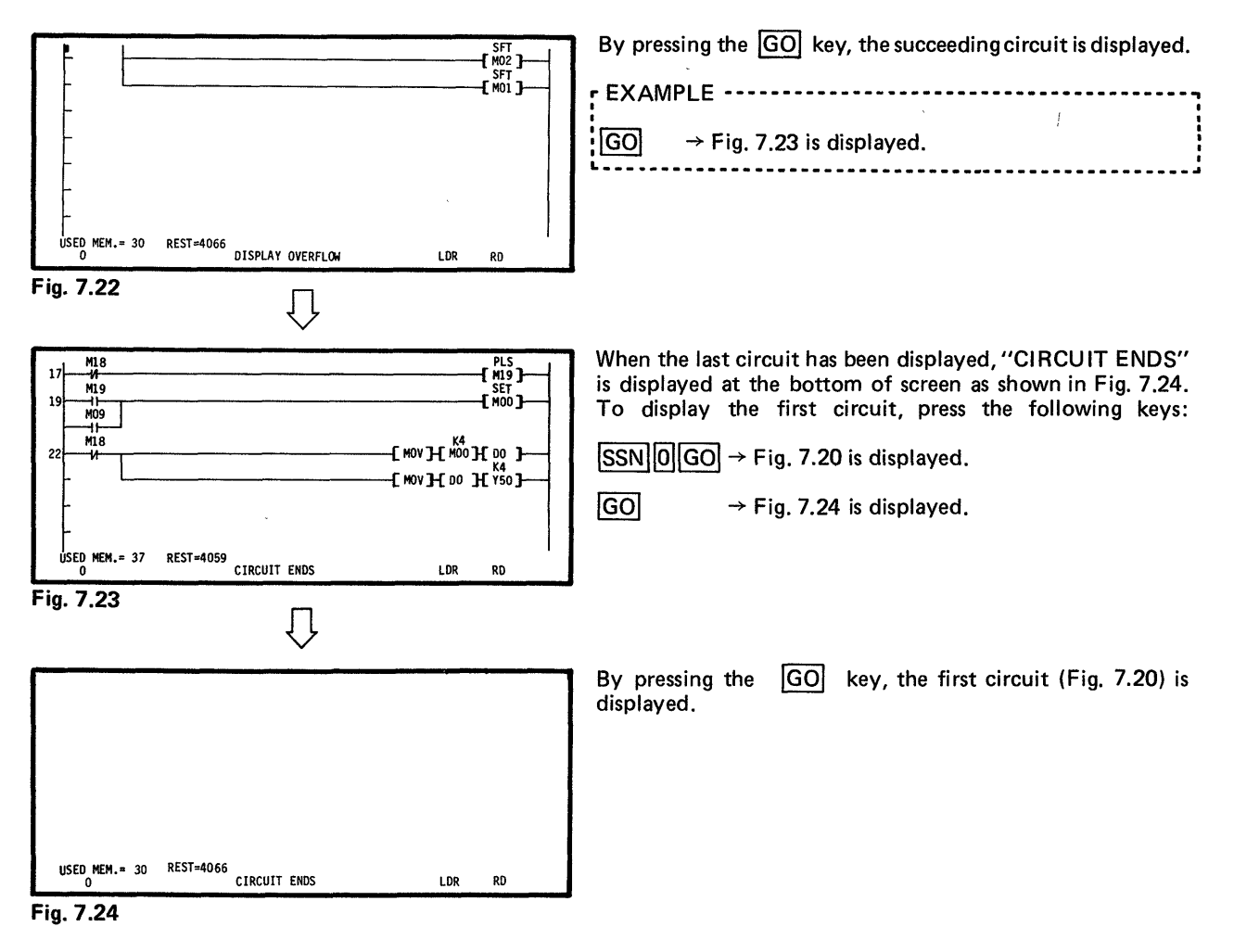

#### 7.4.2 Read of preceding circuit block

- GO displayed on the screen as shown in Fig. 7.26.

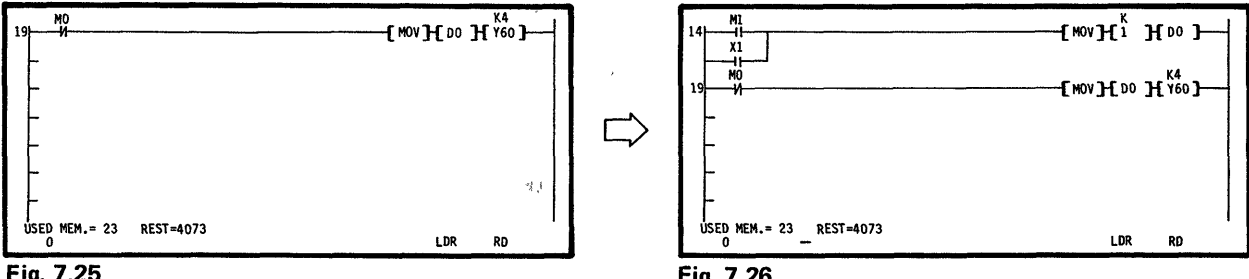

#### Fig. 7.25

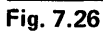

#### NOTE

When it is desired to display the next circuit block after reading the preceding circuit block by pressing the -key, press the +GO keys.

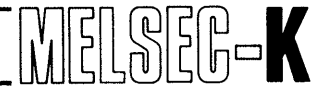

#### 7.4.3 Read by designation of device number

M 19 GO ..... Among circuit blocks which use M18 contact or coil in the program, the circuit block with the lowest step number is displayed as shown in Fig. 7.27.

GO ..... The circuit block, which uses M18 contact or coil, with the next lowest step number is displayed as shown in Fig. 7.28.

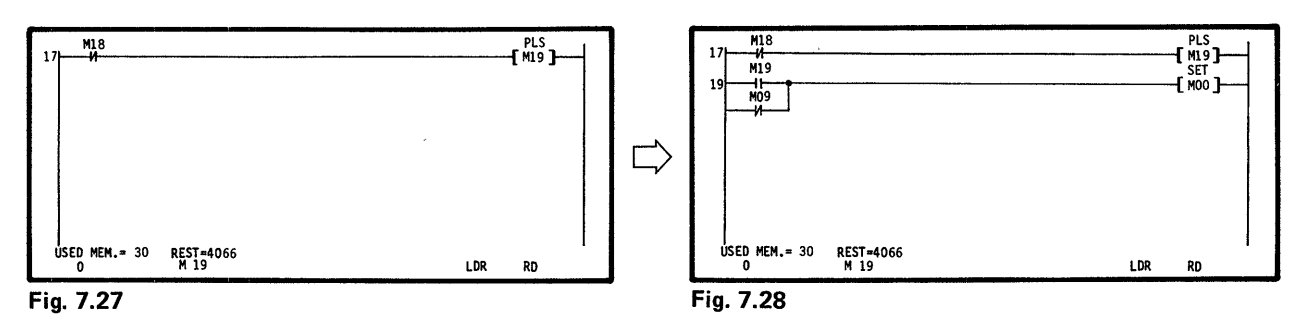

### 7.4.4 Read of contact circuit by designation of device number

HFM 18GO ... Among circuit blocks which use M18 contact in the program, the circuit block with the lowest step number is displayed as shown in Fig. 7.29.

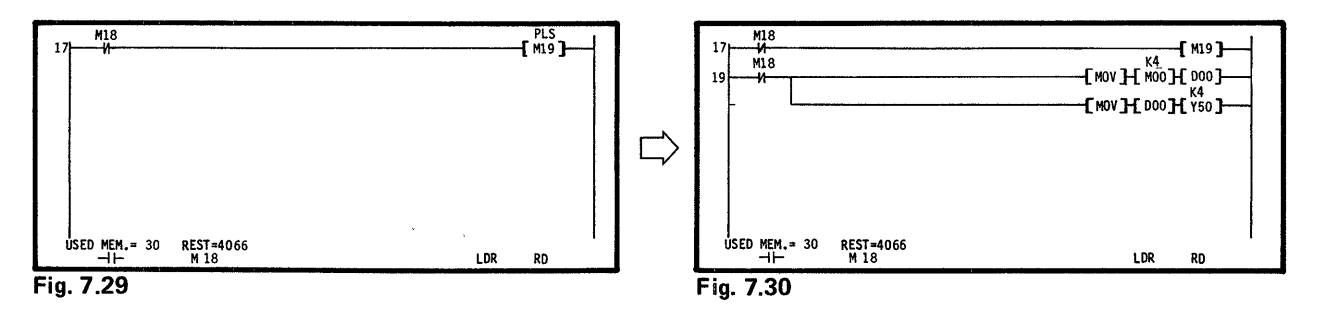

#### NOTE

| Operation can also be effected by using the | * | , मम | or 🐙 | key. |
|---------------------------------------------|---|------|------|------|
|---------------------------------------------|---|------|------|------|

#### 7.4.5 Read of coil circuit by designation of device number

OI TOGO ..... Among circuit blocks which use TO coil in the program, the circuit block with the lowest step number is displayed as shown in Fig. 7.31.

| 0 M17<br>0 H       |                  |     | -< <sup>PLS</sup><br>-<™19>- |   |
|--------------------|------------------|-----|------------------------------|---|
|                    |                  |     |                              |   |
|                    |                  |     |                              |   |
|                    |                  |     |                              |   |
| USED MEM.= 30<br>⊡ | REST=4066<br>T 0 | LDR | RD                           | 1 |

Fig. 7.31

#### ΝΟΤΕ

- 1. Operation can also be effected by using the key.
- 2. For the MC, MCR, PLS, SFT, RST or SET instruction, press the following keys:

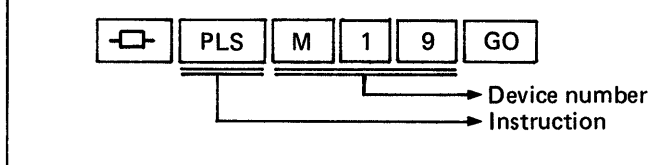

### 7.4.6 Read of data instruction or CJ instruction

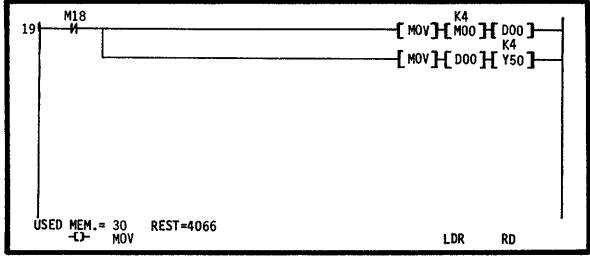

Fig. 7.32

### 7.4.7 Read of the last circuit

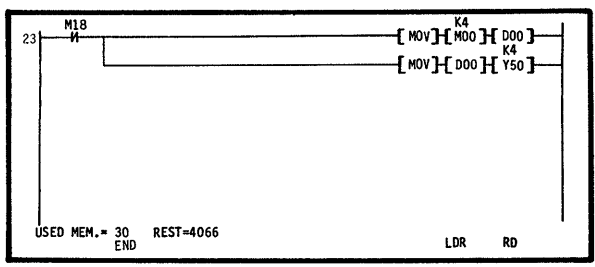

Fgi. 7.33

### 7.4.8 Upward and downward scrolling of screen by use of 🚳 , 😁 keys

Move the cursor to the top or bottom of screen. By pressing the or key at the position, the screen is scrolled one line upward or downward as shown in Fig. 7.35.

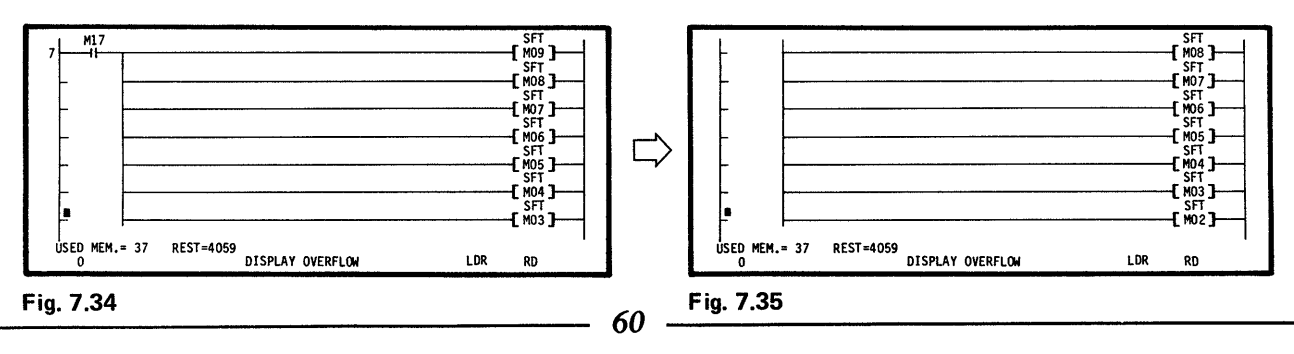

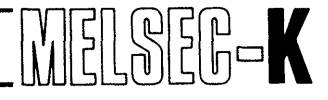

#### 7.4.9 Display of circuit with comment

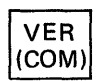

..... The circuit with comment is displayed as shown in Fig. 7.37. When this key is pressed again, the screen as shown in Fig. 7.36 is restored. For the preparation of comment, see Section 9.1.

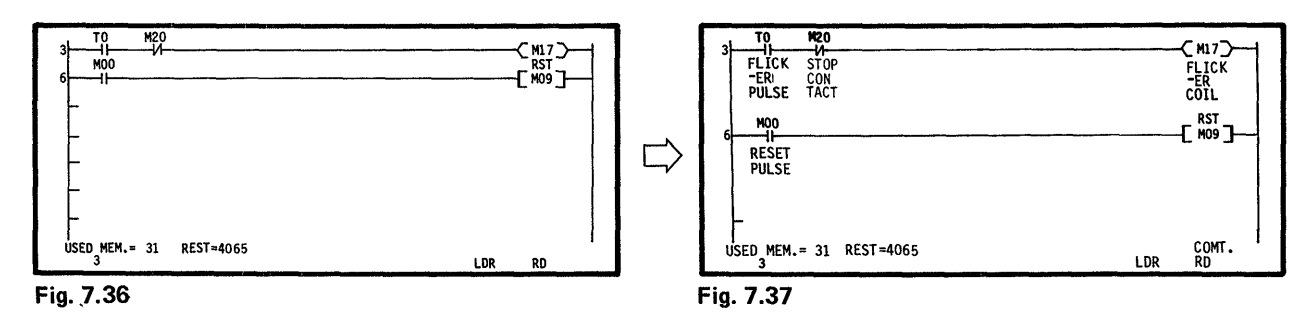

#### 7.4.10 Circuit which cannot be displayed

A circuit which has eight or more ORB instructions or ANB instructions consecutively cannot be displayed. Also, when there is no ORB or ANB within eight LD instructions, the circuit is not displayed.

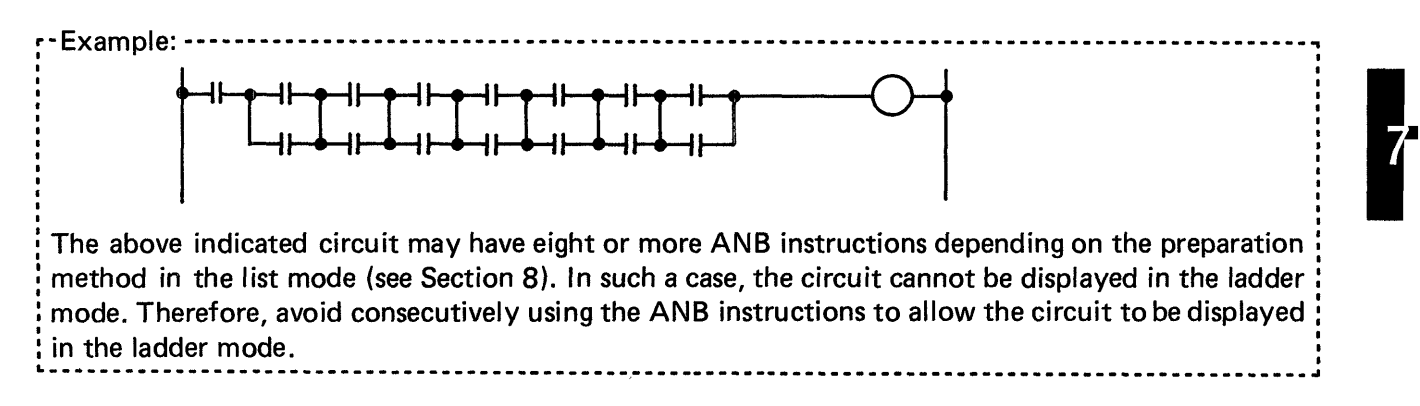

#### 7.5 Correction of Sequence Program with Ladder Symbols

#### ΝΟΤΕ

When a circuit with comment is displayed on the screen, the program cannot be corrected. Therefore, make correction after restoring the display of a circuit without comment.

#### 7.5.1 Rewrite of sequence program

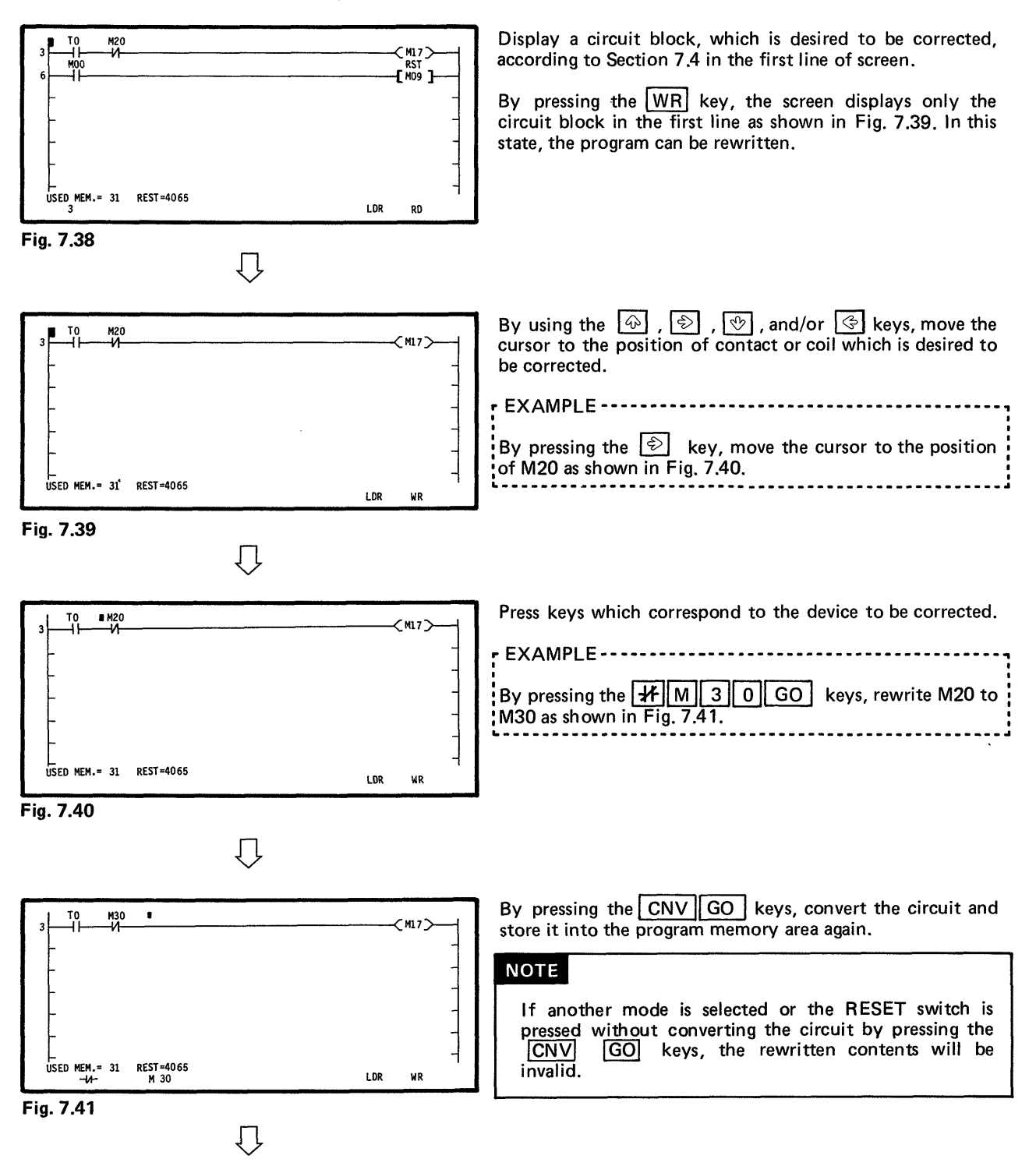

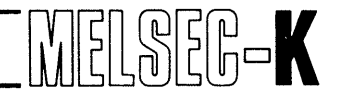

| 3 TO M30                             |         |
|--------------------------------------|---------|
| -                                    |         |
| -                                    | -       |
|                                      | -       |
|                                      | ]       |
|                                      | _       |
| ÚSED MEM.= 31 REST=4065<br>COMPLETED | LDR CNV |

When the conversion of circuit has been completed, "COMPLETED" is displayed as shown in Fig. 7.42, and in this state, another mode can be selected.

Fig. 7.42

ł

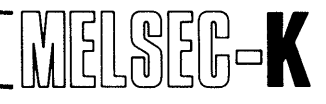

#### 7.5.2 Insertion of sequence program

#### (1) Addition of contact or coil

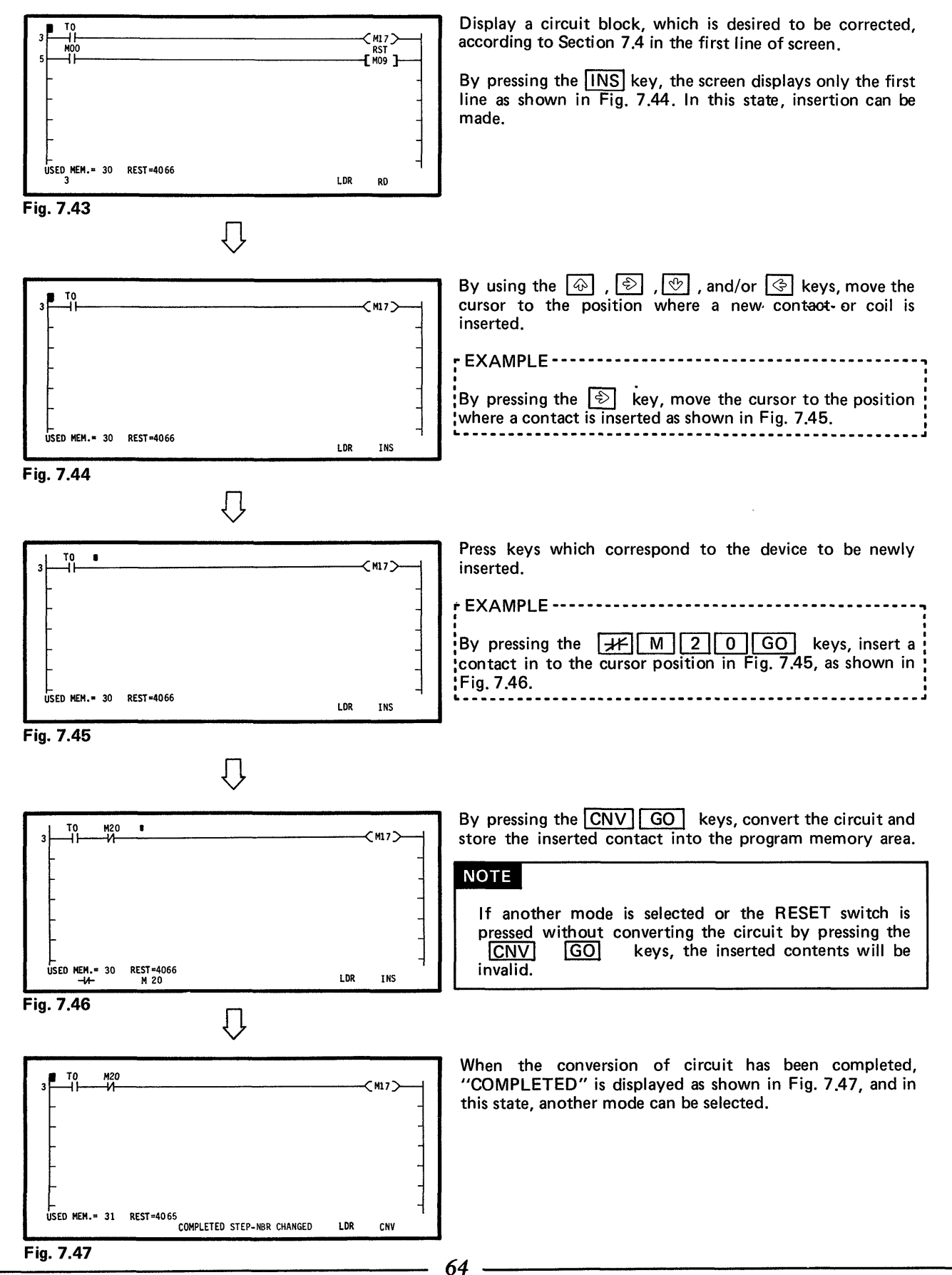

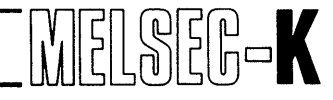

#### (2) Addition of circuit block

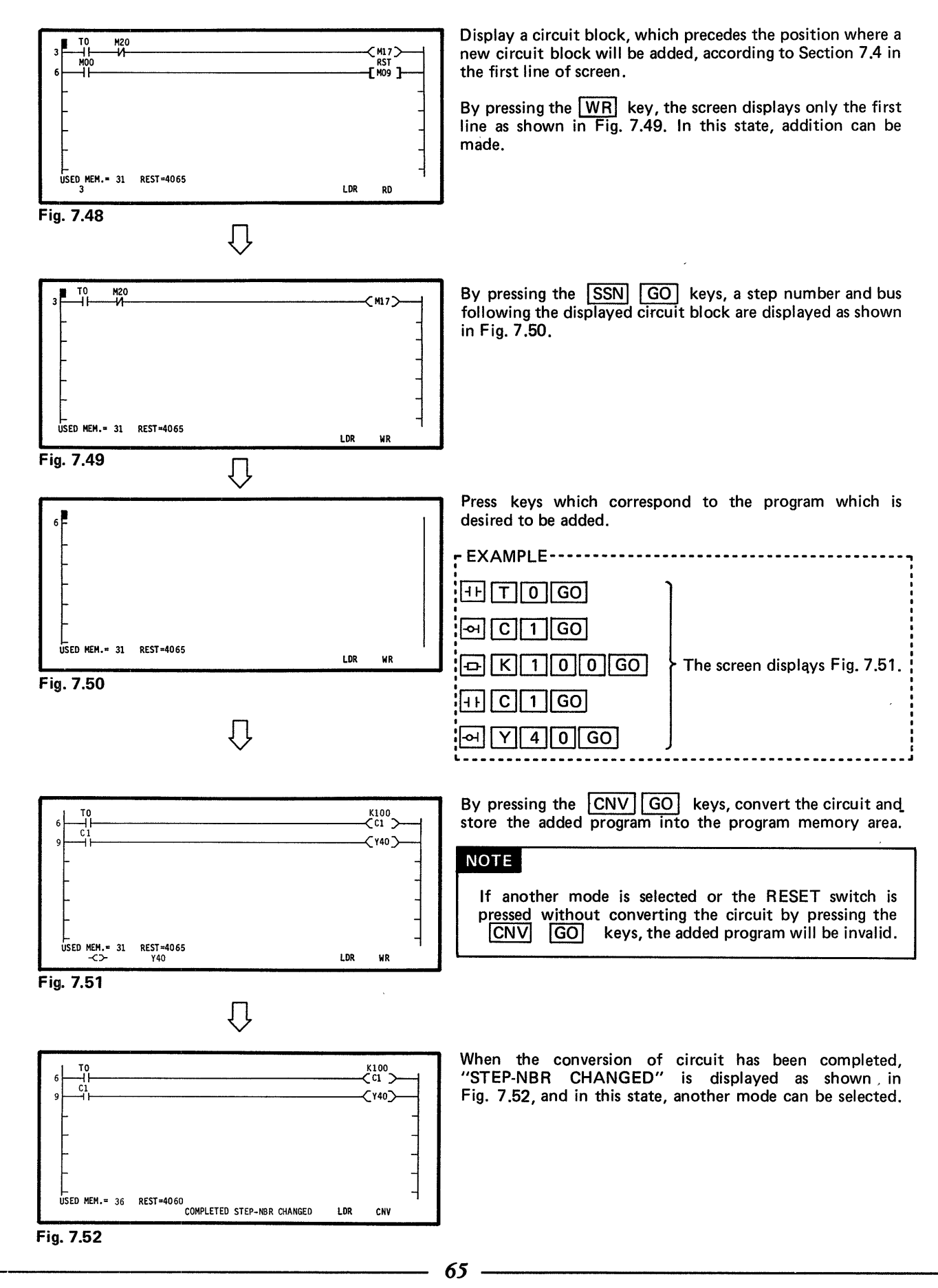

#### 7.5.3 Deletion of sequence program

#### (1) Deletion of contact or coil

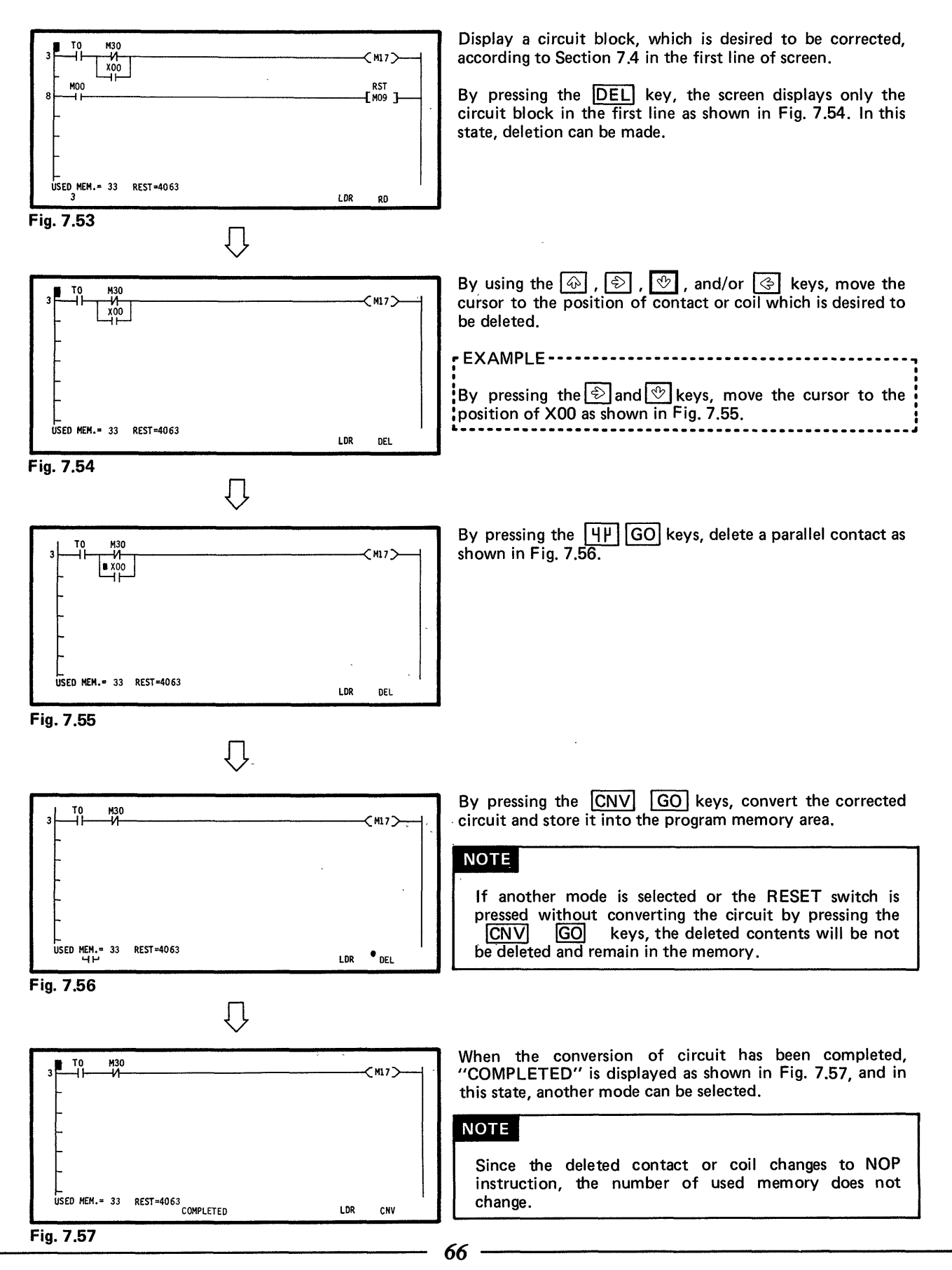

MELSEG-K

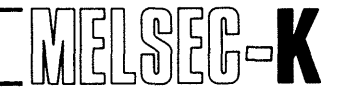

(2) Deletion of one circuit block

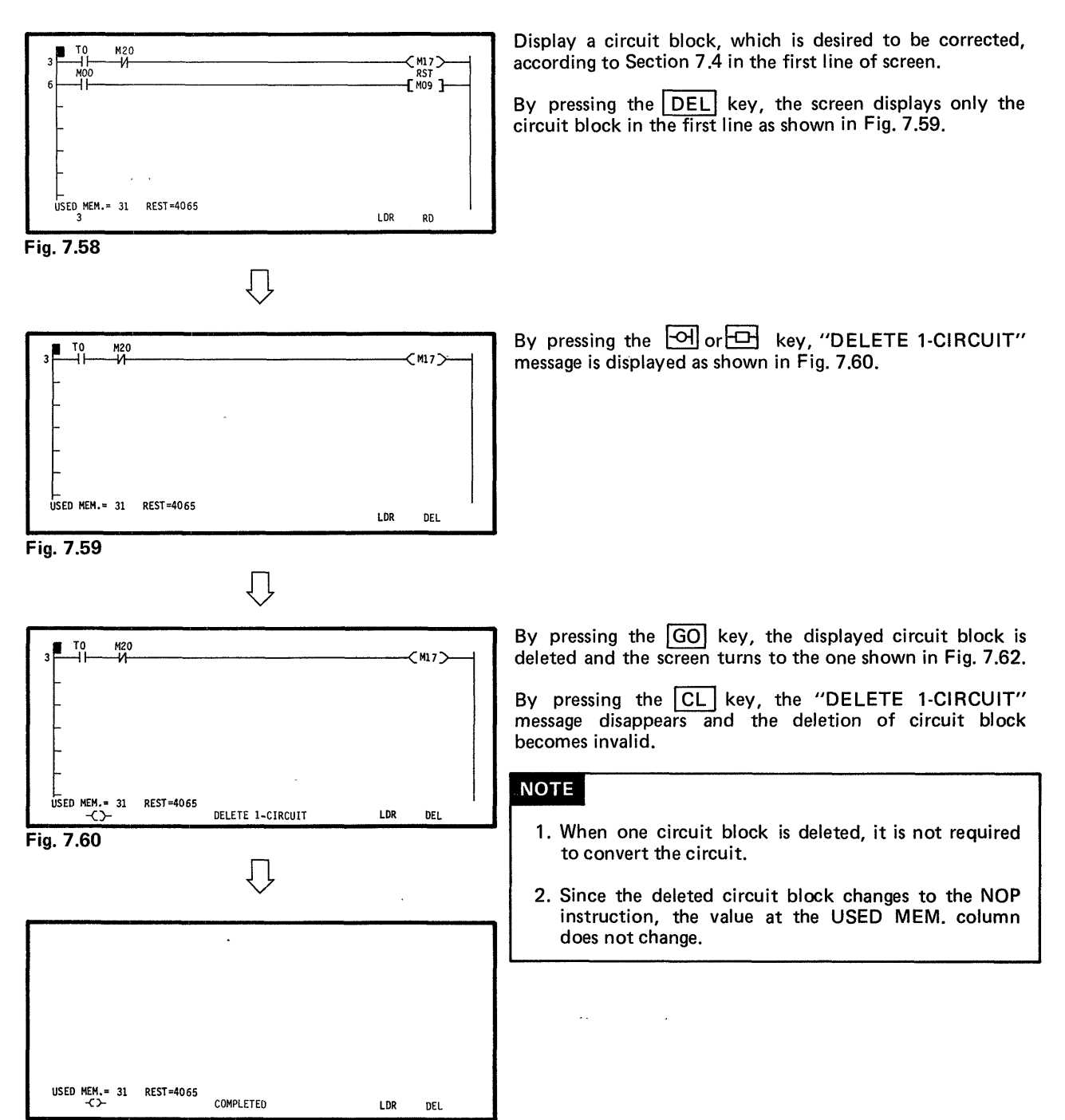

Fig. 7.61

67 -

ţ

# ΜΕΜΟ

| <u></u>                               |
|---------------------------------------|
|                                       |
|                                       |
|                                       |
|                                       |
|                                       |
|                                       |
|                                       |
|                                       |
|                                       |
|                                       |
|                                       |
|                                       |
|                                       |
|                                       |
|                                       |
|                                       |
|                                       |
|                                       |
|                                       |
|                                       |
|                                       |
| · · · · · · · · · · · · · · · · · · · |
|                                       |
|                                       |
|                                       |
|                                       |
|                                       |
|                                       |
|                                       |
|                                       |
|                                       |
|                                       |
|                                       |
|                                       |
| 68                                    |

# 8. OPERATION IN LIST MODE

| 8. C | <b>DPERA</b> | TION IN LIST MODE                                          | i9 ~ 82 |
|------|--------------|------------------------------------------------------------|---------|
| 8.1  | Key O        | Operation for Preparation of Sequence Program in List Mode | 70      |
| 8.2  | Prepar       | ration of Sequence Program with List Symbols               | 72      |
| 8.3  | Read         | of Sequence Program with List Symbols                      | 73      |
|      | 8.3.1        | Read of sequence program                                   | 73      |
|      | 8.3.2        | Read by designation of device number                       | 74      |
|      | 8.3.3        | Read of instruction by designation of device number        | 74      |
|      | 8.3.4        | Read of the last step in program                           | 74      |
|      | 8.3.5        | Read of reference step list                                | 75      |
|      | 8.3.6        | Read of I/O use list                                       | 75      |
| 8.4  | Correc       | ction of Sequence Program with List Symbols                | 76      |
|      | 8.4.1        | Rewrite of sequence program                                | 76      |
|      | 8.4.2        | Insertion of sequence program                              | 78      |
|      | 8.4.3        | Deletion of sequence program                               | 79      |
|      | 8.4.4        | Batch delection of NOPs                                    | 80      |
|      | 8.4.5        | Write of NOPs                                              | 81      |

8

,

# 8. OPERATION IN LIST MODE

### 8. OPERATION IN LIST MODE

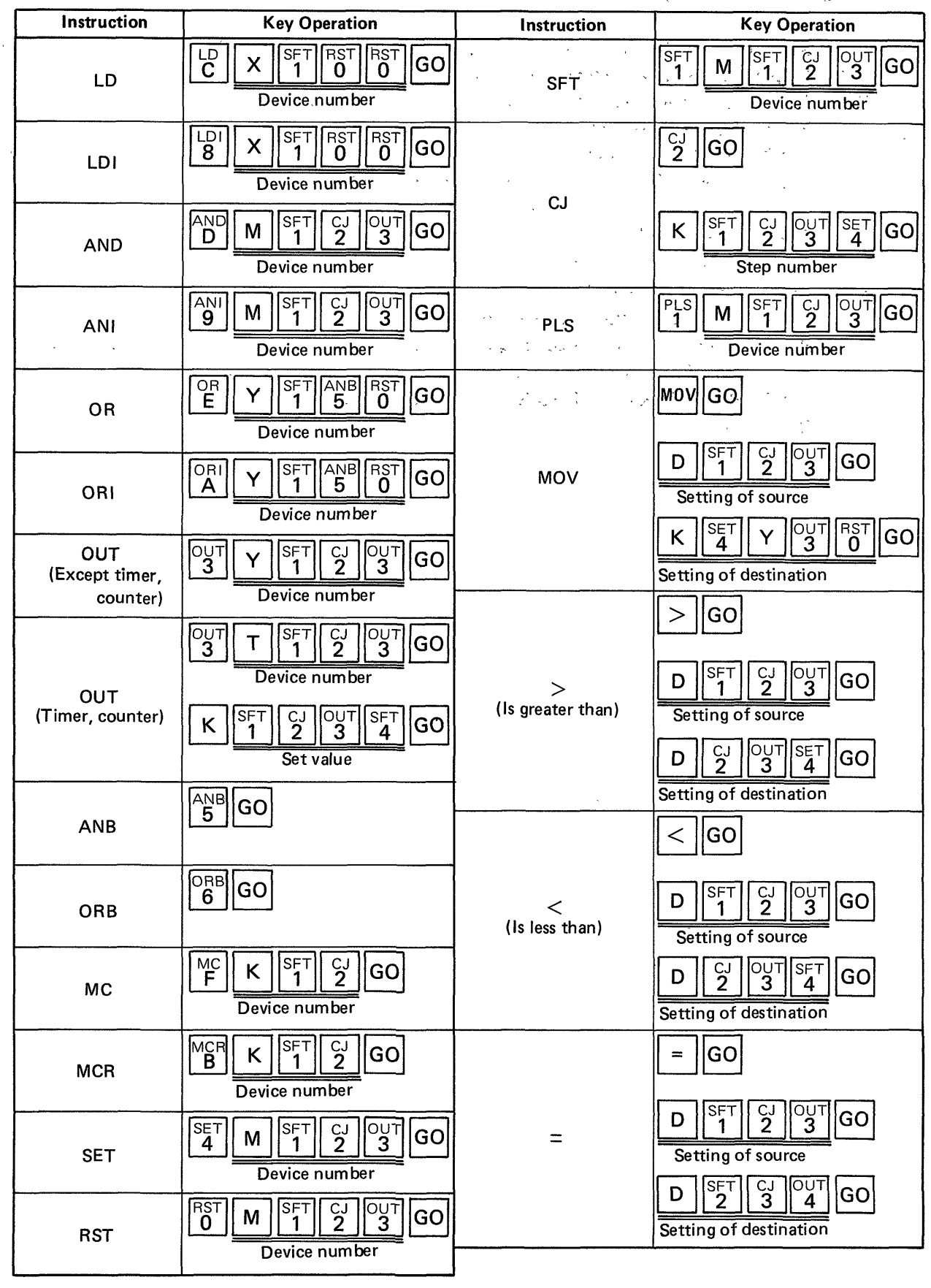

70

### 8.1 Key Operation for Preparation of Sequence Program in List Mode

# 8. OPERATION IN LIST MODE

| Instruction | Key Operation                                                                                                    | Instruction | Key Operation                                                                                                    |
|-------------|----------------------------------------------------------------------------------------------------|-------------|----------------------------------------------------------------------------------------------------|
|             | + GO                                                                                                    |             | BCD GO                                                                                                    |
| +           | $ \begin{array}{c c} K & SFT & CJ & OUT & SET \\ \hline 1 & 2 & 3 & 4 \\ \hline Setting of source & \end{array} GO $                                                                                                    | BCD         | K SFT CJ OUT SET GO<br>Setting of source                                                                                             |
|             | $ \begin{array}{c} D \\ 1 \\ \hline 2 \\ \hline 3 \\ \hline \\ \hline \\ \hline \\ \hline \\ \hline \\ \hline \\ \hline \\ \hline \\$                                                                                                    |             | $\begin{array}{ c c c c c c c c c c c c c c c c c c c$                                                                               |
|             | - GO                                                                                                    |             | BINGO                                                                                                    |
| _           | K SFT CJ OUT SET GO<br>Setting of source                                                                                                    | BIN         | K SET X SFT RST GO<br>Setting of source                                                                                              |
|             | $ \begin{array}{c} D \\ 1 \\ \hline 2 \\ \hline 3 \\ \hline 3 \\ \hline 60 \\ \hline 60 \\ \hline 6$ |             | $ \begin{array}{ c c c c } \hline D & SFT & CJ & OUT \\ \hline 1 & 2 & 3 \\ \hline Setting of destination \\ \hline \end{array} GO $ |

MELSEG-K

T t
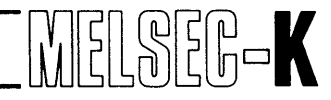

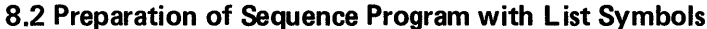

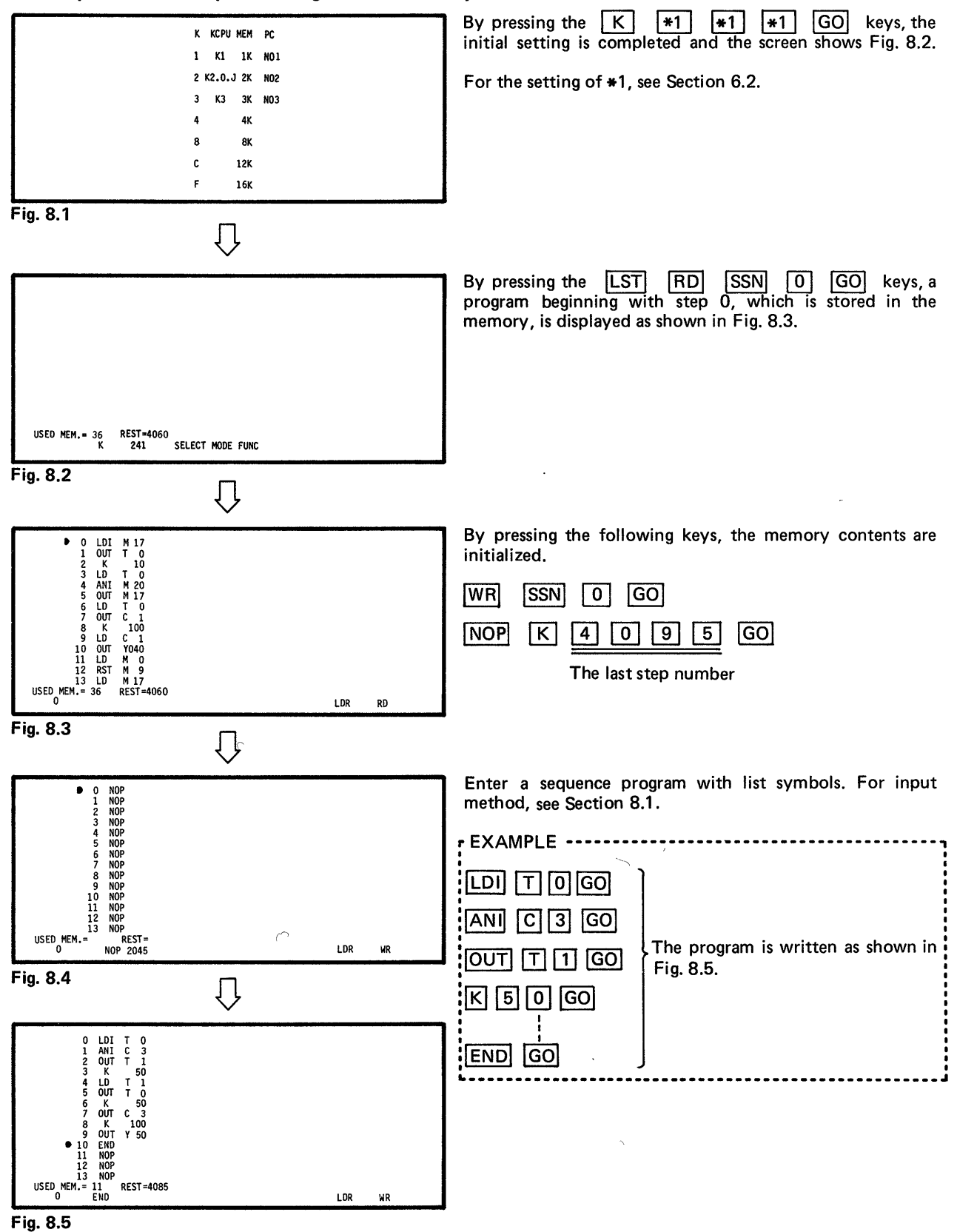

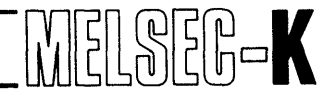

8.3 Read of Sequence Program with List Symbols

#### 8.3.1 Read of sequence program

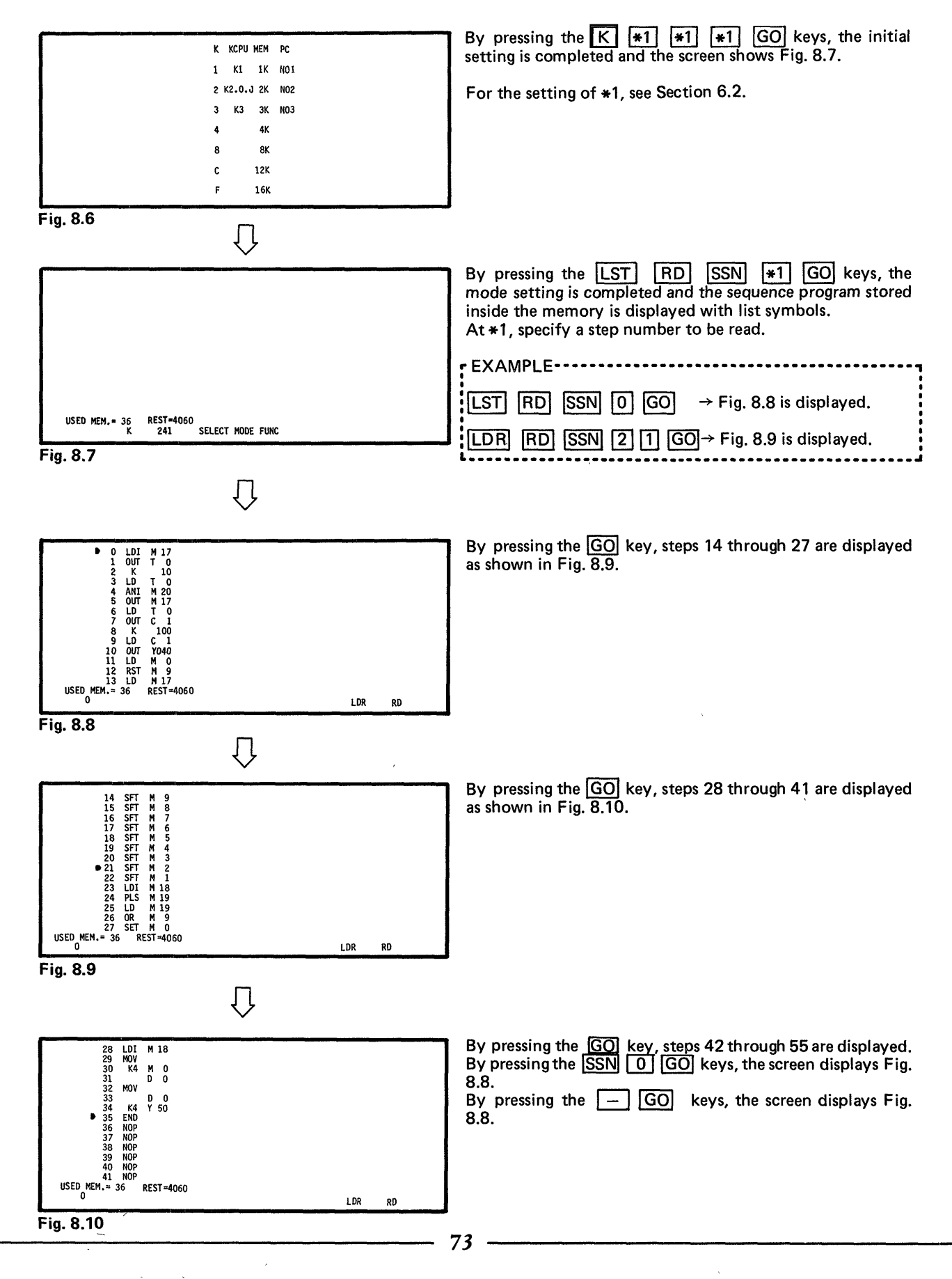

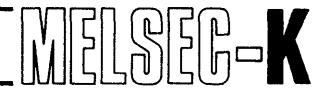

#### 8.3.2 Read by designation of device number

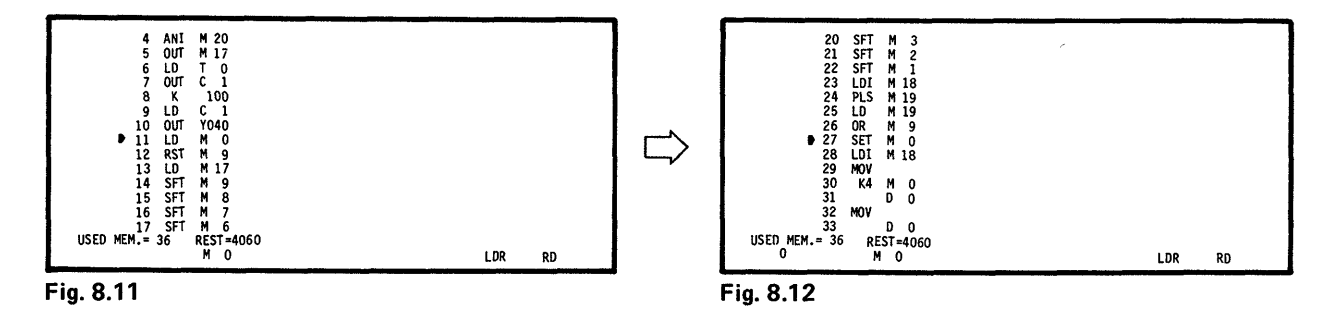

#### 8.3.3 Read of instruction by designation of device number

RD LD T 0 GO ... Among T0 contacts which are used for LD instruction in the program, the coil with the lowest step number is displayed as shown in Fig. 8.13.

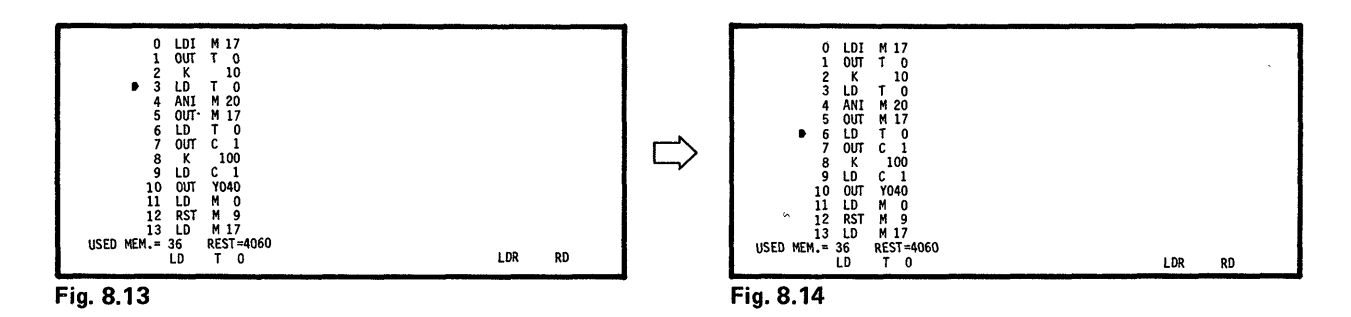

#### 8.3.4 Read of the last step in program

|              |     | _     |     |    |
|--------------|-----|-------|-----|----|
| 28           | LDI | M 18  |     |    |
| 29           | MOV |       |     |    |
| 30           | K4  | M 0   |     |    |
| 31           |     | DO    |     |    |
| 32           | MOV |       |     |    |
| 33           |     | DO    |     |    |
| 34           | _K4 | Y 50  |     |    |
| • 35         | ENU |       |     |    |
| 35           | NUP |       |     |    |
| 3/           | NOP |       |     |    |
| 30           | NOP |       |     |    |
| 40           | NOP |       |     |    |
| 41           | NOP |       |     |    |
| USED MEM.= : | 36  | REST= | 060 |    |
| 0 1          | END |       | LDR | RD |
|              |     | _     |     |    |

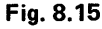

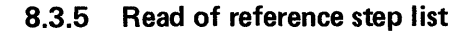

jg-K

REF.STEP LIST M 0 STEP CIRCUIT STEP CIRCUIT STEP CIRCUIT II ⊣⊢ 27 -[]- SET 30 -[]-USED MEM.= 36 REST=4060 M 0 COMPLETED LDR RD

in the next screen.

Fig. 8.16

#### 8.3.6 Read of I/O use list

| IO USE LIST <1                                                                       | -→ USED〉 〈0 -→ UNUSED                                                                                                | )>                                                                                               |                                                                                              |   | IO USE LIST <1 -                                                                             | ·→ USED> 〈0 -→ UNU                                                                                       | sed> ⟨e → err>                                                                               |                                                                                              |
|--------------------------------------------------------------------------------------|----------------------------------------------------------------------------------------------------|--------------------------------------------------------------------------------------------------|----------------------------------------------------------------------------------------------|---|----------------------------------------------------------------------------------------------|----------------------------------------------------------------------------------------------------|----------------------------------------------------------------------------------------------|----------------------------------------------------------------------------------------------|
| ᆉᆠ                                                                                   | +⊢-<>                                                                                                    | <del>-</del> +{}-                                                                                | -1F -{>                                                                                      |   | -+<>≻                                                                                        |                                                                                                    | +⊦-C≻-                                                                                       | ⊣⊢ -{≻                                                                                       |
| M 0 1 1<br>M 1 1 1<br>M 2 1 1<br>M 3 1 1<br>M 4 1 1<br>M 5 1 1<br>M 6 1 1<br>M 7 1 1 | M 8 1 1<br>M 9 1 1<br>M 10 1 0 E<br>M 11 1 0 E<br>M 12 1 0 E<br>M 13 1 0 E<br>M 13 1 0 E<br>M 14 1 0 E<br>M 14 1 0 E | M 16 0 0<br>M 17 1 1<br>M 18 1 0 E<br>M 19 1 1<br>M 20 1 0 E<br>M 21 0 0<br>M 22 0 0<br>M 23 0 0 | M 24 0 0<br>M 25 0 0<br>M 26 0 0<br>M 27 0 0<br>M 28 0 0<br>M 29 0 0<br>M 30 0 0<br>M 31 0 0 | ⊳ | M 32 0 0<br>M 33 0 0<br>M 34 0 0<br>M 35 0 0<br>M 36 0 0<br>M 37 0 0<br>M 38 0 0<br>M 38 0 0 | M 40 0 0<br>M 41 0 0<br>M 42 0 0<br>M 43 0 0<br>M 44 0 0<br>M 45 0 0<br>M 46 0 0<br>M 46 0 0<br>M 47 0 0 | M 48 0 0<br>M 49 0 0<br>M 50 0 0<br>M 51 0 0<br>M 52 0 0<br>M 53 0 0<br>M 53 0 0<br>M 55 0 0 | M 56 0 0<br>M 57 0 0<br>M 58 0 0<br>M 59 0 0<br>M 60 0 0<br>M 61 0 0<br>M 62 0 0<br>M 63 0 0 |
| USED MEM.= 36                                                                        | REST=4060<br>M                                                                                                    |                                                                                                  |                                                                                              |   | USED MEM.≖ 36                                                                                | REST=4060<br>M                                                                                           |                                                                                              |                                                                                              |
| Fig. 8.17                                                                            |                                                                                                    |                                                                                                  |                                                                                              |   | Fig. 8.18                                                                                    |                                                                                                    |                                                                                              |                                                                                              |

#### •

### NOTE

- Used contacts and coils are indicated by 1 and unused ones by 0. When only contact or coil is used, E (for error) is displayed. However, when only the coil of external failure memory F or output Y is used, when only the destination of data register D is used, or when only the contact of input X or temporary memroy M254, M255 (MA22, MA23 when K3CPU has been selected), E is not displayed.
- 2. For data registers D, the source is displayed in the contact column and the destination in the coil column.
- 3. For the device number K of master control, press the following keys:

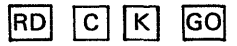

4. The coil of input X is indicated by "1" when the input X is used for the destination of data instruction.

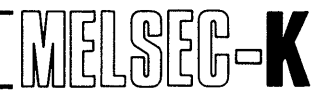

#### 8.4 Correction of Sequence Program with List Symbols

#### 8.4.1 Rewrite of sequence program

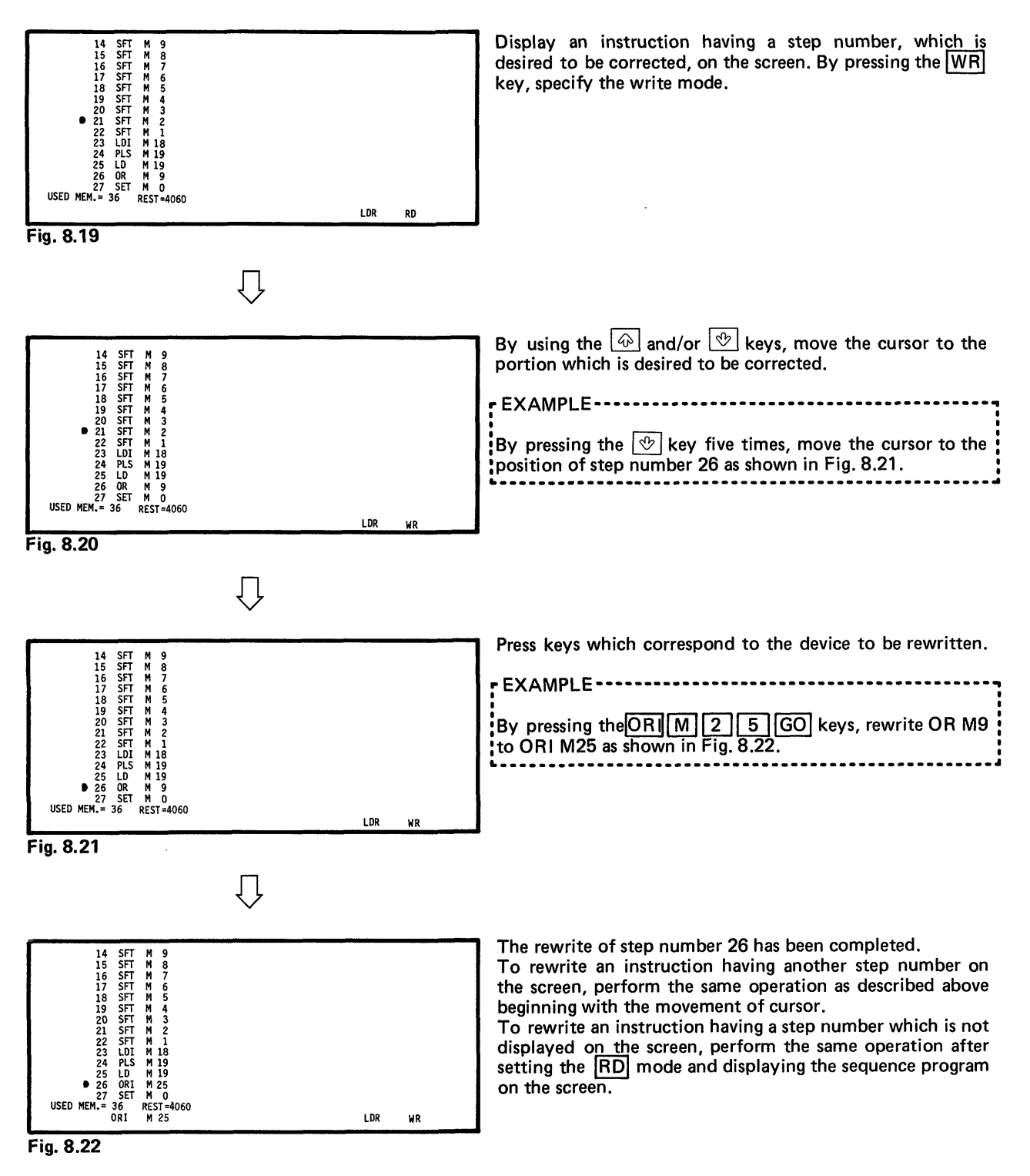

#### NOTE

1. When "K3" has been selected for programmable controller CPU type name in the initial setting, and the number of digits has been specified at both S (source) and D (destination) in the write operation of data instruction, the number of digits of S (source) is changed to the number of digits specified at D (destination).

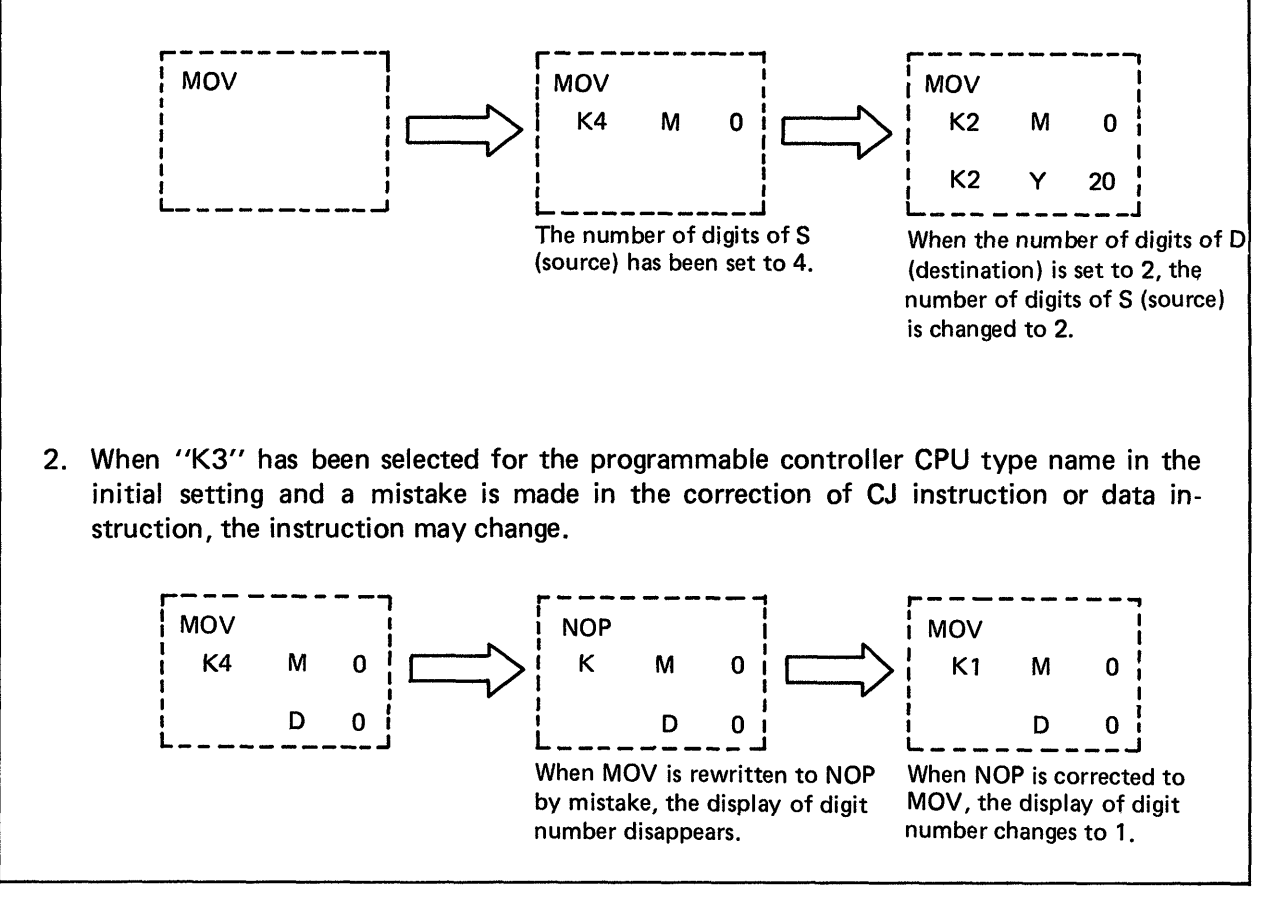

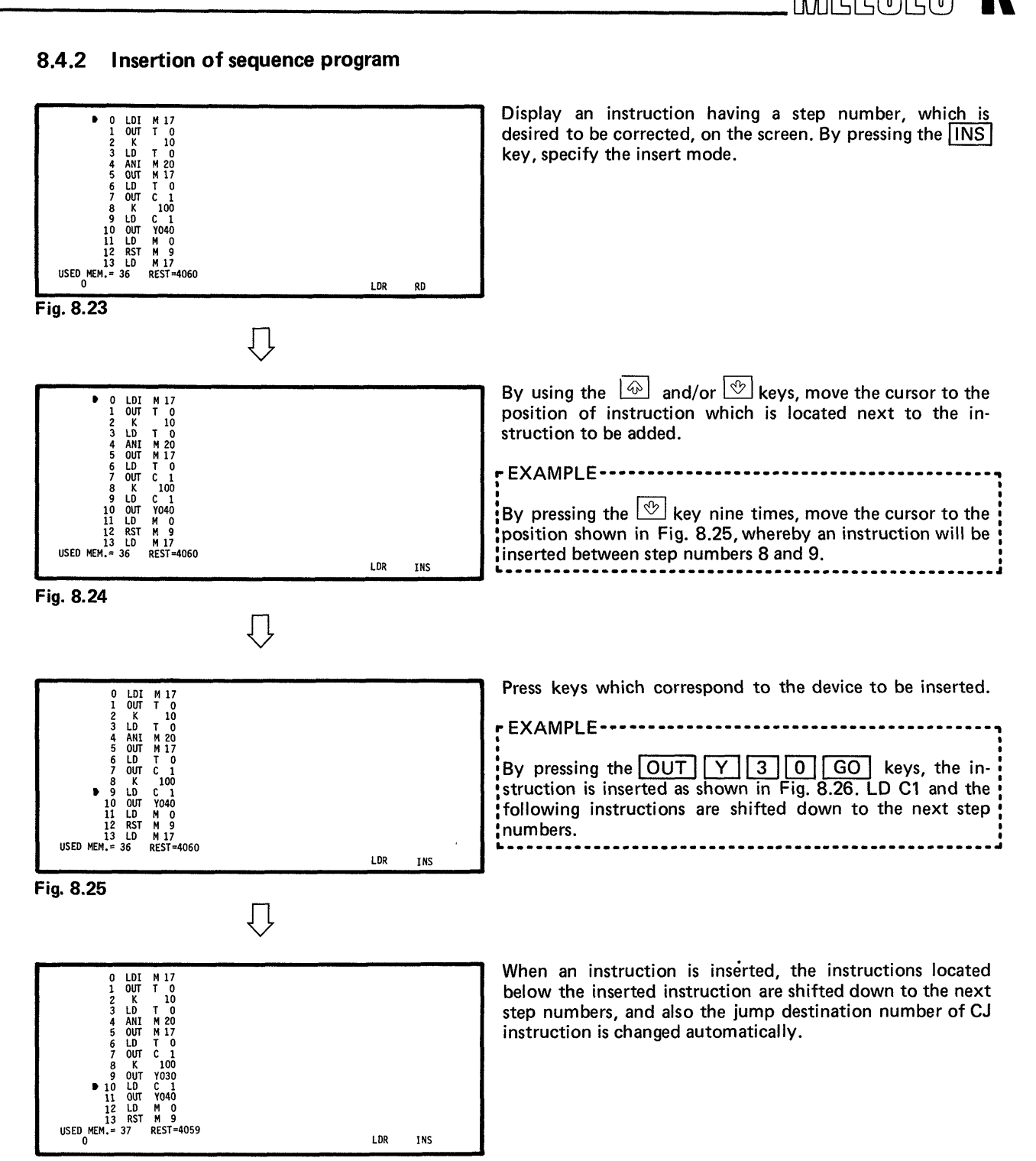

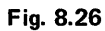

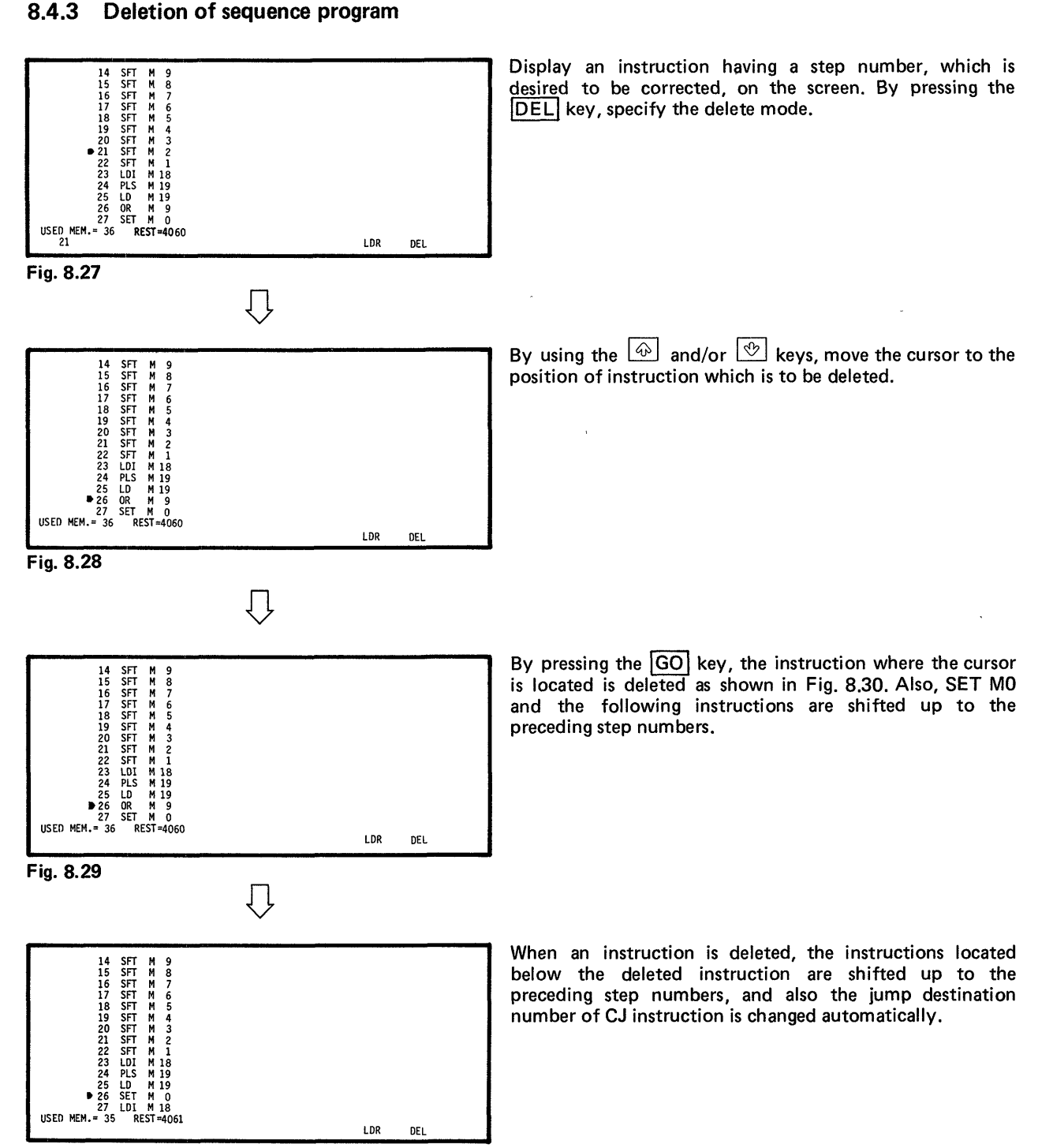

Fig. 8.30

79 —

8

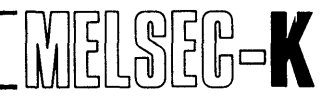

#### 8.4.4 Batch delection of NOPs

Removes all NOP instructions used in a program.

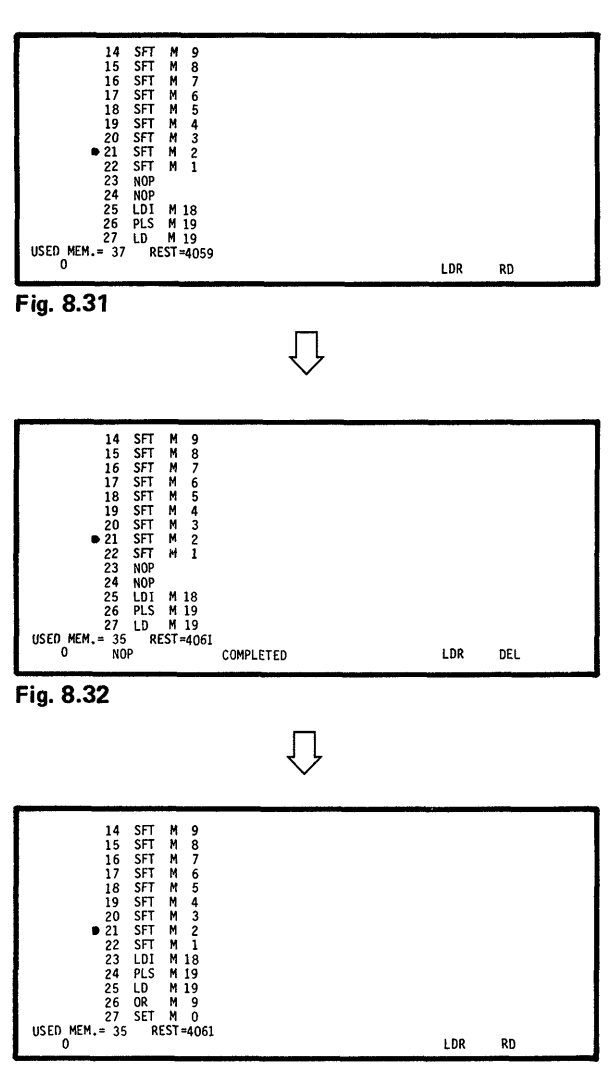

As shown in Fig. 8.33, NOPs written in the program are deleted.

By pressing the DEL NOP GO keys, "EXECUTING" is displayed on the screen. When the execution is completed, "COMPLETED" is displayed as shown in Fig. 8.32 and the values shown at USED MEM. and REST change according to the deletion of NOPs.

When "COMPLETED" is displayed, NOPs are not deleted from the screen as shown in Fig. 8.32. Actually, however, NOPs have already been deleted. For confirmation, perform read operation by pressing the <u>RD</u> <u>SSN</u> <u>2</u> <u>1</u> <u>GO</u> keys. Then, the screen displays a list from which NOPs have been deleted as shown in Fig. 8.33.

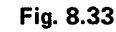

#### 8.4.5 Write of NOPs

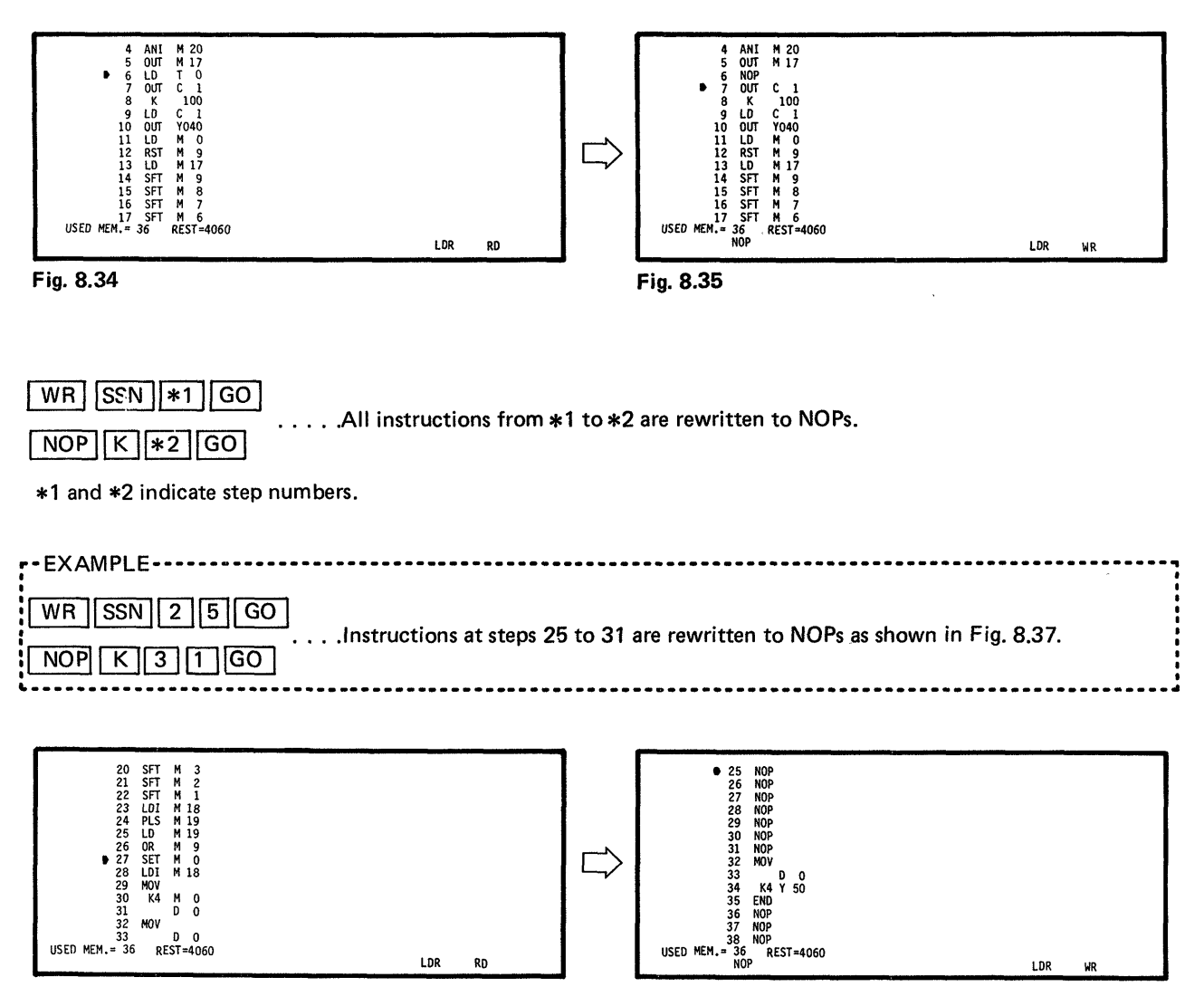

Fig. 8.36

Fig. 8.37

MELSEG-K

# ΜΕΜΟ

| *************************************** |                                         |
|-----------------------------------------|-----------------------------------------|
|                                         |                                         |
|                                         |                                         |
|                                         |                                         |
| ,                                       |                                         |
|                                         |                                         |
|                                         |                                         |
| ••••••••••••••••••••••••••••••••••••••• | ••••••••••••••••••••••••••••••••••••••• |
|                                         |                                         |
|                                         |                                         |
|                                         |                                         |
|                                         |                                         |
|                                         |                                         |
|                                         |                                         |
|                                         | ••••••••••••••••••••••••••••••••••••••• |
|                                         |                                         |
|                                         |                                         |
| ••••••••••••••••••••••••••••••••••••••• | ••••••                                  |
|                                         |                                         |
|                                         |                                         |
|                                         |                                         |
| 1                                       |                                         |
|                                         |                                         |
|                                         |                                         |
| •••••••                                 |                                         |
|                                         |                                         |
|                                         |                                         |
|                                         |                                         |
|                                         |                                         |
|                                         |                                         |
|                                         |                                         |
|                                         |                                         |
|                                         |                                         |
| ,                                       |                                         |
| ••••••••••••••••••••••••••••••••••••••• | ••••••••••••••••••••••••••••••••••••••• |
|                                         | •                                       |
|                                         |                                         |
|                                         |                                         |
|                                         |                                         |
|                                         |                                         |
|                                         |                                         |
|                                         |                                         |
|                                         |                                         |
|                                         |                                         |
| ••••                                    | ••••••••••••••••••••••••••••••••••••••• |
|                                         |                                         |
|                                         |                                         |
|                                         |                                         |
|                                         |                                         |
|                                         |                                         |
|                                         |                                         |
| ••••••••••••••••••••••••••••••••••••••• |                                         |
|                                         |                                         |
|                                         |                                         |
|                                         |                                         |
|                                         |                                         |
|                                         |                                         |
|                                         |                                         |
|                                         |                                         |
|                                         |                                         |
|                                         |                                         |
|                                         |                                         |
|                                         |                                         |
|                                         |                                         |
|                                         |                                         |
| *************************************** |                                         |
|                                         |                                         |
|                                         |                                         |
|                                         |                                         |
|                                         |                                         |
|                                         |                                         |
|                                         |                                         |
|                                         |                                         |
|                                         |                                         |
|                                         |                                         |
|                                         |                                         |
|                                         |                                         |
|                                         |                                         |
|                                         |                                         |
|                                         |                                         |
|                                         |                                         |

| 9.  | OMMENT MODE                                      | 94  |   |
|-----|--------------------------------------------------|-----|---|
| 9.1 | Preparation of Comment                           | .85 |   |
| 9.2 | Read of Comment                                  | .88 |   |
| 9.3 | Correction of Comment                            | .90 |   |
|     | 9.3.1 Correction of comment limit setting screen | .90 |   |
|     | 9.3.2 Correction of comment.                     | .92 | / |

1

.

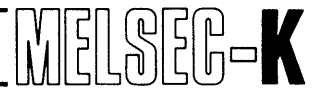

#### 9. COMMENT MODE

This section describes the write and read operations of comment when a circuit with comment is displayed

#### CAUTION

- In regards to the read or write operation of comment, the comment mode cannot be effected during operation in another mode (ladder, list, KCPU, cassette or printer). Therefore, start the read or write operation of comment after displaying the initial screen by use of the "RESET" switch of GP-80 unit. When shifting from the comment mode to another mode, also start with the operation of initial screen by use of the "RESET" switch.
- 2. A comment can be prepared when any of "K1", "K2" and "K3" has been selected in the initial setting. However, write to the programmable controller is possible only when the auxiliary memory card (K3MB1) is loaded in K3NCPU(P2).
- 3. When the VER (COM) key is pressed during operation in the comment mode, the display returns to the comment memory area clear screen.

#### (1) Setting ranges of devices

|                             |            | Initial Setting |            |  |
|-----------------------------|------------|-----------------|------------|--|
|                             | K1         | K2, K0, K0J     | КЗ         |  |
| K (Master control)          | К0 ~ 63    | K0 ~ 63         | K0 ~ 63    |  |
| X.Y (Input, output)         | X.Y0~FF    | X.Y0 ~ FF       | X.Y0~7FF   |  |
| M (Temporary memory)        | M0 ~ 255   | M0~255          | M0 ~ A23   |  |
| T.C (Timer, counter)        | T.C0 ~ 127 | T.C0 ~ 127      | T.C0 ~ 255 |  |
| F (External failure memory) | F0 ~ 127   | F0~127          | F0 ~ 191   |  |
| D (Data register)           | D0~127     | D0~127          | D0 ~ A23   |  |

#### Setting Ranges of Devices

#### (2) Valid keys for preparation of comment

There are two modes for the preparation of comment - English/numeral and cursor movement. The specifying methods are as follows:

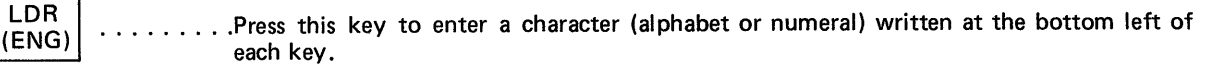

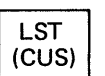

.....Press this key to move the cursor by 🐼 , 🕑 , 🔄 , 🔄 and keys.

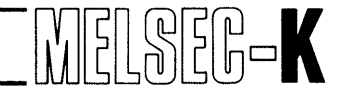

#### 9.1 Preparation of Comment

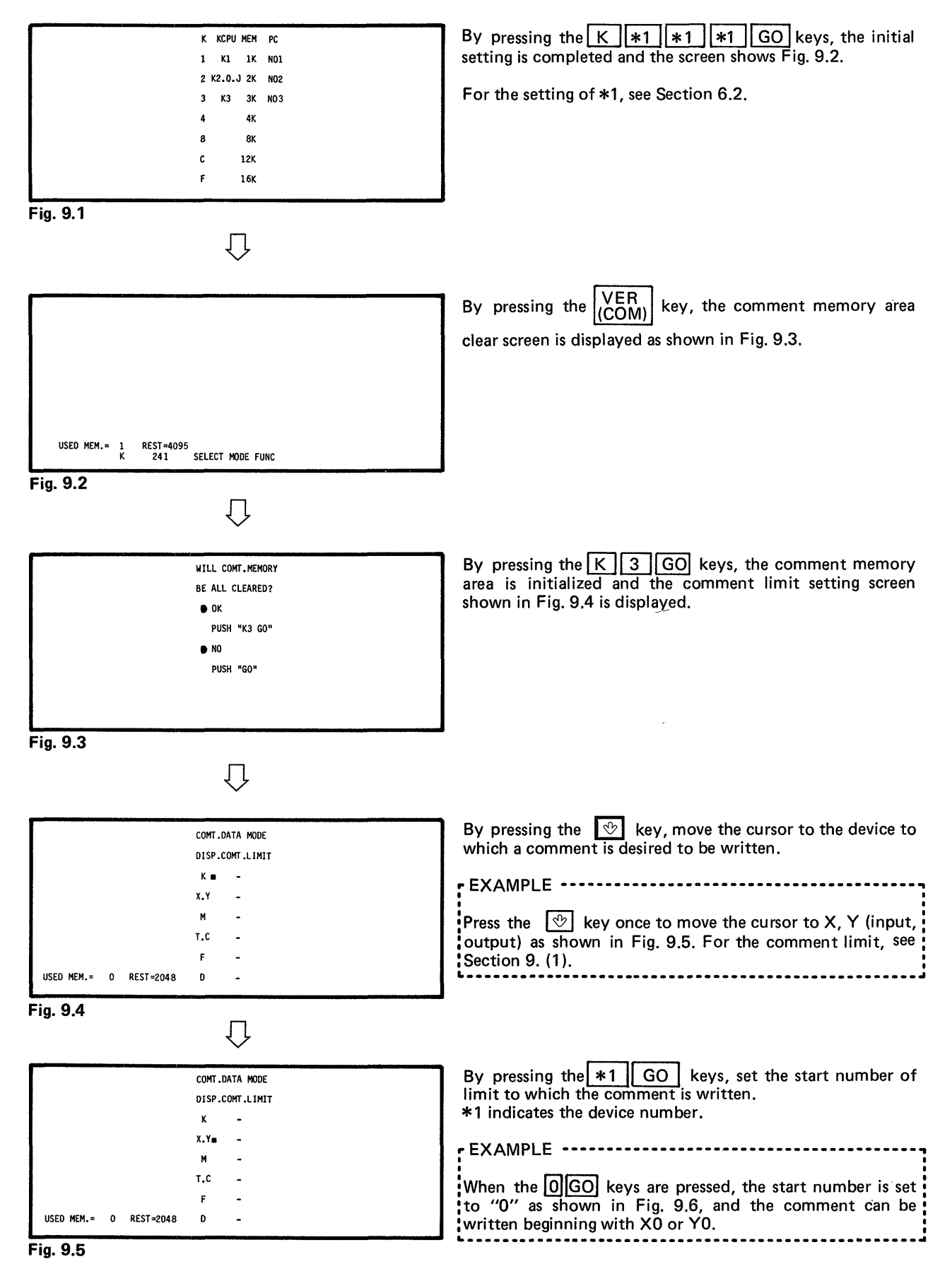

**85** ·

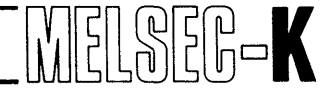

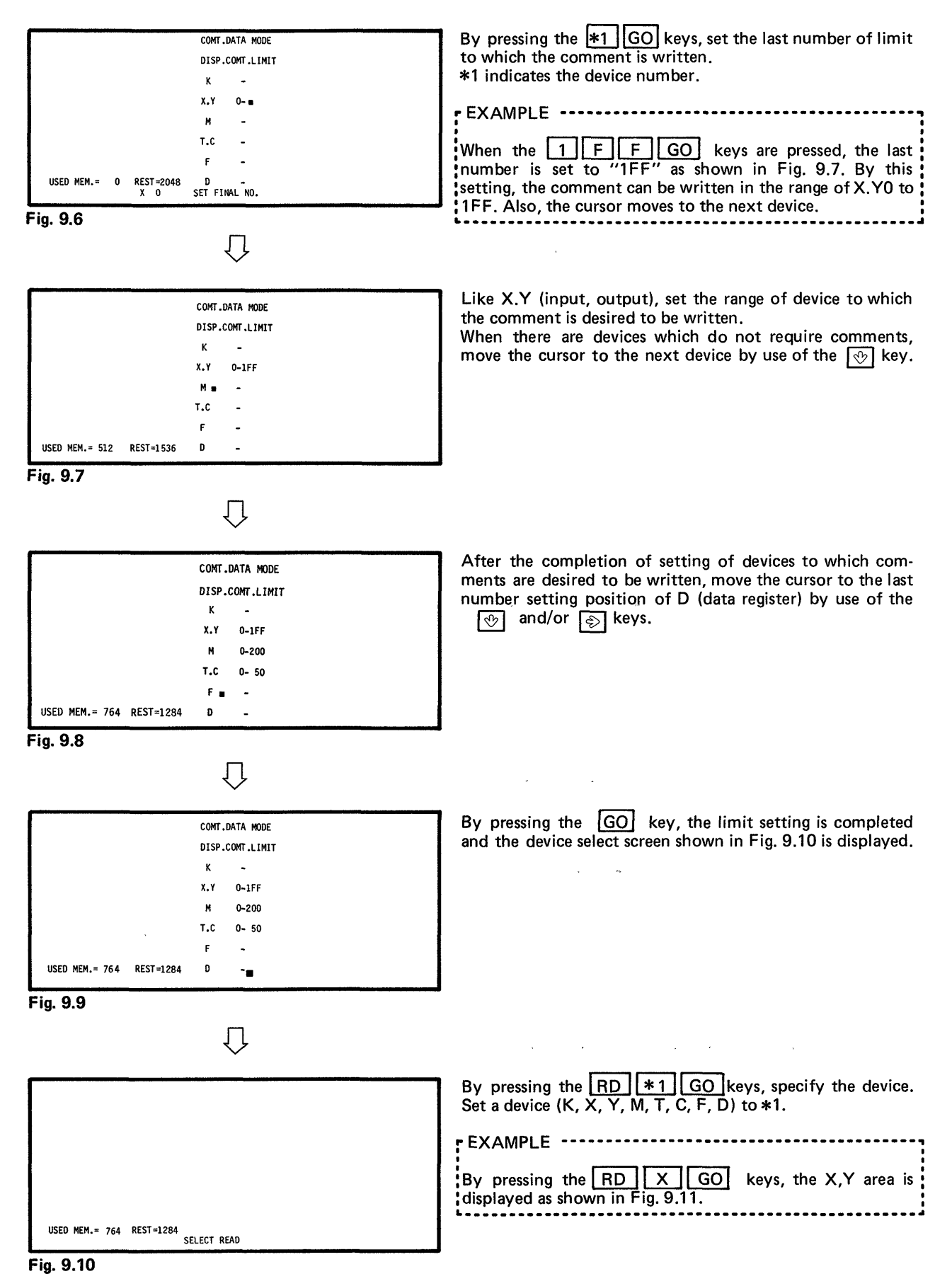

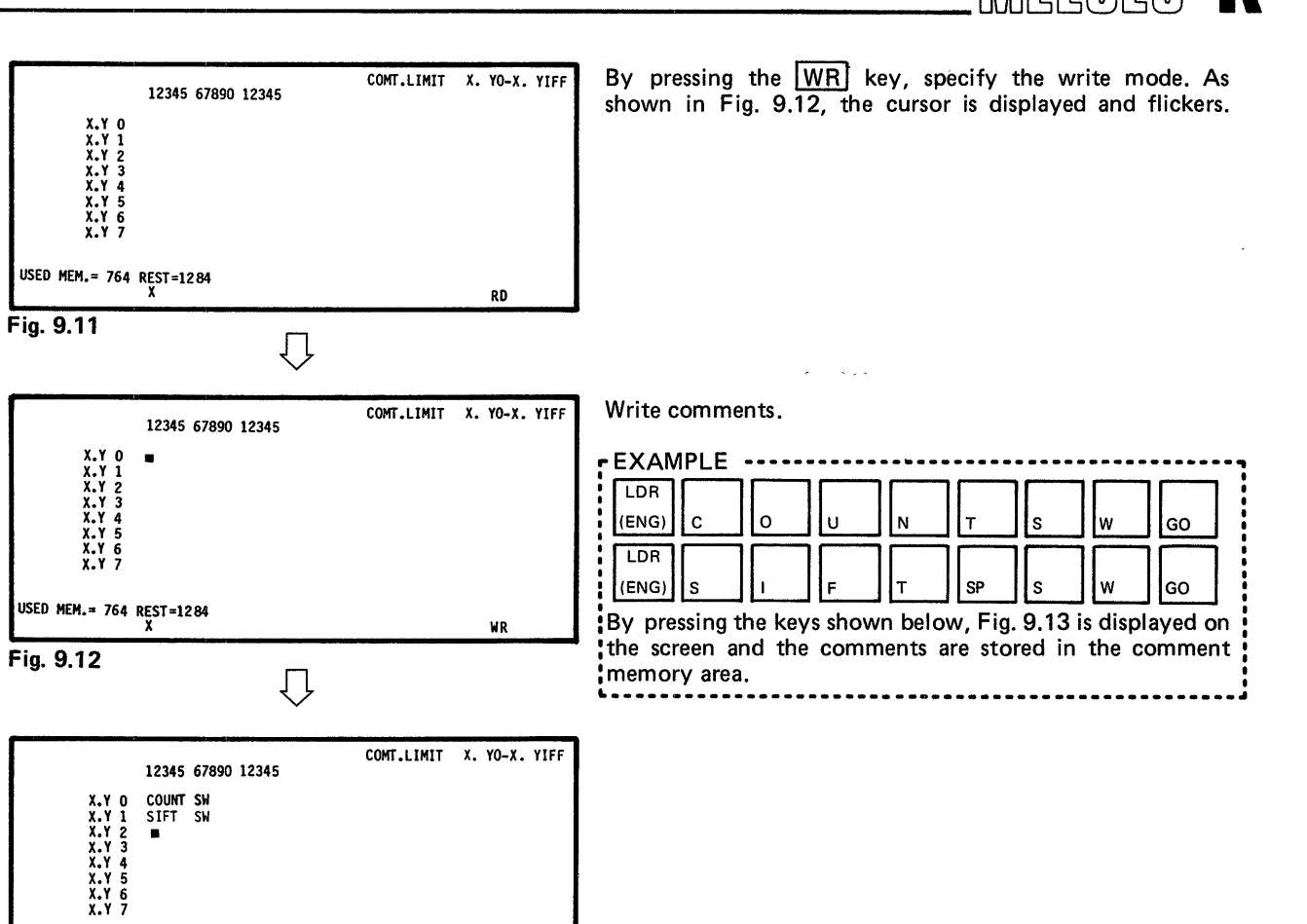

Fig. 9.13

#### **NOTE**

USED MEM.= 764 REST=1284

1. A maximum of 15 characters of comment can be written to one device as shown below.

E.N.G WR

In the display of circuit with comment, the comment is displayed in three lines of five characters as shwon below.

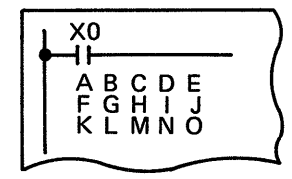

- 2. When there is a device number which does not require the write of comment, the cursor can be moved to the next device number by pressing the GO key.
- 3. Devices, which have not been specified in the setting of comment limit, are displayed on the screen. However, when the WR key is pressed, the "MISOPERATED" error message is displayed.

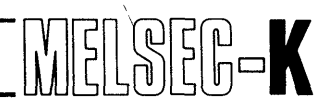

#### 9.2 Read of Comment

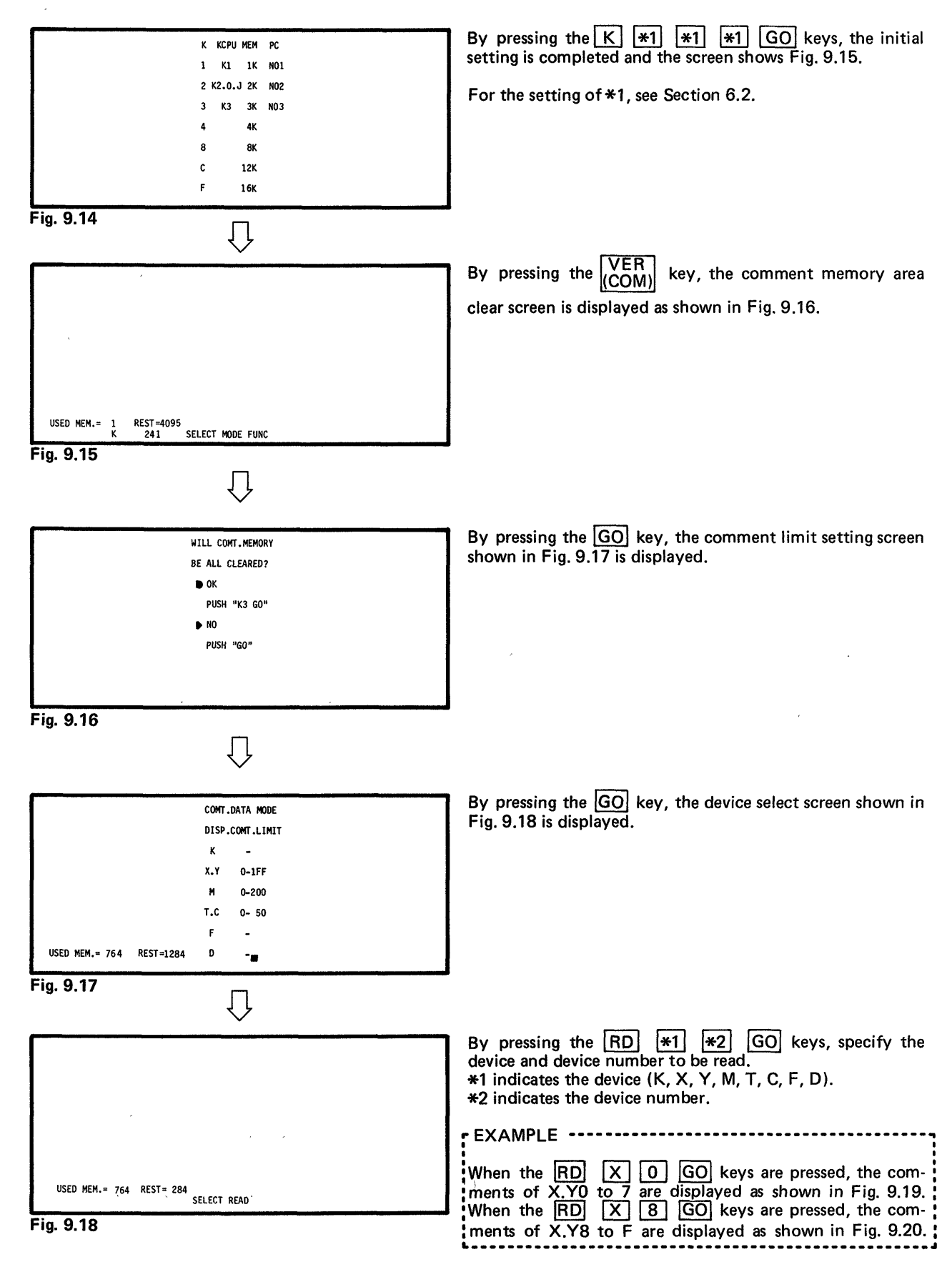

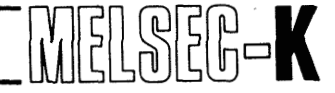

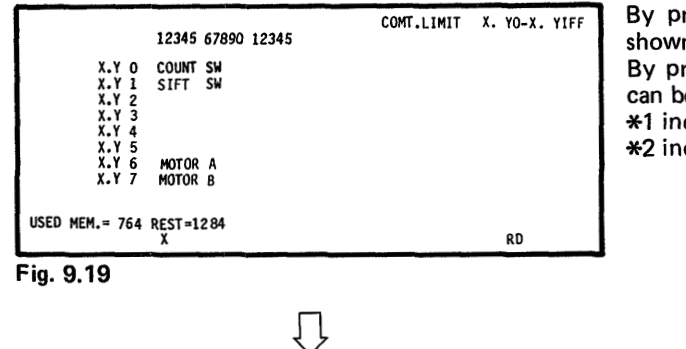

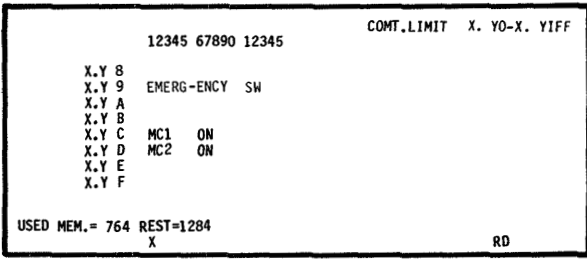

By pressing the  $\bigcirc$  key, the comments are displayed as shown in Fig. 9.20, beginning with the next device number. By pressing the  $\bigcirc$  \*1 \*2  $\bigcirc$  keys, another device can be specified.

\*1 indicates the device (K, X, Y, M, T, C, F, D). \*2 indicates the device number.

By pressing the  $\bigcirc$  key, the comments are displayed beginning with the next device number. By pressing the  $\bigcirc$   $\bigcirc$   $\bigcirc$   $\bigcirc$   $\bigcirc$   $\bigcirc$   $\bigcirc$  keys, the screen returns to the display shown in Fig. 9.19.

Fig. 9.20

 When it is desired to change the display from the presently shown devices to other devices, press the following keys, and the other devices can be specified.

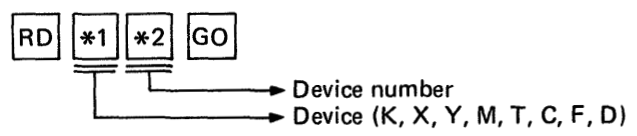

- When it is desired to restore the comment memory area clear screen, press the VER (COM) key, and the screen shown in Fig. 9.16 is restored.
- To cancel the comment mode, press the RESET switch of GP-80 unit.

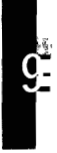

MELSEC-K

#### 9.3 Correction of Comment

#### 9.3.1 Correction of comment limit setting screen

#### (1) Correction of comment limit

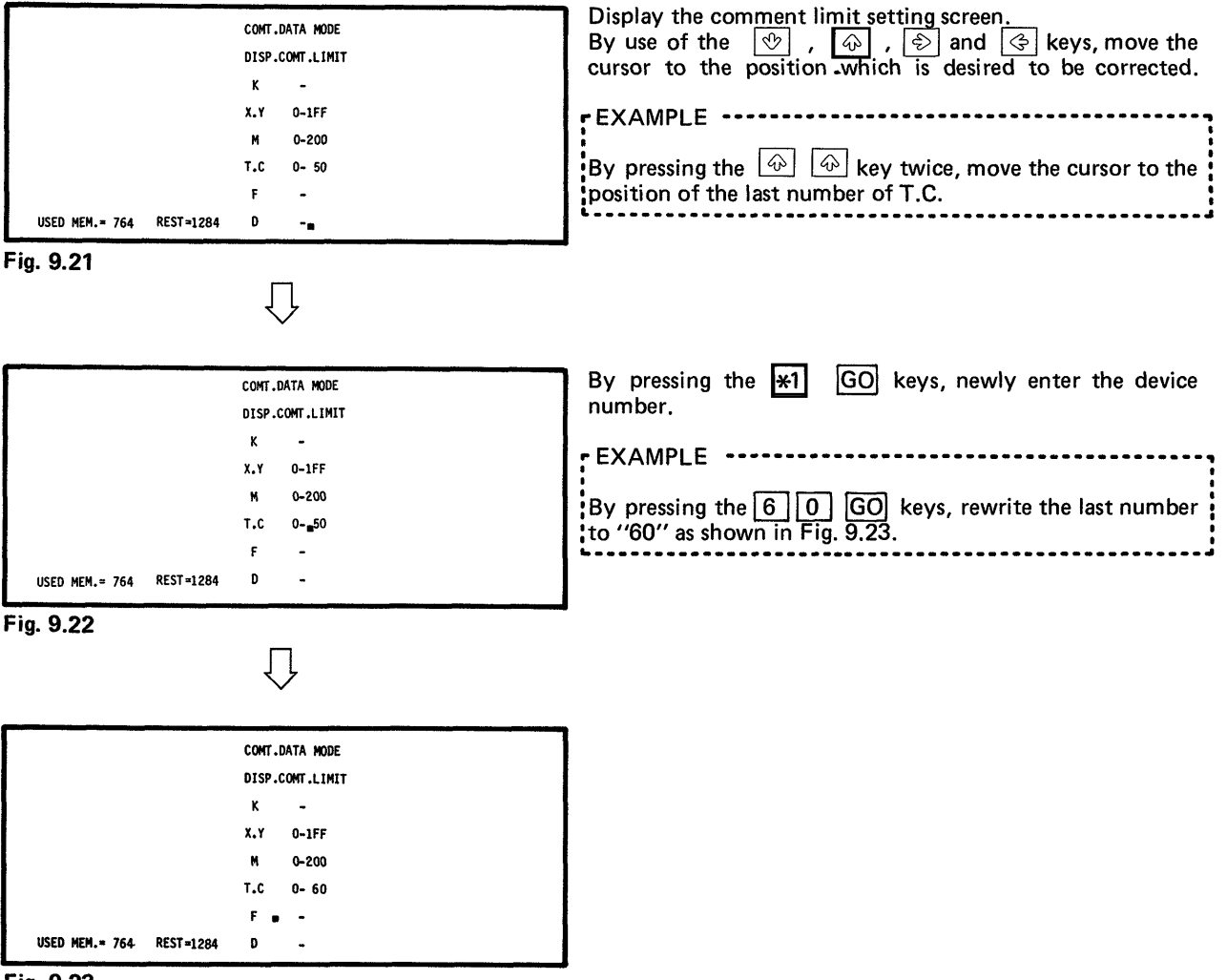

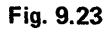

#### CAUTION

When the newly written device limit is smaller than the limit before rewriting, the comments which have been written outside the newly written device limit are all cleared.

EXAMPLE

When the limit is changed from X.Y = 0 - 1FF to X.Y = 100, the comments which have been written at X.Y0 to 9 and X.Y101 to 1FF are cleared.

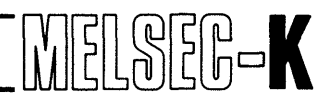

g

#### (2) Deletion of comment limit of specified device

| USED MEM.= 563 | REST=1485 D -            |                                                                                                    |
|----------------|--------------------------|----------------------------------------------------------------------------------------------------|
|                | F -                      |                                                                                                    |
|                | M <b>a</b> -<br>T.C 0-50 |                                                                                                    |
|                | X.Y 0-1FF                |                                                                                                    |
|                | к -                      |                                                                                                    |
|                | DISP.COMT.LIMIT          |                                                                                                    |
|                | CONT DATA MODE           |                                                                                                    |
| y. 0.20        | $\hat{\nabla}$           |                                                                                                    |
| Fig. 9.26      | COMT.LIMIT CLEAR         |                                                                                                    |
| USED MEM.= 764 | F -<br>REST=1284 D -     |                                                                                                    |
|                | T.C 0-50                 |                                                                                                    |
|                | M 🖉 0-200                |                                                                                                    |
|                | K –<br>X.Y 0–1FF         |                                                                                                    |
|                | DISP.COMT.LIMIT          | the cursor is located is erased, and the comments stored in<br>the comment memory area are also cleared. |
|                | COMT.DATA MODE           | By pressing the GO key, the limit setting of device where                                                |
|                | $\checkmark$             |                                                                                                    |
|                |                          |                                                                                                    |
| Fig. 9.25      |                          |                                                                                                    |
| USED MEM.= 764 | r -<br>REST≠1284 D -     |                                                                                                    |
|                | T.C 0- 50                |                                                                                                    |
|                | M 🕡 0-200                |                                                                                                    |
|                | K –<br>X.Y 0–1FF         |                                                                                                    |
|                | DISP.COMT.LIMIT          | Fig. 9.26.                                                                                               |
|                | COMT.DATA MODE           | By pressing the GO key, the "CLEAR COMT-LIMIT"                                                           |
|                | $\checkmark$             |                                                                                                    |
| Fig. 9.24      |                          |                                                                                                    |
| USED MEM.= 764 | REST=1284 D -            | of M.                                                                                                    |
|                | F -                      | times, move the cursor to the position of the start number                                               |
|                | M 0-200<br>T.C 0- 50     | By proving the Rev once and then the Rev three                                                           |
|                | X.Y 0-1FF                | EXAMPLE                                                                                                  |
|                | κ -                      | to the position which is desired to be corrected.                                                        |
|                | DISP.COMT.LIMIT          | By use of the V w ward Keys, more the cursor                                                             |

Fig. 9.27

91 -

ı.

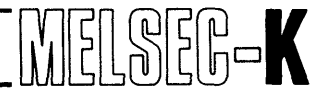

#### 9.3.2 Correction of comment

#### (1) Addition and rewriting of comment

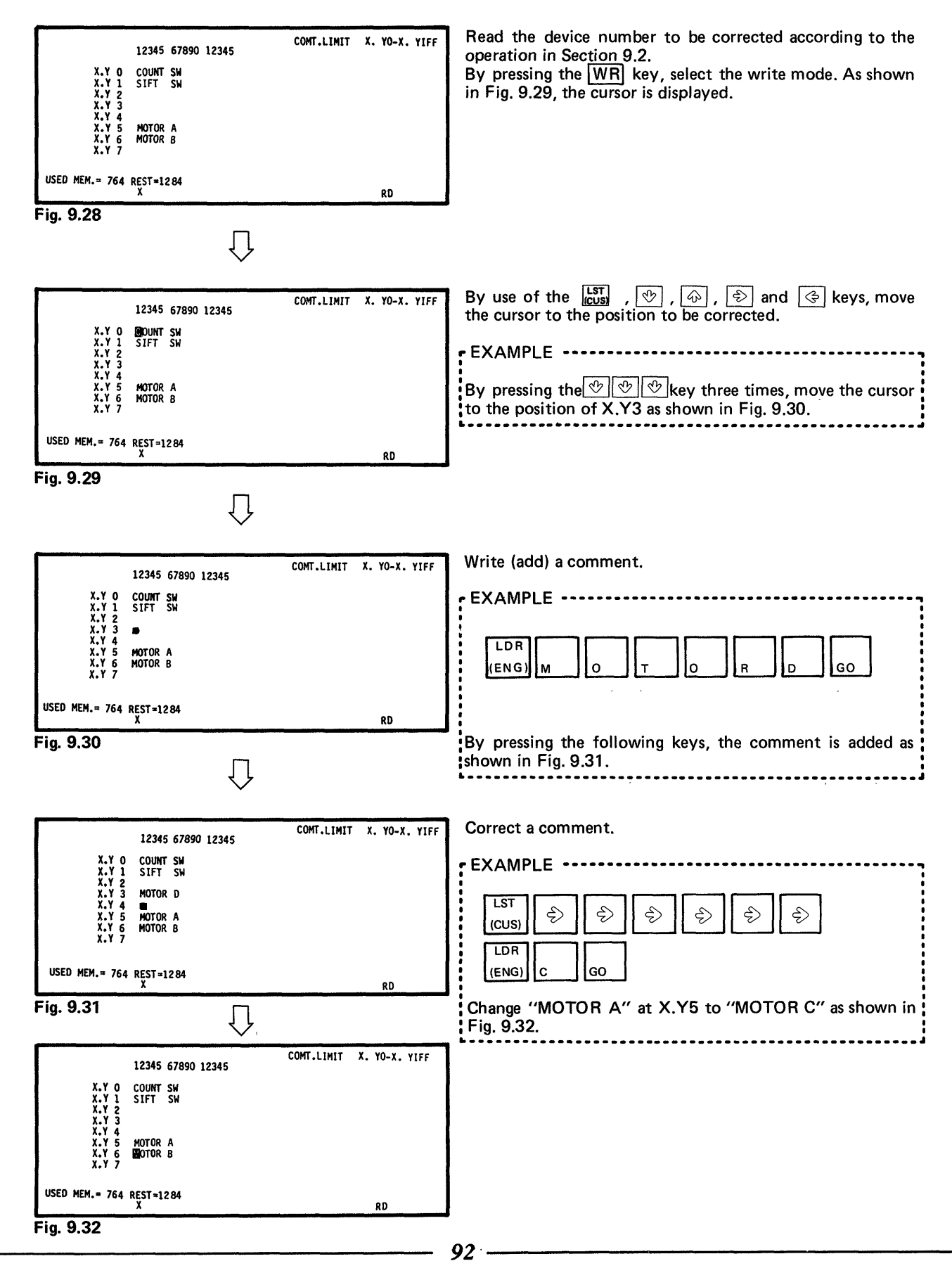

MELSEG-**K** 

#### (2) Deletion of comment

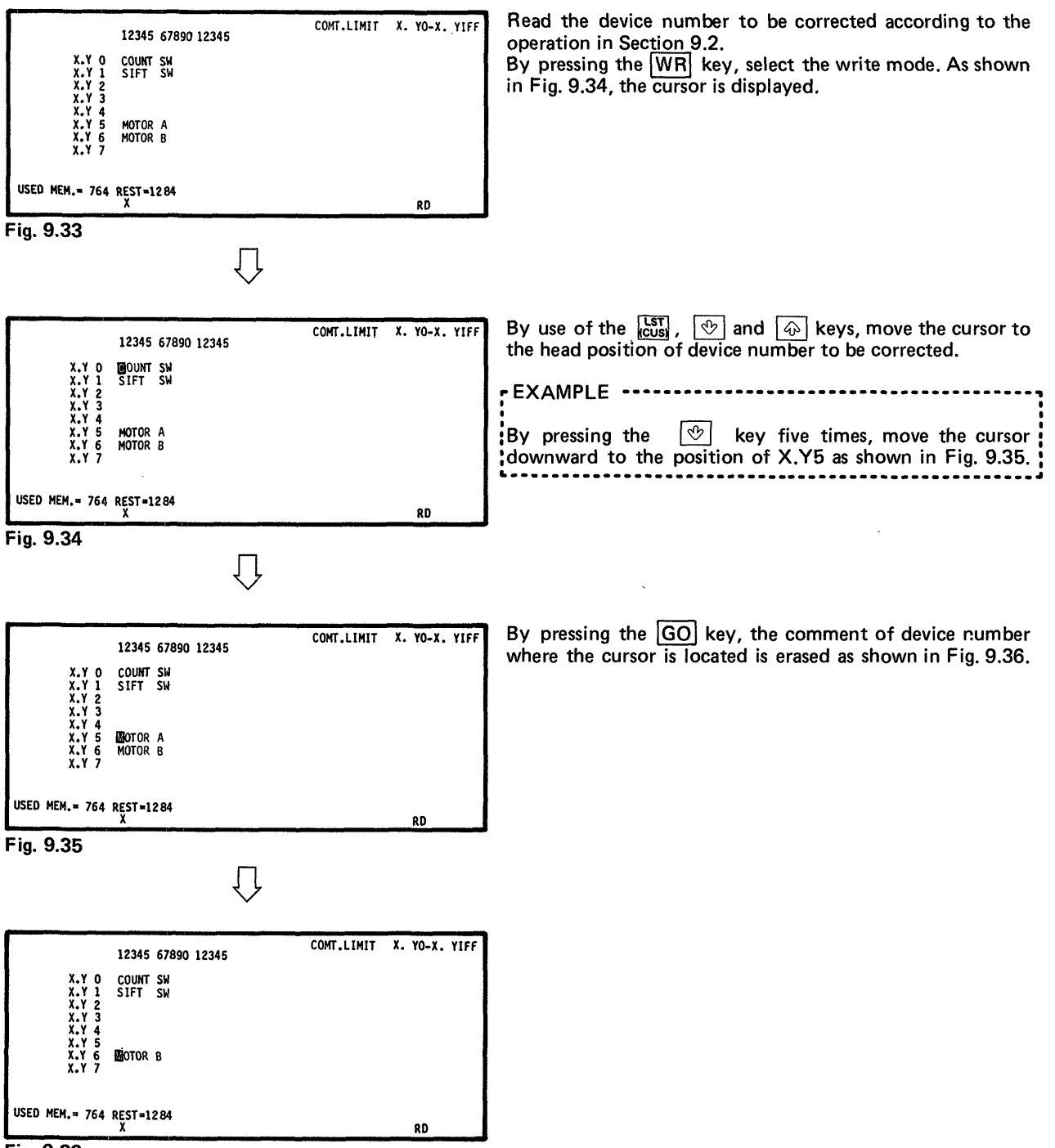

Fig. 9.36

# ΜΕΜΟ

|      | · · · · · · · · · · · · · · · · · · · |
|------|---------------------------------------|
|      |                                       |
|      |                                       |
|      |                                       |
|      |                                       |
|      |                                       |
|      |                                       |
|      |                                       |
|      |                                       |
|      |                                       |
|      |                                       |
| 94 - |                                       |

| 10. K | CPU MODE                                                          |
|-------|-------------------------------------------------------------------|
| 10.1  | Write of Programmable Controller CPU                              |
|       | 10.1.1 Write to type K0J, K0 or K2 programmable controller CPU    |
|       | 10.1.2 Write to type K3NCPU programmable controller CPU           |
| 10.2  | Read from Programmable Controller CPU                             |
|       | 10.2.1 Read from type K0J, K0 or K2 programmable controller CPU   |
|       | 10.2.2 Read from type K3NCPU programmable controller CPU          |
| 10.3  | Verify between GP-80 and programmable Controller CPU              |
|       | 10.3.1 Verify with type K0J, K0 or K2 programmable controller CPU |
|       | 10.3.2 Verify with type K3NCPU programmable controller CPU        |
|       | 10.4 High-Speed Processing of WR RD VER                           |

1[

MELSEG-K

#### 10. KCPU MODE

10

10.1 Write to Programmable Controller CPU

#### 10.1.1 Write to type K0J, K0 or K2 programmable controller CPU

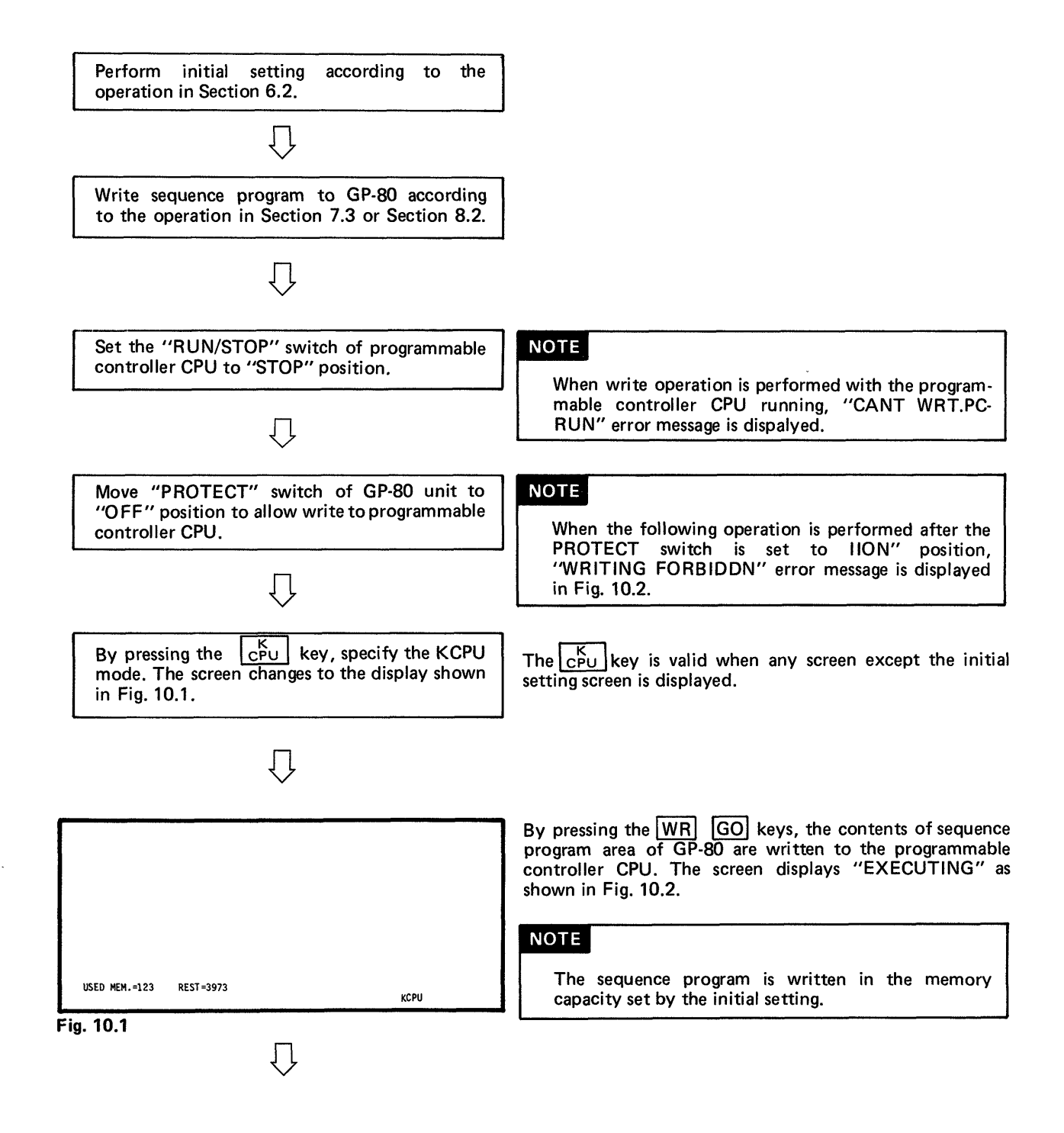

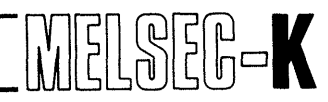

1(

|               | ·                      |         |
|---------------|------------------------|---------|
| USED MEM.=123 | REST=3973<br>EXECUTING | KCPU WR |
| Fig. 10.2     | $\overline{\Box}$      |         |
|               |                        |         |
|               |                        |         |

KCPU WR

When write is completed, "COMPLETED" is displayed as shown in Fig. 10.3.

Fig. 10.3

USED MEM.=123 REST=3973 COMPLETED 10.1.2 Write to type K3NCPU programmable controller CPU

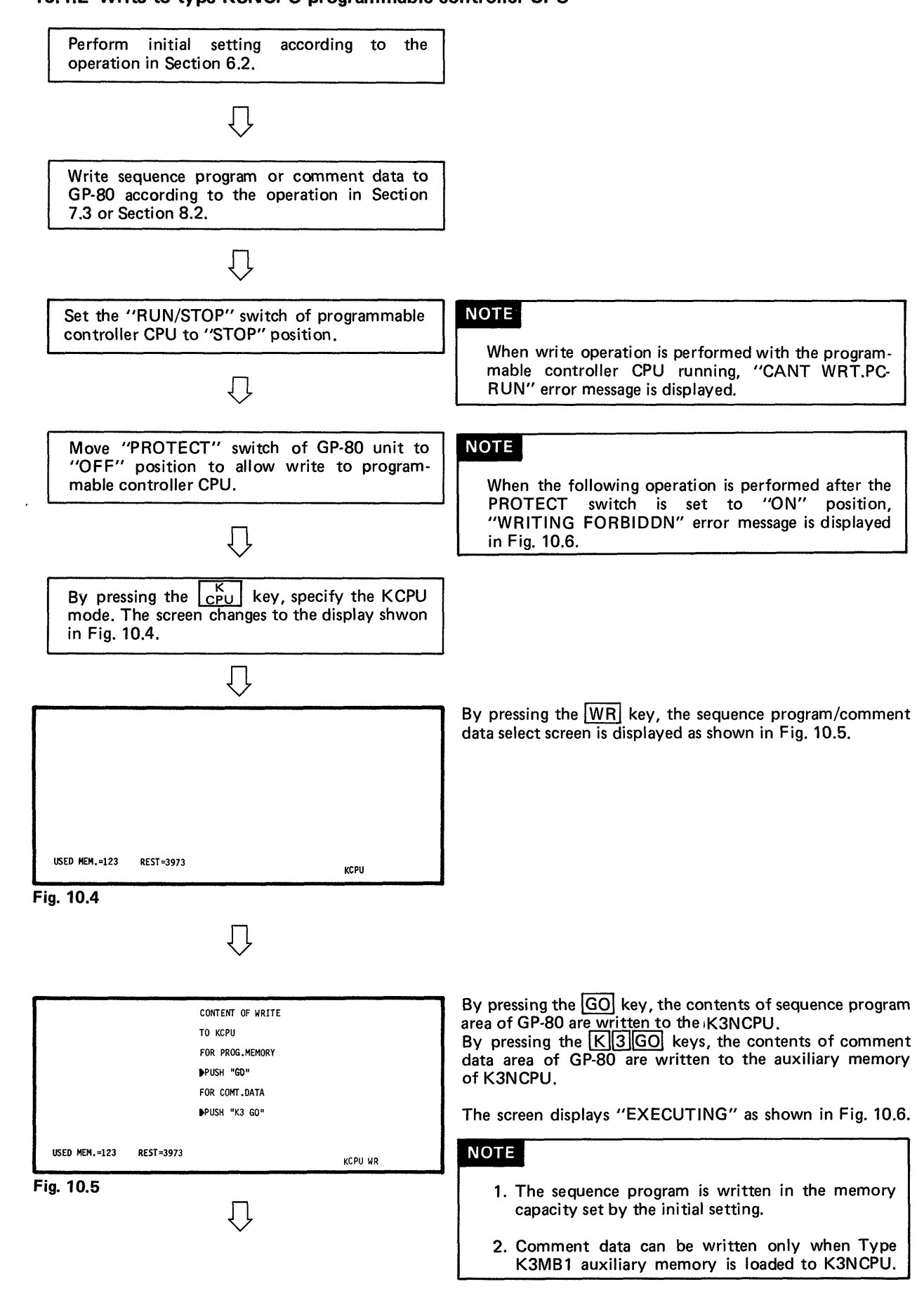

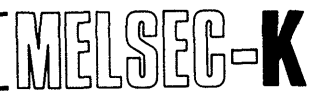

1C

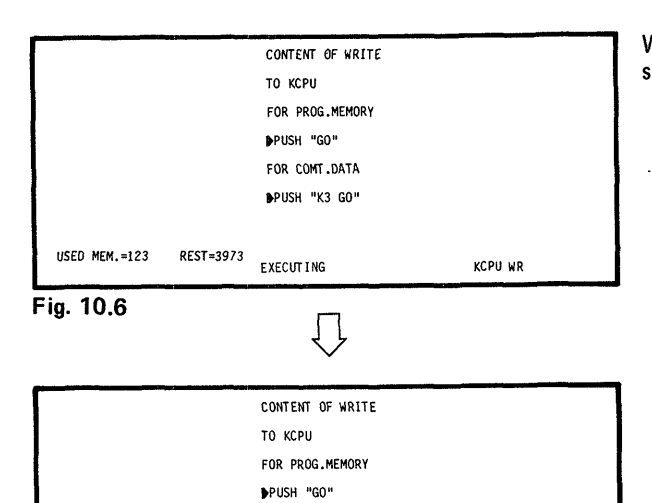

FOR COMT.DATA PUSH "K3 GO"

.

KCPU WR

COMPLETED

REST=3973

When write is completed, "COMPLETED" is displayed as shown in Fig. 10.7.

| <br>USED | MEM.=123 |
|----------|----------|
|          |          |

Fig. 10.7

MELSEC-K

#### 10.2 Read from Programmable Controller CPU

#### 10.2.1 Read from type K0J, K0 or K2 programmable controller CPU

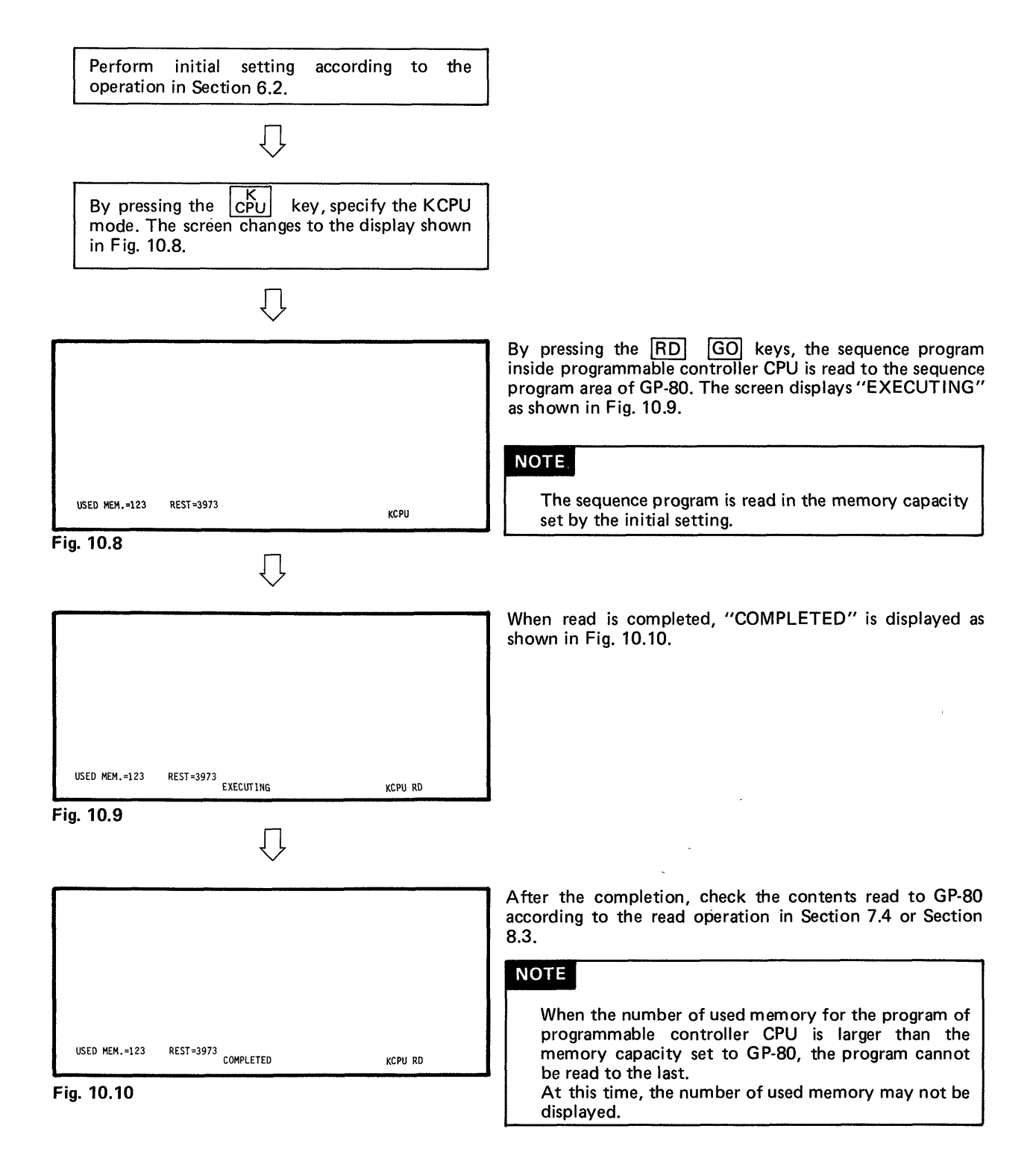

#### 10.2.2 Read from type K3NCPU programmable controller CPU

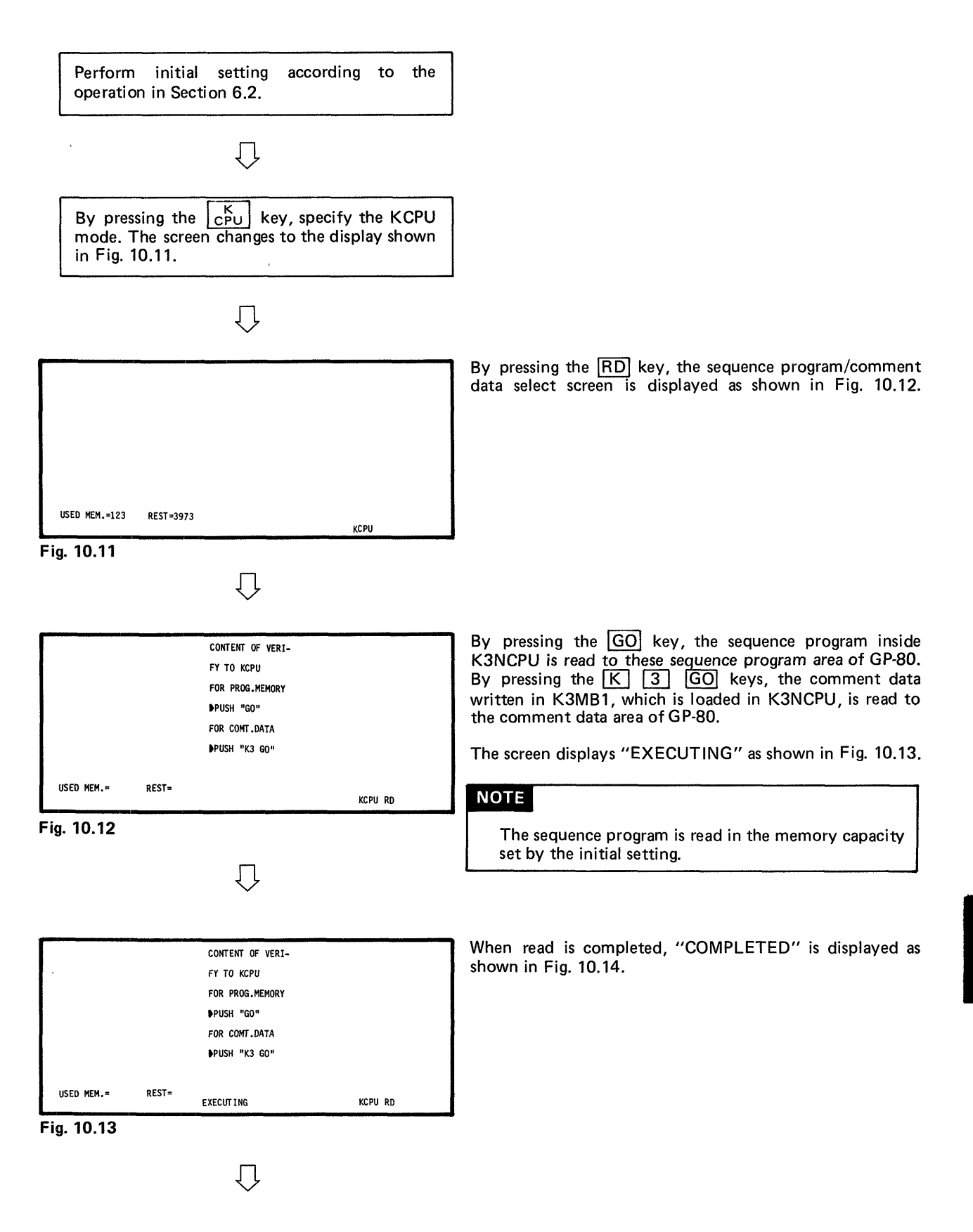

10

101 -

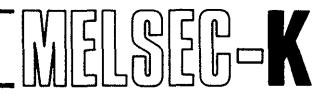

|               |             | CONTENT OF READ |         |
|---------------|-------------|-----------------|---------|
|               |             | FROM KCPU       |         |
|               |             | FOR PROG.MEMORY |         |
|               |             | PUSH "GO"       |         |
|               |             | FOR COMT.DATA   |         |
|               |             | ▶PUSH "K3 GO"   |         |
|               |             |                 |         |
| USED MEM.=123 | REST = 3937 | COMPLETED       | KCPU RD |

Fig. 10.14

After the completion, check the contents read from the programmable controller CPU according to the read operation of sequence program in Section 7.4 or Section 8.3 or the read operation of comment data in Section 9.2.

#### NOTE

When the number of used memory for the program of programmable controller CPU is larger than the memory capacity set to GP-80, the program cannot be read to the last. When there is no END instruction at this time, USED MEM. and RESET are not displayed.

MELSEG-K

#### 10.3 Verify between GP-80 and Programmable Controller CPU

#### 10.3.1 Verify with type K0J, K0 or K2 programmable controller CPU

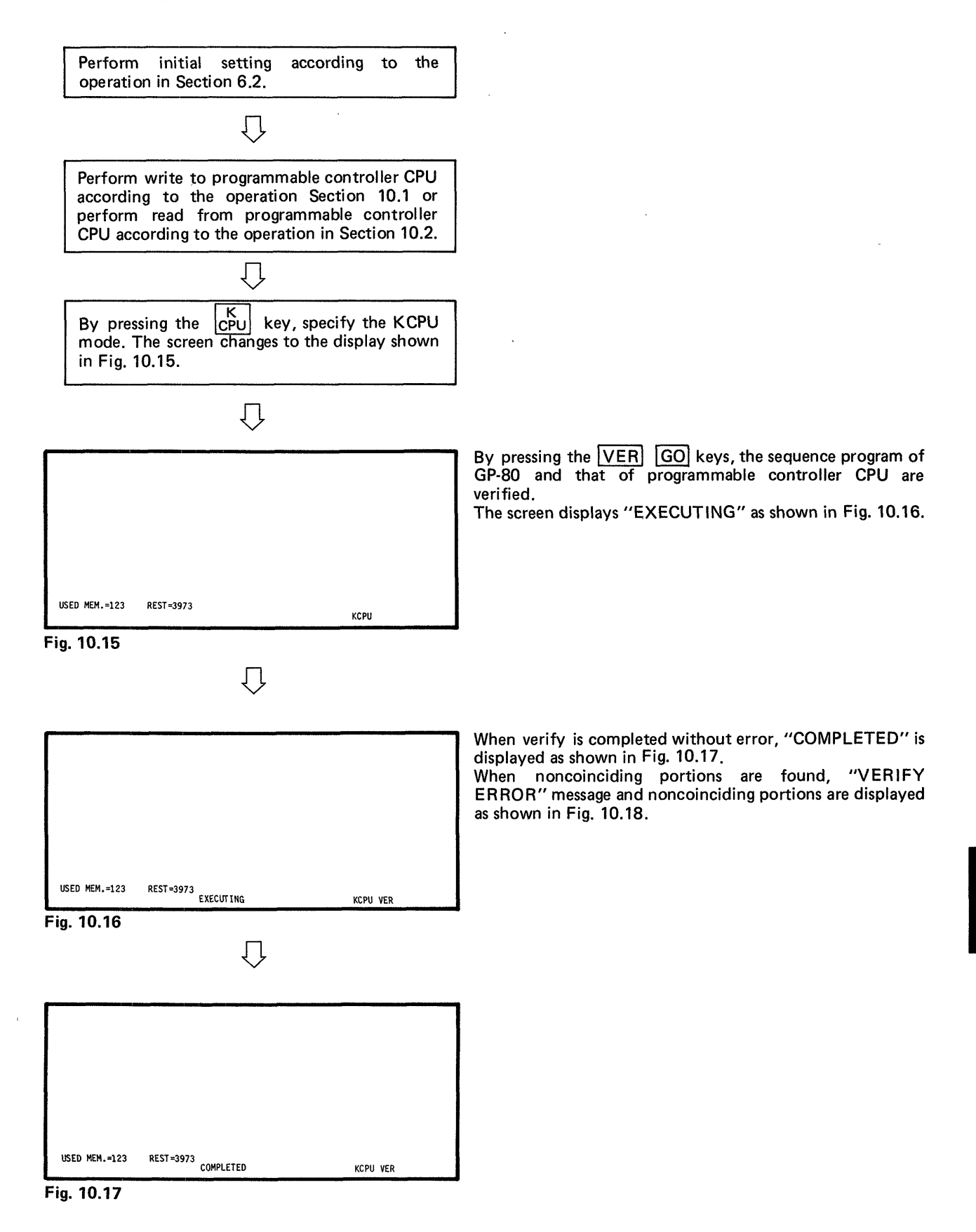

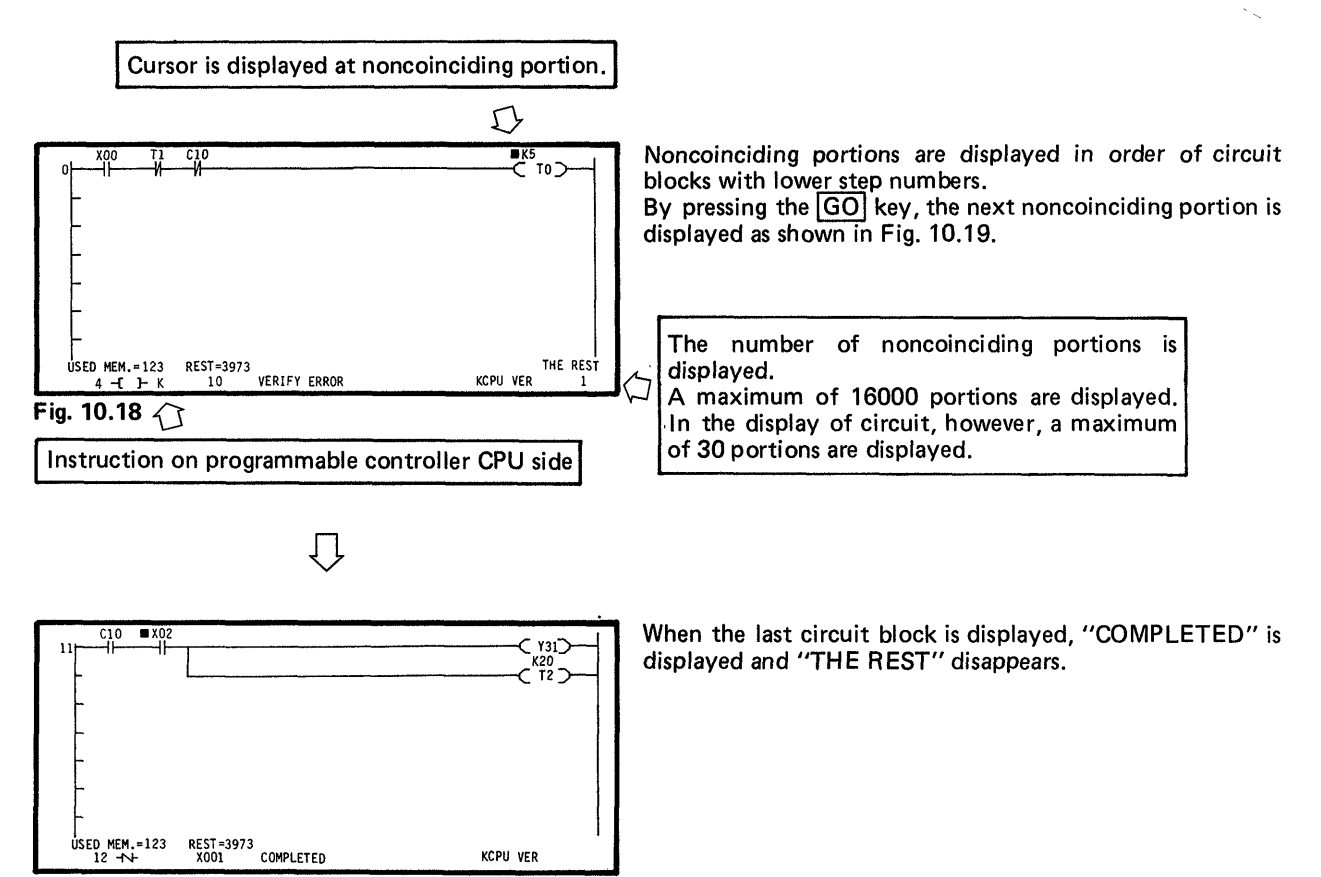

MELSEG-K

Fig. 10.19

10.3.2 Verify with type K3NCPU programmable controller CPU

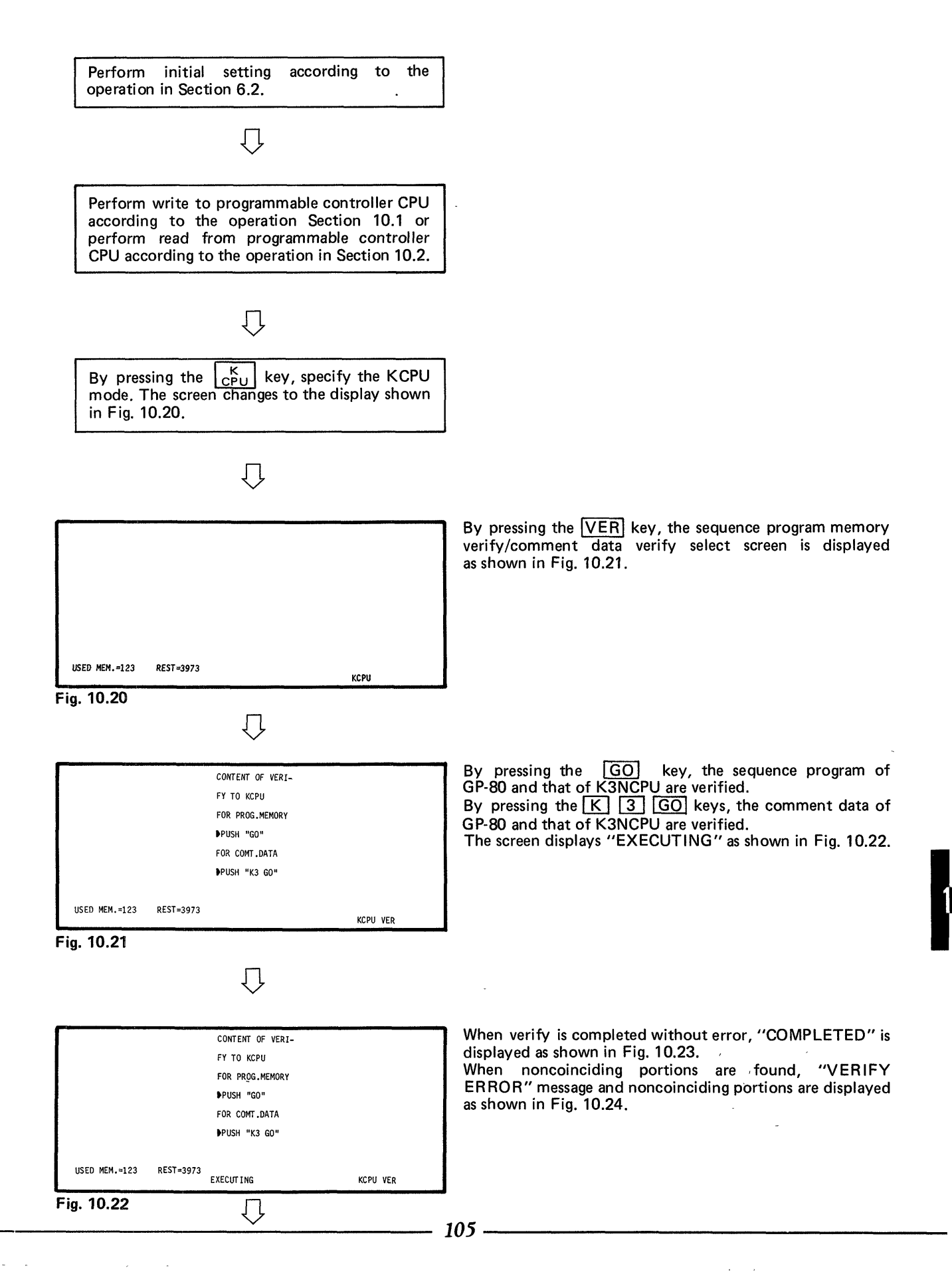

CONTENT OF VERI-FY TO KCPU FOR PROG.MEMORY PUSH "GO" FOR COMT.DATA PUSH "K3 GO" USED MEM.=123 REST=3973 COMPLETED KCPU VER Fig. 10.23 Cursor is displayed at noncoinciding portion. D Noncoinciding portions are displayed in order of circuit X00 C10 το⊃ blocks with lower step numbers. By pressing the GO key, the next noncoinciding portion is displayed as shown in Fig. 10.25. The number of noncoinciding portions is USED MEM.=123 4 --[ }- K THE REST REST=3973 displayed. VERIFY ERROR KCPU VER 10 A maximum of 16000 portions are displayed. Fig. 10.24 🔿 In the display of circuit, however, a maximum of 30 portions are displayed. Instruction on programmable controller CPU side IJ When the last circuit block is displayed, "COMPLETED" is ■ X0 C10 C ¥31 displayed and "THE REST" disappears. \_K20 \_ ⊂ T2 ⊃

Fig. 10.25

ÚSED MEM.=123 12 →N+ REST =3973 X001

COMPLETED

#### 10.4 High-Speed Processing of WR RD VER

KCPU VER

In the write, read, and verify operations in the KCPU mode, high-speed processing can be performed by specifying the step numbers of program.

| r-EXAMPLE;                                                                                                  |
|----------------------------------------------------------------------------------------------------|
| KCPU WR SSN O K 200 GO                                                                                      |
| Since step numbers 0 to 200 are written to the KCPU by the above key operation, processing time is reduced. |
| KCPU WR GO                                                                                                  |
| By the above key operation, all the memory range specified by the initial setting is processed.             |

# **11. MONITOR MODE**

| 11. M | IONITOR MODE                                    | 12 |
|-------|-------------------------------------------------|----|
| 11.1  | Monitor Operation Procedure                     | 08 |
| 11.2  | Stop of Monitor Screen                          | 10 |
| 11.3  | Display of Temporary Value of D (data register) | 10 |

.
MELSEC-

#### 11. MONITOR MODE

### CAUTION

When KOCPU is in data link, monitor operation cannot be performed in connection with KOCPU.

#### **11.1 Monitor Operation Procedure**

The state of sequence program run by the programmable controller CPU is monitored in the ladder mode.

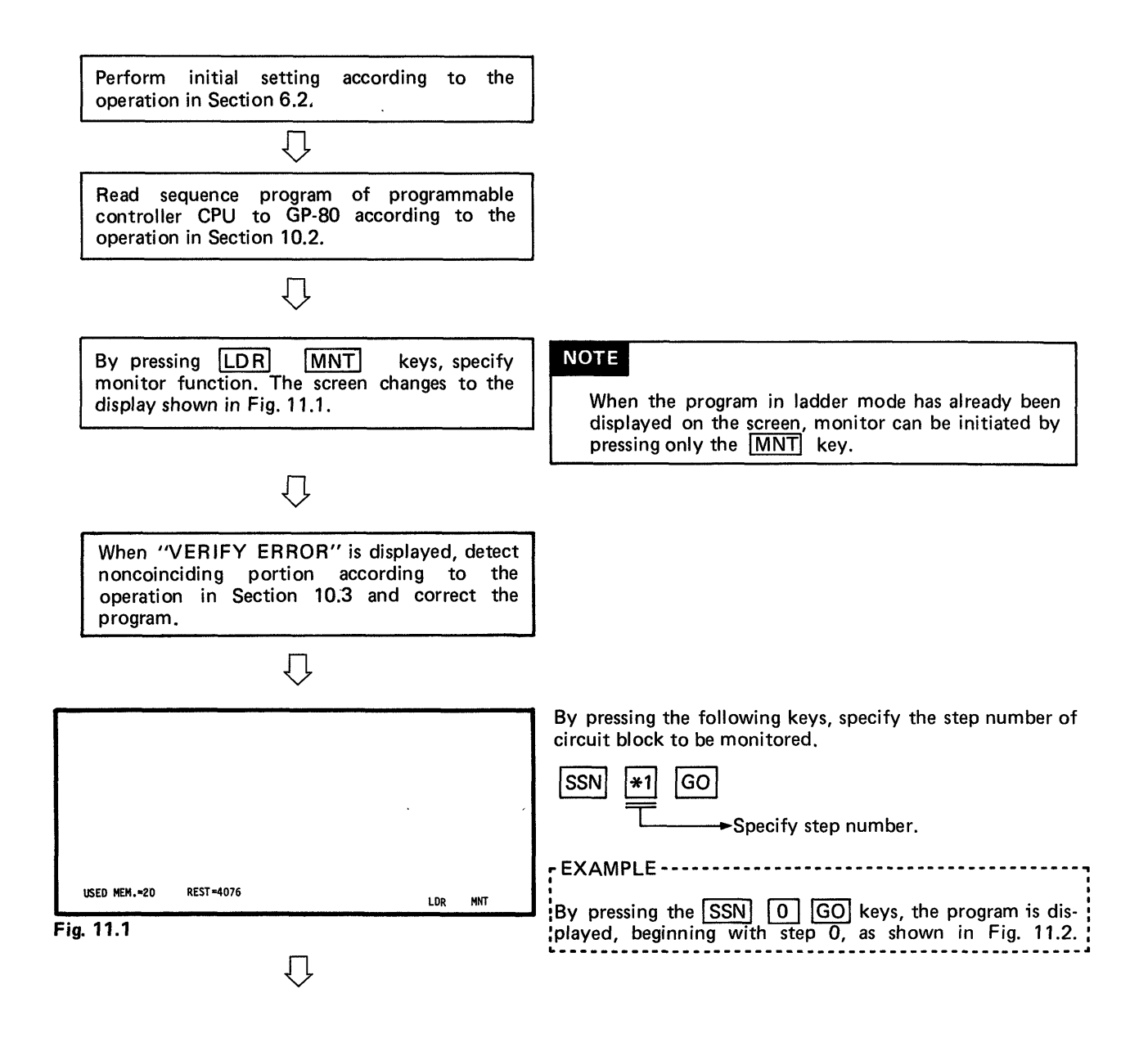

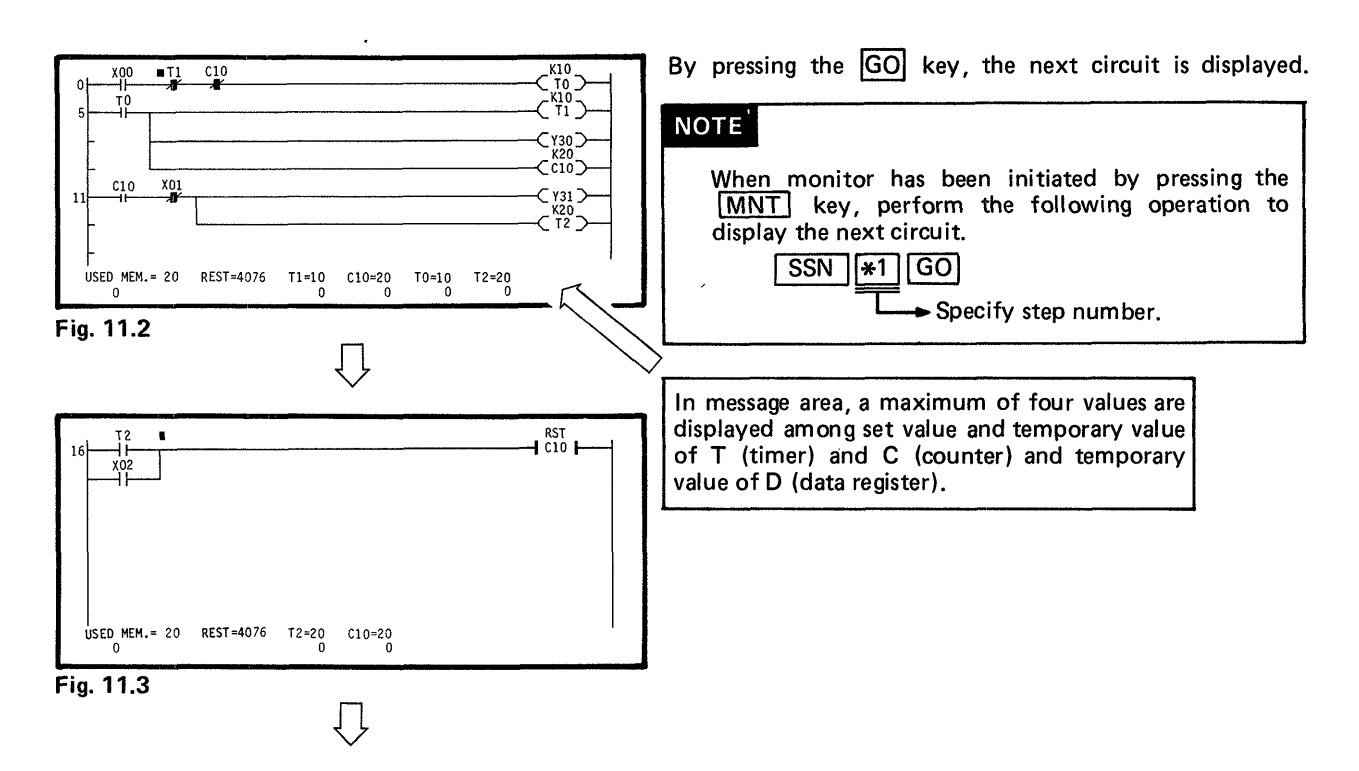

NIELSEG-K

\_.\*

#### NOTE

A circuit in the monitor mode can be displayed by performing the read operation of sequence program by use of ladder symbols in Section 7.4.

#### Ladder symbols during monitor

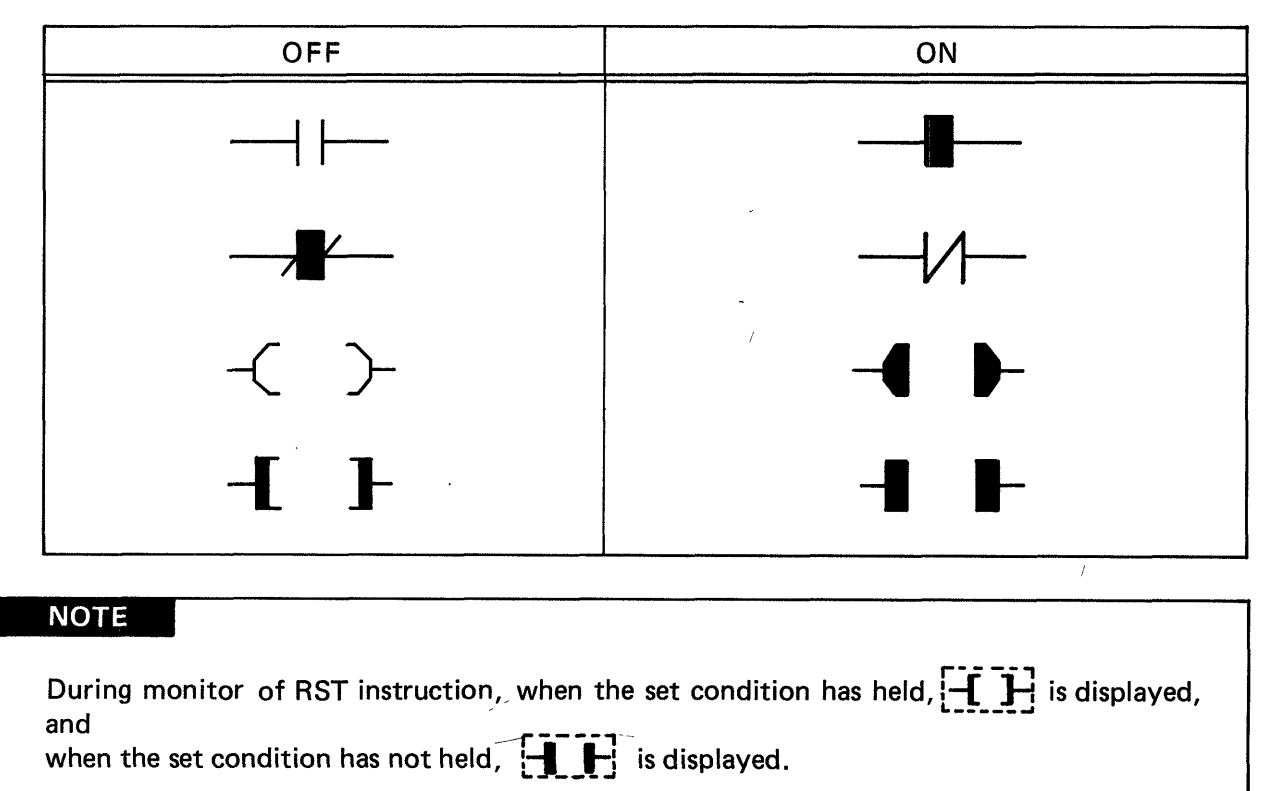

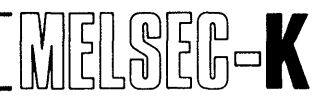

#### 11.2 Stop of Monitor Screen

The screen during monitor is stopped with the programmable controller CPU running. In the GP-80, on/off control is triggered by the following operation:

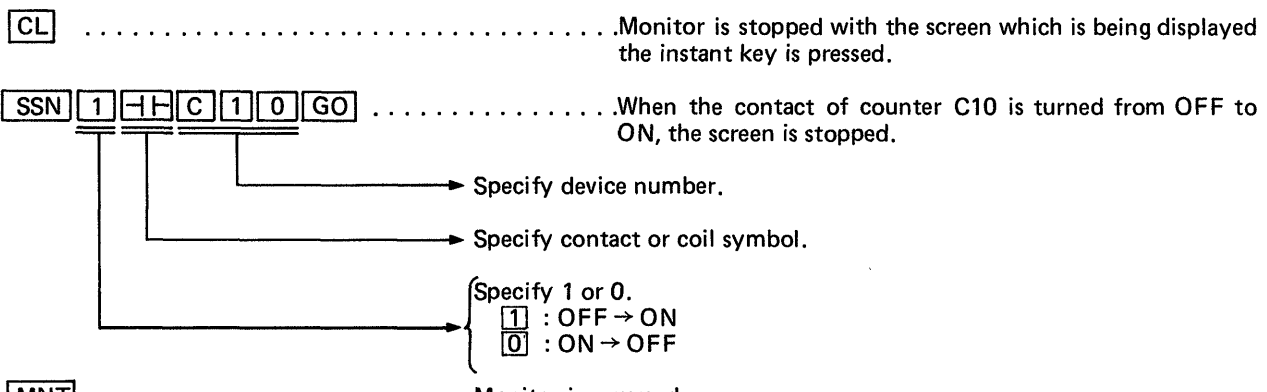

#### 

#### NOTE

- 1. Only one stop point can be set for each stop operation.
- 2. If the set contact or coil does not hold its state for 0.5 second or more, the state cannot be detected. In this case, therefore, monitor cannot be stopped.
- 3. Contact and coil which are not displayed on the screen can also be specified.
- 4. When monitor is stopped, buzzer beeps for approximately one second.

#### 11.3 Display of Temporary Value of D (data register)

(1) Definition in BIN code

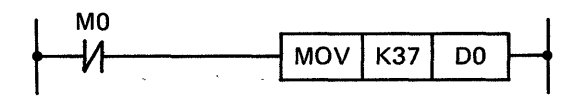

37 is stored to data register D0 in binary code.

Data register D0 is displayed on the screen as shown below.

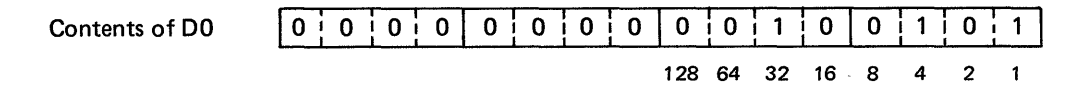

Since D0 is displayed in decimal number, (32 + 4 + 1 = 37) is displayed.

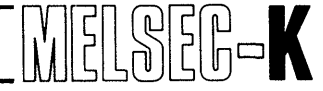

(2) Definition in BCD code

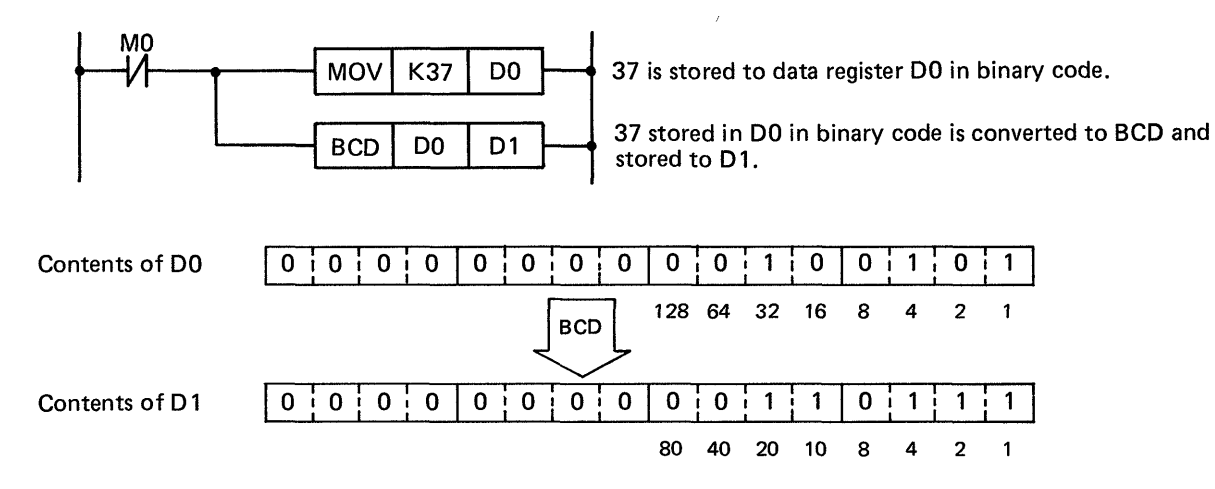

Since the contents of D1 stored in BCD code are displayed in BIN code when the temporary value of D1 is displayed, (32 + 16 + 4 + 2 + 1 =) 55 is displayed.

| 0 | 0 | 0 | 0 | 0 | 0 | 0 | 0 | 0   | 0  | 1  | 1  | 0 | 1 | 1 | 1 |
|---|---|---|---|---|---|---|---|-----|----|----|----|---|---|---|---|
|   |   |   |   |   |   |   |   | 128 | 64 | 32 | 16 | 8 | 4 | 2 | 1 |

## ΜΕΜΟ

| <br>          |
|---------------|
|               |
|               |
| <br>          |
|               |
|               |
| <br>••••••••• |
|               |
|               |
| <br>          |
|               |
|               |
|               |
|               |
|               |
|               |
|               |
|               |
|               |
|               |
|               |
|               |
|               |
| <br>          |
|               |
|               |
| <br>          |
|               |
|               |
| <br>          |
|               |
|               |
| <br>          |
|               |
|               |
| <br>          |
|               |
|               |
| <br>          |
|               |
|               |
| <br>          |
|               |
|               |
| <br>          |
|               |
|               |
| <br>          |
|               |
|               |
| <br>          |
|               |
|               |
| <br>          |
|               |
|               |
| <br>••••••    |
|               |
|               |
| <br>          |
|               |
|               |
| <br>          |
|               |
|               |
| <br>          |
|               |
|               |
|               |
| <br>          |
|               |

| 12. T | EST MODE                                                       |
|-------|----------------------------------------------------------------|
| 12.1  | On and Off of Forced Output and Latch Unit (when KL61 is used) |
| 12.2  | Forced Set and Forced Reset                                    |
| 12.3  | Change of Temporary Value                                      |
| 12.4  | Read of Error Code during Stop of Programmable Controller      |
| 12.5  | Step Run                                                       |

#### 12. TEST MODE

The test mode is a function which forcibly turns on and off a device for the programmable controller CPU on the side of GP-80.

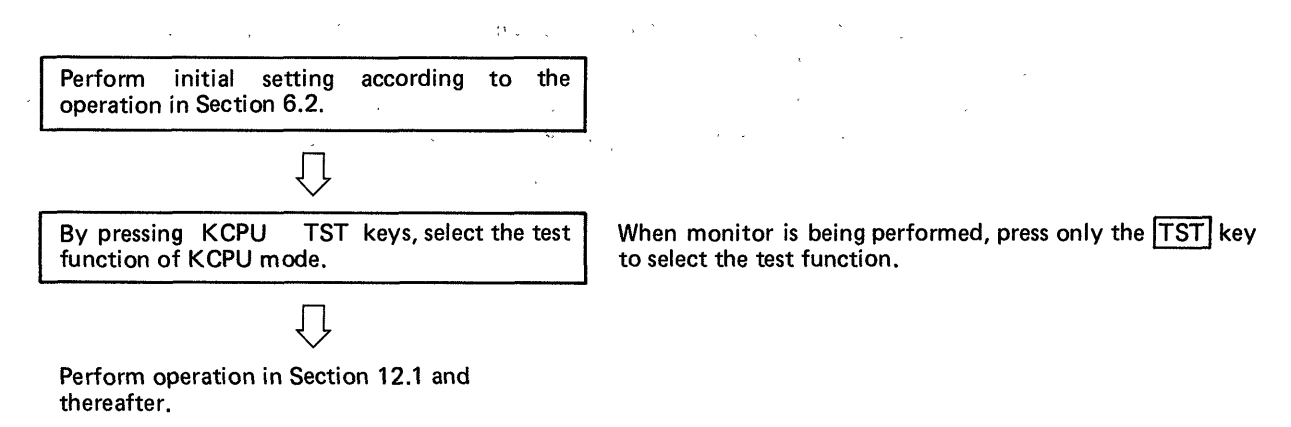

The operations described in Section 12.1 to 12.3 can also be performed during run of programmable controller or monitor operation of GP-80.

However, the run of programmable controller CPU has priority over the operation of GP-80. In a sequence program as shown in Fig. 12.1, therefore, when Y3F is turned on by GP-80 with X0 off, Y3F turns off immediately after OUT Y3F is executed.

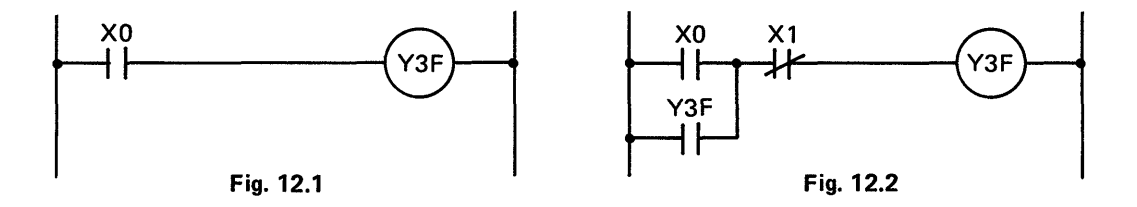

#### 12.1 On and Off of Forced Output and Latch Unit (when KL61 is used)

......Coil of Y20 is forcibly turned on. The screen displays the Y 2 0 GO state of Y20 as shown in Fig. 12.3. .....Coil of Y20 is forcibly turned off. In the screen, the in-GO dication of state changes as shown in Fig. 12.4.

Thereafter, the coil is turned on and off alternately by pressing the GO key.

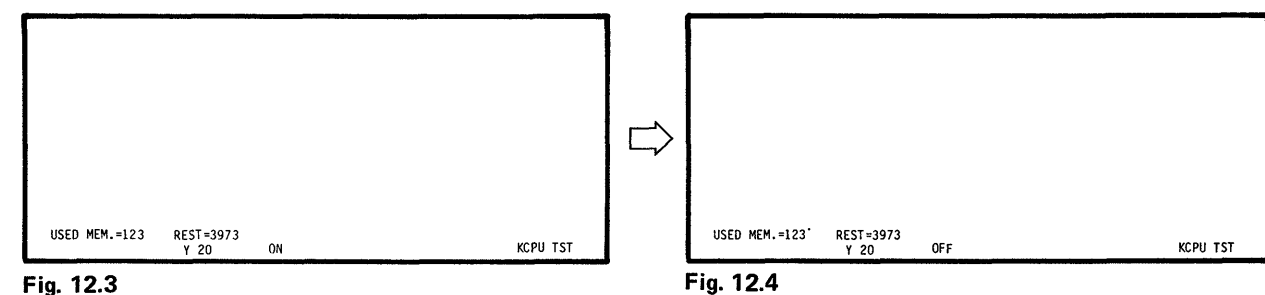

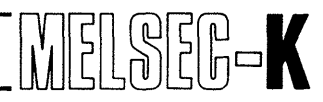

#### 12.2 Forced Set and Forced Reset

M (temporary memory) and F (external failure memory) are forcedly set and reset, and T (timer), C (counter) and D (data register) are forcedly reset.

GO ......Coil of device number, which follows the device number display on the screen, is forcedly set (ON). The screen

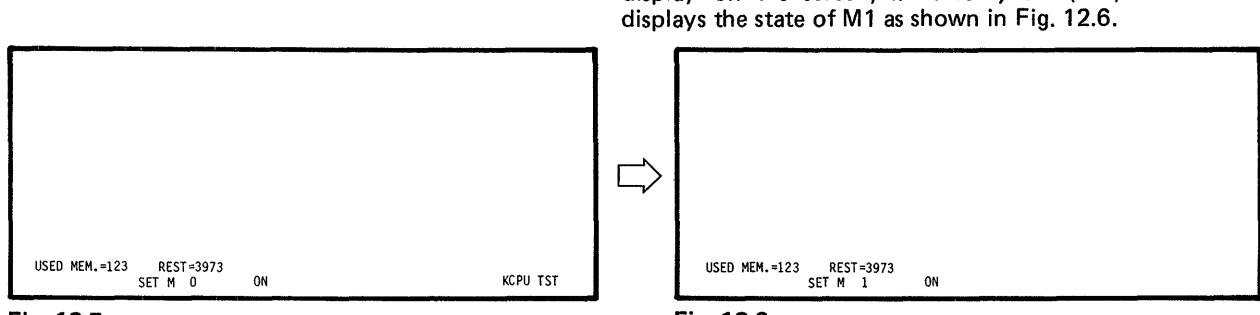

Fig. 12.5

Fig. 12.6

#### NOTE

When T (timer) or C (counter) is reset, temporary value and contact of T or C are reset.

#### 12.3 Change of Temporary Value

The temporary value of T (timer), C (counter) or D (data register) is forcedly changed.

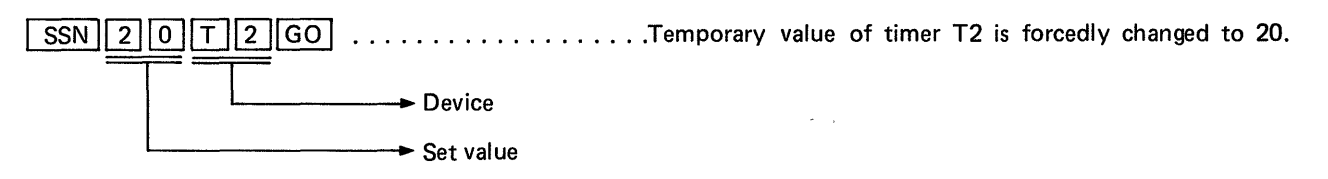

#### NOTE

When the temporary value is changed after T or C has timed up or counted up, counting is not resumed even if the changed value is smaller than the set value. To resume counting, turn off the condition prior to the coil of T or C.

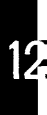

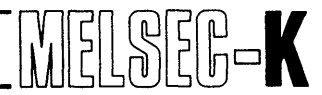

#### 12.4 Read of Error Code during Stop of Programmable Controller

The programmable controller CPU stops immediately after an error code is generated, and the RUN LED flickers to warn the operator of the occurrence of error. At this time, the error code can be detected by the following procedure.

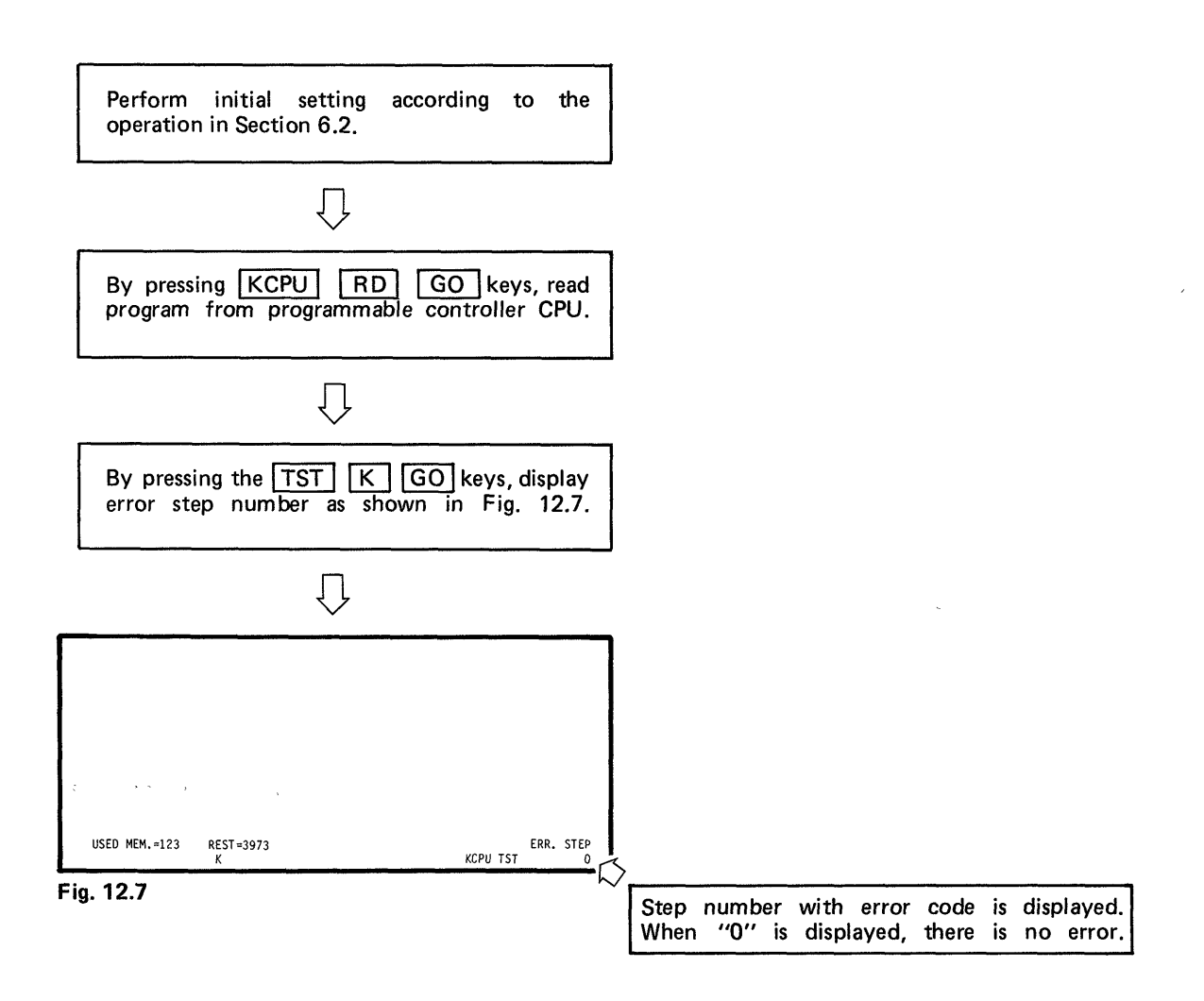

12

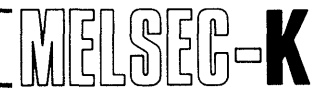

#### 12.5 Step Run

When the GP-80 is connected to Type K3NCPU programmable controller, this function allows the stop of sequence program each time the following software processing instruction is executed.

| SET | F0 ~ 191      | OUT | F0~191        | PLS M0~255 | + |
|-----|---------------|-----|---------------|------------|---|
| RST | $Y0 \sim 255$ | OUT | T0 ~ 255      | CJ         |   |
| RST | F0 ~ 191      | OUT | $C0 \sim 255$ | MOV        | > |
| RST | C0 ~ 255      | МС  | K0 ~ 63       | BIN        | < |
| SFT | $M0 \sim 255$ | MCR | К0 ~ 63       | BCD        | = |

#### (1) Operating procedure

Perform initial setting according to the operation in Section 6.2.

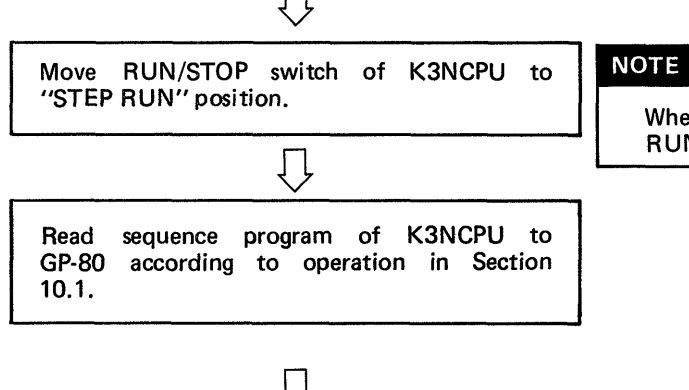

Monitor the circuit, which is checked by step run, according to operation in chapter 11.

Next page

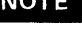

When step run is performed in a state except "STEP RUN", "MISOPERATED" error message is displayed.

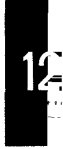

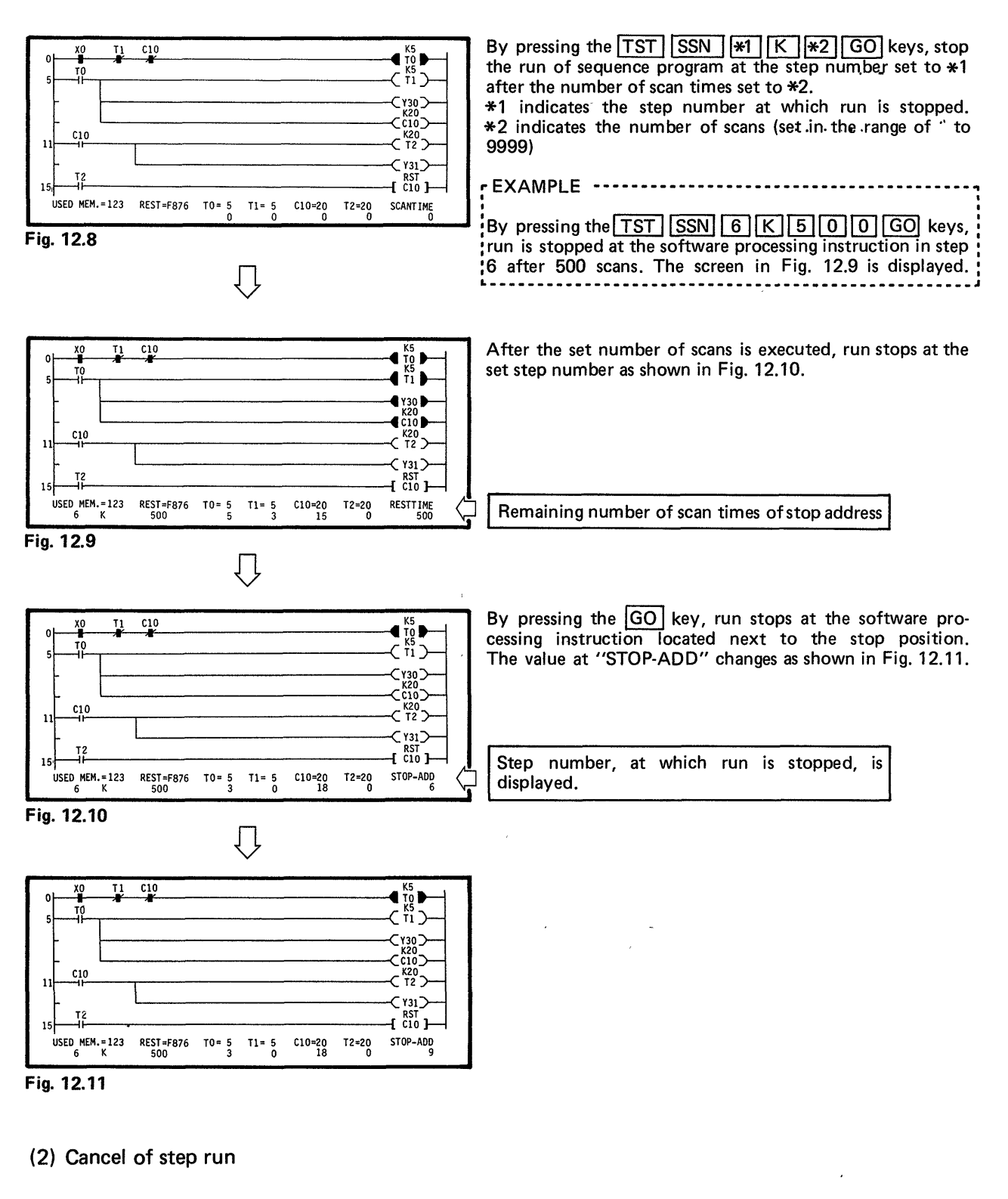

When it is desired to cancel the step run, press the following keys:

By pressing the TST K 0 GO keys, step run can be canceled.

#### (3) Misoperation

12

When misoperation has been performed, the monitor function stops. Therefore, start with the monitor operation again. By pressing the  $\boxed{\text{MNT}}$  key, specify monitor again and perform the operation shown in Fig. 12.8.

(4) Simulative operation of timer

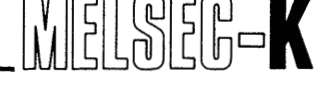

The temporary value of timer during step run is processes as described below:

#### NOTE

- 1. When a software processing instruction is not at the specified step number, the run is stopped at the first software processing instruction which is located below the specified step number.
- 2. During step run, the K3NCPU in a data link system makes dummy communication with a linked channel per 50ms. The transferred images of X/Y are the same as those in normal communication made each time OUT F100 is executed. This is because if only refresh similar to that during normal run is performed during step run, the output of linked channel is turned off by the communication interruption timer in the linked channel of remote I/O or local side.
- 3. When a step specified as a stop address is passed due to the non-execution of CJ, interrupt program, etc., the passed step is also counted as one of operation scanning times.

Also, for example, the stop address is set to 1000 and the number of scans is set to 1, and there is a CJ instruction to step 1200 at step 800. When this instruction is executed, program run stops at the first software processing instruction which is located below step 1200.

# ΜΕΜΟ

| 120 |
|-----|

## **13. CONVERSION OF SEQUENCE PROGRAM**

| 13. | CASSETTE MODE | 21 ~ 126 |
|-----|---------------|----------|
|-----|---------------|----------|

.

....

This section explains the operating procedure of record, replay and verify of sequence program and comment data on a cassette tape with the GP-80 connected to the audio cassette.

#### WARNING

- 1. The cassette mode of GP-80 is not compatible with the cassette functions of Type K6MTFE audio cassette interface and Type K6PRT handy recorder. Therefore, the tape recorded by the K6MTFE or K6PRT cannot be replayed by the GP-80, and the tape recorded by the GP-80 cannot be replayed by the K6MTFE or K6PRT.
- 2. If shock is given to the audio cassette or the tape speed or volume is changed during recording and replaying, error may be produced in the data. Therefore, never give shock or change the tape speed or volume.

Connection of Type GP-80CCB cable to audio cassette

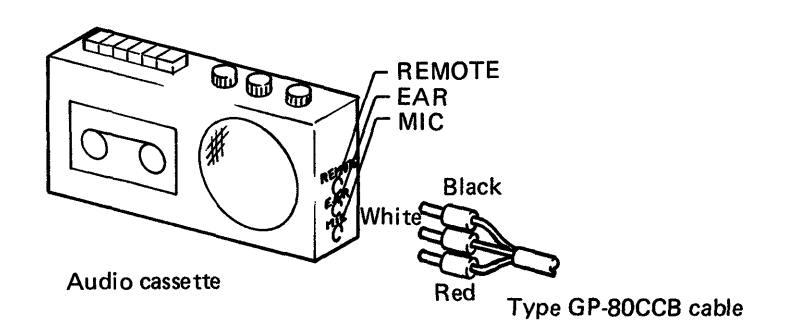

The audio cassette without "REMOTE" terminal can also be used. However, since "REMOTE ON" and "REMOTE OFF" operations from the GP-80 cannot be performed on this type of audio cassette, it is required to operate the audio cassette each time the above described operation is effected.

1:

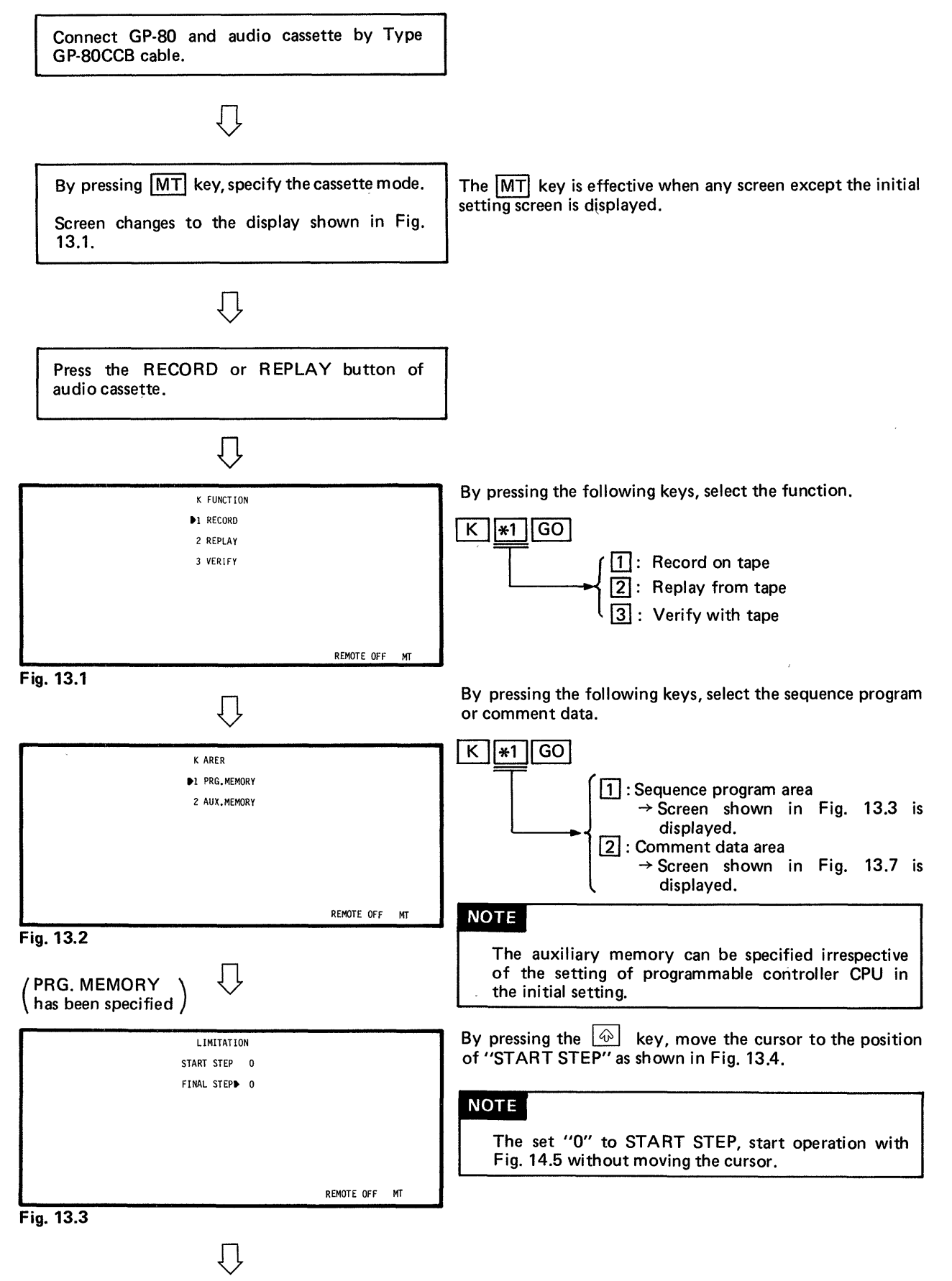

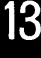

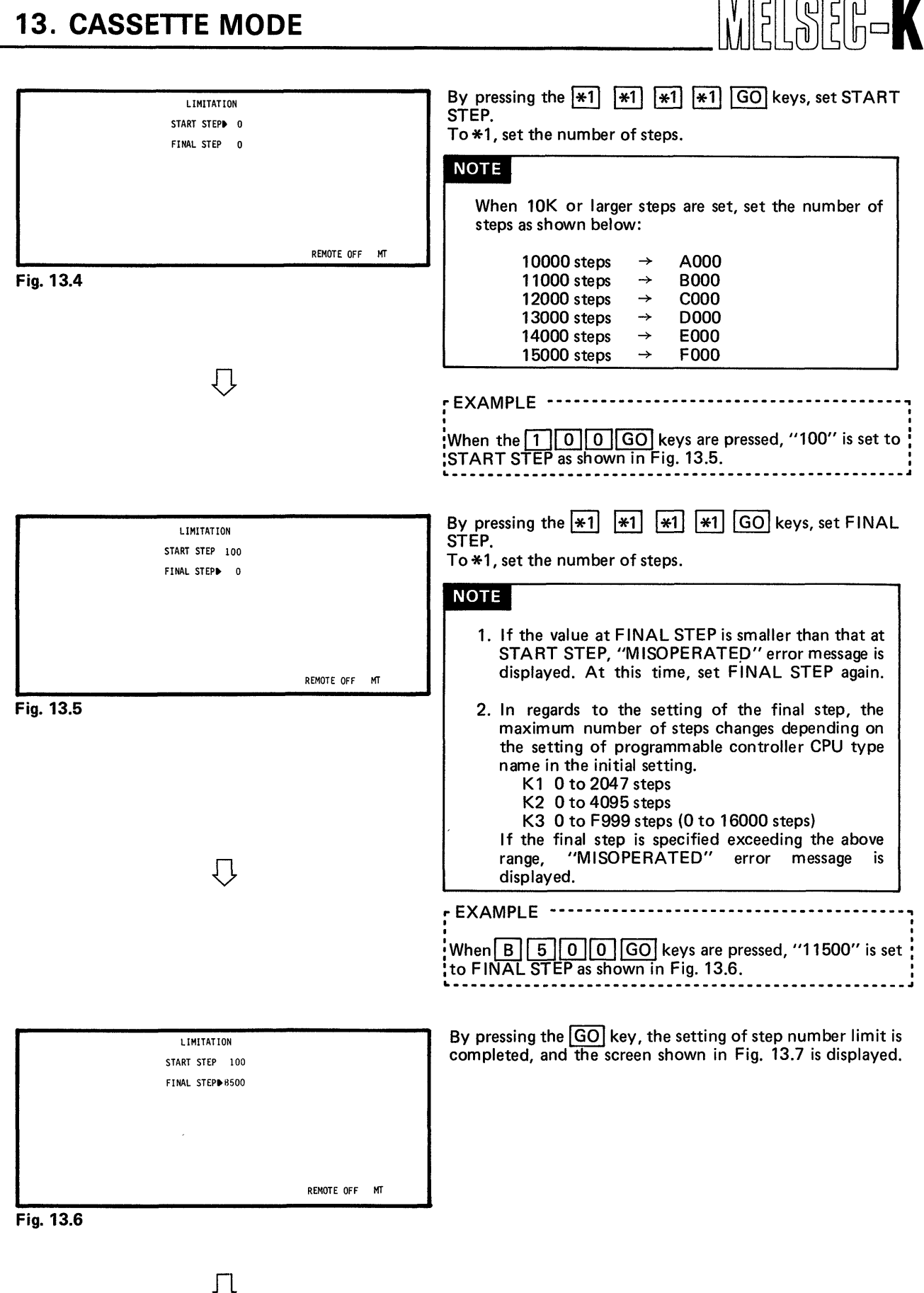

K LIMITATION

By pressing the following keys, designation of auxiliary memory area is completed, and the screen shown in Fig. 13.8 is displayed.

1(

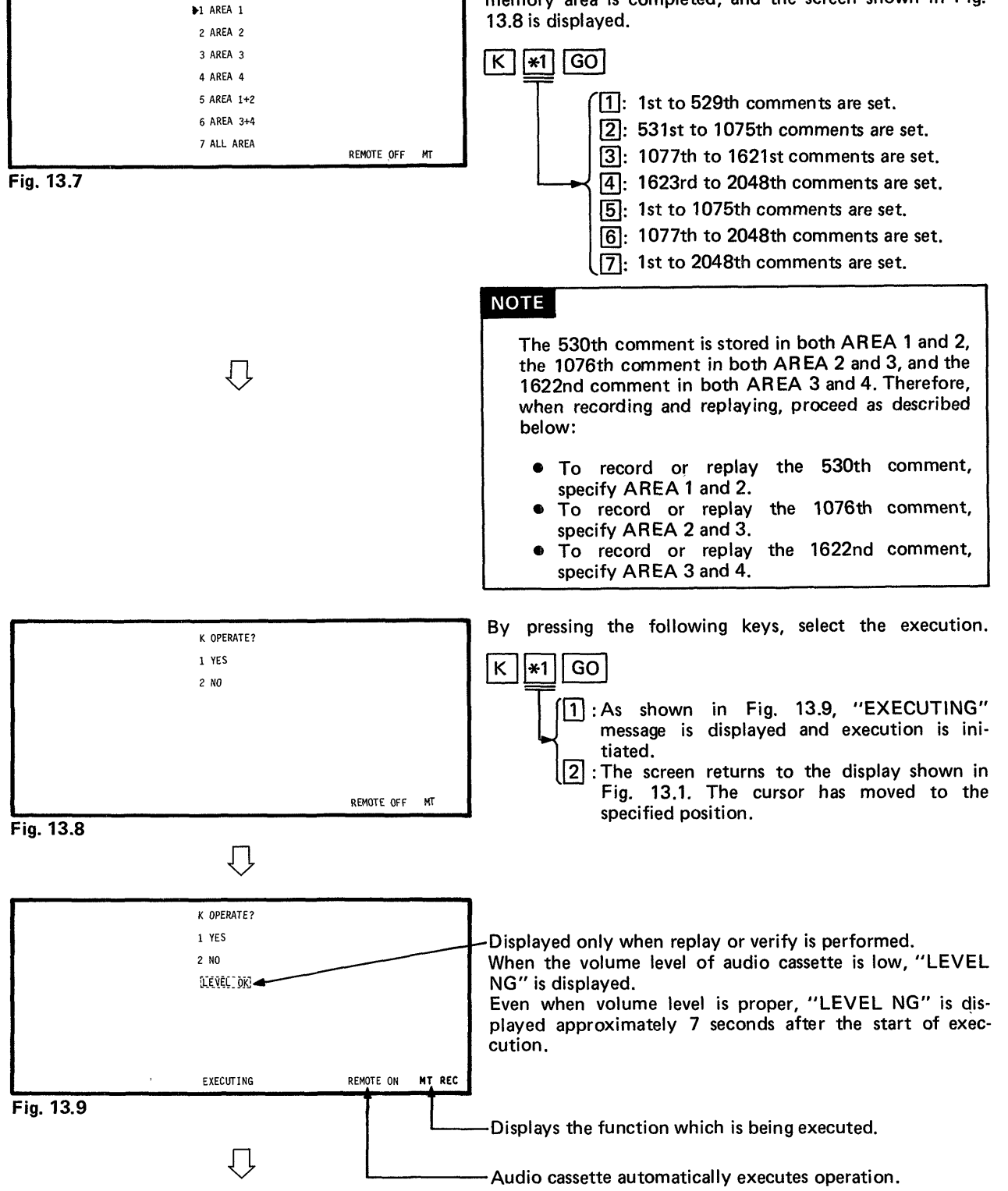

125 -

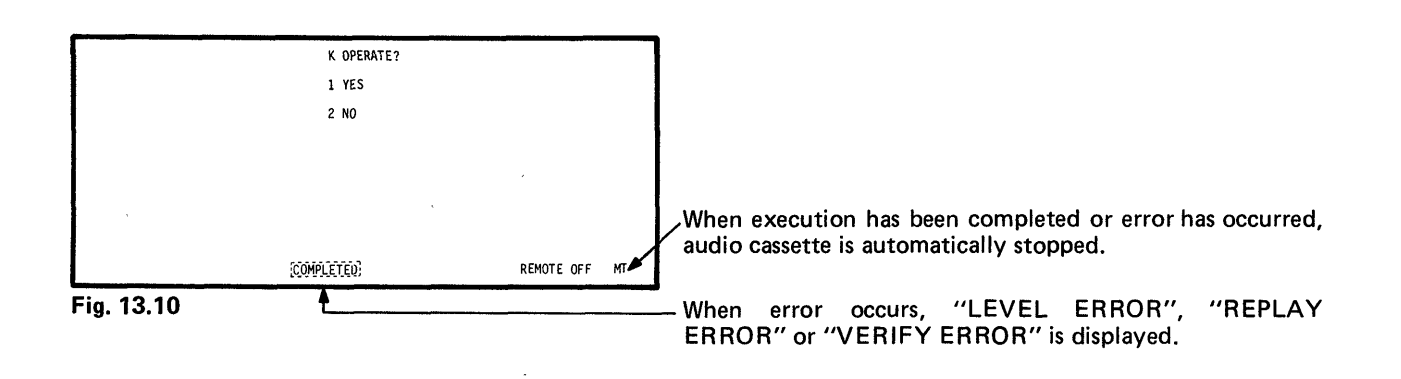

#### ΝΟΤΕ

- 1. When it is desired to interrupt the execution, pressing the CL key restores the screen shown in Fig. 14.1.
- 2. When it is desired to cancel the cassette mode, press another mode (LDR, LST, PR) key.
- 3. When the record function has been selected, error message is not displayed even if the audio cassette is not connected. Therefore, caution must be exercised. This also applies when error has occurred in the audio cassette.
- 4. When the replay or verify operation is performed, specify the area name which has been used for recording to the cassette tape. If a different area is specified, the operation will be executed without resulting in error. In the verify operation, however, "VERIFY ERROR" may be displayed.

(Example)

When recording has been performed with "AREA 1 + 2" specified in the record operation, be sure to specify "AREA 1 + 2" also in the replay or verify operation.

| 14. P | RINTER MODE 127 ~ 138                                                  |
|-------|------------------------------------------------------------------------|
| 14.1  | SINGLE setting                                                         |
| 14.2  | PLURAL Setting                                                         |
| 14.3  | Setting Procedure When LIMITATION of Circuit or List Has Been Selected |
| 14.4  | Setting Procedure When LIMITAITON of Ref. Step List Has Been Selected  |
| 14.5  | Setting Procedure When LIMITATION of Comment List Has Been Selected    |

12

#### 14. PRINTER MODE

This section describes the operating procedure of printing out sequence program and comment data with the GP-80 connected to the printer.

MELSEK-K

In regards to circuits which cannot be prepared in the ladder mode, such as a circuit which results in "CIRCUIT OVERFLOW" in circuit read and a circuit which results in "ILLO-GICAL DIAGRM" in circuit write, print-out cannot be performed by the printer.

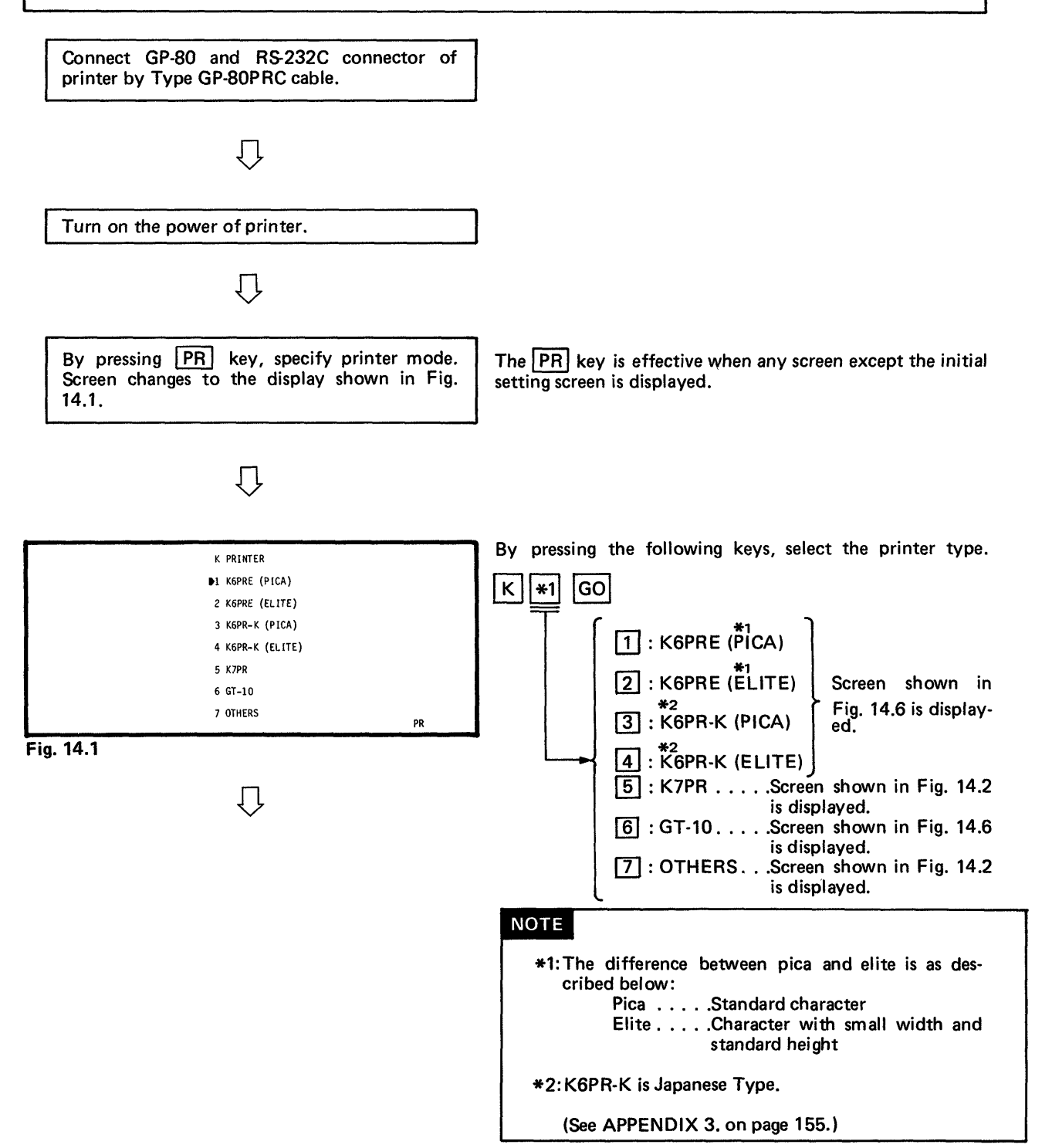

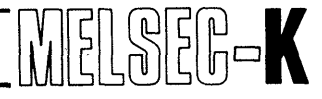

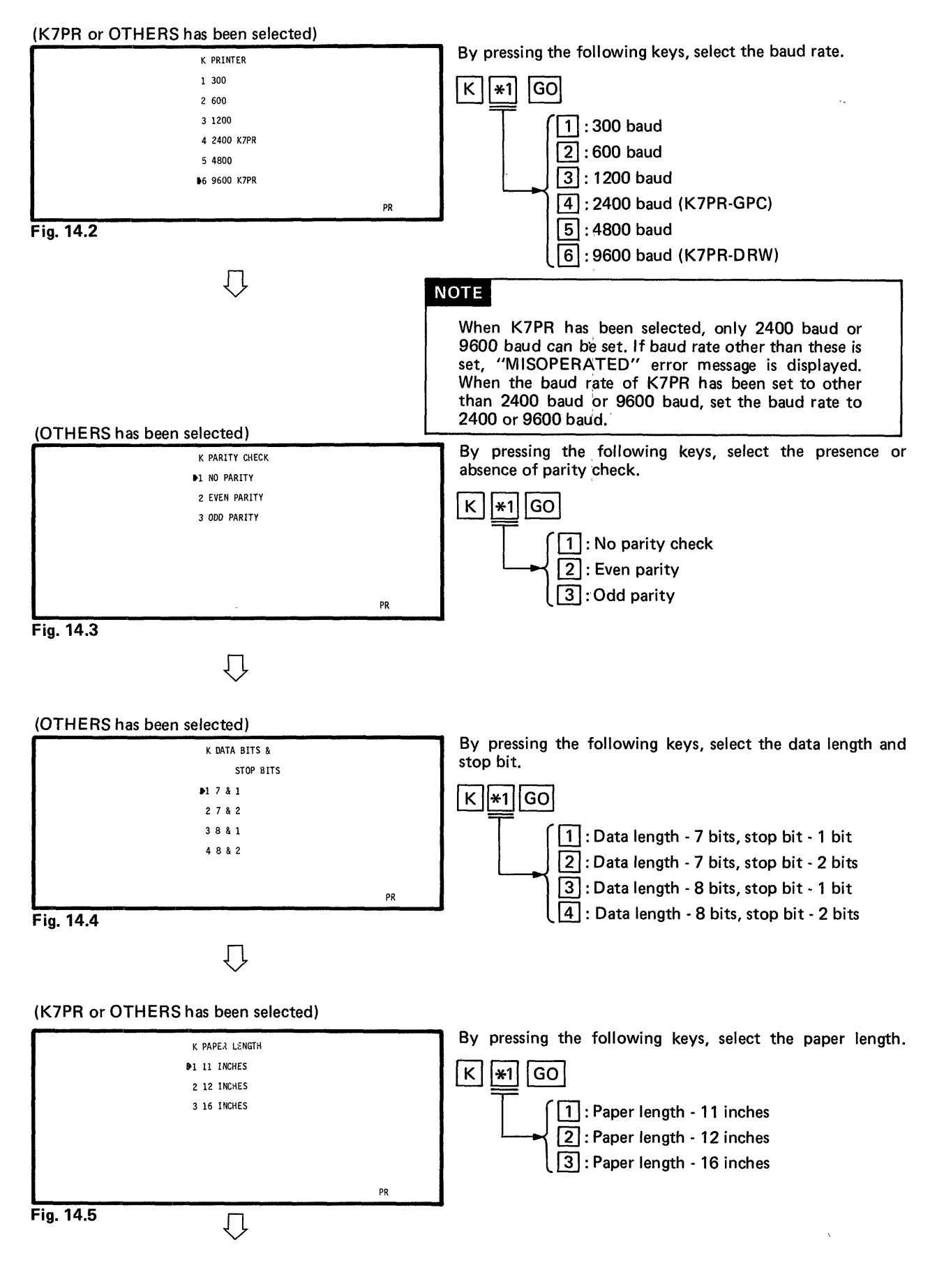

14

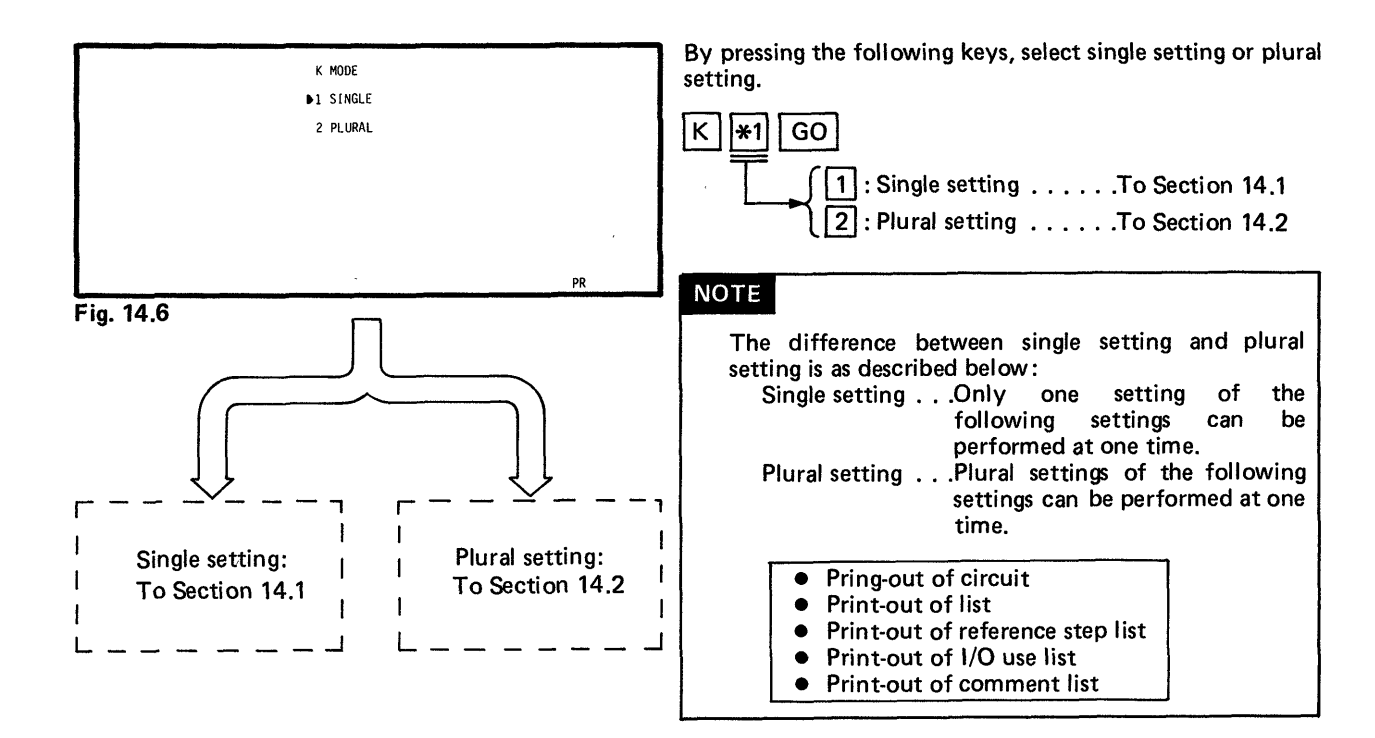

MELSEG-K

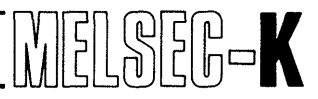

#### 14.1 SINGLE Setting

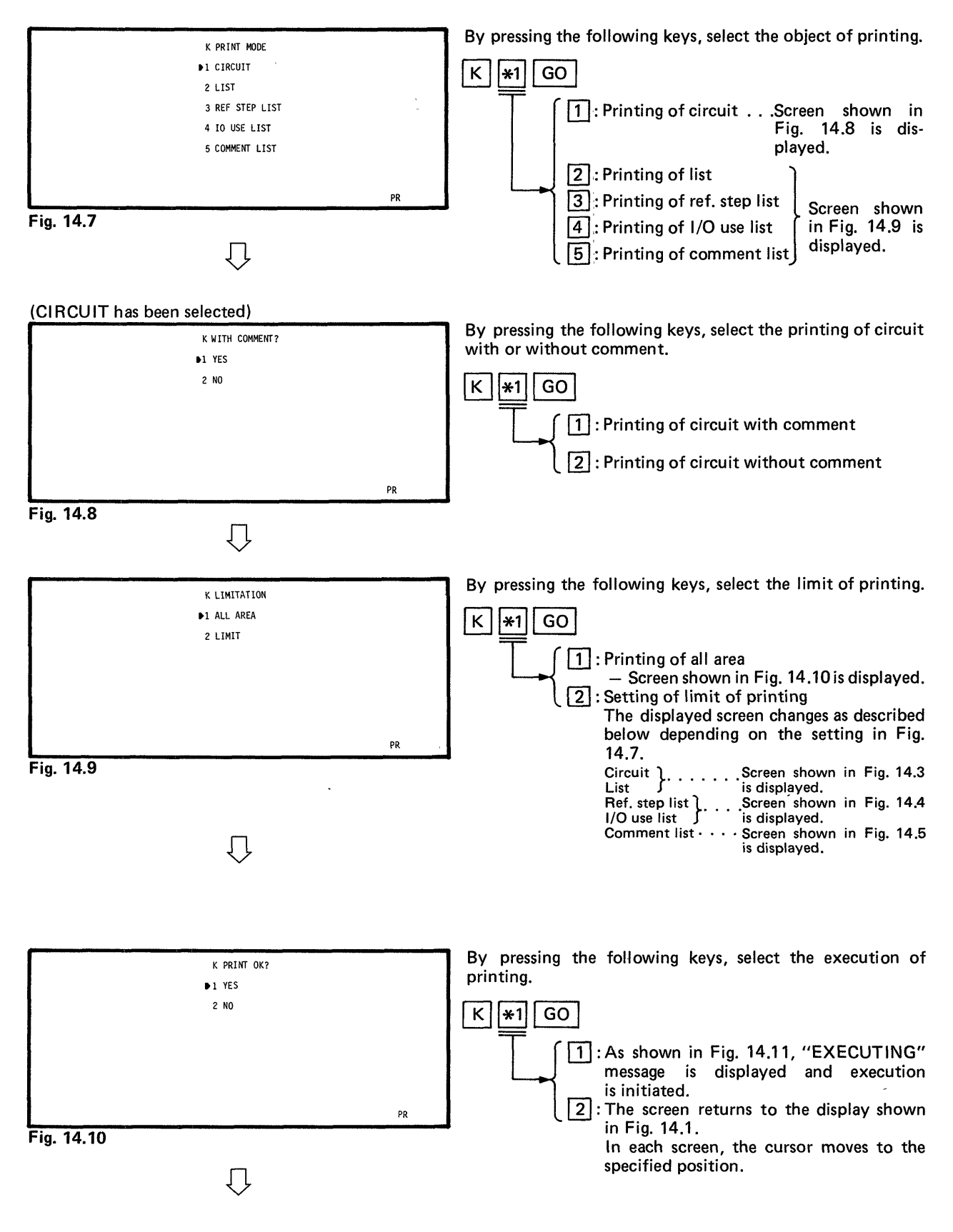

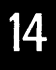

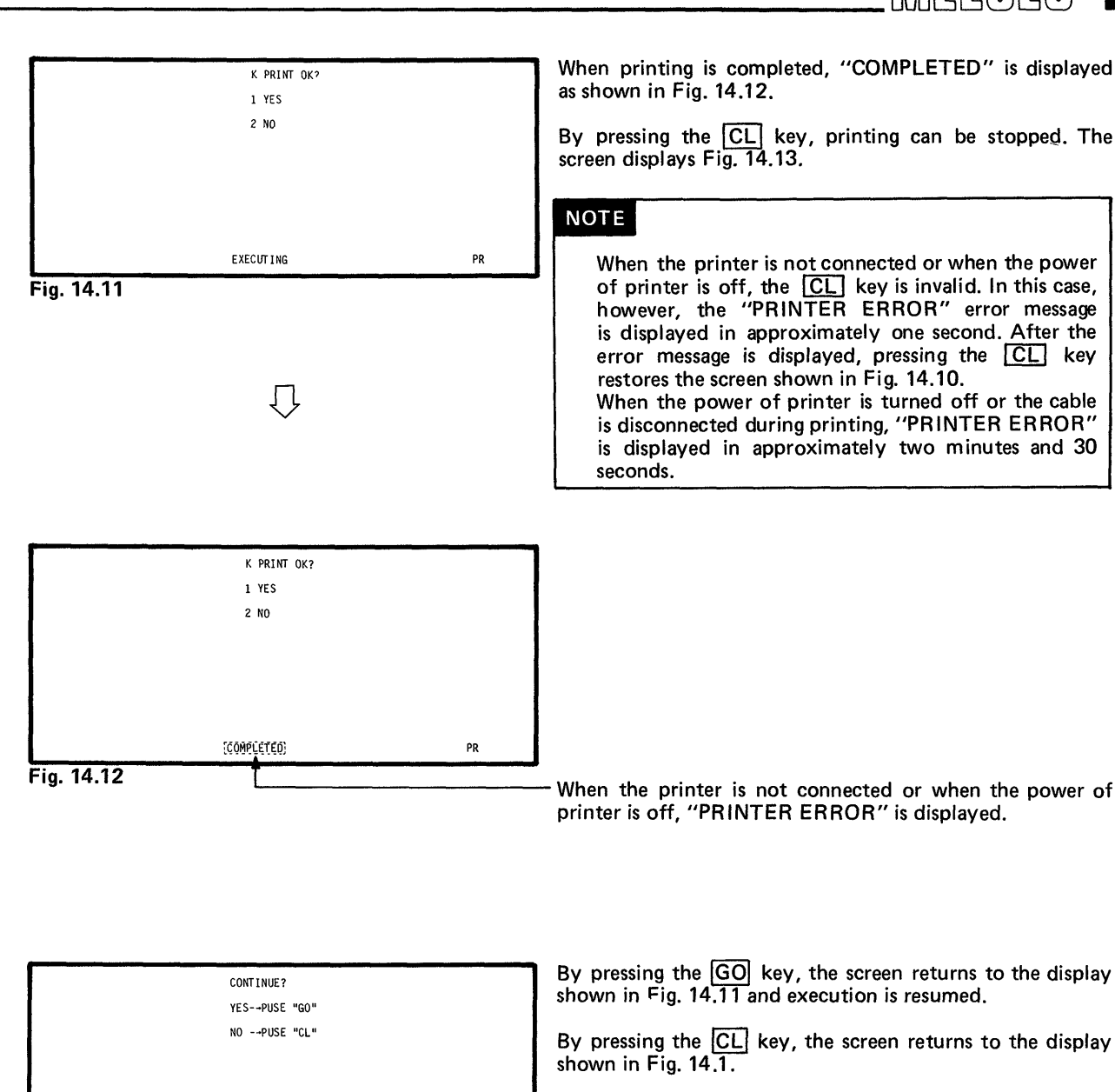

PR

Fig. 14.13

- 132 —

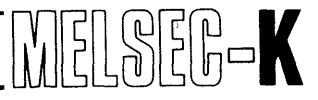

#### 14.2 PLURAL Setting

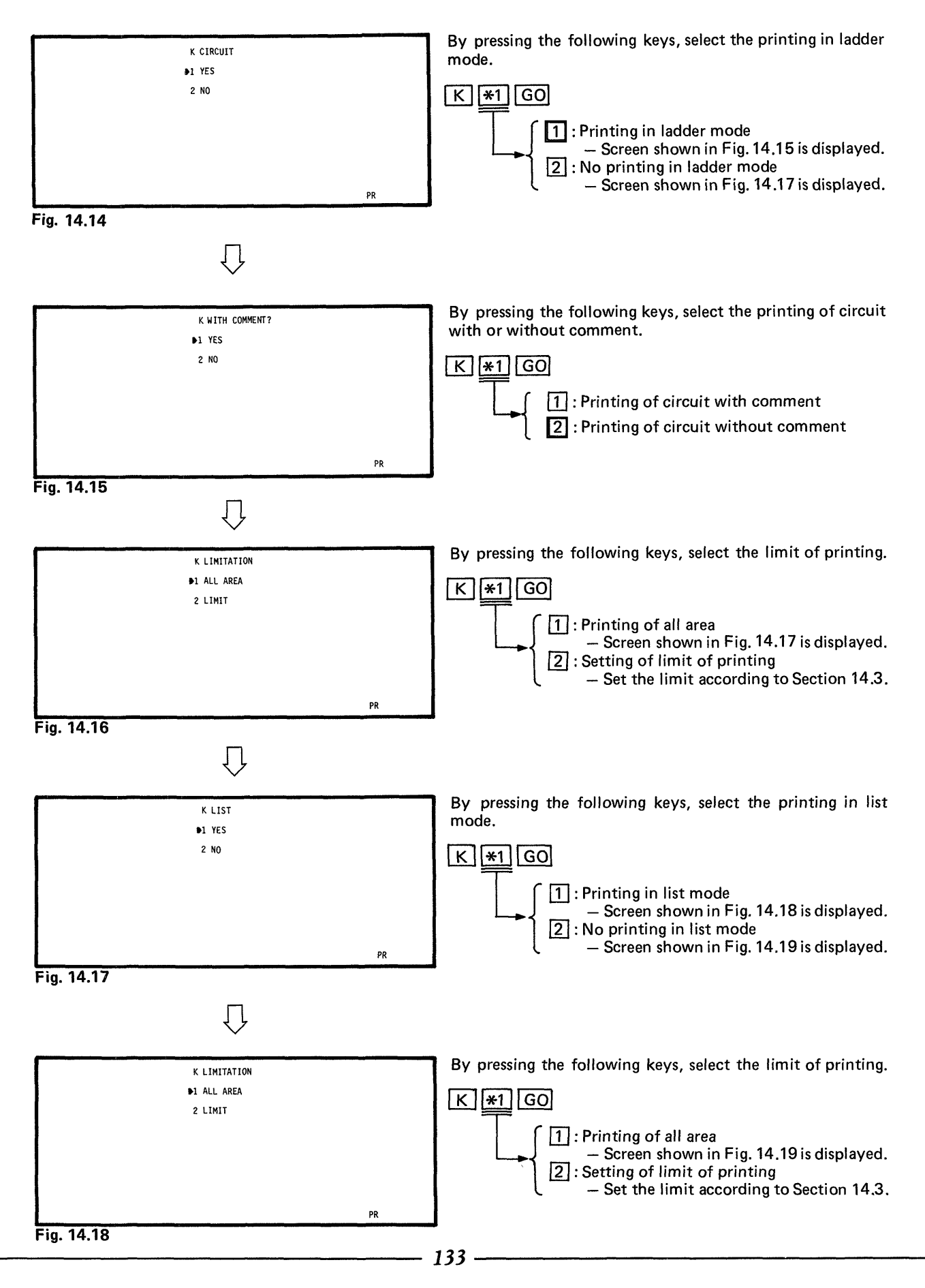

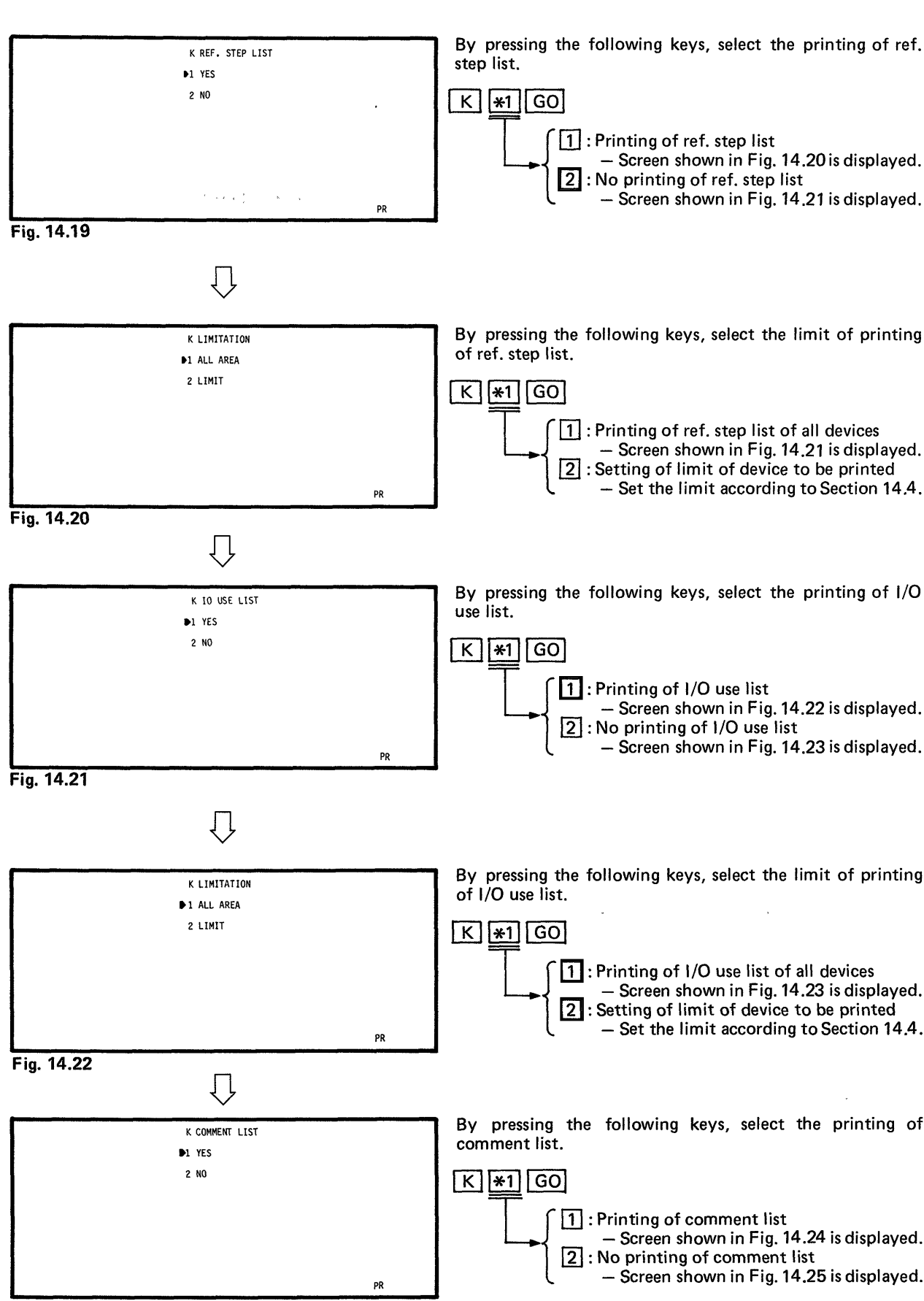

Fig. 14.23

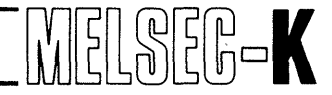

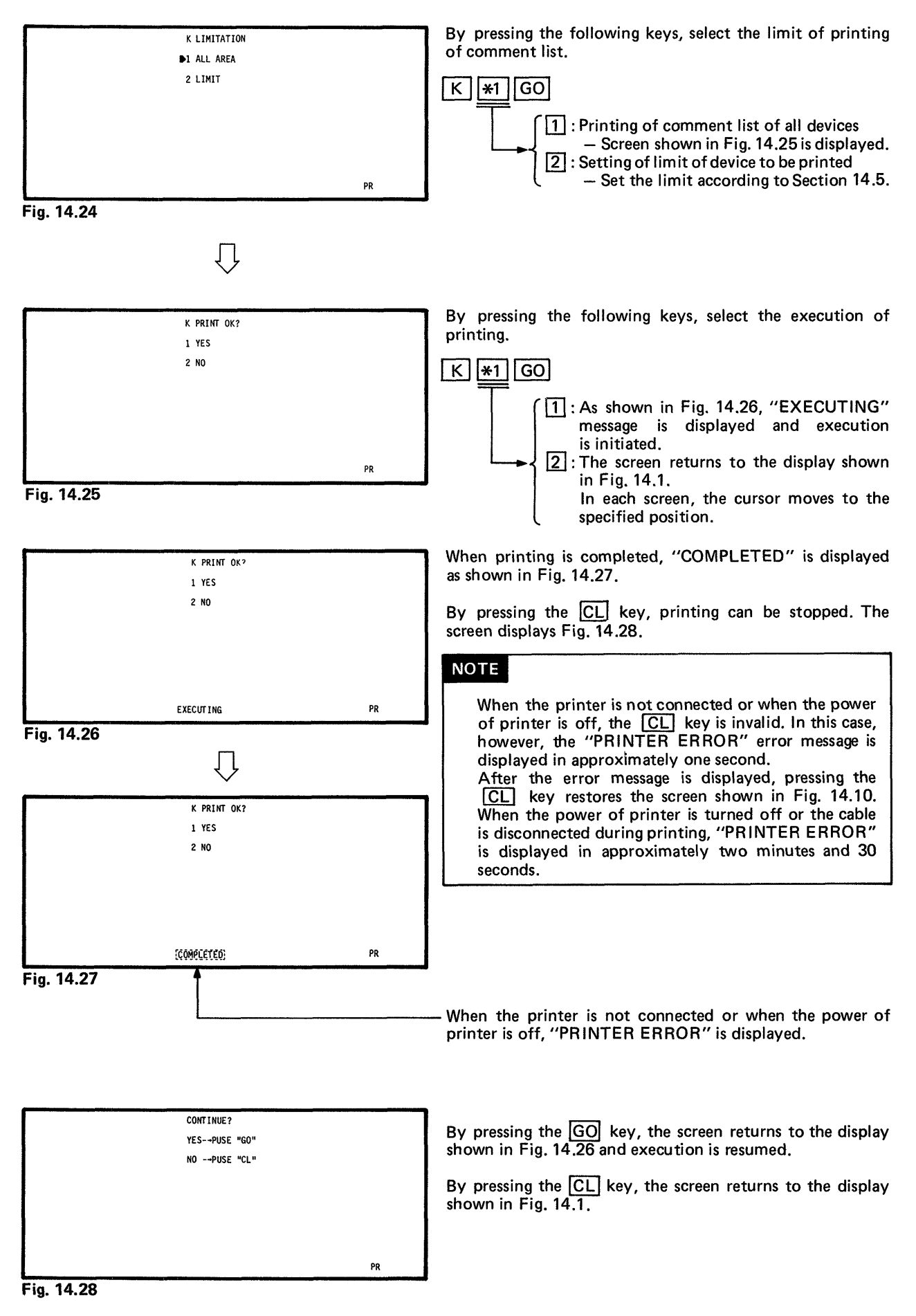

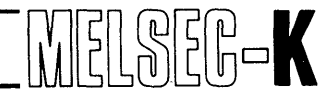

#### 14.3 Setting Procedure When LIMITATION of Circuit or List Has Been Selected

By pressing the 🐵 key, move the cursor to the position LIMITATION of "START STEP" as shown in Fig. 14.30. START STEP O FINAL STEPN O NOTE To set "0" to START STEP, do not move the cursor but start operation with Fig. 14.31. PR Fig. 14.29 Ų By pressing the **\*1 \*1 \*1 GO** keys, set START LIMITATION STEP. START STEP 0 To \*1, set the number of steps. FINAL STEP 0 NOTE When 10K or larger steps are set, set the number of steps as shown below: PR 10000 steps → A000 11000 steps → B000 12000 steps → C000 Fig. 14.30 13000 steps → D000 14000 steps → E000 15000 steps → F000 FEXAMPLE -----When the 1 0 0 GO keys are pressed, "100" is set to START STEP as shown in Fig. 14.31. By pressing the **\*1 \*1 \*1 GO** keys, set FINAL LIMITATION STEP. START STEP 100 To \*1, set the number of steps. FINAL STEP 0 NOTE If the value at FINAL STEP is smaller than that at START STEP, "MISOPERATED" error message is displayed. At this time, set FINAL STEP again. PR Fig. 14.31 EXAMPLE When B 5 0 0 GO keys are pressed, "11500" is set ĮĻ to FINAL STEP as shown in Fig. 14.32. By pressing the GO key, the setting of step number limit is LIMITATION completed, and the screen indicated below is displayed. START STEP 100 FINAL STEP B500 SINGLE has been selected Screen shown in Fig. 14.10 is displayed. PLURAL has been selected - Screen shown in Fig. 14.17 or Fig. 14.19 is displayed. PR

Fig. 14.32

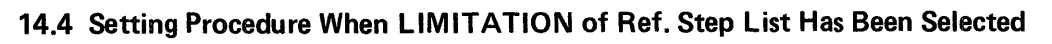

| <b>A 1 1 1 1 1 1 1 1 1 1</b> |                          |    |                                                                                                    |
|------------------------------|--------------------------|----|----------------------------------------------------------------------------------------------------|
|                              | K 🕨 -                    |    | By use of the 🖤 🦇 😌 🖙 keys, move the cursor to                                                          |
|                              | X -                      |    |                                                                                                    |
|                              | , -<br>М -               |    | NOTE                                                                                                    |
|                              | Ť -                      |    | When only one of the start number or final number                                                       |
|                              | с -                      |    | s specified, the cursor cannot be moved by the                                                          |
|                              | F -<br>0 -               |    |                                                                                                    |
|                              | -<br>                    | PR | EXAMPLE                                                                                                 |
| rıg. 14.33                   | $\overline{\mathbf{v}}$  |    | Press the $\textcircled{1}{2}$ key once to move the cursor to the position of X as shown in Fig. 14.34. |
|                              | ¥                        |    | By pressing the [X1] CO keys set the start number of                                                    |
|                              | К -                      |    | device to be printed.                                                                                   |
|                              | X D                      |    | The cursor moves to the final number setting position and                                               |
|                              | M -                      |    | the "SET FINAL NO." message is displayed.                                                               |
|                              | T -                      |    |                                                                                                    |
|                              | c -                      |    | EXAMPLE ·····                                                                                           |
|                              | F -                      |    | By pressing the O GO keys, the start number is set to                                                   |
|                              | - U                      | PR | "O" as shown in Fig. 14.35, and the start of printing is set                                            |
| Fig. 14.34                   |                          |    | to X0.                                                                                                  |
|                              | П                        |    | •••••••••••••••••••••••••••••••••••••••                                                                 |
|                              | $\checkmark$             |    |                                                                                                    |
|                              |                          |    | By pressing the +1 GO keys set the final number of                                                      |
|                              | K -                      |    | device to be printed.                                                                                   |
|                              | X U - P<br>Y -           |    | The cursor moves to the start number setting position of                                                |
|                              | м –                      |    | the next device.                                                                                        |
|                              | τ -                      |    | To <b>*1</b> , set the device number.                                                                   |
|                              | C -                      |    | FEXAMPLE                                                                                                |
|                              | F -                      |    |                                                                                                    |
|                              | SET FINAL NO.            | PR | set to "100" as shown in Fig. 14.36, and the print limit is                                             |
| Fig. 14.35                   | _                        |    | set to X0 to 100.                                                                                       |
|                              | $\downarrow$             |    | L                                                                                                    |
|                              |                          |    | Like X (input), set the limit of device to be printed.                                                  |
|                              | K -                      |    | When the setting of limit has been completed, move the                                                  |
|                              | Y                        |    | cursor to the final number setting position of D (data                                                  |
|                              | м -                      |    | register) as shown in Fig. 14.37.                                                                       |
|                              | T -                      |    | NOTE                                                                                                    |
|                              | C -                      |    |                                                                                                    |
|                              | <br>D -                  |    | For the setting limit of device, see Section 9. When                                                    |
|                              |                          | PR | "IO NBR ERROR" is displayed.                                                                            |
| rig. 14.36                   | Ţ                        |    |                                                                                                    |
|                              | ~                        |    | By pressing the GO key the limit setting is completed and                                               |
|                              | K -                      |    | the screen indicated below is displayed.                                                                |
|                              | x 0 - 100<br>Y 101 - 1FF |    | SINGLE has been selected                                                                                |
|                              | M 0 - 80                 |    | $\rightarrow$ Screen shown in Fig. 14.10 is displayed.                                                  |
|                              | T 0 - 10                 |    | → Screen shown in Fig. 14.21 or Fig. 14.23                                                              |
|                              | C 50 - 60                |    | is displayed.                                                                                           |
|                              | F -                      |    | NOTE                                                                                                    |
|                              |                          | PR |                                                                                                    |
| Fig. 14.37                   |                          |    | The limit setting can be corrected by the same                                                          |
|                              |                          |    | operation as the correction of comment in Section                                                       |
|                              |                          |    | 0.0.                                                                                                    |

14

MELSEG-K

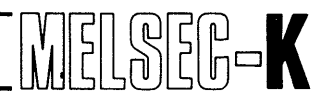

### 14.5 Setting Procedure When LIMITATION of Comment List Has Been Selected

| by Use of the ()       ()       ()       ()       ()       ()       ()       ()       ()       ()       ()       ()       ()       ()       ()       ()       ()       ()       ()       ()       ()       ()       ()       ()       ()       ()       ()       ()       ()       ()       ()       ()       ()       ()       ()       ()       ()       ()       ()       ()       ()       ()       ()       ()       ()       ()       ()       ()       ()       ()       ()       ()       ()       ()       ()       ()       ()       ()       ()       ()       ()       ()       ()       ()       ()       ()       ()       ()       ()       ()       ()       ()       ()       ()       ()       ()       ()       ()       ()       ()       ()       ()       ()       ()       ()       ()       ()       ()       ()       ()       ()       ()       ()       ()       ()       ()       ()       ()       ()       ()       ()       ()       ()       ()       ()       ()       ()       ()       ()       ()       ()       ()                                                                                                          |                 |                |    | Burnes of the M A B B I                                                                                        |
|----------------------------------------------------------------------------------------------------|-----------------|----------------|----|----------------------------------------------------------------------------------------------------|
| Image: Second Second Secon                                                                                                    |                 | К 🕨 -          |    | by use of the $[v]$ $[v]$ $[v]$ Keys, move the cursor to the position of device which is desired to be printed |
| NOTE         Pig. 14.38       NOTE         Pig. 14.38       Press the Start number of final number is signaficiant, the cursor cannot be moved by the or of the start number of final number is signaficiant, the cursor moves the enumber is set of or of M as shown in Fig. 14.39.         Press the Start number is the final number setting position and the "SET FINAL NO." message is displayed.         Pig. 14.39       Pressing the Start number is the final number is the final number is above in Fig. 14.40, and the start number is set to "To *1, set the device number.         Fig. 14.39       Pressing the Fig. So keys, set the final number of the final number is set to "To *1, set the device number.         Fig. 14.40       Pressing the Fig. So keys, set the final number of the final number is set to "To *1, set the device number.         Fig. 14.40       Pressing the Fig. So keys, set the final number is the final number.         Fig. 14.40       Pressing the Fig. To *1, set the device number.         Fig. 14.40       Pressing the Fig. To *1, set the device number.         Fig. 14.40       Pressing the Fig. To *1, set the final number is the set ing position of the final number.         Fig. 14.40       Pressing the Fig. To *1, set the device.       Pressing the Fig. To *1, set the device number.         Fig. 14.40 <t< th=""><th></th><th>X.Y -</th><th></th><th>and position of device which is desired to be printed.</th></t<>                                                                                                    |                 | X.Y -          |    | and position of device which is desired to be printed.                                                         |
| Fig. 14.38       When only one of the start number or final number is specified, the cursor cannot be moved by the ⊙ or EXAMPLE         Fig. 14.38       Press the ③ key twice to move the cursor to the position of M as shown in Fig. 14.39.         By pressing the ④ GO keys, set the start number of the cursor to the position of the start number is set to 70 * 1.5 * 1.5 *                                                                                                    | 1               | M -            |    | NOTE                                                                                                    |
| Image: Second Second Secon                                                                                                    |                 | T.C -          |    |                                                                                                    |
| Fig. 14.38       pecified, the cursor cannot be moved by the ⊙ or         Fig. 14.38 <ul> <li>Fig. 14.38</li> <li>Fig. 14.38</li> <li>Fig. 14.38</li> <li>Fig. 14.38</li> <li>Fig. 14.39</li> <li>Fig. 14.39</li> <li>Fig. 14.39</li> <li>Fig. 14.39</li> <li>Fig. 14.39</li> <li>Fig. 14.39</li> <li>Fig. 14.39</li> <li>Fig. 14.39</li> <li>Fig. 14.39</li> <li>Fig. 14.39</li> <li>Fig. 14.39</li> <li>Fig. 14.39</li> <li>Fig. 14.39</li> <li>Fig. 14.40</li> <li>Fig. 14.41</li> <li>Fig. 14.41</li> <li>Fig. 14.41</li> <li>Fig. 14.41</li> <li>Fig. 14.41</li> <li>Fig. 14.42</li> <li>Fig. 14.42</li></ul>                                                                                                    |                 | r -            |    | When only one of the start number or final number is                                                           |
| Fig. 14.38       Image: Start Start St                                                                                                    |                 | v -            |    | specified, the cursor cannot be moved by the 💎 or                                                              |
| Fig. 14.38       Image: Fig. 14.38         Fig. 14.38       Image: Fig. 14.39         Image: Fig. 14.39       Image: Fig. 14.39         Image: Fig. 14.39       Image: Fig. 14.39         Image: Fig. 14.30       Image: Fig. 14.30         Image: Fig. 14.40       Image: Fig. 14.40         Image: Fig. 14.40       Image: Fig. 14.40         Image: Fig. 14.40       Image: Fig. 14.41         Image: Fig. 14.41       Image: Fig. 14.41 <tr< th=""><th></th><th></th><th></th><th>🖓 key.</th></tr<>                                                                                                    |                 |                |    | 🖓 key.                                                                                                    |
| Fig. 14.38       CARMPLE         Press the 受 kay twice to move the cursor to the position of M as shown in Fig. 14.39.         k       Press the S         k       Press the S         k       Press         k       Press         k       Press         k       Press         k       Press<                                                                                                    | L               |                | PR |                                                                                                    |
| Fig. 14.40       pressing the still set on the set of the set of the                                                                                                    | Fig. 14.38      |                |    |                                                                                                    |
| in fig. 14.39.         in fig. 14.39.         in fig. 14.40.         in fig. 14.39.         in fig. 14.39.         in fig. 14.39.         in fig. 14.39.         in fig. 14.39.         in fig. 14.39.         in fig. 14.39.         in fig. 14.39.         in fig. 14.39.         in fig. 14.39.         in fig. 14.40.         in fig. 14.40.         in fig. 14.40.         in fig. 14.40.         in fig. 14.40.         in fig. 14.41.         in fig. 14.42.         in fig. 14.42.         in fig. 14.42.         in fig. 14.42.         in fig. 14.42.         in fig. 14.42.         in fig. 14.42.         in fi                                                                                                    |                 |                |    | Press the $[]{2}$ key twice to move the cursor to the position                                                 |
| k       -         k1       -         k1       -         k2       -         k1       -         k2       -         k2       -         k2       -         k2       -         k3       -         k4       -         k4       -         k4       -         k5       -         k5       -         k6       -         k6       -         k6       -         k7       -         k6       -         k7       -         k6       -         k7                                                                                                    |                 | $\checkmark$   |    | of M as shown in Fig. 14.39.                                                                                   |
| xx       xx         xx       xx                                                                                                    | ſ               |                |    | By pressing the 1 GO keys set the start number of                                                              |
| Image: Section of the setting position and the "SET FINAL NO." message is displayed.         Tot 1, set the device number.         Fig. 14.39    Fig. 14.39        Image: Section of the setting position and the "SET FINAL NO." message is displayed.    Fig. 14.39        Fig. 14.40       Image: Section of the setting position of the next device.       Image: Section of the setting position of the next device.       Image: Section of the setting position of the next device.       Image: Section of the next device.       Image: Section of the next device.       Image: Section of the next device.       Image: Section of the next device.       Image: Section of the next device.       Image: Section of the next device.       Image: Section of the next device.       Image: Section of the next device.       Image: Section of the next device.       Image: Section of the next device.       Image: Section of the secting of limit has been completed, move the cursor to the final number secting position of D (data register) as hown in Fig. 14.42.       Image: Section of the secting limit of device, see Section 9. When the secting limit of device, see Section 9. When the secting limit of device, see Section 9. When the secting limit of device, see Section 9. When the secting limit of device, see Section 9. When the secting limit of device, see Section 9. When the secting limit of device.       Image: Section shown in Fig. 14.20 is displayed.       Image: S                                                                                                    | 1               | К -            |    | device to be printed.                                                                                          |
| r       r         r       r         r                                                                                                    | 1               | X.Y -          |    | The cursor moves to the final number setting position and                                                      |
| Image: Second state of the second state of the second s                                                                                                    | 1               | M₽ -<br>T 0    |    | the "SET FINAL NO." message is displayed.                                                                      |
| Fig. 14.39         Fig. 14.39         Fig. 14.39         Fig. 14.39         Fig. 14.39         Fig. 14.39         Fig. 14.39         Fig. 14.40         Fig. 14.40         Fig. 14.40         Fig. 14.40         Fig. 14.40         Fig. 14.40         Fig. 14.40         Fig. 14.40         Fig. 14.40         Fig. 14.40         Fig. 14.40         Fig. 14.40         Fig. 14.40         Fig. 14.40         Fig. 14.41         Fig. 14.42         Fig. 14.41                                                                                                    | 1               | 1.U -<br>F -   |    | To <b>*1</b> , set the device number.                                                                          |
| Fig. 14.39         Fig. 14.39         Fig. 14.39         Image: Second Second Seco                                                                                                    |                 | , -<br>D -     |    |                                                                                                    |
| By pressing the O GO keys, the start number is set to         Fig. 14.39         Fig. 14.39         Image: Set to MO.         Image: Set to MO.         Image                                                                                                    | 1               | • -            |    |                                                                                                    |
| Fig. 14.39         Fig. 14.39         ************************************                                                                                                    | 1               |                |    | By pressing the O GO keys the start number is set to                                                           |
| Fig. 14.39         k         k                                                                                                    |                 |                | PR | "O" as shown in Fig. 14.40 and the start of comment list                                                       |
| K       -         K       -         K       -         F       -         0       -         Fig. 14.40       -         K       -         Fig. 14.40       -         K       -         Fig. 14.40       -         K       -         K       -                                                                                                    | Fig. 14.39      |                |    | printing is set to MO.                                                                                         |
| k       i         k       i         k                                                                                                    |                 |                |    | L                                                                                                    |
| k       -         k       -         k                                                                                                    |                 | $\checkmark$   |    |                                                                                                    |
| k       -         x, Y       -         x, Y       -         y       -         y       -         y       -         y       -         y       -         y       -         y       -         y       -         y       -         y       -         y       -         y       -         y       -         y       -         y       -         y       -                                                                                                    |                 |                |    |                                                                                                    |
| xr       -         xr       -         r.t.       -         r.t.       -         p       -         p       -         p       -         Fig. 14.40                                                                                                    | ſ               | v              |    | By pressing the 🔭 GO keys, set the final number of                                                             |
| NImage: Second second sec                                                                                                    | 1               | ►<br>¥ V       |    | device to be printed.                                                                                          |
| Fig. 14.40<br>Fig. 14.40<br>Fig. 14.40<br>Fig. 14.40<br>Fig. 14.40<br>Fig. 14.40<br>Fig. 14.40<br>Fig. 14.40<br>Fig. 14.40<br>Fig. 14.40<br>Fig. 14.40<br>Fig. 14.40<br>Fig. 14.40<br>Fig. 14.40<br>Fig. 14.40<br>Fig. 14.40<br>Fig. 14.40<br>Fig. 14.40<br>Fig. 14.42<br>Fig. 14.41<br>Fig. 14.41<br>Fig. 14.41<br>Fig. 14.41<br>Fig. 14.41<br>Fig. 14.42<br>Fig. 14.42<br>Fig. | 1               | ∧+1 =<br>M ∩_₽ |    | The cursor moves to the start number setting position of                                                       |
| Fig. 14.40       Fig. 14.40         Fig. 14.40       Fig. 14.40         K       -         K       -         N       0:107         T.C.P       -         N       0:107         T.C.P       -         N       -         N       0:107         T.C.P       -         N       -         Note       -         Note       -                                                                                                    | 1               | T.C -          |    | The next device.                                                                                               |
| P       P         Fig. 14.40       Fig. 14.40         Fig. 14.40       Fig. 14.40         Fig. 14.40       Fig. 14.40         Fig. 14.40       Fig. 12] 7 GO keys, the final number is iset to "127" as shown in Fig. 14.41, and the print limit is set to M0 to 127.         Fig. 14.41       Fig. 12         Fig. 14.41       Fig. 14.41         Fig. 14.41       Fig. 14.41         Fig. 14.41       Fig. 14.41         Fig. 14.41       Fig. 14.41         Fig. 14.41       Fig. 14.41         Fig. 14.41       Fig. 14.41         Fig. 14.41       Fig. 14.42         Fig. 14.41       Fig. 14.42         Fig. 14.42       Fig. 14.42         Fig. 14.42       Fig. 14.42         Fig. 14.42       Fig. 14.42         Fig. 14.42       Fig. 14.42         Fig. 14.42       Fig. 14.42         Fig. 14.42       Fig. 14.42         Fig. 14.42       Fig. 14.42         Fig. 14.42       Fig. 14.42         Fig. 14.42       Fig. 14.42         Fig. 14.42       Fig. 14.42         Fig. 14.42       Fig. 14.42         Fig. 14.42       Fig. 14.42         Fig. 14.42       Fig. 14.42         Fig. 14.42<                                                                                                    | 1               | F -            |    | 10 TI, Set the device number.                                                                                  |
| Fig. 14.40       By pressing the [] [2] 7 GO keys, the final number is set to "127" as shown in Fig. 14.41, and the print limit is set to M0 to 127.         k       -         x, Y       -         x, Y       -         x, Y       -         x, Y       -         x, Y       -         x, Y       -         x, Y       -         x, Y       -         x, Y       -         x, Y       -         x, Y       -         x, Y       -         x, Y       -         x, Y       -         x       -         x       - <th>1</th> <th>D -</th> <th></th> <th>FEXAMPLE</th>                                                                                                    | 1               | D -            |    | FEXAMPLE                                                                                                    |
| Fig. 14.40       Image: Section MO to 127.         Fig. 14.40       Image: Section MO to 127.         Image: Section MO to 127.       Image: Section MO to 127.         Image: Section MO to 127.                                                                                                    | 1               |                |    |                                                                                                    |
| Fig. 14.40       Iset to "127" as shown in Fig. 14.41, and the print limit is iset to M0 to 127.         K       -         N       0 - 127         T.c0       -         F       -         0       -         Fig. 14.41       When the setting of limit has been completed, move the cursor to the final number setting position of D (data register) as shown in Fig. 14.42.         NOTE         Fig. 14.41         Image: Provide and the setting limit of device, see Section 9. When the setting is performed exceeding the setting limit, "IO NBR ERROR" is displayed.         NOTE         Fig. 14.42         Fig. 14.42         Fig. 14.42         Fig. 14.42         Fig. 14.42         Atting is performed exceeding the setting limit, "IO NBR ERROR" is displayed.         Streen shown in Fig. 14.10 is displayed.         Fig. 14.42            Fig. 14.42                                                                                                    | 1               |                |    | By pressing the 1 2 7 GO keys, the final number is                                                             |
| K       -         K       -         K       -         K       -         K       -         K       -         K       -         K       -         K       -         K       -         K       -         K       -         K       -         F       -         B       -         PR       PR         Fig. 14.41       PR         Fig. 14.41       PR         Fig. 14.41       PR         Fig. 14.41       PR         Fig. 14.42       PR         Fig. 14.41       PR         Fig. 14.42       PR         Fig. 14.41       PR         Fig. 14.42       PR         By pressing the GO key, the limit setting is completed and the screen indicated below is displayed.         SINGLE has been selected         → Screen shown in Fig. 14.10 is displayed.         PLURAL has been selected         → Screen shown in Fig. 14.25 is displayed.         PR       PR         Fig. 14.42       PR         Fig. 14.42       PR         Fig. 14.42                                                                                                    | L               |                | PR | I set to "127" as shown in Fig. 14.41, and the print limit is                                                  |
| K       -         K       -         M       0 - 127         T.CP       -         F       -         0       -         PR       PR    Fig. 14.41          Image: Constraint of the setting of the setting of the setting position of D (data register) as shown in Fig. 14.42. Fig. 14.41          Image: Constraint of the setting limit of device, see Section 9. When the setting is performed exceeding the setting limit, "IO NBR ERROR" is displayed.         Image: Constraint of the setting is completed and the screen indicated below is displayed.         Image: Constraint of the setting is completed and the screen shown in Fig. 14.10 is displayed.         Image: Constraint of the setting can be corrected by the same operation as the correction of comment in Section 9.3.                                                                                                    | r 1g. 14.40     |                |    | set to IVIU to 127.                                                                                            |
| K       -         X.Y       -         M       0 - 127         T.GP       -         F       -         D       -         PR       NOTE         Fig. 14.41       PR         Fig. 14.41       PR         Fig. 14.41       PR         Fig. 14.41       PR         Fig. 14.41       PR         Fig. 14.41       PR         Fig. 14.41       PR         Fig. 14.41       PR         Fig. 14.41       PR         Fig. 14.41       PR         Fig. 14.42       PR         Fig. 14.43       PR         Fig. 14.44       PR         Fig. 14.42       PR         Fig. 14.42       PR         Fig. 14.42       PR         Fig. 14.42       PR         Fig. 14.42       PR         Fig. 14.42       PR         Fig. 14.42       PR         Fig. 14.42       PR                                                                                                    |                 | $\checkmark$   |    | Like M /tomporen memory) and the limit of during the                                                           |
| x.Y       -         M       0-127         T.OP       -         F       -         D       -         PR       PR           Fig. 14.41        PR       Fig. 14.41       PR       Fig. 14.41         PR      Fig. 14.41        PR       Fig. 14.41       PR       By pressing the GO key, the limit setting is completed and the screen indicated below is displayed.       Screen shown in Fig. 14.10 is displayed.       NOTE       Fig. 14.42   Fig. 14.42 PR Fig. 14.42                                                                                                    |                 | к -            |    | printed                                                                                                    |
| M       0 - 127         T.CP       -         F       -         D       -         D       -         Fig. 14.41       Image: Construction of the setting limit of device, see Section 9. When the setting is performed exceeding the setting limit, "IO NBR ERROR" is displayed.         Fig. 14.41       Image: Construction of the setting limit of device, see Section 9. When the setting is performed exceeding the setting limit, "IO NBR ERROR" is displayed.         Single base of the setting limit of device, see Section 9. When the setting is completed and the screen indicated below is displayed.         Single base of the setting is completed and the screen shown in Fig. 14.10 is displayed.         Pi to - #         Fig. 14.42         PR         Fig. 14.42         PR         Fig. 14.42                                                                                                    | 1               | X.Y -          |    | When the setting of limit has been completed move the                                                          |
| Image: Fig. 14.42       Image: Fig. 14.42         Fig. 14.41       Image: Fig. 14.41         Image: Fig. 14.41       Image: Fig. 14.41         Image: Fig. 14.41       Image: Fig. 14.42         Image: Fig. 14.41       Image: Fig. 14.42         Image: Fig. 14.41       Image: Fig. 14.42         Image: Fig. 14.42       Image: Fig. 14.42         Image: Fig. 14.42       Image: Fig. 14.42         Image: Fig. 14.42       Image: Fig. 14.42         Image: Fig. 14.42       Image: Fig. 14.42         Image: Fig. 14.42       Image: Fig. 14.42         Image: Fig. 14.42       Image: Fig. 14.42                                                                                                    | 1               | M 0-127        |    | cursor to the final number setting position of D (data                                                         |
| Fig. 14.41<br>Fig. 14.41<br>Fig. 14.41<br>Fig. 14.41<br>Fig. 14.41<br>NOTE<br>For the setting limit of device, see Section 9. When<br>the setting is performed exceeding the setting limit,<br>"IO NBR ERROR" is displayed.<br>By pressing the GO key, the limit setting is completed and<br>the screen indicated below is displayed.<br>SINGLE has been selected<br>→ Screen shown in Fig. 14.10 is displayed.<br>PLURAL has been selected<br>→ Screen shown in Fig. 14.25 is displayed.<br>NOTE<br>Fig. 14.42<br>Fig. 14.42<br>NOTE<br>The limit setting can be corrected by the same<br>operation as the correction of comment in Section<br>9.3.                                                                                                    | 1               | T.CÞ -         |    | register) as shown in Fig. 14.42.                                                                              |
| PR       NOTE         Fig. 14.41       For the setting limit of device, see Section 9. When the setting is performed exceeding the setting limit, "IO NBR ERROR" is displayed.         K       -         X.Y       -         M       0-127         T.C       -         F       10-80         D       ->         Fig. 14.42       PR    NOTE    Fig. 14.42    NOTE    Fig. 14.42    NOTE    NOTE    NOTE    NOTE    NOTE    NOTE    NOTE    Fig. 14.42    NOTE    NOTE    NOTE    NOTE    NOTE    NOTE    The limit setting can be corrected by the same operation as the correction of comment in Section 9.3. 138                                                                                                    | I               | F -            |    |                                                                                                    |
| Fig. 14.41<br>Fig. 14.41<br>Fig. 14.41<br>Fig. 14.41<br>Fig. 14.42<br>Fig. 14.42<br>Fig. | 1               | D -            |    | NOTE                                                                                                    |
| For the setting limit of device, see Section 9. When<br>the setting is performed exceeding the setting limit,<br>"IO NBR ERROR" is displayed.<br>WI OF 127<br>T.C -<br>F 10- 80<br>D -+<br>Fig. 14.42<br>For the setting limit of device, see Section 9. When<br>the setting is performed exceeding the setting limit,<br>"IO NBR ERROR" is displayed.<br>By pressing the GO key, the limit setting is completed and<br>the screen indicated below is displayed.<br>SINGLE has been selected<br>→ Screen shown in Fig. 14.10 is displayed.<br>PLURAL has been selected<br>→ Screen shown in Fig. 14.25 is displayed.<br>NOTE<br>The limit setting can be corrected by the same<br>operation as the correction of comment in Section<br>9.3.                                                                                                    |                 |                |    | For the setting limits of during the set                                                                       |
| Fig. 14.41<br>Fig. 14.41<br>Fig. 14.41<br>Fig. 14.42<br>Fig. 14.42                                                                                                    |                 |                | PR | the setting is performed exceeding the setting is                                                              |
| K -<br>X.Y -<br>M 0- 127<br>T.C -<br>F 10- 80<br>D -→<br>Fig. 14.42<br>K -<br>X.Y -<br>M 0- 127<br>T.C -<br>F 10- 80<br>D -→<br>K -<br>Fig. 14.42<br>K -<br>K -<br>K -<br>K -<br>K -<br>K -<br>K -<br>K -                                                                                                    | Fig. 14.41      |                |    | "IO NBR ERROR" is displayed.                                                                                   |
| k = - $x.Y = -$ $M = 0 - 127$ $T.C = -$ $F = 10 - 80$ $D = - +$ Fig. 14.42 By pressing the GO key, the limit setting is completed and the screen indicated below is displayed.<br>SINGLE has been selected<br>$\Rightarrow$ Screen shown in Fig. 14.10 is displayed.<br>PLURAL has been selected<br>$\Rightarrow$ Screen shown in Fig. 14.25 is displayed.<br>NOTE<br>The limit setting can be corrected by the same operation as the correction of comment in Section 9.3.<br>138                                                                                                    |                 |                |    |                                                                                                    |
| K-X.Y-M0-127T.C-F10-80D-+                                                                                                    |                 | $\checkmark$   |    |                                                                                                    |
| K       -         X.Y       -         X.Y       -         M       0-127         T.C       -         F       10-80         D       ->           Fig. 14.42     By pressing the [GO] key, the limit setting is completed and the screen indicated below is displayed.<br>SINGLE has been selected → Screen shown in Fig. 14.10 is displayed.<br>PLURAL has been selected → Screen shown in Fig. 14.25 is displayed.    PR Fig. 14.42 The limit setting can be corrected by the same operation as the correction of comment in Section 9.3. 138                                                                                                    |                 |                |    |                                                                                                    |
| X.Y-M0-127T.C-F10-80D->                                                                                                    | ſ               | К -            |    | By pressing the UU key, the limit setting is completed and                                                     |
| $ \begin{array}{c} M & 0-127 \\ T.C & - \\ F & 10-80 \\ D & - \end{array} \end{array} \xrightarrow{\text{PR}}  \begin{array}{c} \text{Screen shown in Fig. 14.10 is displayed.} \\ \text{PLURAL has been selected} \\ \rightarrow \text{ Screen shown in Fig. 14.25 is displayed.} \\ \hline \text{NOTE} \\ \hline \text{The limit setting can be corrected by the same operation as the correction of comment in Section 9.3.} \\ \hline 138 - \end{array} $                                                                                                    | 1               | X.Y -          |    | SINGLE has been selected                                                                                       |
| Fig. 14.42<br>T.C - F 10 - 80 D - F<br>Fig. 14.42<br>PR<br>PR<br>PR<br>$PLURAL has been selected \rightarrow Screen shown in Fig. 14.25 is displayed.NOTEThe limit setting can be corrected by the same operation as the correction of comment in Section 9.3.138$                                                                                                    |                 | M 0- 127       |    | $\rightarrow$ Screen shown in Fig. 14.10 is displayed.                                                         |
| F 10- 80<br>D -+<br>Fig. 14.42<br>Fig. 14.42<br>$\rightarrow$ Screen shown in Fig. 14.25 is displayed.<br>NOTE<br>The limit setting can be corrected by the same operation as the correction of comment in Section 9.3.<br>138                                                                                                    |                 | T.C -          |    | PLURAL has been selected                                                                                       |
| Fig. 14.42  PR NOTE The limit setting can be corrected by the same operation as the correction of comment in Section 9.3.  138                                                                                                    | 1               | F 10- 80       |    | ightarrow Screen shown in Fig. 14.25 is displayed.                                                             |
| Fig. 14.42  Real PR  NOTE  The limit setting can be corrected by the same operation as the correction of comment in Section 9.3.  138                                                                                                    |                 | D -•           |    |                                                                                                    |
| Fig. 14.42 The limit setting can be corrected by the same operation as the correction of comment in Section 9.3.                                                                                                    | 1               |                |    | NOTE                                                                                                    |
| Fig. 14.42 The limit setting can be corrected by the same operation as the correction of comment in Section 9.3.                                                                                                    |                 |                | PR |                                                                                                    |
| - operation as the correction of comment in Section 9.3.                                                                                                    | Fig. 14.42      |                |    | • I ne limit setting can be corrected by the same                                                              |
| 138                                                                                                    | · . · · · · · · |                |    | Operation as the correction of comment in Section                                                              |
| 138                                                                                                    |                 |                |    | J.J.                                                                                                    |
| 170                                                                                                    |                 |                |    | 138                                                                                                    |

## **15. OPERATION IN MICROCOMPUTER MODE**

| 15. O | PERATION IN MICROCOMPUTER MODE                                        |
|-------|-----------------------------------------------------------------------|
| 15.1  | Read of Microcomputer Instruction                                     |
| 15.2  | Write of Microcomputer Instruction142                                 |
| 15.3  | Caution for Combination of Microcomputer Program and Sequence Program |
| 15.4  | Memory Map of KCPU                                                    |
| 15.5  | Internal Configuration of Data Memory145                              |
| 15.6  | Microcomputer Program Call Example146                                 |

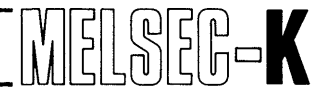

#### 15. OPERATION IN MICROCOMPUTER MODE

The K2CPU-S3, K2HCPU, K2NCPU and K3NCPU(P2) allow program to be prepared with microcomputer instructions.

#### 15.1 Read of Microcomputer Instruction

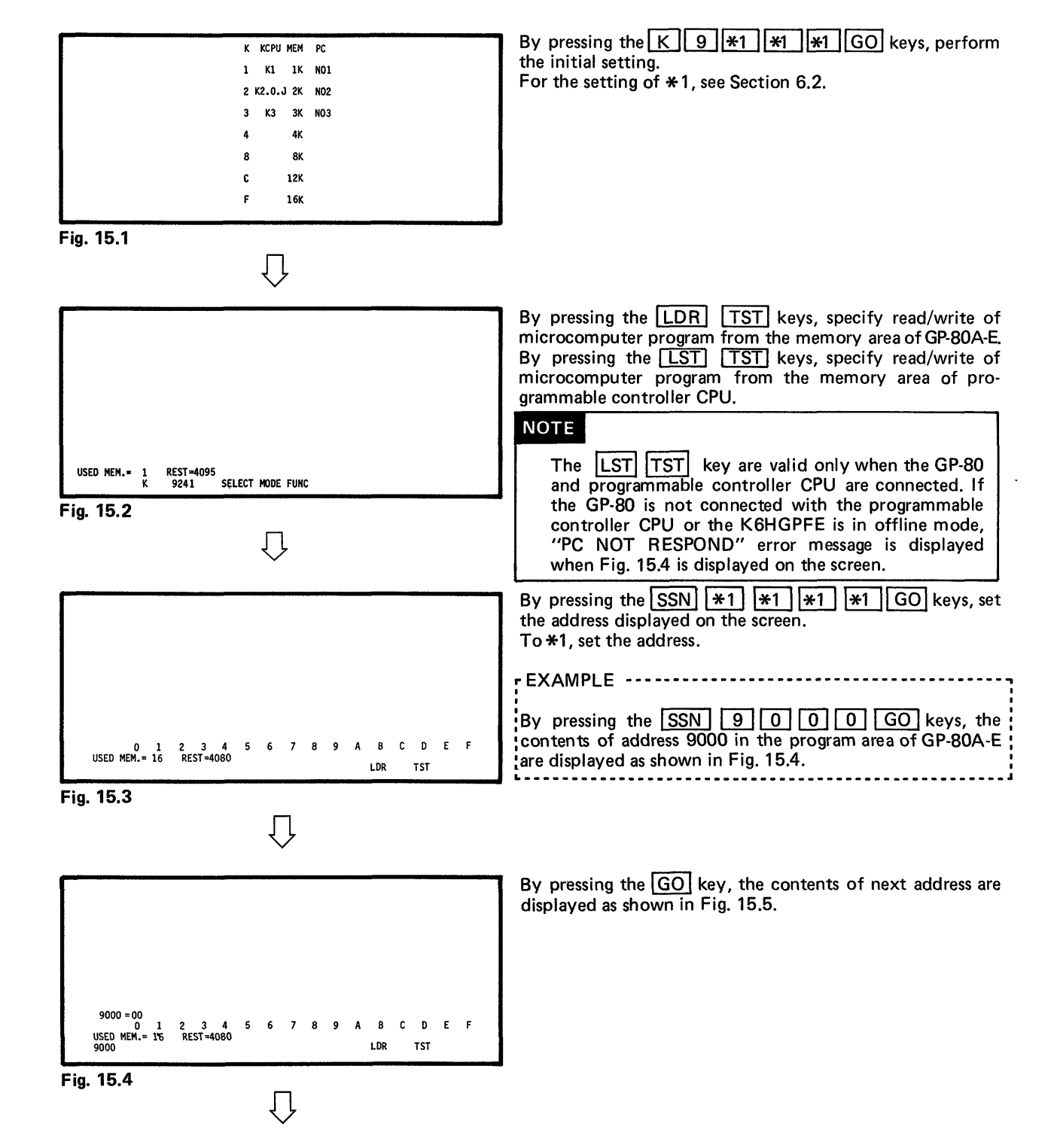

### **15. OPERATION IN MICROCOMPUTER MODE**

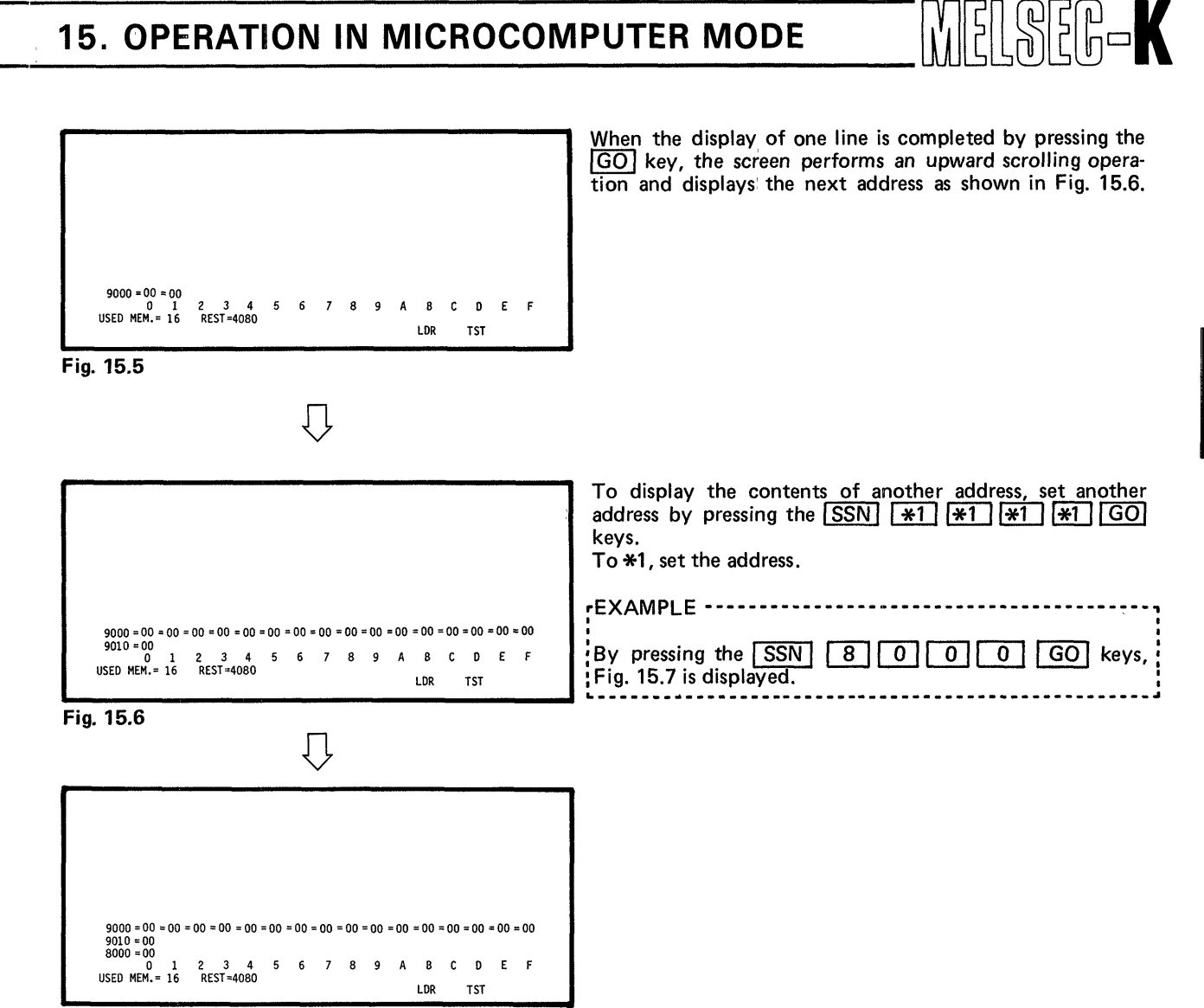

Fig. 15.7

#### **15.2 Write of Microcomputer Instruction**

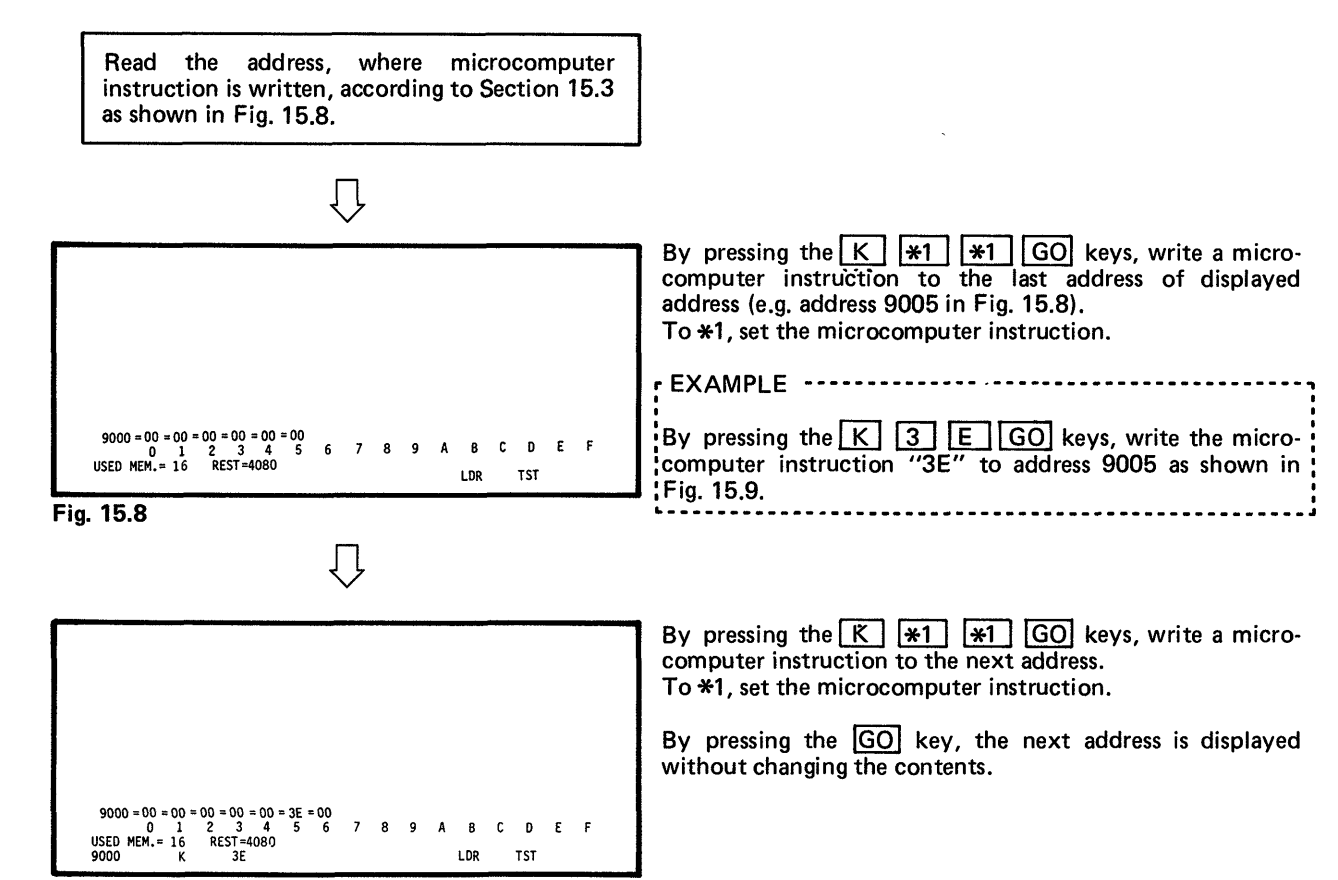

Fig. 15.9

#### CAUTION

- 1. The area where the microcomputer program is written differs depending on the starting operation as described below:
  - When the system is started by pressing the <u>LDR</u> <u>TST</u> keys, the microcomputer program is written to the sequence program area of GP-80.
  - When the system is started by pressing the LST TST keys, the microcomputer program is directly written to the programmable controller CPU.
- 2. When the microcomputer program is written to the programmable controller CPU, write operation cannot be effected to the address which is loaded with ROM or the address which is not loaded with the IC memory. When the write operation is performed, "VERIFY ERROR" error message is dispalyed.

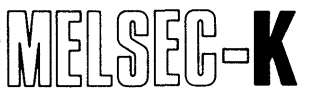

#### 15.3 Caution for Combination of Microcomputer Program and Sequence Program

If a sequence program is inserted or deleted after the preparation of microcomputer program, the addresses of microcomputer program may be shifted, resulting in damage of program. Therefore, when correction is made by debugging, changing, etc. of sequence program, the damage of microcomputer program can be prevented by performing the following operation.

For K2CPU-S3, K2HCPU or K2NCPU

To prevent the damage of microcomputer program, perform the initial setting by pressing the [K] 2 2 1 [GO] keys, thereby selecting the memory capacity only for the sequence program.

For K3NCPU(P2)

To prevent the damage of microcomputer program, perform the initial setting by pressing the [K] [3] [4] [1] [GO] keys, thereby selecting the memory capacity only for the sequence program, or write FFH, FFH, FFH, FFH, AAH, 55H to the K3NCPU(P2) at positions beginning with the divisions of memory (A000H, C000H, E000H), reset the K3NCPU(P2), perform initial setting to desired memory capacity, and correct the sequence program.
# **15. OPERATION IN MICROCOMPUTER MODE**

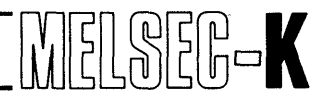

## 15.4 Memory Map of KCPU

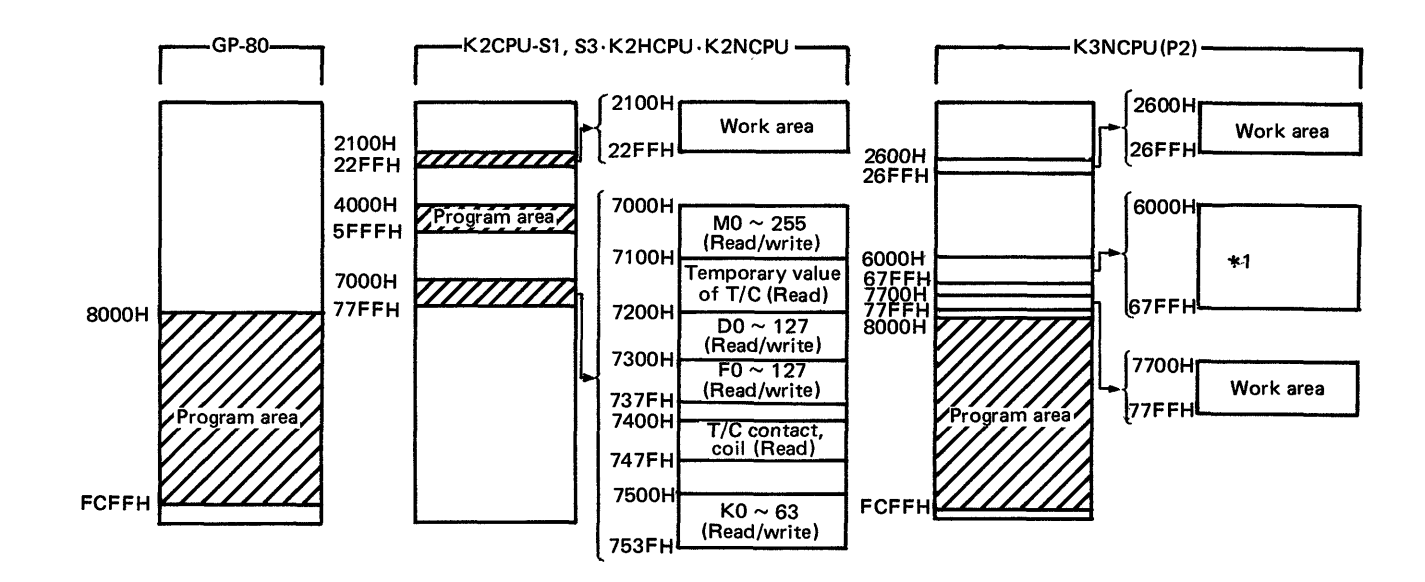

\*1: The 6000H to 67FFH data memory area inside K3NCPU(P2) is used as four memory areas of data register (D), input image (X), output image (Y) and data area (M, T, C, F). Since read and write of each area are controlled by subroutine, execute by use of CALL instruction.

|                                        |                                                                                                    | Jubroutines               |                    |                                                                       |                                                      |
|----------------------------------------|----------------------------------------------------------------------------------------------------|---------------------------|--------------------|-----------------------------------------------------------------------|------------------------------------------------------|
| 6000H D000                             | 6000H                                                                                                    | Memory area<br>name       | Subroutine<br>name | Instruction<br>word                                                   | Machine<br>language                                  |
| 67FFH DA24                             | Temporary<br>memory (M)<br>(1024 points)                                                                                      | Data register<br>(D)      | CLD                | PUSH PSW<br>LD A, E0H<br>LD 22F8H, A<br>LD 2E00H, A<br>POP PSW<br>RET | F5<br>3E, E0<br>32, F8, 22<br>32, 00, 2E<br>F1<br>C9 |
| 6000H X000                             | 6400H<br>Contact and coil<br>of timer/counter<br>(256 points)<br>6500H<br>Temporary value<br>of timer/counter<br>(256 points) | Input image<br>(X)        | CLX                | PUSH PSW<br>LD A, E8H<br>LD 22F8H, A<br>LD 2E00H, A<br>POP PSW<br>RET | F5<br>3E, E8<br>32, F8, 22<br>32, 00, 2E<br>F1<br>C9 |
| (2048 points) )<br>67FFH X7FF          | 6700H<br>Function/external<br>failure number<br>(F) (192 points)<br>Master control<br>(MC) (64 points)                        | Output image<br>(Y)       | CLY                | PUSH<br>LD A, E2H<br>LD 22F8H, A<br>LD 2E00H, A<br>POP PSW<br>RET     | F5<br>3E, F0<br>32, F8, 22<br>32, 00, 2E<br>F1<br>C9 |
| 6000H<br>Output image<br>(2048 points) | 0/FFN                                                                                                    | Data area<br>(M, T, C, F) | CLM                | PUSH PSW<br>LD A, 0CH<br>LD 22F8H, A<br>LD 2E00H, A<br>POP PSW<br>RET | F5<br>3E, 0C<br>32, F8, 22<br>32, 00, 2E<br>F1<br>C9 |
| 67FFH Y7FF                             |                                                                                                    |                           |                    |                                                                       |                                                      |

Subroutines for read and write of data memory area

# **15. OPERATION IN MICROCOMPUTER MODE**

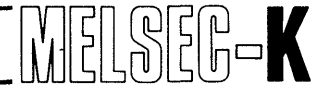

B0

B2

B0

0/1

B0

#### 15.5 Internal Configuration of Data Memory

#### Data register (D)

The data register consists of two bytes.

#### Input image memory

- The input image memory consists of one • byte.
- B0 stores on/off data.
- Use \* mark (B1 to B7) after masking.

#### Output image memory

- The output image memory consists of one • byte.
- B0 stores on/off data.
- Use \* mark (B1 to B7) after masking.

## M, F, MC

- M, F and MC consist of one byte.
- B0 stores on/off data.
- Use \* mark (B1 to B7) after masking.

Contact and coil of timer and counter

- The contact and coil of timer and counter consist of one byte.
- B0 stores on/off data of contact.
- B7 stores on/off data of coil.
- Use \* mark (B1 to B7) after masking. •

Temporary value of timer and counter

The temporary value of timer and counter consists of two bytes.

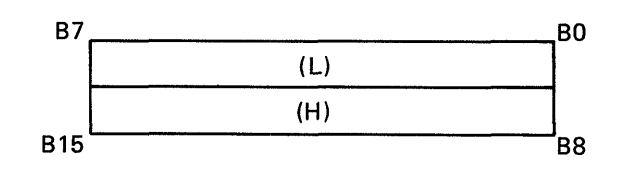

| * | * | * | * | * | * | * | 0/1 |
|---|---|---|---|---|---|---|-----|
|   |   |   |   |   |   |   |     |
|   |   |   |   |   |   |   |     |

(L) (H)

B7

B15

B7

\*

B7

B6

\*

B6

\*

B5

\*

B5

\*

B4

\*

B4

\*

B3

\*

**B3** 

\*

B2

\*

B2

\*

B1

\*

B1

፠

| B7 | B6 | B5 | B4 | B3 | B2 | B1 | B0  |
|----|----|----|----|----|----|----|-----|
| *  | *  | *  | *  | *  | *  | *  | 0/1 |

| B7  | B6 | В5 | B4 | В3 | B2 | B1 | B0  |
|-----|----|----|----|----|----|----|-----|
| 0/1 | *  | *  | *  | *  | *  | *  | 0/1 |

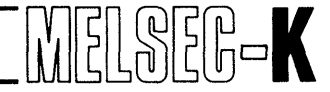

#### 15.6 Microcomputer Program Call Example

Specify the call of microcomputer program by a sequence program as shown below.

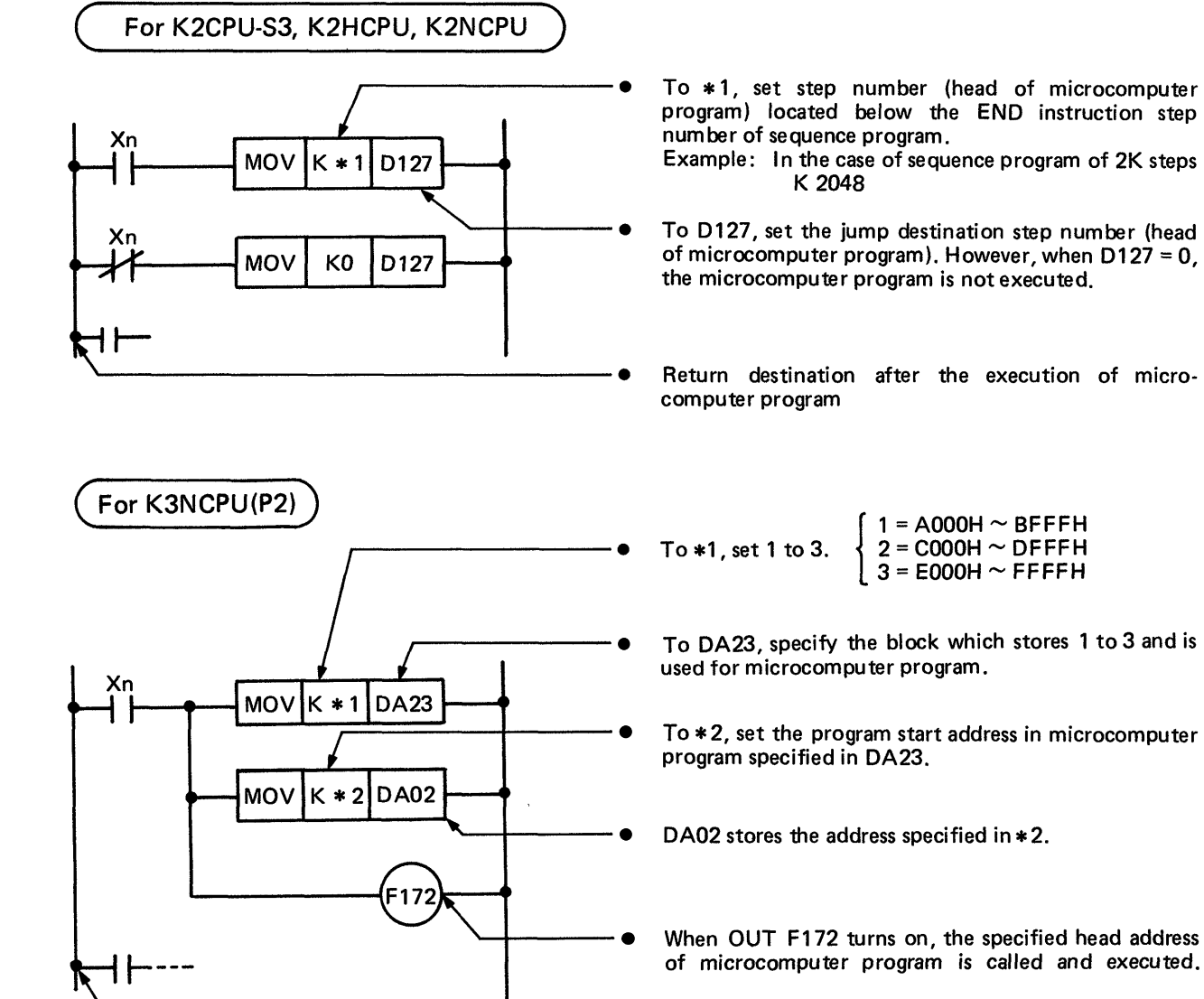

Return destination after the execution of microcomputer program

| 16. | ERROR MESSAGE LIST | 147 | 7~ | · 1 | 52 |
|-----|--------------------|-----|----|-----|----|
|-----|--------------------|-----|----|-----|----|

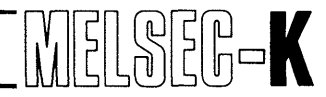

This section shows a list of error messages which are displayed at the bottom center of the screen. When the error message is displayed, take corrective action before proceeding to the next operation.

| No. | Display              | Contents                                                                                                    | Corrective Action                                                                                                    |
|-----|----------------------|----------------------------------------------------------------------------------------------------|----------------------------------------------------------------------------------------------------|
| 1   | CJ STEP ERROR        | Specified jump destination step number<br>of CJ instruction is smaller than the step<br>number of CJ instruction, or specified<br>step number is larger than the step<br>number of memory capacity set in the<br>initial setting. | Check jump destination step number and change it to a correct number.                                                                                                    |
| 2   | MISSING END INS.     | Sequence program is not provided with END instruction.                                                                                                    | Write "END" instruction in list mode.                                                                                                    |
|     |                      | The power of programmable controller CPU is off.                                                                                                    | Turn on the power of programmable con-<br>troller CPU.                                                                                                    |
|     |                      | ON-LINE switch of K6HGPFE is at<br>"OFF-LINE" position.                                                                                                    | Move the switch to "ON-LINE" position.                                                                                                    |
| 3   | PC NOT RESPOND       | Cable is not connected or is faulty.                                                                                                    | Check presence of cable.<br>Reinsert the cable.<br>Check continuity of cable.                                                                                                    |
|     |                      | Programmable controller CPU has been reset during communication.                                                                                                    | Operate the GP-80 again.                                                                                                    |
|     |                      | Error has occurred in the programmable controller CPU during communication.                                                                                                    | After removing the cause of error, reset the programmable controller CPU and operate the GP-80 again.                                                                                                    |
| 4   | CAN<br>T WRT. PC-RUN | Write operation has been performed in<br>KCPU mode during run of programmable<br>controller CPU.                                                                                                    | After setting programmable controller<br>CPU to "stop" state, operate the GP-80<br>again.<br>When it is desired to perform write<br>operation during run, perform initial<br>setting by pressing K7 GO<br>key. (See Example 3 in Section 6.2.) |
| 5   | SELECT KCPU          | GO key has been pressed without performing setting in the initial setting.                                                                                                    | Perform correct initial setting. (See Example 1 in Section 6.2.)                                                                                                    |
|     |                      | Type of connected programmable cont-<br>roller CPU is different from that of CPU<br>which has been specified at initial setting.                                                                                                  | Reset GP-80 and perform correct initial setting again. (See Example 1 in Section 6.2.)                                                                                                    |
| 6   | K1.K2.K3.<br>SELECT? | Comment data has been written to<br>programmable controller CPU when the<br>programmable controller CPU is not<br>K3NCPU(P2).                                                                                                    | Comment data can be written only when<br>the programmable controller CPU is<br>K3NCPU(P2).                                                                                                    |
|     |                      | Cable or K6HGPFE is defective.                                                                                                    | Reinsert cable or reload K6HGPFE.<br>Check continuity of cable with circuit<br>tester, etc.                                                                                                    |
| 7   | MIS.K3 NOT OPE.      | Comment data has been read or verified<br>from the programmable controller CPU<br>when the programmable controller CPU is<br>not K3NCPU(P2).                                                                                      | Comment data can be read or verified<br>only when the programmable controller<br>CPU is K3NCPU (P2).                                                                                                    |

| No. | Dispaly              | Contents                                                                                                    | Corrective Action                                                                                                    |
|-----|----------------------|----------------------------------------------------------------------------------------------------|----------------------------------------------------------------------------------------------------|
| 8   | IO NBR ERROR         | Device number, which cannot be speci-<br>fied, has been written during write of<br>sequence program.<br>In the initial setting, PC number has been<br>set to "1" but device number has not<br>been specified to correspond to the PC<br>number.                                                                                   | Check device number and operate the GP-80 again.                                                                                           |
| 9   | IO<br>MISINSTRUCTED  | Monitor stop by use of data register has<br>been specified.<br>Device, which cannot be used, has been<br>specified in test mode.                                                                                                    | Perform operation by use of correct<br>device.                                                                                             |
| 10  | CHRACT MEMRY<br>ERR  | System RAM or GP-80 unit is defective.                                                                                                    | Change GP-80 unit.                                                                                                    |
| 11  | ILLOGICAL<br>DIAGRAM | There is circuit which cannot be con-<br>verted during perparation of sequence                                                                                                    | Rewrite to correct circuit.                                                                                                    |
| 12  | LOGIC ERROR          | 7.3.4.)                                                                                                    |                                                                                                    |
| 13  | CIRCUIT<br>OVERFLOW  | It has been attempted to display a circuit<br>in ladder mode; e.g. a circuit of which<br>one circuit block has 23 or more lines, a<br>circuit which has 161 or more serial<br>contacts, a circuit which has 8 or more<br>consecutive ANB or ORB instructions,<br>and a circuit which has 9 or more<br>consecutive LD instruction. | Rewrite to correct circuit.                                                                                                    |
| 14  | WRITING<br>FORBIDDN  | Write to programmable controller CPU has been performed when "PROTECT" switch of GP-80 unit is at "ON" position.                                                                                                    | Move PROTECT switch to "OFF" position and operate the GP-80 again.                                                                         |
| 15  | COMT-MEMORY<br>OVER  | The used number of comment memory has is 2049 or more.                                                                                                    | Reduce the used number of comment memory to 2048 or less.                                                                                  |
| 16  | PRG.STEP-NBR<br>ERR  | Step number, which is outside the range<br>of memory capacity specified at initial<br>setting, has been specified during read of<br>sequence program.<br>Consecutive write of NOP has been<br>performed by specifying a step number<br>which is larger than the specified memory<br>capacity.                                     | Perform initial setting again, or speciry correct step number.                                                                             |
| 17  | MISOPERATED          | A key, which cannot be entered, has been<br>pressed.<br>Wrong operating method has been used.                                                                                                    | Press a correct key.<br>Perform correct operation again.                                                                                   |
| 18  | PROGRAM<br>OVERFLOW  | After the preparation of circuit in the ladder mode, memory capacity set at initial setting has been exceeded during conversion of the circuit.                                                                                                    | Increase memory capacity set at initial setting, or reduce the number of steps after reconsidering sequence program, e.g. deletion of NOP. |
|     |                      | Sequence program or comment data in GP-80 does not coincide with sequence program or comment data in program-<br>mable controller CPU.                                                                                                    | Check non-coinciding portion and correct the program.                                                                                      |
| 10  |                      | Comment data has been verified when K3MB1 is not loaded in K3NCPU(P2).                                                                                                    | Load K3MB1 into K3NCPU(P2).                                                                                                    |
|     |                      | Comment data has been verified during error of K3MB1.                                                                                                    | Check if K3MB1 is correctly loaded.<br>Change K3MB1 and check.                                                                             |
|     |                      | During write operation in microcomputer<br>mode, ROM is loaded in the program-<br>mable controller CPU, or IC memory is<br>not loaded.                                                                                                    | Check the IC memory inside program-<br>mable controller CPU and load RAM<br>correctly.                                                     |

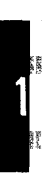

MELSEG-K

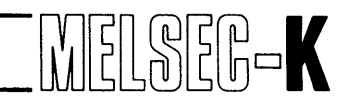

| No. | Display                | Contents                                                                                                    | Corrective Action                                                                                                    |
|-----|------------------------|----------------------------------------------------------------------------------------------------|----------------------------------------------------------------------------------------------------|
| 20  | BATTERY<br>ERROR       | Voltage of battery in GP-80 has reduced<br>or battery is not connected.<br>However, this message is displayed only<br>when internal capacitor is not charged at<br>power-on.                                                                                                   | Change or connect battery.                                                                                              |
|     |                        | Power or SEL switch of printer is off.                                                                                                    | Turn on the power or SEL switch of printer.                                                                             |
| 21  | PRINTER ERROR          | Printer is not provided with paper.                                                                                                    | Insert paper into the printer.                                                                                          |
|     |                        | Cable is not connected or is faulty.                                                                                                    | Connect or change the cable.                                                                                            |
| 22  | VERIFY ERROR           | Contents do not coincide with each other when contents of GP-80 and cassette tape are verified in cassette mode.                                                                                                    | Check non-coinciding portion and correct the program.                                                                   |
|     |                        | Read setting limit is larger than sequence<br>program capacity or comment data<br>capacity of cassette tape.                                                                                                    | Match setting limit.                                                                                                    |
| 23  |                        | Error code has been recorded on cassette tape.                                                                                                    | Re-record the program or comment data.                                                                                  |
|     | NEFLAT ENNON           | The power of audio cassette has been turned off or the cable has been disconnected during replay operation.                                                                                                    | Turn on the power or re-connect the cable, return the audio cassette to the initial state, and perform operation again. |
|     |                        | The area of cassette tape which stores program or comment data has error.                                                                                                    | Re-record the program or comment data on a new cassette tape.                                                           |
|     |                        | Volume level of audio cassette is low during replay or verify from audio cassette.                                                                                                    | Increase volume level of audio cassette.                                                                                |
|     |                        | The power of audio cassette has been<br>turned off during level check or the<br>power has been off from the beginning.                                                                                                    | Turn on the power, return the audio cassette to the initial state, and perform operation again.                         |
| 24  | LEVEL ERROR            | The cable has been disconnected during level check or the cable has not been connected from the beginning.                                                                                                    | Connect the cable, return the audio cassette to the initial state, and perform operation again.                         |
|     |                        | In replay or verify operation, a cassette tape has not been loaded in the audio cassette.                                                                                                    | Check cassette tape.                                                                                                    |
|     |                        | In replay or verify operation, operation cannot be performed due to the fault of cable.                                                                                                    | Change the cable and check.                                                                                             |
|     |                        | The area of level check range of cassette tape has error.                                                                                                    | Re-record program or comment data on a new cassette tape.                                                               |
| 25  | WRITE ERROR            | Memory, which stores sequence program,<br>is not loaded in programmable controller<br>CPU or ROM is loaded when write is<br>performed to programmable controller<br>CPU.<br>Type K3MB1 auxiliary memory card is<br>not loaded in K3NCPU(P2) when com-<br>ment data is written. | Load RAM or K3MB1 to programmable controller CPU.                                                                       |
|     |                        | The RAM/ROM select switch of program-<br>mable controller CPU is at ROM position.                                                                                                    | Move the select switch to RAM position and check that RAM is loaded.                                                    |
| 26  | INSTRCT. CODE<br>ERROR | Error code, which cannot be converted to sequence instruction, has been written due to noise, etc.                                                                                                    | Rewrite to normal instruction. Also, be careful of noise of power supply, etc.                                          |

| No. | Display             | Contents                                                                                                    | Corrective Action                                                                                                    |
|-----|---------------------|----------------------------------------------------------------------------------------------------|----------------------------------------------------------------------------------------------------|
| 27  | MISINSTRUCTED       | Instruction, which does not conform to grammar, has been written.                                                                         | Rewrite instruction in a manner con-<br>forming to grammar.                                                                                                    |
| 28  | MEMORY PROT.<br>ON  | Memory protect switch of programmable<br>controller CPU is at "ON" position<br>when write to programmable controller<br>CPU is performed. | Move memory protect switch to "OFF" position.                                                                                                    |
| 29  | DUPLI-COIL<br>EXIST | Coil has been used twice during pre-<br>paration of sequence program.                                                                     | In principle, do not specify the same coil<br>two or more times except T, C, and F.<br>Correct device number.<br>However, when the same device number<br>is used for SET and RST instructions, the<br>error message is also displayed, but in this<br>case, it is not error. |

1

MELSEC-K

# ΜΕΜΟ

|                                       | •••••• |
|---------------------------------------|--------|
|                                       |        |
|                                       |        |
|                                       |        |
|                                       |        |
|                                       |        |
|                                       |        |
|                                       |        |
|                                       |        |
|                                       |        |
|                                       |        |
|                                       |        |
|                                       |        |
|                                       |        |
|                                       |        |
|                                       |        |
|                                       |        |
|                                       |        |
|                                       |        |
| ······                                |        |
| ,                                     |        |
| · · · · · · · · · · · · · · · · · · · |        |
| 150                                   |        |
| D2                                    |        |

-

# **17. MAINTENANCE**

| <b>17. MAINTENANCE</b> | <b>53</b> ^ | ~ 1 | 54 | 1 |
|------------------------|-------------|-----|----|---|
|------------------------|-------------|-----|----|---|

- 153 -----

. . . . . . . . .

- -----

}

\*\*\*

# **17. MAINTENANCE**

# **17. MAINTENANCE**

- (1) Do not use and store the unit at locations and environments described below:
  - 1) Use at locations where ambient temperature is outside the range of  $0^{\circ}$ C and  $40^{\circ}$ C.
  - 2) Storage at locations where ambient temperature is outside the range of  $-20^{\circ}$ C and  $60^{\circ}$ C.

- 3) Locations where ambient humidity is outside the range of 10 and 90% RH.
- 4) Locations where dew condensation takes place due to sudden temperature changes.
- 5) Locations exposed to the weather or the direct rays of the sun.
- 6) Locations where there exist corrosive gases, oil mist, salt, etc. or locations where there are a lot of conductive power such as dust and iron filings.
- (2) Use the printer and tape recorder after throughly reading their respective Instruction Manuals.
- (3) Do not store the tape at locations where temperature is high, humidity is high or the tape is exposed to strong magnetism.
- (4) When the tape is stored for a long time, replay the tape on a tape recorder and rewind it every 6 months.

# IMPORTANT

- (1) Design the system so that the protection and safety circuits, which are furnished to protect the programmable controller from troubles, are located externally of the cabinet.
- (2) Since the printed circuit boards are mounted with electronic parts, which will be adversely affected by static electricity, handle them as described below when they are directly handled.
  - 1) Ground human body and work bench.
  - 2) Do not directly touch the conductive areas of printed circuit board and its electrical parts with a non-grounded material.
  - 3) With this instruction manual, Mitsubishi Electric Corporation does not warrant the enforcement of industrial property and other rights nor grants licenses. Also, Mitsubishi Electric Corporation disclaims all the responsibility for problems on the industrial property attributable to the use of the contetns of this instruction manual.

# APPENDIX

| PENDIX | 155~ | 157 |
|--------|------|-----|
|--------|------|-----|

•

# **APPENDIX**

## APPENDIX

#### **1. PROCESSING TIME**

#### (1) Processing time of audio cassette

| Processing Area  |             | Processing Time       |                       |                       |  |
|------------------|-------------|-----------------------|-----------------------|-----------------------|--|
|                  |             | Record Replay         |                       | Verify                |  |
|                  | 1K step     | 4 minutes             | 4 minutes             | 4 minutes             |  |
| Sequence program | 4K steps    | 8 minutes 5 seconds   | 8 minutes 10 seconds  | 8 minutes 15 seconds  |  |
|                  | 16000 steps | 24 minutes            | 24 minutes 10 seconds | 24 minutes 30 seconds |  |
|                  | Area a      | 8 minutes 5 seconds   | 8 minutes 10 seconds  | 8 minutes 5 seconds   |  |
| Comment data     | Areas 1 + 2 | 13 minutes 35 seconds | 13 minutes 35 seconds | 13 minutes 35 seconds |  |
|                  | All areas   | 24 minutes 35 seconds | 24 minutes 35 seconds | 24 minutes 45 seconds |  |

MELSEG-K

\*: Time in the above table includes level check time.

#### (2) Processing time of printer

| Processing Mode   |       | Processing Time |
|-------------------|-------|-----------------|
| <b>C</b> irrer it | Pica  | 6 seconds/line  |
| Circuit           | Elite | 7 seconds/line  |
| List              | Pica  | 53 seconds/page |
|                   | Elite | 70 seconds/page |

\*: Time in the above table indicates the value by use of Type K6PRE printer.

## 2. PRINTER OUTPUT CODES

As the codes output from the GP-80 to the printer, the JIS codes are used for alphabets and numerals. However, for special symbols such as contacts and coils, the following codes are output.

| Display of<br>GP-80A-E | Codes Output to Printer<br>(Hexadecimal) |                                   | Display of      | Codes Output to Printer<br>(Hexadecimal) |                                   |
|------------------------|------------------------------------------|-----------------------------------|-----------------|------------------------------------------|-----------------------------------|
|                        | K6PRE                                    | K7PR, general-<br>purpose printer | GP-80A-E        | K6PRE                                    | K7PR, general-<br>purpose printer |
|                        | 80, 81                                   | 5D, 5B                            |                 | 99                                       | 2D                                |
| /                      | 82, 83                                   | 5D, 2F, 5B                        | (Vertical line) | 9A                                       | 7C                                |
| —( )—                  | 84, 85                                   | 2B, 29                            |                 | 9E                                       | 2D, 3E                            |
| -{ }                   | 86, 87                                   | 5B, 5D                            |                 |                                          |                                   |

For special symbols which are not shown in the above table, the JIS codes are used as in the case of alphabets and numerals.

# ΜΕΜΟ

|                                         | · · · · · · · · · · · · · · · · · · ·   |
|-----------------------------------------|-----------------------------------------|
|                                         |                                         |
|                                         |                                         |
|                                         |                                         |
|                                         |                                         |
|                                         |                                         |
|                                         |                                         |
|                                         |                                         |
|                                         |                                         |
|                                         |                                         |
|                                         |                                         |
|                                         |                                         |
|                                         |                                         |
|                                         |                                         |
|                                         |                                         |
|                                         |                                         |
|                                         |                                         |
|                                         |                                         |
|                                         |                                         |
|                                         |                                         |
|                                         |                                         |
|                                         |                                         |
|                                         |                                         |
|                                         |                                         |
|                                         |                                         |
|                                         |                                         |
|                                         |                                         |
|                                         |                                         |
|                                         |                                         |
|                                         | ••••••                                  |
|                                         |                                         |
|                                         |                                         |
|                                         |                                         |
|                                         |                                         |
|                                         |                                         |
|                                         |                                         |
|                                         |                                         |
|                                         |                                         |
|                                         |                                         |
|                                         |                                         |
|                                         |                                         |
|                                         |                                         |
|                                         |                                         |
|                                         |                                         |
|                                         |                                         |
|                                         |                                         |
|                                         |                                         |
|                                         |                                         |
|                                         |                                         |
|                                         |                                         |
|                                         |                                         |
|                                         |                                         |
|                                         |                                         |
|                                         |                                         |
|                                         | ·                                       |
|                                         |                                         |
|                                         |                                         |
|                                         |                                         |
|                                         |                                         |
|                                         |                                         |
|                                         |                                         |
|                                         |                                         |
|                                         |                                         |
|                                         |                                         |
|                                         |                                         |
|                                         |                                         |
|                                         |                                         |
|                                         |                                         |
|                                         |                                         |
|                                         |                                         |
|                                         |                                         |
|                                         |                                         |
|                                         |                                         |
|                                         |                                         |
|                                         |                                         |
|                                         |                                         |
|                                         |                                         |
|                                         |                                         |
|                                         |                                         |
|                                         |                                         |
|                                         |                                         |
|                                         |                                         |
|                                         |                                         |
|                                         |                                         |
|                                         |                                         |
|                                         |                                         |
|                                         |                                         |
|                                         |                                         |
|                                         |                                         |
|                                         |                                         |
|                                         |                                         |
|                                         |                                         |
|                                         |                                         |
|                                         |                                         |
|                                         |                                         |
|                                         |                                         |
|                                         | ••••••••••••••••••••••••••••••••••••••• |
|                                         |                                         |
|                                         |                                         |
|                                         |                                         |
| ••••••••••••••••••••••••••••••••••••••• | ••••••                                  |
|                                         |                                         |
|                                         |                                         |

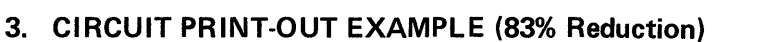

(1) When print type of K6PRE is pica

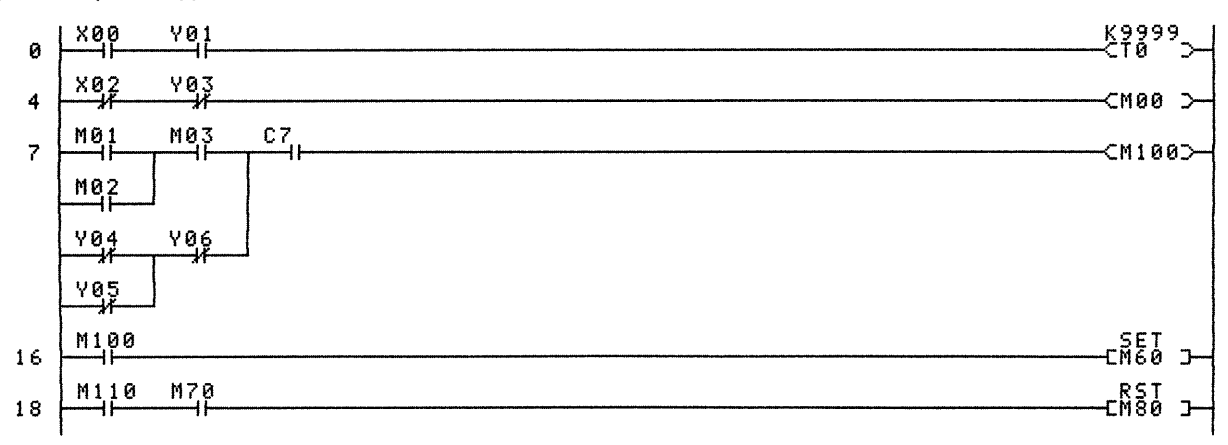

SEG-K

18

## CIRCUIT ENDS

# (2) When print type of K6PRE is elite

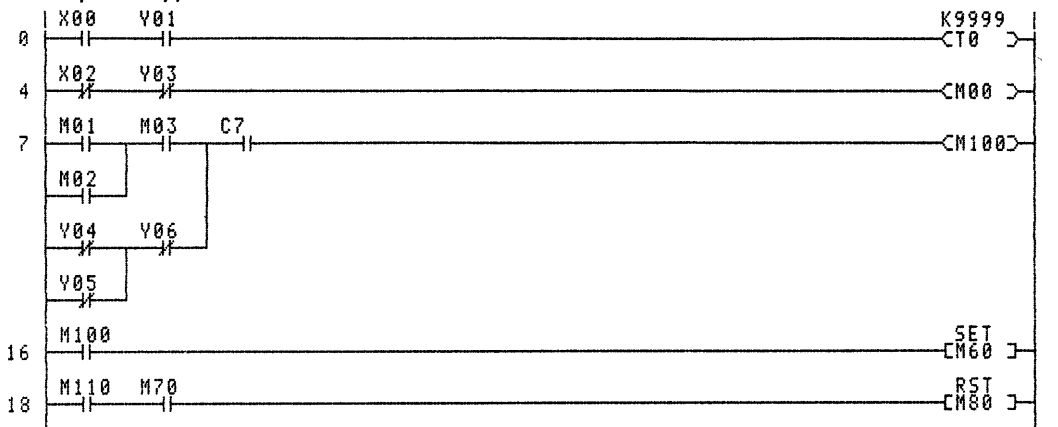

CIRCUIT ENDS

#### (3) When K7PR or general-purpose printer is used

|    | 1X00 Y01       | .9999 | 7 1     |
|----|----------------|-------|---------|
| 0  | !-] [] [       | (то   | ) - {   |
|    | 1              |       | 1       |
|    | 1X02 Y03       |       | 1       |
| 4  | !-]/[]/[]/     | (MOO  | ) - {   |
|    | 1              |       |         |
|    | 1M01 M03 C7    |       |         |
| 7  | !-] [-+-] [] [ | (M100 | ))-¦    |
|    |                |       | 1       |
|    | 1M02 1 1       |       |         |
|    | !-] [-+ !      |       | 1       |
|    |                |       | 1       |
|    | 1404 406 1     |       |         |
|    | 1-1/L-+-1/L-+  |       | i       |
|    |                |       | i       |
|    |                |       | i       |
|    |                |       | •       |
|    | -<br>IM100     | eet   | :       |
| 14 |                | CMAO  | י<br>ז! |
| 10 |                |       |         |
|    | -<br>          | RST   |         |
| 10 |                | L WBO | i       |
| 10 |                |       |         |
|    | •              |       |         |

CIRCUIT ENDS

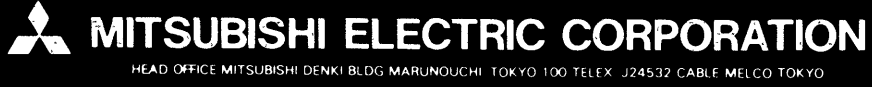

IB (NA) 66023-A (8507) REC

Printed in Japan

Specifications subject to change without n